## Oracle® Cloud Using the Oracle E-Business Suite Adapter with Oracle Integration Generation 2

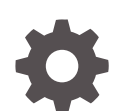

E89704-20 December 2022

ORACLE

Oracle Cloud Using the Oracle E-Business Suite Adapter with Oracle Integration Generation 2,

E89704-20

Copyright © 2015, 2022, Oracle and/or its affiliates.

Primary Author: Oracle Corporation

This software and related documentation are provided under a license agreement containing restrictions on use and disclosure and are protected by intellectual property laws. Except as expressly permitted in your license agreement or allowed by law, you may not use, copy, reproduce, translate, broadcast, modify, license, transmit, distribute, exhibit, perform, publish, or display any part, in any form, or by any means. Reverse engineering, disassembly, or decompilation of this software, unless required by law for interoperability, is prohibited.

The information contained herein is subject to change without notice and is not warranted to be error-free. If you find any errors, please report them to us in writing.

If this is software, software documentation, data (as defined in the Federal Acquisition Regulation), or related documentation that is delivered to the U.S. Government or anyone licensing it on behalf of the U.S. Government, then the following notice is applicable:

U.S. GOVERNMENT END USERS: Oracle programs (including any operating system, integrated software, any programs embedded, installed, or activated on delivered hardware, and modifications of such programs) and Oracle computer documentation or other Oracle data delivered to or accessed by U.S. Government end users are "commercial computer software," "commercial computer software documentation," or "limited rights data" pursuant to the applicable Federal Acquisition Regulation and agency-specific supplemental regulations. As such, the use, reproduction, duplication, release, display, disclosure, modification, preparation of derivative works, and/or adaptation of i) Oracle programs (including any operating system, integrated software, any programs embedded, installed, or activated on delivered hardware, and modifications of such programs), ii) Oracle computer documentation and/or iii) other Oracle data, is subject to the rights and limitations specified in the license contained in the applicable contract. The terms governing the U.S. Government's use of Oracle cloud services are defined by the applicable contract for such services. No other rights are granted to the U.S. Government.

This software or hardware is developed for general use in a variety of information management applications. It is not developed or intended for use in any inherently dangerous applications, including applications that may create a risk of personal injury. If you use this software or hardware in dangerous applications, then you shall be responsible to take all appropriate fail-safe, backup, redundancy, and other measures to ensure its safe use. Oracle Corporation and its affiliates disclaim any liability for any damages caused by use of this software or hardware in dangerous applications.

Oracle®, Java, and MySQL are registered trademarks of Oracle and/or its affiliates. Other names may be trademarks of their respective owners.

Intel and Intel Inside are trademarks or registered trademarks of Intel Corporation. All SPARC trademarks are used under license and are trademarks or registered trademarks of SPARC International, Inc. AMD, Epyc, and the AMD logo are trademarks or registered trademarks of Advanced Micro Devices. UNIX is a registered trademark of The Open Group.

This software or hardware and documentation may provide access to or information about content, products, and services from third parties. Oracle Corporation and its affiliates are not responsible for and expressly disclaim all warranties of any kind with respect to third-party content, products, and services unless otherwise set forth in an applicable agreement between you and Oracle. Oracle Corporation and its affiliates will not be responsible for any loss, costs, or damages incurred due to your access to or use of third-party content, products, or services, except as set forth in an applicable agreement between you and Oracle.

## Contents

## Preface

| Audience                    | vii  |
|-----------------------------|------|
| Documentation Accessibility | vii  |
| Diversity and Inclusion     | vii  |
| Related Resources           | viii |
| Conventions                 | ix   |

## 1 Understand the Oracle E-Business Suite Adapter

| Oracle E-Business Suite Adapter Capabilities                                   | 1-1 |
|--------------------------------------------------------------------------------|-----|
| What Application Version Is Supported?                                         | 1-5 |
| Workflow to Create and Add an Oracle E-Business Suite Adapter Connection to an |     |
| Integration                                                                    | 1-5 |

## 2 Set Up and Enable the Oracle E-Business Suite Adapter for Integrations

| Setup Tasks for Enabling the Oracle E-Business Suite Adapter                    | 2-1 |
|---------------------------------------------------------------------------------|-----|
| Setup Tasks for a TLS-Enabled Oracle E-Business Suite Environment               | 2-4 |
| Setup Tasks for Using the Oracle E-Business Suite Adapter as a Trigger (Source) | 2 5 |
| Connection                                                                      | 2-5 |

## 3 Create an Oracle E-Business Suite Adapter Connection

| Create a Connection                    | 3-1 |
|----------------------------------------|-----|
| Configure Connection Properties        | 3-2 |
| Configure Connection Security          | 3-3 |
| Configure an Agent Group (Conditional) | 3-3 |
| Test the Connection                    | 3-4 |
|                                        |     |

## Add the Oracle E-Business Suite Adapter Connection to an Integration

| Add the Oracle E-Business Suite Adapter as a Trigger Connection | 4-1 |
|-----------------------------------------------------------------|-----|
| Oracle E-Business Suite Adapter Trigger Basic Information Page  | 4-1 |
| Oracle E-Business Suite Adapter Business Events Page            | 4-2 |

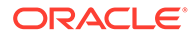

| Oracle E-Business Suite Adapter XML Gateway Message Page                | 4-4  |
|-------------------------------------------------------------------------|------|
| Oracle E-Business Suite Adapter Trigger Summary Page                    | 4-6  |
| Add the Oracle E-Business Suite Adapter as an Invoke Connection         | 4-6  |
| Basic Info Page                                                         | 4-7  |
| Oracle E-Business Suite Adapter Web Services Page                       | 4-7  |
| Oracle E-Business Suite Adapter Operations Page                         | 4-9  |
| Oracle E-Business Suite Adapter Operations — Add Filter Conditions Page | 4-13 |
| Oracle E-Business Suite Adapter Invoke Summary Page                     | 4-14 |

## 5 Implement Common Patterns Using the Oracle E-Business Suite Adapter

| Use Oracle E-Business Suite Business Events to Trigger Integration Endpoint in Oracle Integration         | 5-4  |
|----------------------------------------------------------------------------------------------------|------|
| Use Oracle E-Business Suite XML Gateway Messages to Trigger Integration Endpoint in<br>Oracle Integration | 5-6  |
| Post-Activation Manual Steps for XML Gateway Messages as a Trigger                                        | 5-8  |
| Invoke Oracle E-Business Suite PL/SQL APIs from Oracle Integration                                        | 5-9  |
| Invoke Oracle E-Business Suite Concurrent Programs from Oracle Integration                                | 5-11 |
| Invoke Oracle E-Business Suite Open Interfaces from Oracle Integration                                    | 5-13 |
| Create Filters in the Add Filter Conditions Page (Optional)                                               | 5-16 |
| Invoke Oracle E-Business Suite Java APIs from Oracle Integration                                          | 5-17 |

## 6 Oracle E-Business Suite Adapter Samples

| An Example of Using a Business Event as a Trigger (Source) in an Integration                       | 6-1  |
|----------------------------------------------------------------------------------------------------|------|
| Prepare the Oracle E-Business Suite Instances                                                      | 6-2  |
| Prepare the Order Management Instance                                                              | 6-2  |
| Prepare the Oracle Accounts Receivables Instance                                                   | 6-3  |
| Establish Oracle E-Business Suite Connections                                                      | 6-4  |
| Create the Connection for Oracle E-Business Suite Order Management                                 | 6-4  |
| Create the Connection for Oracle E-Business Suite Accounts Receivables                             | 6-5  |
| Create an Integration                                                                              | 6-6  |
| Add the Oracle E-Business Suite Adapter (Trigger) and the REST Adapter (Invoke) to the Integration | 6-7  |
| Add the Oracle E-Business Suite Adapter as a Trigger with a Business Event                         | 6-8  |
| Add a Switch with Two Branch Rules                                                                 | 6-9  |
| Add the Oracle E-Business Suite Adapter as an Invoke for the "Get_Order" Activity                  | 6-10 |
| Add the REST Adapter as an Invoke for the "Receivables" Activity                                   | 6-12 |
| Create Mappings                                                                                    | 6-14 |
| Assign a Business Identifier for Tracking                                                          | 6-21 |
| Activate and Test the Integration                                                                  | 6-22 |

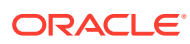

| Sample XSD for the Oracle E-Business Suite Adapter as a Trigger with a Business<br>Event Example               | 6-23      |
|----------------------------------------------------------------------------------------------------|-----------|
| An Example of Using an XML Gateway Message as a Trigger (Source) in an Integration                             | 6-25      |
| Prepare the Oracle E-Business Suite Purchasing Instance                                                        | 6-26      |
| Establish an Oracle E-Business Suite Connection for Publishing XML Gateway<br>Messages                         | 6-27      |
| Create an Integration                                                                                          | 6-27      |
| Add the Oracle E-Business Suite Adapter as a Trigger (Source) Connection                                       | 6-28      |
| Assign a Business Identifier for Tracking                                                                      | 6-29      |
| Activate the Integration                                                                                       | 6-30      |
| Configure Trading Partner Information for PostiIntegration                                                     | 6-31      |
| Test and Validate the Integration                                                                              | 6-32      |
| An Example of Using a PL/SQL REST Service as an Invoke (Target) Connection in an<br>Integration                | 6-34      |
| Establish the Connections for Oracle E-Business Suite and REST Services                                        | 6-35      |
| Create an Integration                                                                                          | 6-37      |
| Add the Oracle E-Business Suite Adapter as an Invoke (Target) Connection                                       | 6-38      |
| Add the REST Adapter as a Trigger (Source) Connection                                                          | 6-41      |
| Create Mappings                                                                                                | 6-44      |
| Assign Business Identifier for Tracking                                                                        | 6-47      |
| Activate and Test the Integration                                                                              | 6-48      |
| Sample JSON Payloads for the Oracle E-Business Suite Adapter as an Invoke<br>Example for a PL/SQL REST Service | 6-49      |
| An Example of Using an Open Interface REST Service as an Invoke (Target) Connection in an Integration          | า<br>6-50 |
| Establish the Connections for Oracle E-Business Suite and REST Services                                        | 6-52      |
| Create an Integration with App Driven Orchestration                                                            | 6-54      |
| Add the REST Adapter (Trigger) and the Oracle E-Business Suite Adapter (Invoke) to the Integration             | 6-54      |
| Add the REST Adapter as a Trigger Connection                                                                   | 6-56      |
| Add the Oracle E-Business Suite Adapter as an Invoke Connection for Inserting Records                          | 6-57      |
| Add the Oracle E-Business Suite Adapter as an Invoke Connection for Submitting a Concurrent Program            | 6-59      |
| Add the Loggers                                                                                                | 6-62      |
| Create Mappings                                                                                                | 6-64      |
| Assign Business Identifier for Tracking                                                                        | 6-66      |
| Activate and Test the Integration                                                                              | 6-66      |
| Sample XSD for the Oracle E-Business Suite Adapter as an Invoke Example for an<br>Open Interface REST Service  | 6-69      |
| Examples of Using a Java REST Service as an Invoke (Target) Connection in an Integration                       | 6-70      |
| Use a Java REST Service of Application Module Service Subtype as an Invoke (Target) Connection                 | 6-71      |

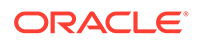

| Establish the Connections for Oracle E-Business Suite and REST Services                        | 6-72  |
|------------------------------------------------------------------------------------------------|-------|
| Create an Integration                                                                          | 6-74  |
| Add the REST Adapter (Trigger) and Oracle E-Business Suite Adapter (Invoke) to the Integration | 6-75  |
| Create Mappings                                                                                | 6-83  |
| Assign Business Identifier for Tracking                                                        | 6-87  |
| Activate and Test the Integration                                                              | 6-87  |
| Use a Java REST Service of Business Service Object Subtype as an Invoke (Target)<br>Connection | 6-88  |
| Establish the Connections for Oracle E-Business Suite and REST Services                        | 6-89  |
| Create an Integration                                                                          | 6-91  |
| Add the REST Adapter (Trigger) and Oracle E-Business Suite Adapter (Invoke) to the Integration | 6-92  |
| Create Mappings                                                                                | 6-97  |
| Activate and Test the Integration                                                              | 6-100 |

## 7 Troubleshoot the Oracle E-Business Suite Adapter and Related Error Messages

| Error Messages While Testing an Oracle E-Business Suite Connection                                      | 7-1 |
|----------------------------------------------------------------------------------------------------|-----|
| Troubleshoot the Oracle E-Business Suite Adapter While Using it as a Trigger (Source) in an Integration | 7-3 |
| Disabled Event Error Message                                                                            | 7-4 |
| Troubleshoot the Oracle E-Business Suite Adapter While Using it as an Invoke (Target) in an Integration | 7-5 |
| Undeployed REST Service Error Message                                                                   | 7-8 |
| Method with "Not Deployed" Status Error Message                                                         | 7-9 |

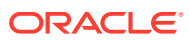

## Preface

This guide describes how to configure this adapter as a connection in an integration in Oracle Integration.

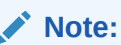

The use of this adapter may differ depending on the features you have, or whether your instance was provisioned using Standard or Enterprise edition. These differences are noted throughout this guide.

#### **Topics:**

- Audience
- Documentation Accessibility
- Diversity and Inclusion
- Related Resources
- Conventions

## Audience

This guide is intended for developers who want to use this adapter in integrations in Oracle Integration.

## **Documentation Accessibility**

For information about Oracle's commitment to accessibility, visit the Oracle Accessibility Program website at <a href="http://www.oracle.com/pls/topic/lookup?ctx=acc&id=docacc">http://www.oracle.com/pls/topic/lookup?ctx=acc&id=docacc</a>.

#### Access to Oracle Support

Oracle customers that have purchased support have access to electronic support through My Oracle Support. For information, visit <a href="http://www.oracle.com/pls/topic/lookup?ctx=acc&id=trs">http://www.oracle.com/pls/topic/lookup?ctx=acc&id=trs</a> if you are hearing impaired.

## **Diversity and Inclusion**

Oracle is fully committed to diversity and inclusion. Oracle respects and values having a diverse workforce that increases thought leadership and innovation. As part of our initiative to build a more inclusive culture that positively impacts our employees, customers, and

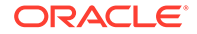

partners, we are working to remove insensitive terms from our products and documentation. We are also mindful of the necessity to maintain compatibility with our customers' existing technologies and the need to ensure continuity of service as Oracle's offerings and industry standards evolve. Because of these technical constraints, our effort to remove insensitive terms is ongoing and will take time and external cooperation.

## **Related Resources**

See these Oracle resources:

Oracle Cloud

http://cloud.oracle.com

- Using Integrations in Oracle Integration Generation 2
- Using the Oracle Mapper with Oracle Integration Generation 2

Additionally, refer to the following Oracle E-Business Suite documentation, available in the Oracle E-Business Suite Documentation Web Library on the Oracle Help Center. See the latest:

- Release 12.2 documentation at https://docs.oracle.com/cd/E26401\_01/ index.htm
- Release 12.1 documentation at https://docs.oracle.com/cd/E18727\_01/ index.htm
- Oracle E-Business Suite Concepts

This book is intended for all those planning to deploy Oracle E-Business Suite Release 12.2, or contemplating significant changes to a configuration. After describing the Oracle E-Business Suite architecture and technology stack, it focuses on strategic topics, giving a broad outline of the actions needed to achieve a particular goal, plus the installation and configuration choices that may be available.

Oracle E-Business Suite Integrated SOA Gateway User's Guide

This guide describes the high level service enablement process, explaining how users can browse and view the integration interface definitions and services residing in Oracle Integration Repository.

Oracle E-Business Suite Integrated SOA Gateway Implementation Guide

This guide explains how integration administrators can manage and administer the web service activities for integration interfaces including native packaged integration interfaces, composite services (BPEL type), and custom integration interfaces. It also describes how to invoke web services from Oracle E-Business Suite by employing the Oracle Workflow Business Event System, and how to manage web service security, configure logs, and monitor both SOAP and REST messages.

Oracle E-Business Suite Integrated SOA Gateway Developer's Guide

This guide describes how integration developers can perform end-to-end service integration activities. These include orchestrating discrete web services into meaningful end-to-end business processes using business process execution language (BPEL), and deploying BPEL processes at runtime.

This guide also explains how to invoke web services using the Service Invocation Framework. This includes defining web service invocation metadata, invoking web services, and testing web service invocation.

Oracle E-Business Suite Maintenance Guide

This guide explains how to patch an Oracle E-Business Suite system, describing the adop patching utility and providing guidelines and tips for performing typical patching operations. It also describes maintenance strategies and tools that can help keep a system running smoothly.

Oracle E-Business Suite Security Guide

This guide contains information on a comprehensive range of security-related topics, including access control, user management, function security, data security, secure configuration, and auditing. It also describes how Oracle E-Business Suite can be integrated into a single sign-on environment.

Oracle E-Business Suite User's Guide

This guide explains how to navigate, enter and query data, and run concurrent requests using the user interface (UI) of Oracle E-Business Suite. It includes information on setting preferences and customizing the UI. In addition, this guide describes accessibility features and keyboard shortcuts for Oracle E-Business Suite.

## Conventions

| Convention | Meaning                                                                                                    |
|------------|----------------------------------------------------------------------------------------------------|
| boldface   | Boldface type indicates graphical user interface elements associated with an action, or terms defined in text or the glossary.         |
| italic     | Italic type indicates book titles, emphasis, or placeholder variables for which you supply particular values.                          |
| monospace  | Monospace type indicates commands within a paragraph, URLs, code in examples, text that appears on the screen, or text that you enter. |

The following text conventions are used in this document:

## 1 Understand the Oracle E-Business Suite Adapter

Review the following conceptual topics to learn about the Oracle E-Business Suite Adapter and how to use it as a connection in integrations in Oracle Integration. A typical workflow of adapter and integration tasks is also provided.

#### **Topics:**

- Oracle E-Business Suite Adapter Capabilities
- What Application Version Is Supported?
- Workflow to Create and Add an Oracle E-Business Suite Adapter Connection to an Integration

#### Note:

There are overall service limits with Oracle Integration. A service limit is the quota or allowance set on a resource. See Service Limits.

## **Oracle E-Business Suite Adapter Capabilities**

The Oracle E-Business Suite Adapter is one of many predefined adapters included with Oracle Integration allowing you to securely connect and use Oracle E-Business Suite services in integrations in Oracle Integration. It not only provides the connectivity between Oracle E-Business Suite and other cloud-based applications, but also significantly simplifies the complexity of typical integration experiences. Through the Oracle E-Business Suite Adapter, you can quickly integrate your systems with desired Oracle E-Business Suite services in the cloud, as well as monitor and manage the integrations when needed.

The Oracle E-Business Suite Adapter in Oracle Integration leverages the functionality of Oracle E-Business Suite Integrated SOA Gateway (ISG) to provide the access of Oracle E-Business Suite REST services.

## Note:

The Oracle E-Business Suite Adapter in Oracle Integration allows you to connect to Oracle E-Business Suite Release 12.1.3 as well as Release 12.2.3 and onwards.

The following diagram illustrates the supported integrations when using the Oracle E-Business Suite Adapter from Oracle Integration:

#### Supporting Inbound and Outbound Integrations

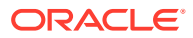

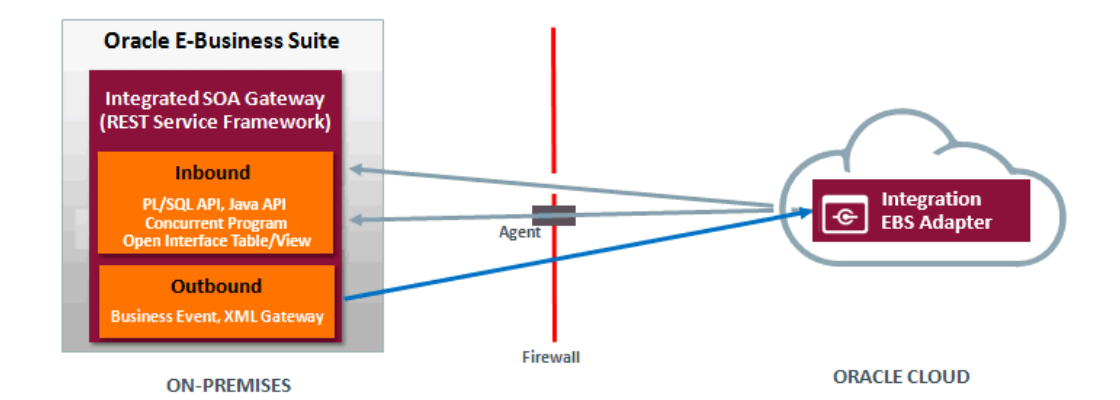

In this diagram, Business Events and XML Gateway messages are available for inbound integrations in Oracle Integration when adding the Oracle E-Business Suite Adapter as a trigger (source) connection in an integration. If the Oracle E-Business Suite Adapter is added as an invoke (target) connection, PL/SQL APIs, Concurrent Programs, Java APIs, as well as Open Interface Tables and Views are available as REST services for invocation from Oracle Integration.

#### Note:

An outbound integration from Oracle E-Business Suite into Oracle Integration is also referred as an inbound (trigger or source) integration in Oracle Integration.

To access these REST services or interfaces on an on-premises Oracle E-Business Suite instance which is behind the firewall, Oracle Integration agents can be used if your Oracle E-Business Suite is not set up in a DMZ configuration.

#### **Key Features**

The Oracle E-Business Suite Adapter in Oracle Integration serves as a connection tool for you to access Oracle E-Business Suite services in the cloud. It has the following key features:

- It provides seamless connection between Oracle E-Business Suite and Oracle Integration.
- It leverages Oracle E-Business Suite Integrated SOA Gateway to provide Oracle E-Business Suite REST services.
- It supports business events and XML Gateway messages for inbound integrations in Oracle Integration when using the Oracle E-Business Suite Adapter as trigger (source) connections.
- It provides Oracle E-Business Suite services (PL/SQL APIs, concurrent programs, Java APIs, as well as open interface tables and views) for outbound integrations from Oracle Integration when adding the Oracle E-Business Suite Adapter as **invoke (target)** connections.
- It supports Oracle seeded and custom interfaces for integrations.
- It supports HTTP Basic Authentication security for REST services.

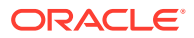

• It allows you to access and use Oracle E-Business Suite deployed REST-based services.

#### Note:

If a REST service is not deployed, it cannot be used for integration. When such a service is selected for an integration, "Not Deployed" is shown as the service status and a warning message appears indicating that you need to contact an Integration Administrator in Oracle E-Business Suite to deploy the service through Oracle Integration Repository before using it.

 It allows you to monitor and manage integration activities with Oracle E-Business Suite services.

#### **Common Terminologies**

To better understand the Oracle E-Business Suite Adapter, the following common terminologies are explained in this section.

#### **Oracle E-Business Suite Integrated SOA Gateway (ISG)**

Oracle E-Business Suite Integrated SOA Gateway provides the functionality to expose integration interfaces published in the Integration Repository as SOAP and REST based web services.

Oracle E-Business Suite users with appropriate privileges can deploy these integration interfaces as REST services and manage the service lifecycle activities through the Integration Repository. The Oracle E-Business Suite Adapter in turn provides the access to these REST services that you can use for creating integrations in Oracle Integration.

#### Integration Repository

Integration Repository is an essential component in Oracle E-Business Suite Integrated SOA Gateway. It is the centralized repository that contains numerous interface endpoints within Oracle E-Business Suite.

When the connection to Oracle E-Business Suite is successfully established, Oracle E-Business Suite service metadata will be retrieved from the Integration Repository and imported to Oracle Integration. You can then create an integration by selecting a desired Oracle E-Business Suite service. The supported interface types for integrations in Oracle Integration through the Oracle E-Business Suite Adapter are:

#### PL/SQL API

A business interface can be based on a PL/SQL package from which you invoke procedures and functions appropriate to an integration.

When you add the Oracle E-Business Suite Adapter as invoke (target) connections, PL/SQL REST services are available for outbound integrations from Oracle Integration.

#### Concurrent Program

A concurrent program runs as a concurrent process that executes multiple programs running in the background. Functions performed by concurrent programs are normally data-intensive and long-running, such as posting a journal.

The Oracle E-Business Suite Adapter supports outbound integrations with concurrent programs from Oracle Integration when adding the Oracle E-Business Suite Adapter as invoke (target) connections.

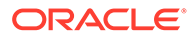

#### Java API

Java APIs are business interfaces based on Java classes. Oracle E-Business Suite Adapter supports the following Java API types:

- Java Bean Services This type of Java APIs whose methods must use parameters of either serializable Java Beans or simple data such as String, Int, and so forth can be categorized as Java Bean Services, a subtype of Java interface.
- Application Module Services Application Module Implementation class is a Java class that provides access to business logic governing the OA Framework-based components and pages. Such Java classes are called Application Module Services and are also categorized as a subtype of Java interface.
- Business Service Object (BSO) This type of interface is a high-level service component that allows BC4J (Business Components for Java) or OA
   Framework-based components to be deployed as services.

When you add the Oracle E-Business Suite Adapter as invoke (target) connections, Java REST services including all types of Java APIs are available for outbound integrations from Oracle Integration.

Business Event

A business event is an occurrence in Oracle E-Business Suite that might be significant to other objects in a system or to external agents. An example of a business event can be the creation of a new sales order or changes to an existing order.

When you add the Oracle E-Business Suite Adapter as trigger (source) connections, business events are available for inbound integrations in Oracle Integration.

#### • Open Interface Table

An open interface consists of the interface tables to store data from external sources and concurrent programs, as well as to validate and apply this data into the Oracle E-Business Suite base tables. All open interfaces are implemented using concurrent programs. Please note that Open Interface Table is often referred as Open Interface.

When you add the Oracle E-Business Suite Adapter as invoke (target) connections, open interface table REST services are available for outbound integrations from Oracle Integration.

#### Open Interface View

Open interface views are database objects that make data from Oracle E-Business Suite products available for selection.

Similar to open interface table, open interface view REST services are available for outbound integrations from Oracle Integration when adding the Oracle E-Business Suite Adapter as invoke (target) connections.

#### XML Gateway Message Map

Oracle XML Gateway comprises a set of services that allows easy integration with Oracle E-Business Suite to support XML messaging. It uses the message propagation feature of Oracle Advanced Queuing to integrate with Oracle Transport Agent to deliver messages to and receive messages from business partners.

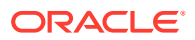

Similar to business events, XML Gateway messages are available for inbound integrations in Oracle Integration when adding the Oracle E-Business Suite Adapter as trigger (source) connections.

For more information about Oracle XML Gateway, see the Oracle XML Gateway User's Guide.

#### **Representational State Transfer (REST)**

REST is an architecture principle in which the web services are viewed as resources and can be uniquely identified by their URLs. The key characteristic of a REST service is through the use of four HTTP methods (GET, POST, PUT, and DELETE) to denote the invocation of different operations.

Please note that POST is the only supported method for PL/SQL and concurrent program REST services; POST and GET are the supported methods for Java REST services. For open interface tables with Inbound direction, four HTTP methods are supported for REST service. For open interface tables with Outbound direction and open interface views, only the GET method is supported.

#### **HTTP Basic Authentication**

HTTP Basic Authentication is the only supported authentication security for REST services in this release.

When an HTTP client application tries to access an Oracle E-Business Suite REST service, user credentials (username/password) should be provided as input data in HTTP header as part of the REST request message. The username and password will be used for authentication and authorization.

From the perspective of the Oracle E-Business Suite Adapter in Oracle Integration, the username and password information is provided when creating an Oracle E-Business Suite connection. This credential information is then passed from Oracle Integration to Oracle E-Business Suite at runtime.

## What Application Version Is Supported?

For information about which application version is supported by this adapter, see the Connectivity Certification Matrix.

See Connectivity Certification Matrix.

## Workflow to Create and Add an Oracle E-Business Suite Adapter Connection to an Integration

You follow a very simple workflow to create a connection with an adapter and include the connection in an integration in Oracle Integration.

This table lists the workflow steps for both adapter tasks and overall integration tasks, and provides links to instructions for each step.

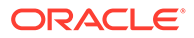

| Task          | Description                                                                                                    | More Information                                                                                                    |
|---------------|----------------------------------------------------------------------------------------------------|----------------------------------------------------------------------------------------------------|
| Prerequisites | Before using the Oracle E-<br>Business Suite Adapter, you<br>must perform setup tasks to<br>ensure the appropriate user<br>privileges and required<br>features are in place and the<br>Oracle E-Business Suite<br>Adapter is ready for creating<br>integrations in Oracle<br>Integration. | Set Up and Enable the Oracle<br>E-Business Suite Adapter for<br>Integrations                                                                                                    |
| 1             | Create the adapter<br>connections for the<br>applications you want to<br>integrate. The connections can<br>be reused in multiple<br>integrations and are typically<br>created by the administrator.                                                                                       | Create an Oracle E-Business<br>Suite Connection                                                                                                    |
| 2             | Create the integration. When<br>you do this, you add the<br>Oracle E-Business Suite<br>Adapter as a trigger (source)<br>or an invoke (target)<br>connection to the integration.                                                                                                    | Create Integrations in Using<br>Integrations in Oracle<br>Integration Generation 2, Add<br>the Oracle E-Business Suite<br>Adapter as a Trigger<br>Connection, and Add the<br>Oracle E-Business Suite<br>Adapter as an Invoke<br>Connection                                                                               |
| 3             | Map data between the trigger<br>connection data structure and<br>the invoke connection data<br>structure.                                                                                                    | Map Data in Using<br>Integrations in Oracle<br>Integration Generation 2                                                                                                    |
| 4             | (Optional) Create lookups that<br>map the different values used<br>by those applications to<br>identify the same type of<br>object (such as gender codes<br>or country codes).                                                                                                    | Manage Lookups in Using<br>Integrations in Oracle<br>Integration Generation 2                                                                                                    |
| 5             | Activate the integration.                                                                                                    | Manage Integrations in Using<br>Integrations in Oracle<br>Integration Generation 2<br>If an XML Gateway message<br>is used in an integration, you<br>must perform post activation<br>steps to ensure the integration<br>works properly. See: Post<br>Activation Manual Steps for<br>XML Gateway Messages as a<br>Trigger |
| 6             | Monitor the integration on the dashboard.                                                                                                    | Monitor Integrations in Using<br>Integrations in Oracle<br>Integration Generation 2                                                                                                    |

| Task | Description                                                                                                | More Information                                                                                                    |
|------|----------------------------------------------------------------------------------------------------|----------------------------------------------------------------------------------------------------|
| 7    | Track payload fields in messages during runtime.                                                           | Assign Business Identifiers for<br>Tracking Fields in Messages<br>and Manage Business<br>Identifiers for Tracking Fields<br>in Messages in Using<br>Integrations in Oracle<br>Integration Generation 2                                                                                                |
| 8    | Manage errors at the<br>integration level, connection<br>level, or specific integration<br>instance level. | Manage Errors in Using<br>Integrations in Oracle<br>Integration Generation 2 and<br>Troubleshoot the Oracle E-<br>Business Suite Adapter and<br>Related Error Messages while<br>testing the connection and<br>creating the integration with<br>the Oracle E-Business Suite<br>Adapter at design time. |

To better understand how to use the Oracle E-Business Suite Adapter in an integration, see:

- Implement Common Patterns Using the Oracle E-Business Suite Adapter
- Oracle E-Business Suite Adapter Samples
  - An Example of Using a Business Event as a Trigger (Source) in an Integration
  - An Example of Using an XML Gateway Message as a Trigger (Source) in an Integration
  - An Example of Using a PL/SQL REST Service as an Invoke (Target) Connection in an Integration
  - An Example of Using an Open Interface REST Service as an Invoke (Target) Connection in an Integration
  - Examples of Using a Java REST Service as an Invoke (Target) Connection in an Integration

Additionally, refer to the following documents for more information about the Oracle E-Business Suite Adapter:

- Oracle E-Business Suite Adapter in Oracle Integration Frequently Asked Questions (FAQ), My Oracle Support Knowledge Document 2110687.1
- Oracle E-Business Suite Adapter Issues in Known Issues for Oracle Integration Generation 2
- What's New for Oracle Integration Generation 2

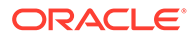

## Set Up and Enable the Oracle E-Business Suite Adapter for Integrations

Before creating an Oracle E-Business Suite connection with the Oracle E-Business Suite Adapter, you must perform the setup tasks to ensure it works properly.

#### **Topics:**

2

Setup Tasks for Enabling the Oracle E-Business Suite Adapter

If your Oracle E-Business Suite environment is TLS enabled, perform the setup tasks to enable TLS. See: Setup Tasks for a TLS-Enabled Oracle E-Business Suite Environment.

 Setup Tasks for Using the Oracle E-Business Suite Adapter as a Trigger (Source) Connection

If an XML Gateway message is used as a trigger (source) in an integration, you must perform additional post activation tasks once you activate the integration to ensure the message works properly in Oracle Integration. See: Post Activation Manual Steps for XML Gateway Messages as a Trigger.

## Setup Tasks for Enabling the Oracle E-Business Suite Adapter

Perform the following steps to set up the Oracle E-Business Suite Adapter:

1. Configure Oracle E-Business Suite Integrated SOA Gateway REST services.

Oracle E-Business Suite Integrated SOA Gateway is an essential component for the Oracle E-Business Suite Adapter in Oracle Integration. It is the path to access all Oracle E-Business Suite REST services that you can use in integrations in Oracle Integration.

If you have not configured Oracle E-Business Suite Integrated SOA Gateway, perform the setup and configuration steps as described in the following documents:

For Oracle E-Business Suite 12.2

Refer to Part A: Configuring Oracle E-Business Suite REST Services, *Installing Oracle E-Business Suite Integrated SOA Gateway, Release 12.2*, My Oracle Support Knowledge Document 1311068.1.

Ensure that you apply the latest patches for REST services in Document 1311068.1.

For Oracle E-Business Suite 12.1.3

Ensure that you configure Oracle E-Business Suite Integrated SOA Gateway to enable the REST service features. If Oracle E-Business Suite Integrated SOA Gateway is not configured, follow the setup tasks as described in My Oracle Support Knowledge Document 556540.1 to configure Oracle E-Business Suite Integrated SOA Gateway Release 12.1.3.

If Oracle E-Business Suite Integrated SOA Gateway is already configured in your instance, then apply these REST service patches in the sequence as described in My Oracle Support Knowledge Document 1998019.1 to enable the REST service features.

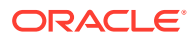

2. Configure access to Oracle E-Business Suite services.

To access Oracle E-Business Suite services from Oracle Integration, Oracle E-Business Suite services must be accessible in either of the following ways:

 These services are deployed in an environment set up in a DMZ (DeMilitarized Zone) configuration so that Oracle E-Business Suite REST services are publicly accessible through the Internet.

For DMZ configuration instructions in Oracle E-Business Suite, see *Oracle E-Business Suite Release 12.2 Configuration in a DMZ*, My Oracle Support Knowledge Document 1375670.1.

• If your Oracle E-Business Suite is not set up in a DMZ configuration, these services must be accessible through Oracle Integration agent framework.

For information about agents, see Manage the Agent Group and the On-Premises Connectivity Agent in *Using Integrations in Oracle Integration Generation 2.* 

Please note that the on-premises agent should not be installed in an Oracle E-Business Suite instance. Instead, it should be installed in a separate machine.

3. Deploy the required REST services in Oracle E-Business Suite.

To use Oracle E-Business Suite REST services for integrations, ensure that you have performed the following tasks:

Deploy the Metadata Provider/Integration Repository service

The Metadata Provider/Integration Repository service is an API that fetches a list of services available for integration. To integrate these Oracle E-Business Suite services, you must deploy the "Metadata Provider" API as a REST service.

You can search the "Metadata Provider" API from the Integration Repository, and then select the Metadata Provider API from the search results to display the interface details page.

Please note that you must enter "provider" as the service alias name for the Metadata Provider API and select the **GET** HTTP method check boxes for **ALL** the methods contained in the API before deploying it as a REST service.

**Important:** If the Metadata Provider API is not deployed as a REST service with **GET** HTTP method and "provider" as the service alias, the Oracle E-Business Suite Adapter in Oracle Integration will not work as expected.

Deploy the Event Manager service

To use business events from Oracle E-Business Suite as a trigger (source) in an integration in Oracle Integration, you must deploy the Event Manager API as a REST service.

Similar to the Metadata Provider service, you can search the "Event Manager" API from the Integration Repository, and then deploy it as a REST service. Before the deployment, you must enter "subscription" as the service alias name and select the **POST** HTTP method check boxes for **ALL** the methods contained in the API.

 Deploy business function related APIs as Oracle E-Business Suite REST services

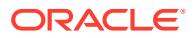

If you want to integrate or use Oracle E-Business Suite integration interfaces in Oracle Integration, you must first deploy these interface definitions as Oracle E-Business Suite REST services.

For example, to process a sales order in Oracle E-Business Suite, you must deploy the Sales Order Service (OE\_INBOUND\_INT) API as a REST service first before you can use this deployed Sales Order Service REST service from Oracle Integration through the Oracle E-Business Suite Adapter.

For information on deploying REST services, see Deploying REST Web Services, Oracle *E-Business Suite Integrated SOA Gateway Implementation Guide*.

4. Grant the required user privileges.

To use Oracle E-Business Suite REST services through the Oracle E-Business Suite Adapter in Oracle Integration, ensure that an Oracle E-Business Suite user has the privileges to:

Access the Metadata Provider/Integration Repository service

Allowing the access of the "Metadata Provider" API enables the user to browse Oracle E-Business Suite services in Oracle Integration through the Oracle E-Business Suite Adapter.

Access the Event Manager service

This enables the user to use business events as a trigger in Oracle Integration when adding the Oracle E-Business Suite Adapter as a trigger (source) in an integration.

Access or execute desired Oracle E-Business Suite APIs and services

To protect application data from unauthorized access or execution, you must grant the user the interface access privileges for the REST services provided through Oracle E-Business Suite Integrated SOA Gateway.

The Oracle E-Business Suite user credentials should be used to create an Oracle E-Business Suite connection in Oracle Integration. For example, if you plan to use an Oracle E-Business Suite user hrmanager from Oracle Integration to "create employee" in Oracle E-Business Suite, you need to:

- Create a security grant on all the methods contained in the Metadata Provider API to the hrmanager Oracle E-Business Suite user.
- Create a security grant on all the methods contained in the Event Manager API to the hrmanager Oracle E-Business Suite user.
- Create a security grant on the "Create Employee" method in the Employee API to the hrmanager Oracle E-Business Suite user.
- Use the hrmanager user credentials while creating an Oracle E-Business Suite connection in Oracle Integration.

At runtime, the username and password information provided through the Oracle E-Business Suite Adapter connection will be passed to Oracle E-Business Suite for user authentication for the service being invoked in an integration.

For information on creating security grants for REST services, see Managing Grants for Interfaces with Support for SOAP and REST Web Services, Oracle E-Business Suite Integrated SOA Gateway Implementation Guide.

For information on creating a connection with Oracle E-Business Suite Adapter, see Create an Oracle E-Business Suite Adapter Connection.

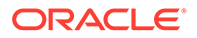

# Setup Tasks for a TLS-Enabled Oracle E-Business Suite Environment

If your Oracle E-Business Suite instance is TLS enabled, to access the Oracle E-Business Suite instance in Oracle Integration, import additional certificates into Oracle Integration.

Perform the following setup tasks for your TLS-Enabled Oracle E-Business Suite environment:

1. Export the Oracle E-Business Suite Certificates.

If Oracle E-Business Suite server certificate is not in the Oracle Integration trusted certificate list, perform the following steps to export the Oracle E-Business Suite certificates:

- a. Access the Oracle E-Business Suite instance with the HTTPS URL from a web browser.
- b. After the Oracle E-Business Suite page has been successfully loaded in a browser, use the following steps to export the certificates from your web browser menu:
  - i. In Internet Explorer, select **Internet Options** from the **Tools** drop-down menu to open the Internet Options pop-up window.
  - ii. In the Content tab, click Certificates.
  - iii. In the Personal (or Other People) tab, select your certificates and click **Export**.
- c. You can export or save the certificates either in DER encoded binary X.509 (.crt) or in Base64 encoded. For example, the exported certificate is named as rootCA.crt.
- d. If the intermediate certificates mentioned in certificate chain is not present in the Oracle Integration trusted certificate list, you have to export the intermediate certificates in the sequence of intCA1.crt, intCA2.crt, ... intCAn.crt.
- 2. Import the Oracle E-Business Suite Certificates to Oracle Integration.
  - a. In the left navigation pane, click Home > Settings > Certificates.
  - b. Click Upload at the top of the page.
  - **c.** In the Upload Certificate dialog box, enter a unique alias and optional description for this certificate.
  - d. Select the certificate category as "Trust".
  - e. Click Browse and then select the trust file (for example, .cer or .crt) to upload.
  - f. Click Upload.

Please note that you need to import the root CA certificate first, and then followed by intermediate certificates in sequence.

Additionally, refer to the following documents for more information:

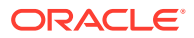

- For information on uploading certificates, see Manage Security Certificates in Using Integrations in Oracle Integration Generation 2.
- If your Oracle E-Business Suite environment is TLS enabled and if the Oracle E-Business Suite Adapter connection is configured to use the connectivity agent in Oracle Integration, you would have to import Oracle E-Business Suite certificates to the connectivity agent.

See: Download and Install the Agent in Using Integrations in Oracle Integration Generation 2.

# Setup Tasks for Using the Oracle E-Business Suite Adapter as a Trigger (Source) Connection

To successfully use business events and XML Gateway messages as inbound integrations in Oracle Integration through the Oracle E-Business Suite Adapter, you must perform the following one-time setup tasks in Oracle E-Business Suite to enable the feature:

1. Store the Oracle Integration user credentials in Oracle E-Business Suite FND vault.

Execute the PL/SQL script <code>\$FND\_TOP/sql/afvltput.sql</code> from Oracle E-Business Suite backend to upload and store the user credentials in Oracle E-Business Suite FND vault.

a. Connect to an Oracle E-Business Suite database:

sqlplus apps/apps password

**b.** Execute the script to upload the Oracle Integration user name:

@\$FND\_TOP/sql/afvltput.sql FND REST\_USERNAME <Oracle Integration user name>

Replace <Oracle Integration user name> with the user name used to log in to Oracle Integration, such as oiuser.

Ensure that this user has a necessary Oracle Integration user role to execute integrations in Oracle Integration.

c. Execute the script to upload the Oracle Integration user password:

@\$FND TOP/sql/afvltput.sql FND REST PASSWORD Password

Replace *password* with the actual password value associated with the Oracle Integration user.

At runtime, the Oracle Integration user credentials are retrieved from Oracle E-Business Suite FND vault and are embedded in the HTTP request along with business event data to Oracle Integration. It is included based on the HTTP Basic Authentication scheme. Oracle Integration then authenticates the user credentials based on the HTTP Basic Authentication method and accepts the business event data.

2. Configure proxy host and port for XML Gateway messages.

#### Note:

This step may not apply if there is no proxy server configured. In this case, ensure that network firewall rules for egress allow communication from Oracle E-Business Suite to Oracle Integration instance.

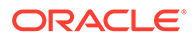

a. Log in to Oracle E-Business Suite as a user who has the System Administrator responsibility.

Select **Oracle Applications Manager** from the navigation menu. Navigate to the **Site Map**.

- b. Click AutoConfig.
- c. In the Context Files page, click the **Edit Parameters** icon for the Applications tier context file.
- d. In the Context File Parameters page, select the System tab.

Expand the <code>oa\_web\_server</code> node and update the values for the following AutoConfig variables:

| Name             | Variable         | Value                   |
|------------------|------------------|-------------------------|
| OXTAOutUseProxy  | s_oxta_proxy     | true                    |
| OXTAOutProxyHost | s_oxta_proxyhost | <proxy host=""></proxy> |
| OXTAOutProxyPort | s_oxta_proxyport | <proxy port=""></proxy> |

Save your work.

e. Run AutoConfig from the application tier.

Refer to Using AutoConfig to Manage System Configurations in Release 12, My Oracle Support Knowledge Document 387859.1.

Refer to the Oracle E-Business Suite Setup Guide, Release 12.2 for information on changing AutoConfig variables and executing AutoConfig in the application tier.

3. Configure proxy host and port at Concurrent Manger Tier JVM.

### Note:

This step may not apply if there is no proxy server configured. In this case, ensure that network firewall rules for egress allow communication from Oracle E-Business Suite to Oracle Integration instance.

To access Oracle Integration from Oracle E-Business Suite on-premise which is behind the firewall, all outbound requests from Oracle E-Business Suite need to be routed through proxy host and port. Therefore, you need to configure and set up the proxy appropriately at the Concurrent Manger Tier JVM.

 Log in to Oracle E-Business Suite as a user who has the System Administrator responsibility.

Select **Oracle Applications Manager** from the navigation menu. Navigate to the **Site Map**.

- b. Click AutoConfig.
- c. In the Context Files page, click the **Edit Parameters** icon for the Applications tier context file.
- d. In the Context File Parameters page, select the Environments tab. Expand the oa\_environments:adovars node to locate the APPSJREOPTS (AutoConfig variable or OA\_VAR "s appsjreopts").

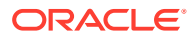

e. Enter the following additional JVM parameters:

```
-Dhttp.proxyHost=<http proxy host>
```

```
-Dhttp.proxyPort=<http proxy port>
```

```
-Dhttps.proxyHost=<ssl proxy host>
```

```
-Dhttps.proxyPort=<ssl proxy port>
```

#### Save your work.

f. Run AutoConfig from the application tier.

Refer to Using AutoConfig to Manage System Configurations in Release 12, My Oracle Support Knowledge Document 387859.1.

Refer to the Oracle E-Business Suite Setup Guide, Release 12.2 for information on changing AutoConfig variables and executing AutoConfig in the application tier.

- 4. Apply patches and configure the environment for communication over TLS 1.2.
  - a. Apply the following patches for your Oracle E-Business Suite environment.
    - For Oracle E-Business Suite 12.2, apply Patch 22612527 with the prerequisite Patch 13866584 to the FMW home.
    - For Oracle E-Business Suite 12.1.3, apply Patch 22612527 to the 10.1.3.5 home.
  - b. Update Java.

Update JDK 7 under <code>\$AF\_JRE\_TOP</code> with the Java Cryptography Extension (JCE) updates from the following page (https://www.oracle.com/java/technologies/javase-jce7-downloads.html). If you have a JAN-2016 Java version that already includes JCE, you can skip this step.

### Note:

JDK 1.7.0\_131 is the minimum required version for JDK 7 in Oracle E-Business Suite. For AIX platform, the minimum required version is JDK 1.7 SR10 FP1.

- c. Update the Oracle E-Business Suite context variables using Oracle Applications Manager.
  - i. Log in to Oracle E-Business Suite as a user who has the **Workflow** Administrator Web Applications responsibility.
  - ii. Select the **Oracle Applications Manager** link from the Navigator, and then select **AutoConfig**.
  - iii. Select the application tier context file, and choose Edit Parameters.
  - iv. Update the following context variables:
    - s\_afjsmarg =-Dhttps.protocols=TLSv1,TLSv1.1,TLSv1.2 or Dhttps.protocols=TLSv1.2
      - To enable TLS 1.2 with backward compatibility, add the following:

s afjsmarg = -Dhttps.protocols=TLSv1,TLSv1.1,TLSv1.2

- To enable TLS 1.2 only, add the following:

```
s_afjsmarg = -Dhttps.protocols=TLSv1.2
```

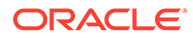

- d. Run AutoConfig using the adautocfg.sh script in the application tier \$ADMIN SCRIPTS HOME directory.
- e. Use the adstpall.sh/adstrtal.sh script in the <code>\$ADMIN\_SCRIPTS\_HOME</code> directory to stop and restart all services.
- 5. (Optional) Import the TLS certificates to cacerts in Oracle E-Business Suite.

This step is required only if the Oracle Integration server certificate is not in the Oracle E-Business Suite trusted certificate list.

#### **Export the Oracle Integration Certificates**

Perform the following steps to export the Oracle Integration certificates:

- a. Access the Oracle Integration instance with the HTTPS URL from a web browser.
- b. After the Oracle Integration UI page has been successfully loaded in a browser, double click the Lock icon in the bottom right corner of the browser and export the certificates.

## Note:

Different browser versions may have different steps to export the TLS certificates.

- In Internet Explorer, double click the Lock icon, then select Certificate Path. Select the topmost CA and click View Certificate. Then select Details, and then Copy to File.
- In Mozilla Firefox, double click the Lock icon and then select More Information next to IC's secure connection information. Select the Security tab in Page Info pop-up window. Click View Certificate and then the Details tab. Select the topmost CA and then click Export.

Alternatively, you can use the browser menu to export the certificates using the following steps:

- i. In Internet Explorer, select **Internet Options** from the **Tools** drop-down menu to open the Internet Options pop-up window.
- ii. In the Content tab, click Certificates.
- iii. In the Personal (or Other People) tab, select your certificates and click **Export**.
- c. You can export or save the certificates either in DER encoded binary X.509 (.crt) or in Base64 encoded. For example, the exported certificate is named as rootCA.crt.
- d. If the intermediate certificates mentioned in certificate chain is not present in the Oracle E-Business Suite trusted certificate list, you have to export the intermediate certificates in the sequence of intCA1.crt, intCA2.crt, ... intCAn.crt.

#### Import the Oracle Integration Certificates to Oracle E-Business Suite

Perform the following steps to import the Oracle Integration certificates to Oracle E-Business Suite:

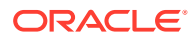

- a. Navigate to the \$AF JRE TOP/lib/security directory.
- **b.** Back up the existing cacerts file.
- c. Copy the Oracle Integration server's root certificate rootCA.crt imported earlier to the security directory.
- d. Execute the following command to ensure that cacerts has the write permissions:

\$ chmod u+w cacerts

e. Add the server's root certificate rootCA.crt to the cacerts file:

```
\ keytool -importcert -keystore cacerts -storepass -alias rootCA -file rootCA.crt -v
```

Enter the keystore password when prompted. If the certificate already exists in the cacerts file, *keytool* will warn you and will allow you to cancel the import. Cancel the import.

**Note:** If the intermediate certificates need to be imported to the cacerts file, import them in the following sequence after importing the root certificate rootCA.crt:

```
$ keytool -importcert -keystore cacerts -storepass -alias intCA1 -
file intCA1.crt -v
$ keytool -importcert -keystore cacerts -storepass -alias intCA1 -
file intCA2.crt -v
...
$ keytool -importcert -keystore cacerts -storepass -alias intCA1 -
file intCAn.crt -v
```

f. When you have completed the modifications to the cacerts file, reset the permissions:

\$ chmod u-w cacerts

g. Restart Oracle E-Business Suite application tier services. Use the <code>adstpall.sh</code> and <code>adstrtal.sh</code> scripts in the \$ADMIN\_SCRIPTS\_HOME directory to stop and restart all services.

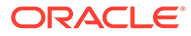

## Create an Oracle E-Business Suite Adapter Connection

A connection is based on an adapter. You define connections to the specific cloud applications that you want to integrate.

## Important:

Before establishing an Oracle E-Business Suite connection using the Oracle E-Business Suite Adapter in Oracle Integration, you must complete the required setup tasks and apply the latest patches for enabling the Oracle E-Business Suite REST services provided through Oracle E-Business Suite Integrated SOA Gateway. For the setup information, see Set Up and Enable the Oracle E-Business Adapter for Integrations.

#### **Topics:**

- Create a Connection
- Configure Connection Properties
- Configure Connection Security
- Configure an Agent Group (Conditional)
- Test the Connection

## Create a Connection

The first step in creating an integration is to create the connections to the applications with which you want to share data.

- 1. In the navigation pane, click Integrations, then click Connections.
- 2. Click Create.

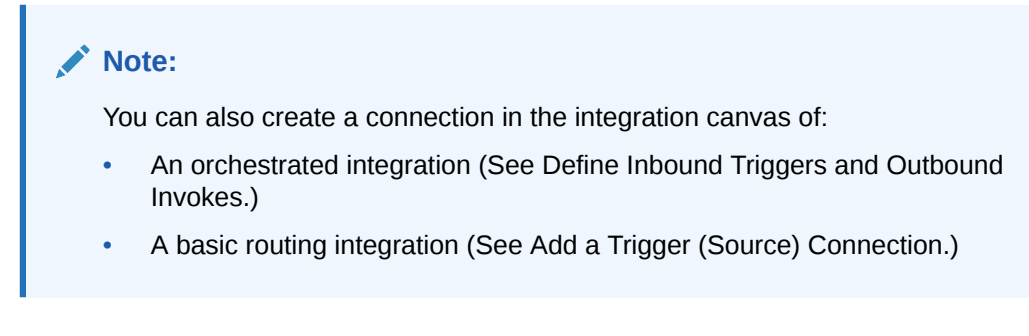

The Create Connection — Select Adapter dialog is displayed.

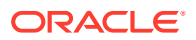

3. Select the adapter to use for this integration. You can also search for the type of adapter to use by entering a partial or full name in the **Search** field, and clicking **Search**.

The Create Connection dialog is displayed.

4. Enter the information to describe the connection.

| What is it called?               |                                                           |        |        |
|----------------------------------|-----------------------------------------------------------|--------|--------|
| The Name can be changed later.   | The Identifier can be set only now and it must be unique. |        |        |
| * Name                           | SalesOpportunity                                          |        |        |
| * Identifier                     | SALESOPPORTUNITY                                          |        |        |
| Keywords                         | Enter new or existing keyword                             |        |        |
| Select what role this connection | will play in integrations.                                |        |        |
| * Role                           | Trigger and Invoke                                        |        |        |
| Description                      | What does it do?                                          |        |        |
|                                  | 1024 characters left                                      |        |        |
|                                  |                                                           | Cancel | Create |

- Enter a meaningful name to help others find your connection when they begin to create their own integrations. The name you enter is automatically added in capital letters to the **Identifier** field. If you modify the identifier name, do not include a blank space (for example, Sales Opportunity).
- Enter optional keywords (tags). You can search on the connection keywords on the Connections page.
- Select the role (direction) in which to use this connection (trigger, invoke, or both). Only the roles supported by this adapter are displayed for selection.
   When you select a role, only the connection properties and security policies appropriate to that role are displayed on the Connections page. If you select an adapter that supports both invoke and trigger, but select only one of those roles, then try to drag the adapter into the section you did not select, you receive an error (for example, configure an Oracle Service Cloud (RightNow) Adapter as only an invoke, but drag the adapter to the trigger section).
- Enter an optional description of the connection.
- 5. Click Create.

Your connection is created and you are now ready to configure connection details, such as email contact, connection properties, security policies, connection login credentials, and (for certain connections) agent group.

## **Configure Connection Properties**

Enter the information for your Oracle E-Business Suite Adapter connection:

1. Go to the **Connection Properties** section.

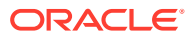

 In the Connection URL field, enter a URL (http://<ebs host name>:<port>) to connect to an Oracle E-Business Suite instance.

## Note:

This URL address is where the Oracle E-Business Suite services are deployed and can be publicly accessible either through DMZ configuration or the Oracle Integration agent framework. See the step about configuring the access to Oracle E-Business Suite services, as described in Setup Tasks for Enabling the Oracle E-Business Suite Adapter.

## **Configure Connection Security**

Configure security for your Oracle E-Business Suite Adapter connection by selecting the security policy and security token.

- 1. Go to the **Security** section.
- 2. Enter your login credentials to access the Oracle E-Business Suite instance you specified earlier in the Connection Properties section.
  - a. In the **Security Policy** field, "Basic Authentication" is automatically displayed as the value.

The "Basic Authentication" policy is the only security policy supported in this release.

b. In the Username field, enter a valid user name.

### Note:

The user name specified here should be granted the privileges to access and execute the Oracle E-Business Suite APIs and services. See the step about granting the required user privileges, as described in Setup Tasks for Enabling the Oracle E-Business Suite Adapter.

c. In the **Password** field, enter the cooresponding password for the user name you entered.

Click the **Show** or **Hide** button to verify and confirm the password you specified here.

## Configure an Agent Group (Conditional)

If your Oracle E-Business Suite is not directly accessible to Oracle Integration, you must configure an agent group to access the Oracle E-Business Suite services behind the fire wall.

1. Click Configure Agents.

The Select an Agent Group page appears.

- 2. Click the name of the agent group.
- 3. Click Use.

To configure an agent group, you must download and install the on-premises connectivity agent. See Download and Run the On-Premises Agent Installer and About Agents and

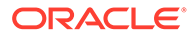

Integrations Between On-Premises Applications and Oracle Integration in Using Integrations in Oracle Integration Generation 2.

## Test the Connection

After creating an Oracle E-Business Suite connection with Oracle E-Business Suite Adapter, you can test the connection to ensure that it is successfully configured.

- 1. In the upper right corner of the page, click **Test**.
- 2. Wait for a message about the results of the connection test.
  - If the test was successful, then the connection is configured properly.
  - If the test failed, edit the configuration details you entered. Check for typos, verify the URL and credentials. Continue to test till the connection is successful.
- 3. When complete, click **Save**, and then click

Once you have successfully tested and established the connection to the Oracle E-Business Suite instance, a list of serviceable APIs or interfaces (such as XML Gateway maps or business events) from Oracle E-Business Suite licensed products and product families will be imported from the connected instance to Oracle Integration.

For information about error messages if occur while testing the connection, see Error Messages While Testing an Oracle E-Business Suite Connection.

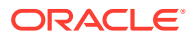

# Add the Oracle E-Business Suite Adapter Connection to an Integration

When you drag the Oracle E-Business Suite Adapter into the trigger or invoke areas of an integration, the Adapter Endpoint Configuration Wizard is invoked. This wizard guides you through configuration of the Oracle E-Business Suite Adapter endpoint properties.

These topics describe the wizard pages that guide you through configuration of the Oracle E-Business Suite Adapter as a trigger or an invoke in an integration.

#### **Topics**

- Add the Oracle E-Business Suite Adapter as a Trigger Connection
- Add the Oracle E-Business Suite Adapter as an Invoke Connection

## Add the Oracle E-Business Suite Adapter as a Trigger Connection

When adding the Oracle E-Business Suite Adapter as a trigger (invoke) connection, the Configure Oracle E-Business Suite Adapter Endpoint Wizard is invoked. Based on your selections in the wizard, the following pages can be displayed.

#### **Topics:**

- Oracle E-Business Suite Adapter Trigger Basic Information Page
- Oracle E-Business Suite Adapter Business Events Page
- Oracle E-Business Suite Adapter XML Gateway Message Page
- Oracle E-Business Suite Adapter Trigger Summary Page

## Oracle E-Business Suite Adapter Trigger Basic Information Page

When you use the Oracle E-Business Suite Adapter as a trigger in an integration, you can have an option to use either a business event or an XML Gateway message as an inbound

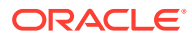

| Element                                         | Description                                                                                                    |
|-------------------------------------------------|----------------------------------------------------------------------------------------------------|
| What do you want to call your endpoint?         | <ul> <li>Provide a meaningful name so that others can understand the responsibilities of this connection. You can include English alphabetic characters, numbers, underscores, and dashes in the name. You cannot include the following:</li> <li>Blank spaces (for example, My Inbound Connection)</li> <li>Special characters (for example, #;83&amp; or righ(t) now4)</li> <li>Multibyte characters</li> </ul> |
| What does this endpoint do?                     | Enter an optional description of the<br>connection's responsibilities. For example:<br>Raise a business event. or Use XML<br>Gateway message.                                                                                                    |
| What do you want to configure the endpoint for? | <ul> <li>Select either one of the interface types that you want to configure for your integration:</li> <li>Business Event - allows the selection of a business event in an integration.</li> <li>XML Gateway Map - allows the selection of an XML Gateway message map in an integration.</li> </ul>                                                                                                    |

integration in Oracle Integration. Enter a name, description, and desired interface type for each trigger connection.

## Oracle E-Business Suite Adapter Business Events Page

Select a business event for your integration by entering its associated product family and product information in the Business Events page.

| Element        | Description                                                                                                    |
|----------------|----------------------------------------------------------------------------------------------------|
| Product Family | Select a desired Oracle E-Business Suite application product family for your integration. For example, select <b>Order Management Suite</b> from the drop-down list. |
|                | Note that the available product families for your selection are based on the Oracle E-Business Suite instance to which you are connecting.                           |
| Product        | Select a desired product from the selected product family. For example, <b>Order Management</b> .                                                                    |

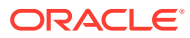

| Element        | Description                                                                                                    |
|----------------|----------------------------------------------------------------------------------------------------|
| Business Event | <ul> <li>Once you select a product, a list of business events including both Oracle seeded events and custom ones contained in the selected product is populated for your selection.</li> <li>Locate a desired business event through either of the following ways:</li> <li>Select a desired event name from the drop-down list. For example, select Event for OIP status update notification.</li> <li>Use the Filter by Name field to find your desired event. For example, enter Oracle in this field to find the event name starting with "Oracle".</li> </ul>                                                                                                    |
|                |                                                                                                    |
|                | You can define custom business<br>events to meet your needs. If<br>required, annotate the custom<br>events, and then upload them to<br>the Integration Repository.<br>For information on creating<br>custom business events, see<br>Creating Custom Integration<br>Interfaces, Oracle E-Business<br>Suite Integrated SOA Gateway<br>Developer's Guide. For<br>information on uploading custom<br>interfaces to the Oracle<br>Integration repository residing in<br>Oracle E-Business Suite<br>Integrated SOA Gateway, see<br>Generating ILDT Files and<br>Uploading ILDT Files to<br>Integration Repository, Oracle<br>E-Business Suite Integrated<br>SOA Gateway Implementation<br>Guide. |
| Internal Name  | Displays the internal name of the selected event, such as oracle.apps.ont.oip.statuschange.update for the                                                                                                    |

selected event "Event for OIP status update notification".

| Element     | Description                                                                                                    |  |
|-------------|----------------------------------------------------------------------------------------------------|--|
| Status      | Displays the corresponding event status for the selected business event. It can have either of the following values:                                                                                                    |  |
|             | Enabled                                                                                                    |  |
|             | <ul><li>This indicates that the selected event has the associated event subscription created, and this event is ready to use in an integration.</li><li>Disabled</li></ul>                                                                                                    |  |
|             | If there is no event subscription created for the selected<br>event, "Disabled" is shown. A warning message also<br>appears indicating that this event is not ready to use in an<br>integration. To use this event, you must enable it first from<br>Oracle E-Business Suite. |  |
|             | For information on enabling the event subscription, see<br>the Defining Events, Managing Business Events chapter<br>in the Oracle Workflow Developer's Guide.                                                                                                    |  |
| Description | Displays the event description information.                                                                                                    |  |

#### Click Next.

The Summary page appears with the selected business event information.

For information on using business events as a trigger connection, see Use Oracle E-Business Suite Business Events to Trigger Integration Endpoint in Oracle Integration.

## Oracle E-Business Suite Adapter XML Gateway Message Page

Enter XML Gateway message information that you plan to use as a trigger in your integration.

| Element        | Description                                                                                                    |
|----------------|----------------------------------------------------------------------------------------------------|
| Product Family | Select a desired Oracle E-Business Suite application product family for your integration. For example, select "Applications Technology" from the drop-down list. |
|                | Note that the available product families for your selection are<br>based on the Oracle E-Business Suite instance to which you<br>are connecting.                 |
| Product        | Select a desired product from the selected product family. For example, "Service Suite".                                                                         |

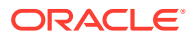

| Element         | Description                                                                                                    |  |
|-----------------|----------------------------------------------------------------------------------------------------|--|
| XML Gateway Map | <ul> <li>Once you select a product, a list of XML Gateway messages including both Oracle seeded and custom messages contained in the selected product is populated for your selection.</li> <li>Locate a desired XML Gateway message through either of the following ways:</li> <li>Select a desired XML Gateway message name from the drop-down list. For example, select "Add Salesorder".</li> <li>Use the Filter by Name field to find your desired XML Gateway message. For example, enter Add in this field to find the event name starting with "Add".</li> </ul>                                                                                                    |  |
|                 | ✓ Note:<br>You can define custom XML<br>Gateway messages to meet your<br>needs. If required, annotate the<br>custom events, and then upload<br>them to the Integration<br>Repository.<br>For information on creating<br>custom XML Gateway<br>messages, see Creating Custom<br>Integration Interfaces, Oracle E-<br>Business Suite Integrated SOA<br>Gateway Developer's Guide. For<br>information on uploading custom<br>interfaces to Oracle Integration<br>Repository residing in Oracle E-<br>Business Suite Integrated SOA<br>Gateway, see Generating ILDT<br>Files and Uploading ILDT Files<br>to Integration Repository, Oracle<br>E-Business Suite Integrated<br>SOA Gateway Implementation<br>Guide. |  |
| IREP Name       | Displays the corresponding Integration Repository name after<br>you selected an XML Gateway message. For example,<br>"XNB:SOO" is shown for the selected XML Gateway message<br>"Add Salesorder".                                                                                                    |  |
| Internal Name   | Displays the internal name of the selected XML Gateway message, such as "XNB_OM_SALESORDER_OAG72_OUT" for "Add Salesorder".                                                                                                    |  |
| Standard        | Displays the integration standard information, such as "OAG 7.2".                                                                                                    |  |
| Description     | Displays the description information of the selected XML Gateway message.                                                                                                    |  |

### Click Next.

The Summary page appears with the selected XML Gateway information.

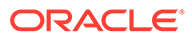

For information on using XML Gateway message as a trigger connection, see Use Oracle E-Business Suite XML Gateway Messages to Trigger Integration Endpoint in Oracle Integration.

## Oracle E-Business Suite Adapter Trigger Summary Page

You can review the trigger (source) endpoint configuration details on the Oracle E-Business Suite Adapter Trigger Endpoint Configuration Summary page.

| Element                                | Description                                                                                                    |
|----------------------------------------|----------------------------------------------------------------------------------------------------|
| Product Family                         | Displays the selected product family for your configuration, such as "Order Management Suite".                                                                                                    |
| Product                                | Displays the selected product for your configuration, such as "Order Management".                                                                                                    |
| Business Event (or XML<br>Gateway Map) | Displays the internal name of the selected interface, either an event or XML Gateway message, such as "oracle.apps.ont.oip.statuschange.update" for an event or "itg_process_po_007_out" for a message.                                                                                                    |
| Integration Pattern                    | Request only.                                                                                                    |
| Instructions (for XML<br>Gateway only) | If the selected interface is an XML Gateway message, this<br>field appears. It displays a list of manual steps that you must<br>perform for the integration with an XML Gateway message<br>map. These tasks include activating the integration and<br>configuring a desired trading partner in Oracle E-Business<br>Suite.<br>See Post Activation Manual Steps for XML Gateway<br>Messages as a Trigger. |

Click Done.

# Add the Oracle E-Business Suite Adapter as an Invoke Connection

When adding the Oracle E-Business Suite Adapter as an invoke (target) connection, you can integrate with an Oracle E-Business Suite REST service in an integration through the Configure Oracle E-Business Suite Adapter Endpoint Wizard. The supported Oracle E-Business Suite REST services can be any of the following interface types:

- PL/SQL
- Concurrent Program
- Java
- Open Interface

#### **Topics:**

- Basic Information
- Oracle E-Business Suite Adapter Web Services Page
- Oracle E-Business Suite Adapter Operations Page

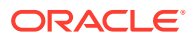

#### Oracle E-Business Suite Adapter Invoke Summary Page

## **Basic Info Page**

You can enter a name and description on the Basic Info page of each adapter in your integration.

| Element                                 | Description                                                                                                    |  |
|-----------------------------------------|----------------------------------------------------------------------------------------------------|--|
| What do you want to call your endpoint? | Provide a meaningful name so that others can understand the responsibilities of this connection. You can include English alphabetic characters, numbers, underscores, and hyphens in the name. You can't include the following characters: |  |
|                                         | • No blank spaces (for example, My Inbound Connection)                                                                                                    |  |
|                                         | <ul> <li>No special characters (for example, #;83&amp; or righ(t)now4)<br/>except underscores and hyphens</li> </ul>                                                                                                    |  |
|                                         | No multibyte characters                                                                                                    |  |
| What does this endpoint do?             | Enter an optional description of the connection's responsibilities. For example:                                                                                                    |  |
|                                         | This connection receives an inbound request to synchronize account information with the cloud application.                                                                                                    |  |

## Oracle E-Business Suite Adapter Web Services Page

Select a desired API or REST service that you plan to use in an integration by entering its associated product family, product, and interface type in the Web Services page.

| Element        | Description                                                                                                    |
|----------------|----------------------------------------------------------------------------------------------------|
| Product Family | Select a desired Oracle E-Business Suite application product family that you want to use for your integration. For example, select "Order Management Suite" from the drop-down list.                                                                                                    |
|                | Note that the available product families for your selection are based<br>on the Oracle E-Business Suite instance you are connecting.                                                                                                    |
| Product        | Select a desired product from the selected product family. For example, "Order Management".                                                                                                    |
| Interface Type | Select a desired interface type from the following values:                                                                                                    |
|                | • All: This value is selected by default.                                                                                                    |
|                | All the supported interfaces when adding the Oracle E-<br>Business Suite Adapter as an invoke (target) connection will<br>be listed in the API field for selection. These include interface<br>types of PL/SQL APIs, Java APIs, concurrent programs, open<br>interface tables, and open interface views. |
|                | <ul> <li>Concurrent Program: This displays all concurrent program<br/>names in the API field for your selection.</li> </ul>                                                                                                    |
|                | <ul> <li>Open Interface: This displays all open interface tables and<br/>open interface views in the API field for your selection.</li> </ul>                                                                                                    |
|                | <ul> <li>PL/SQL: This displays all PL/SQL APIs in the API field for your selection.</li> </ul>                                                                                                    |
|                | <ul> <li>Java: This displays all Java-based APIs including Java Bean<br/>Services, Application Module Services, and Business Service<br/>Objects in the API field for your selection.</li> </ul>                                                                                                    |

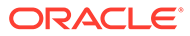
| Element | Description                                                                                                    |
|---------|----------------------------------------------------------------------------------------------------|
| ΑΡΙ     | Displays a list of API names based on your selected interface type including both Oracle seeded and custom interfaces contained in the selected product. For example, select "Sales Order Services" API. |

#### Note:

If one or more of the methods contained in the selected API are deployed as REST services, after you click **Next**, the Operations page appears. However, if none of the methods within the selected API is deployed as a REST service, an error message is shown indicating that the associated REST service is not available. You must deploy the selected API as a REST service first before using it in your integration.

For information on deploying REST services, see Deploying REST Web Services, Oracle E-Business Suite Integrated SOA Gateway Implementation Guide.

You can define custom PL/SQL APIs, Java-based APIs, and concurrent programs to meet your needs if required, annotate the custom interface based on the annotation standards, and then upload it to the Integration Repository. You can deploy the custom interface as a REST service from Oracle E-Business Suite Integrated SOA Gateway. The REST service will then be available to use for integrations from Oracle Integration.

#### Note:

Custom interface types of open interface tables and open interface views are not supported.

- For information on creating custom interfaces, see Creating Custom Integration Interfaces, Oracle E-Business Suite Integrated SOA Gateway Developer's Guide.
- For information on annotating custom APIs, see Integration Repository Annotation Standards, Oracle E-Business Suite Integrated SOA Gateway Developer's Guide.
- For information on uploading custom interfaces to Oracle Integration Repository resided in Oracle E-Business Suite Integrated SOA Gateway, see Generating ILDT Files and Uploading ILDT Files to Integration Repository, Oracle E-Business Suite Integrated SOA Gateway Implementation Guide.

| Element       | Description                                                                                                    |  |  |  |
|---------------|----------------------------------------------------------------------------------------------------|--|--|--|
| Internal Name | Displays the internal name of the selected interface, such as OE_INBOUND_INT for the "Sales Order Services" API. |  |  |  |
| Description   | Displays the selected interface description information.                                                         |  |  |  |

### Oracle E-Business Suite Adapter Operations Page

Enter REST service operation or method information that you plan to use as an invoke in your integration.

| Element | Description                                                                                                    |
|---------|----------------------------------------------------------------------------------------------------|
| ΑΡΙ     | Displays the API name (such as<br>"OE_INBOUND_INT") that you selected earlier in<br>the Web Services page.                                                                                                    |
| Methods | Select a desired method contained in the selected API. For example, select "PROCESS_ORDER" as the method from the "OE_INBOUND_INT" API.                                                                                                    |
|         | If the selected interface is an open interface (such<br>as RAXMTR), a list of open interface tables<br>contained in the selected open interface is<br>displayed as the methods, along with the<br>associated concurrent program submission<br>method SUBMIT_CP_ <internal name="" of="" the<br="">associated concurrent program&gt; (such as<br/>"SUBMIT_CP_RAXMTR") shown as the last entry<br/>in the table.</internal> |
|         | Note:                                                                                                    |
|         | SUBMIT_CP_ <inter< th=""></inter<>                                                                                                    |

SUBMIT\_CP\_<inter nal name of the associated concurrent program> is only displayed for an open interface. This method will not be shown if the selected interface is an open interface view.

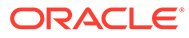

| Element                              | Description                                                                                                    |  |  |  |  |
|--------------------------------------|----------------------------------------------------------------------------------------------------|--|--|--|--|
| Direction (for Open Interfaces only) | Appears only if the selected interface is an open<br>interface table or open interface view. It displays a<br>read-only value ( <b>Inbound</b> or <b>Outbound</b> ) for the<br>selected method of an open interface table or<br>view.            |  |  |  |  |
|                                      | Note:<br>If the selected<br>method is<br>SUBMIT_CP_ <inter<br>nal name of the<br/>associated<br/>concurrent<br/>program&gt;,<br/>Direction and<br/>CRUD Operation<br/>(described in the<br/>next row) are not<br/>shown in this page.</inter<br> |  |  |  |  |

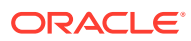

| Element                                   | Description                                                                                                    |
|-------------------------------------------|----------------------------------------------------------------------------------------------------|
| CRUD Operation (for Open Interfaces only) | <ul> <li>Appears only if the selected interface is an open interface table or open interface view.</li> <li>If the selected method is an open interface table with Inbound direction, the available operations for your selection are: <ul> <li>Create (default): Creates or adds new entries for the selected method in the open interface table.</li> <li>Read: Reads, retrieves, searches, or views existing data for the selected method in the open interface table.</li> <li>Update: Updates or edits existing entrie for the selected method in the open interface table.</li> <li>Delete: Deletes or removes existing entries for the selected method in the open interface table.</li> </ul> </li> </ul> |
|                                           | Note:<br>If the selected operation value is<br>Read, Update, or Delete, the Add<br>Filter Conditions link appears.<br>Clicking this link allows you to<br>optionally create filter conditions for<br>the selected method if desired in<br>the Add Filter Conditions page.<br>See: Oracle E-Business Suite<br>Adapter Operations — Add Filter<br>Conditions Page.                                                                                                    |
|                                           | <ul> <li>If the selected method is an open interface table or view with Outbound direction, Read is the only available operation and is automatically selected by default.</li> <li>If the selected method is SUBMIT_CP_<internal associated="" concurrent="" name="" of="" program="" the="">, this field is not shown.</internal></li> </ul>                                                                                                    |

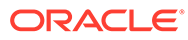

| Element                               | Description                                                                                                    |
|---------------------------------------|----------------------------------------------------------------------------------------------------|
| <b>Operation</b> (for Java APIs only) | Appears only if the selected interface is a Java API. The available options for your selection are:                                                                                                    |
|                                       | <ul> <li>Create (default): Performs the HTTP "POST"<br/>action to the selected method in the Java API</li> </ul>                                                                                                    |
|                                       | <ul> <li>Read: Performs the HTTP "GET" action to the selected method in the Java API.</li> </ul>                                                                                                    |
|                                       | <ul> <li>By default, you cannot perform Read operation of all Java methods. Only if HTTP "GET" is enabled for a desired method first, you can deploy that method with GET option in Oracle E-Business Suite and then can use Read operation from the Oracle E-Business Suite Adapter for an integration. Otherwise, you can use the Create operation for the same method if it is deployed as a REST operation in Oracle E-Business Suite. Fo information on deploying a Java API as a REST service with desired HTTP verbs, see:</li> <li>Deploying REST Web Services, Oracle E-Business Suite Integrated SOA Gateway Implementation Guide</li> <li>"Annotations for Application Module Services" in Java Annotations, Oracle E-Business Suite Integrated SOA Gateway Developer's Guide</li> </ul> |
| Service Status                        | Displays the corresponding REST service status<br>for the selected method.                                                                                                    |
|                                       | Ready to Use                                                                                                    |
|                                       | <ul> <li>This indicates that the selected method is deployed as a REST service and it is ready to use for your integration.</li> <li>Not Deployed</li> </ul>                                                                                                    |
|                                       | If the selected method is not deployed as a<br>REST service, then <b>Not Deployed</b> is shown<br>as the service status instead. Additionally a<br>warning message appears, indicating that yo<br>must deploy the method as a REST service<br>first before using it for your integration.                                                                                                    |
|                                       | To deploy the selected method as a REST<br>service, you need to log in to Oracle E-<br>Business Suite as a user who has the<br>Integration Administrator role. Select the<br>Integrated SOA Gateway responsibility and<br>the Integration Repository link from the<br>navigation menu. Search and locate the<br>selected interface from the Integration<br>Repository, and then deploy it as a REST<br>service. Only when the REST service is<br>available in Oracle E-Business Suite, you car<br>then proceed to the process of adding Oracle<br>E-Business Suite as a target connection.<br>For information on deploying REST services                                                                                                    |
|                                       | see Deploying REST Web Services, Oracle<br>E-Business Suite Integrated SOA Gateway<br>Implementation Guide.                                                                                                    |

| Element     | Description                                           |
|-------------|-------------------------------------------------------|
| Description | Displays the selected method description information. |

#### Oracle E-Business Suite Adapter Operations — Add Filter Conditions Page

You can optionally create filter conditions for a selected open interface in your integration if the selected **CRUD Operation** value for a method is **Read**, **Update**, or **Delete**. Use this feature to add conditions to only allow certain data to be passed in your integration.

| Element  | Description                                                                                                    |
|----------|----------------------------------------------------------------------------------------------------|
| Element  | Select a desired open interface table or view<br>column from the drop-down menu. This returns<br>the elements filtered by the text you selected. For<br>example, select "QUANTITY_ORDER" as the filter<br>text. Then only the column names with<br>"QUANTITY_ORDER" will be retrieved. |
| Operator | Select an appropriate operator for your filter condition.                                                                                                    |
|          | The available operation options are:                                                                                                    |
|          | • Equals (default)                                                                                                    |
|          | Not Equals                                                                                                    |
|          | Less Than                                                                                                    |
|          | Less or Equal To                                                                                                    |
|          | Greater Than     Greater or Equal To                                                                                                    |
|          | <ul> <li>In</li> </ul>                                                                                                    |
|          | Not In                                                                                                    |
|          | For example, select " <b>Greater Than</b> " for the filter element "QUANTITY_ORDER".                                                                                                    |
| Value    | Enter a literal value or a parameter in this field.<br>For example, enter 1 for the filter element<br>"QUANTITY_ORDER".                                                                                                    |
|          | If the value is a parameter or variable, add :<br>(colon) before the parameter name as a prefix.<br>For example, :BATCH_NUM would be a parameter<br>whose value is determined at runtime.                                                                                              |
|          | Please note that the :BATCH_NUM parameter<br>specified here will be available for mapping later<br>at the design time and will be part of the input<br>parameters in the schema (xsd) file generated for<br>this integration.                                                          |
| AND/OR   | If there are more than one filter conditions listed in the table, specify desired logical operator values (AND and OR) to associate with these conditions in the table.                                                                                                    |

To update an existing condition, select a desired condition that you want to edit first. The entered values become editable. To remove a filter condition entered earlier in the table, click the x icon next to the condition you want to remove. Click **Detach** to manage the filter

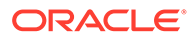

conditions in a separate Detached Table page. Click **Clear All** to remove all the filter conditions listed in the table.

Click **OK** to save the filter conditions and return back to the Operations page. See: Oracle E-Business Suite Adapter Operations Page.

### Oracle E-Business Suite Adapter Invoke Summary Page

You can review the invoke (target) endpoint configuration details on the Oracle E-Business Suite Adapter Invoke Endpoint Configuration Summary page.

| Element                                     | Description                                                                                           |
|---------------------------------------------|----------------------------------------------------------------------------------------------------|
| Product Family                              | Displays the selected product family for your configuration, such as "Financial Receivables Suite".   |
| Product                                     | Displays the selected product for your configuration, such as "Receivables".                          |
| Web Service                                 | Displays the internal name of the selected interface, such as "RAXMTR".                               |
| Method                                      | Displays the selected method or operation name, such as<br>"RA_INTERFACE_LINES_ALL".                  |
| <b>Direction</b> (for Open Interface only)  | Displays either "Inbound" or "Outbound" for the selected open interface table or open interface view. |
| CRUD Operation (for Open<br>Interface only) | Displays selected operation value for the open interface table or open interface view.                |
| Operation (for Java API only)               | Displays selected operation value for the Java method.                                                |
| Status                                      | Displays the service status of the selected method or operation, such as "Ready to Use".              |
| Integration Pattern                         | Synchronous                                                                                           |

Click Done.

# Implement Common Patterns Using the Oracle E-Business Suite Adapter

The Oracle E-Business Suite Adapter supports both inbound and outbound integrations in Oracle Integration. You can use the Oracle E-Business Suite Adapter as a trigger or as an invoke connection in an integration.

• For Inbound Integration from Oracle E-Business Suite to Oracle Integration

When adding the Oracle E-Business Suite Adapter as a trigger (source) connection, you can use either of the following interface types to trigger an inbound integration in Oracle Integration:

- Business Event
- XML Gateway Message

| Configure Oracle E-Bu                   | siness Suite Adapter Endpoint                                                                                                    |                                                                          | ×                 |
|-----------------------------------------|----------------------------------------------------------------------------------------------------|--------------------------------------------------------------------------|-------------------|
|                                         |                                                                                                    | ③ Help ▼ < Back Next > (                                                 | Cancel Done       |
| Welcome to<br>This wizard<br>an XML Gat | Oracle E-Business Suite Adapter Source Configuration W<br>helps you configure source endpoint using Oracle E-Business<br>eway Map in Oracle E-Business Suite. | fizard<br>Suite Adapter connection. You will be asked to select a Busine | ×<br>ess Event or |
| 🧳 Basic Info                            | * What do you want to call your endpoint?                                                                                                    | EBS_Source_event                                                         |                   |
| Business Events                         | What does this endpoint do?                                                                                                    | raise a business event                                                   |                   |
| Summary                                 | * What do you want to configure the endpoint for?                                                                                                    | Business Event () XML Gateway Map                                        |                   |
|                                         |                                                                                                    |                                                                          |                   |
|                                         |                                                                                                    |                                                                          |                   |
|                                         |                                                                                                    |                                                                          |                   |
|                                         |                                                                                                    |                                                                          |                   |
|                                         |                                                                                                    |                                                                          |                   |
|                                         |                                                                                                    |                                                                          |                   |
|                                         |                                                                                                    |                                                                          |                   |
|                                         |                                                                                                    |                                                                          |                   |
|                                         |                                                                                                    |                                                                          |                   |
|                                         |                                                                                                    |                                                                          |                   |
|                                         |                                                                                                    |                                                                          |                   |
|                                         |                                                                                                    |                                                                          |                   |
|                                         |                                                                                                    |                                                                          |                   |
|                                         |                                                                                                    |                                                                          |                   |

• For Outbound Integration from Oracle Integration to Oracle E-Business Suite

When adding the Oracle E-Business Suite Adapter as an invoke (target) connection, you can use an Oracle E-Business Suite REST service to invoke an outbound integration from Oracle Integration. The available interface types that support this integration pattern are:

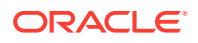

- PL/SQL
- Concurrent Program
- Open Interface Table and View
- Java API

| Configure Oracle E    | -Business Suite Ad                                   | lapter Endpoint                                     |              |              |              |             |             |     |
|-----------------------|------------------------------------------------------|-----------------------------------------------------|--------------|--------------|--------------|-------------|-------------|-----|
|                       |                                                      |                                                     | Ø            | Help 🔻       | < Back       | Next >      | Cancel      | Don |
| Select O<br>Select th | Pracle E-Business Suite<br>e target service which wi | Service<br>ill be used to perform operation on Orac | le E-Busine  | ss Suite app | lication.    |             |             | ×   |
| 🖋 Basic Info          | Product Family                                       | Order Management Suite                              |              | $\sim$       |              |             |             | ^   |
| Web Services          | Product                                              | Order Management                                    |              | $\sim$       |              |             |             |     |
| Operations            | Interface Type                                       | All                                                 |              | ~            |              |             |             |     |
| Summary               | * ADI                                                | All                                                 |              |              |              |             |             |     |
|                       | API                                                  | PL/SQL                                              | N            |              |              |             |             |     |
|                       |                                                      | Concurrent Program                                  | 5            | oncurre      | nt Program   |             |             |     |
|                       |                                                      | Open Interface                                      |              | oncurr       | ent Program  |             |             |     |
|                       |                                                      | Java                                                |              |              |              |             |             |     |
|                       |                                                      | Order Import Concurrent Program                     |              |              |              |             |             |     |
|                       |                                                      | Order Management Sales Orders                       |              |              |              |             |             |     |
|                       |                                                      | OUTBOUND: Purchase Order Acknowl                    | edgment (8   | 55/ORDRSF    | ) Concurrent | Program     |             |     |
|                       |                                                      | OUTBOUND: Purchase Order Change                     | Acknowled    | gment (865/  | ORDRSP) Co   | oncurrent P | rogram      |     |
|                       |                                                      | Process Order API                                   |              |              |              |             |             |     |
|                       |                                                      | Purchase Order Acknowledgments Ext                  | ension Colu  | umns API     |              |             |             |     |
|                       |                                                      | Purchase Order Change Acknowledgn                   | nents Exten  | sion Columr  | IS API       |             |             |     |
|                       | Internal Name                                        | ECEPOI875                                           |              |              |              |             |             |     |
|                       | Description                                          | This concurrent program allows users                | to run the i | nbound Groo  | ery Purchase | e Orders El | <b>DI</b> ^ | ~   |
|                       | <                                                    |                                                     |              |              | -            |             | >           |     |
|                       |                                                      |                                                     |              |              |              |             |             |     |
|                       |                                                      |                                                     |              |              |              |             |             |     |

#### **REST Header Mapping**

This type of integration requires the following RESTHeader elements to be passed as part of the input parameters in invoking Oracle E-Business Suite services. These header elements are used to set applications context values which are required in the API used in an integration for service invocation.

- Responsibility: It represents responsibility\_key (such as "SYSTEM\_ADMINISTRATOR").
- RespApplication: It represents Application Short Name (such as "FND").
- SecurityGroup: It represents Security Group Key (such as "STANDARD").
- NLSLanguage: It represents NLS Language (such as "AMERICAN").
- Org\_Id: It represents Org Id (such as "202").

At design time, you need to map each of these RESTHeader elements from the Source section to the corresponding elements in the Target section while creating a mapping.

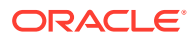

| fiew 🔻 Filter 🕎   | Detach             | Map 🕂 |          | View w | Filter      | Detach                |     |                |
|-------------------|--------------------|-------|----------|--------|-------------|-----------------------|-----|----------------|
| Source            | Find               | ٩     | Mappings | Target |             | Find                  | ٩,  | Mapping        |
| ∡ <> *execute     |                    |       |          |        | > "RA_INTE  | RFACE_LINES_ALL_Input |     |                |
|                   | ERFACE_LINES_ALL_I | input |          |        | ⊿ <> *RES   | THeader               |     |                |
| ⊿ <> *RE          | STHeader           |       |          | 0      | <> F        | Responsibility        |     | Responsibility |
| <>                | *Responsibility    | 9     |          | 0      | <> F        | RespApplication       |     | RespApplicatio |
| $\diamond$        | *RespApplication   | 9     |          | 9      | <> 5        | SecurityGroup         |     | SecurityGroup  |
| <>                | *SecurityGroup     | 9     |          | 0      | <> N        | ILSLanguage           |     | NLSLanguage    |
| $\langle \rangle$ | *NLSLanguage       | Ø .   |          | 0      | 00          | Drg_ld                |     | Org_ld         |
| <>                | *Org_ld            | 9     |          | 0      | <> Selec    | t                     |     | Select         |
| <> *Sel           | lect               | 0     |          |        | ∡ <> *Input | Parameters            |     |                |
| ▶ <> *Inpi        | utParameters       |       |          |        | ▶ 75 F      | A INTERFACE LINES ALL | REC |                |

Additionally, you assign appropriate values to these elements if required in your mapping to pass application context values for invoking an Oracle E-Business Suite service. For example, you can assign the following values for each element listed in the table required to invoke a "SUBMIT\_CP\_RAXMTR" REST service.

| Element         | Value                         |
|-----------------|-------------------------------|
| Responsibility  | "EMPLOYEE_DIRECT_ACCESS_V4.0" |
| RespApplication | "PER"                         |
| SecurityGroup   | "STANDARD"                    |
| NLSLanguage     | "AMERICAN"                    |
| Org_ld          | "204"                         |

After assigning the values listed above for the RESTHeader elements, you can find these values are mapped and displayed in the Target section.

| • | ✓ <> RESTHeader    |                               |
|---|--------------------|-------------------------------|
| ~ | <> Responsibility  | *EMPLOYEE_DIRECT_ACCESS_V4.0* |
| ~ | <> RespApplication | "PER"                         |
| ~ | <> SecurityGroup   | "STANDARD"                    |
|   | <> NLSLanguage     | "AMERICAN"                    |
|   | <> Org_Id          | "204"                         |

For information about RESTHeader mapping, see the "Creating Mappings" section described in the following examples:

- An Example of Using a PL/SQL REST Service as an Invoke (Target) Connection in an Integration
- An Example of Using an Open Interface REST Service as an Invoke (Target) Connection in an Integration
- An Example of Using a Java REST Service as an Invoke (Target) Connection in an Integration

#### **Topics:**

- Use Oracle E-Business Suite Business Events to Trigger Integration Endpoint in Oracle Integration
- Use Oracle E-Business Suite XML Gateway Messages to Trigger Integration Endpoint in Oracle Integration
- Invoke Oracle E-Business Suite PL/SQL APIs from Oracle Integration
- Invoke Oracle E-Business Suite Concurrent Programs from Oracle Integration
- Invoke Oracle E-Business Suite Open Interfaces from Oracle Integration
- Invoke Oracle E-Business Suite Java APIs from Oracle Integration

### Use Oracle E-Business Suite Business Events to Trigger Integration Endpoint in Oracle Integration

#### Important:

Before adding the Oracle E-Business Suite Adapter as a trigger (source) connection for an inbound integration in Oracle Integration, ensure that you have performed the required setup tasks to enable this feature. See Setup Tasks for Using the Oracle E-Business Suite Adapter as a Trigger (Source) Connection.

A business event is an occurrence in Oracle E-Business Suite that may trigger the next business process or action. An example of a business event can be a purchase order status change which may trigger an notification to be sent to the parties who have subscribed to the event. Oracle E-Business Suite provides various business events for use in integrations. To leverage the business event and event subscription features, you can configure the Oracle E-Business Suite Adapter with business events to invoke an integration endpoint in Oracle Integration.

You can locate a desired business event based on selected product family and product for your integration. When the selected business event is raised in Oracle E-Business Suite at runtime, the Oracle E-Business Suite Adapter will propagate the event information from Oracle E-Business Suite to Oracle Integration to trigger the integration.

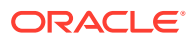

#### Note:

You can define custom business events to meet your needs if required, annotate the custom events, and then upload them to the Integration Repository. Additionally, make sure that these custom events are enabled (with "Enabled" event status) in Oracle Workflow Business Event System with the **Workflow Administrator Web Applications** responsibility.

To use these custom events for integrations, you need to log in to Oracle Integration and locate the Oracle E-Business Suite connection you plan to use for integrations. Click the **Actions** menu icon and then select **Refresh Metadata**.

For information on creating custom business events, see Creating Custom Integration Interfaces, Oracle E-Business Suite Integrated SOA Gateway Developer's Guide. For information on uploading custom interfaces to Oracle Integration Repository resided in Oracle E-Business Suite Integrated SOA Gateway, see Generating ILDT Files and Uploading ILDT Files to Integration Repository, Oracle E-Business Suite Integrated SOA Gateway Implementation Guide.

When adding a business event in an integration, you can locate an event through either of the following ways in the Business Events page of the Configure Oracle E-Business Suite Adapter Endpoint Wizard:

 Select a desired event name from the drop-down list. For example, select "Event for OIP status update notification".

| Configure Oracle E-E                      | Business Suite Adapte                                                                     | r Endpoint                                                                                                    |      |
|-------------------------------------------|-------------------------------------------------------------------------------------------|----------------------------------------------------------------------------------------------------|------|
|                                           |                                                                                           | Help v < Back Next > Cance                                                                                                    | Don  |
| Select Ora<br>Select the I<br>Suite, asso | ICLE E-Business Suite Busin<br>Business Event which will b<br>boated event data and parar | less Event<br>e used to trigger this integration flow. Whenever the selected business event occurs in Oracle E-Busin<br>meters are sent to this integration.                                                  | iess |
| Basic Info                                | Product Family                                                                            | Order Management Suite                                                                                                    | 1    |
| Business Events                           | Product                                                                                   | Order Management 🗸                                                                                                    |      |
| Summary                                   | * Business Event                                                                          | Filter by name                                                                                                    |      |
|                                           |                                                                                           | Event for Genesis Outbound Acknowledgment                                                                                                    |      |
|                                           |                                                                                           | Event for OIP status update notification                                                                                                    |      |
|                                           |                                                                                           |                                                                                                    |      |
|                                           | Internal Name                                                                             | oracle.apps.ont.oip.statuschange.update                                                                                                    |      |
|                                           | Status                                                                                    | Enabled                                                                                                    |      |
|                                           | Description                                                                               | Oracle Order Management will raise this event when Order is booked, line Schedule Ship<br>Date changes, shipped and is invoiced when the profile "OM : Raise Status Change Business<br>Event" is cet to "Vec" |      |
|                                           | <                                                                                         |                                                                                                    |      |

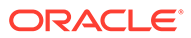

Use the Filter by name field to find your desired event. For example, enter an
event partial name along with wildcard characters "\*OIP\*" in this field to search the
event names containing "OIP".

| Product Family   | Order Management Sui      | te               | ~      |
|------------------|---------------------------|------------------|--------|
| Product          | Order Management          | Filter by name   | $\sim$ |
| * Business Event | *OIP*                     |                  |        |
|                  | Event for OIP status upda | ate notification |        |
|                  |                           |                  |        |

After you selected an event, if the event status is "Disabled" indicating that there is no event subscription created for the event, to use that event for an integration, you must enable it first from Oracle E-Business Suite. For information on enabling the event subscription, see Subscribing to Business Events, Oracle E-Business Suite Integrated SOA Gateway Implementation Guide.

- For an integration example of configuring the Oracle E-Business Suite Adapter with a business event, see An Example of Using a Business Event as a Trigger (Source) in an Integration.
- For information about error messages if occur while adding the Oracle E-Business Suite Adapter as a trigger (source) connection in an integration, see Troubleshoot the Oracle E-Business Suite Adapter While Using it as an Invoke (Target) in an Integration.

## Use Oracle E-Business Suite XML Gateway Messages to Trigger Integration Endpoint in Oracle Integration

#### Important:

Before adding the Oracle E-Business Suite Adapter as a trigger (source) connection for an inbound integration in Oracle Integration, ensure that you have performed the required setup tasks to enable this feature. See: Setup Tasks for Using the Oracle E-Business Suite Adapter as a Trigger (Source) Connection.

Oracle E-Business Suite provides various XML Gateway interfaces for use in integrations with trading partners and third party applications. By leveraging these XML Gateway interfaces and messages, Oracle E-Business Suite Adapter can be configured to support an easy integration between Oracle E-Business Suite and Oracle Integration through standard-based XML messaging. This integration pattern is an ideal solution when you need to interact with third party applications that use open standards. Moreover, it is also suitable for scenarios where trading partners change frequently.

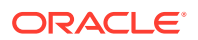

Similar to business events, you can use outbound XML Gateway messages from Oracle E-Business Suite to trigger inbound integrations in Oracle Integration when adding the Oracle E-Business Suite Adapter as trigger (source) connections.

When an XML Gateway outbound transaction occurs in Oracle E-Business Suite at runtime, this message is enqueued to the ECX\_OUTBOUND queue as an existing XML Gateway processing. Oracle Transport Agent (OTA) from Oracle XML Gateway will fetch the message from the queue and post it to Oracle Integration.

#### Note:

You can define custom XML Gateway message maps to meet your needs if required.

After you completed the configuration with an XML Gateway message through the Oracle E-Business Suite Adapter, to successfully use the selected message map in Oracle Integration, you must perform required manual tasks after you activate the integration. These manual steps are included in the **Instructions** section as part of the Summary page.

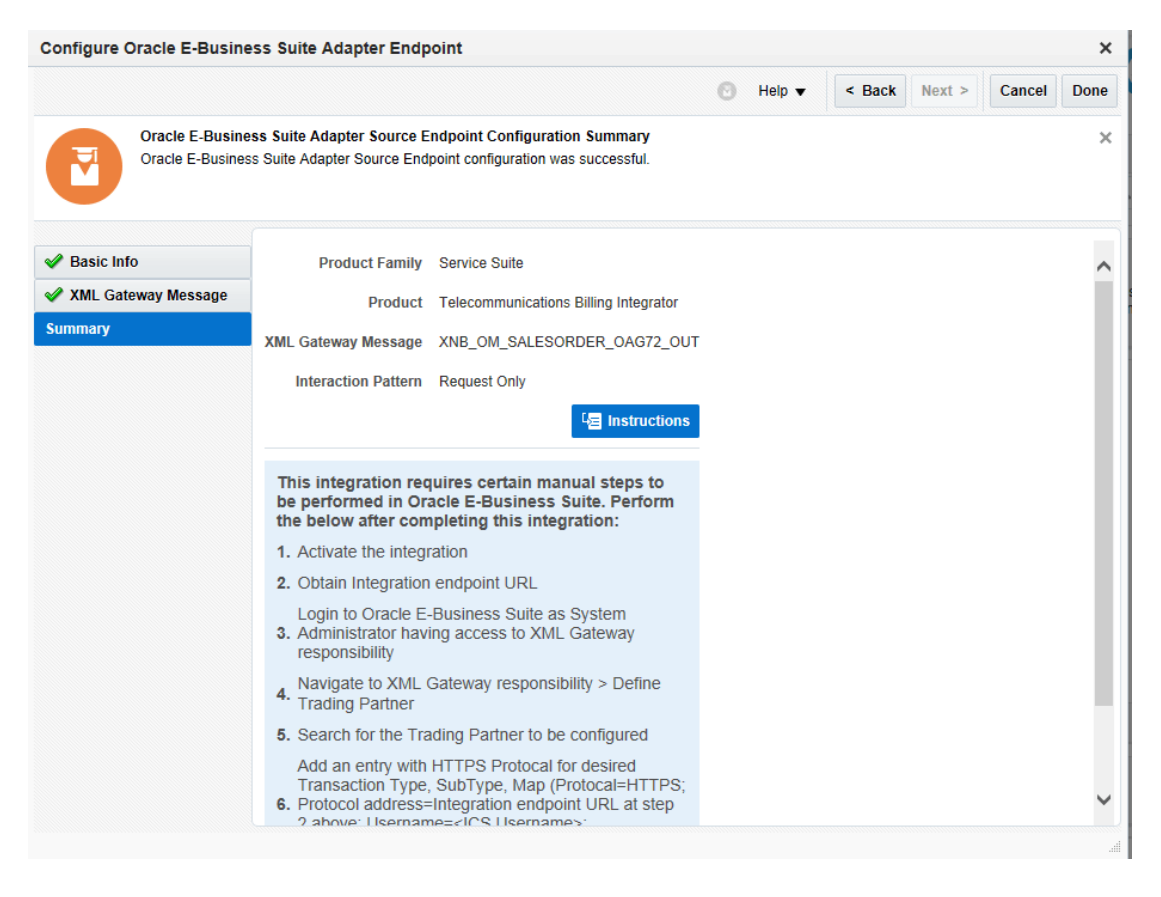

For information on how to perform these manual steps, see Post Activation Manual Steps for XML Gateway Messages as a Trigger.

• For more information on using XML Gateway messages in integrations, see An Example of Using an XML Gateway Message as a Trigger (Source) in an Integration.

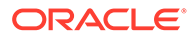

 For information about error messages if occur while adding the Oracle E-Business Suite Adapter as a trigger (source) connection in an integration, see Troubleshoot the Oracle E-Business Suite Adapter While Using it as an Invoke (Target) in an Integration.

## Post-Activation Manual Steps for XML Gateway Messages as a Trigger

After you create an integration with an XML Gateway message from Oracle E-Business Suite in Oracle Integration, you must manually perform the following tasks:

- **1.** Activate the integration.
- 2. Obtain the integration endpoint URL.

In the Integrations page, click the Integration Details icon ("i") for a desired integration. The endpoint URL should be displayed in a pop-up window with the following format:

https://<Oracle Integration Host>:<Port>/ic/api/integration/v1/flows/
ebusiness/<integration>/1.0/metadata.

The URL will be used later as the protocol address when configuring a trading partner in Oracle XML Gateway.

**Note:**<integration> indicates the alias name for a deployed REST service, such as "PROCESS\_PO" in this sample.

- 3. Configure a desired trading partner in Oracle E-Business Suite by specifying the communication protocol and address as well as the user credentials for the XML message specified in an integration.
  - a. Log in to Oracle E-Business Suite as a user (such as sysadmin) who has the XML Gateway responsibility.
  - Select the XML Gateway responsibility and then select Define Trading Partners from the navigator. The Define Trading Partner Setup form appears.
  - c. Search and locate a desired trading partner to be configured.
  - **d.** In the Trading Partner Details region, add the following information for the trading partner:
    - Transaction Type: A desired transaction type for your XML Gateway message, such as PO
    - Transaction Subtype: A desired subtype for your XML Gateway message, such as PRO
    - Map: A desired XML Gateway message, such as itg\_process\_po\_007\_out
    - Connection/Hub: DIRECT
    - Protocol: HTTPS
    - Protocol address: https://<Oracle Integration Host>:<Port>/ic/api/ integration/v1/flows/ebusiness/<integration>/1.0/

Enter the integration endpoint URL (without metadata at the end) you recorded earlier.

Username: <Oracle Integration user name>

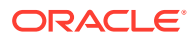

Enter the Oracle Integration user credentials used to execute integrations in Oracle Integration.

Password: Password

Replace *password* with the actual password value of the associated Oracle Integration user.

| Operating Unit       Vision Operations         Trading Partner Type       Supplier         Advanced Network Devices       2000 Century Way Santa Clara CA 95613-4565         Company Admin Email       nobody@localhost6.com         User Setup         Code Conversion         Trading Partner Site         Company Admin Email       nobody@localhost6.com         User Setup         Code Conversion         Transaction Transaction Transaction Transaction Transaction Transaction Transaction Transaction         Type       SubType       Code         PO       PRO       OAG       PO       PROCESS       OUT       ttg_process_p       pIRECT       TTRS         PO       PRO       OAG       PO       PROCESS       OUT       ttg_process_p       DIRECT       TTRS         Image: colspan="2">Image: colspan="2">Image: colspan="2"         Image: colspan="2"                                                                                                    | 21 | rading Partner   | Setup          |           |                 |                |           |               |             | l .      |    |
|----------------------------------------------------------------------------------------------------|----|------------------|----------------|-----------|-----------------|----------------|-----------|---------------|-------------|----------|----|
| Trading Partner Type<br>Trading Partner Name<br>Trading Partner Site<br>Company Admin Email       Supplier<br>Advanced Network Devices         2000 Century Way Santa Clara CA 95613-4565<br>nobody@localhost6.com         User Setup       Code Conversion         Trading Partner Details         Transaction Transaction Standard<br>Type       External<br>Transaction Transaction<br>Type       Connection/       Protocol         PO       PRO       OAG       PO       PROCESS       OUT       tg_process_p       DIRECT       TTTERS         Image: Details       Image: Details       Image: Details       Image: Details       Image: Details       Image: Details         Image: Details       Image: Details       Image: Details       Image: Details       Image: Details       Image: Details       Image: Details         Image: Details       Image: Details                                                                                                    |    | (                | Operating Unit | Vision Op | erations        | ]              |           |               |             |          |    |
| Trading Partner Name Advanced Network Devices   Trading Partner Site 2000 Century Way Santa Clara CA 95613-4565   Company Admin Email nobody@localhost6.com     User Setup Code Conversion   Transaction Transaction Standard Transaction Transaction Tran |    | Trading          | Partner Type   | Supplier  |                 |                |           |               |             |          |    |
| Trading Partner Site<br>Company Admin Email       2000 Century Way Santa Clara CA 95613-4565         User Setup       Code Conversion         Trading Partner Details       External       External         Transaction Transaction Standard<br>Type       External       External         PO       PRO       OAG       PO       PROCESS       OUT       Itg_process_p       DIRECT       HTPS       ************************************                                                                                                    |    | Trading I        | ⊃artner Name   | Advanced  | l Network Devi  | ces            |           |               |             |          |    |
| Company Admin Email nobody@localhost6.com User Setup Code Conversion Trading Partner Details  Transaction Transaction Standard Transaction Transaction Transaction Map Hub Type SubType Code PO PROCESS OUT itg_process_p DIRECT HTTPS  PO PRO OAG PO PROCESS OUT itg_process_p DIRECT HTTPS  (1                                                                                                    |    | Trading          | g Partner Site | 2000 Cer  | itury Way Sa    | nta Clara CA 9 | 5613-4565 | 5             |             |          |    |
| User Setup       Code Conversion         Trading Partner Details       External         Transaction       Transaction         Transaction       Transaction         Type       SubType         PO       PRO         PO       PRO         PO       PROCESS         OUT       Itg_process_p         DIRECT       HTPS         Image: Code       Image: Code         Image: Code       Image: Code         PO       PRO         Image: Code       Image: Code         Image: Code       Image: Code <td></td> <td>Company</td> <td>Admin Emai</td> <td>nobody@</td> <td>)localhost6.cor</td> <td>n</td> <td></td> <td></td> <td></td> <td></td> <td></td>                                                                                                    |    | Company          | Admin Emai     | nobody@   | )localhost6.cor | n              |           |               |             |          |    |
| Trading Partner Details   Transaction Transaction Standard   Transaction Transaction Transaction   Type   SubType   Direction Map   Hub   Type   PO   PRO   OAG   PO   PRO   OAG   PO   PRO   OAG   PO   PRO   OAG   PO   PROCESS   OUT   Itg_process_p   DIRECT   Image: SubType   Image: SubType   Image: SubType   PO   PRO   OAG   PO   PRO   OAG   PO   PROCESS   OUT   Image: SubType   Image: SubType   Image: SubType   Image: SubType   PO   PRO   OAG   PO   PROCESS   OUT   Image: SubType   Image: SubType                                                                                                    |    |                  |                |           |                 | User S         | ietup     | Code C        | onversion   |          |    |
| External       External       External         Transaction       Transaction       Transaction       Connection/       Protocol         Type       SubType       Direction       Map       Hub       Type         PO       PRO       OAG       PO       PROCESS       OUT       Itg_process_p       DIRECT       HTTPS       Image: starting transaction         Image: starting transaction       Image: starting transaction       Im                                                                                                    | -т | rading Partn     | er Details     |           |                 |                |           |               |             |          |    |
| External<br>Transaction       External<br>Transaction       External<br>Transaction       Connection/<br>Protocol       Protocol         PO       PRO       OAG       PO       PROCESS       OUT       Itg_process_p       DIRECT       HTTPS       Image: constraints         PO       PRO       OAG       PO       PROCESS       OUT       Itg_process_p       DIRECT       HTTPS       Image: constraints       Image: constraints       Image                                                                                                    |    | i a anig i a a a |                |           |                 |                |           |               |             |          |    |
| Transaction Transaction Transaction       Connection/       Protocol         Type       SubType       Oirection Map       Hub       Type         PO       PRO       OAG       PO       PROCESS       OUT       itg_process_p       DIRECT       HTPS       Image: constraint of the state of the state                                                                                           |    |                  |                |           | External        | External       |           |               |             |          |    |
| Type       SubType       Direction Map       Hub       Type         PO       PRO       OAG       PO       PROCESS       OUT       itg_process_p       DIRECT       HTTPS       Image: state state stat                                               |    | Transaction      | Transaction    | Standard  | Transaction     | Transaction    |           |               | Connection/ | Protocol |    |
| PO       PRO       GAG       PO       PROCESS       OUI       Itg_process_p       DIRECT       FTTES       m         Image: Image in the image in the ima           | -  | Туре             | SubType        | Code      | Туре            | SubType        | Direction | Map           | Hub         | Туре     |    |
|                                                                                                    |    | PO               | PRO            | OAG       | PO              | PROCESS        | OUT       | itg_process_p | DIRECT      | HITPS    |    |
|                                                                                                    |    |                  |                |           |                 |                |           |               |             |          |    |
|                                                                                                    |    |                  |                |           |                 |                |           |               |             |          |    |
|                                                                                                    |    |                  |                |           |                 |                |           |               |             |          | 1  |
|                                                                                                    |    |                  |                |           | Î               | 1              | Î         |               |             | Î        |    |
|                                                                                                    | h  |                  |                | [         | 1               | 1              | <u> </u>  |               |             |          |    |
|                                                                                                    |    |                  |                | [         |                 |                | <u> </u>  |               |             |          |    |
|                                                                                                    |    |                  |                | [         | 1               |                | <u> </u>  |               |             |          |    |
|                                                                                                    |    |                  |                | l         |                 |                | <u> </u>  | L             |             |          |    |
|                                                                                                    | U  |                  |                |           |                 |                |           |               |             |          |    |
|                                                                                                    | (  | 4                |                |           |                 |                |           |               |             |          | DO |

e. Save your work.

For more information on setting up trading partners, see Trading Partner Setup, Oracle XML Gateway User's Guide.

## Invoke Oracle E-Business Suite PL/SQL APIs from Oracle Integration

Oracle E-Business Suite contains numerous interface integration endpoints which can be exposed as REST services through Oracle E-Business Suite Integrated SOA Gateway. To leverage and use these Oracle E-Business Suite REST services to access Oracle E-Business Suite application data, you need to configure the Oracle E-Business Suite Adapter as invoke (target) connections.

PL/SQL REST services are one of the available interfaces for use in outbound integrations from Oracle Integration. In response to a request in an integration, a PL/SQL REST service can be invoked to access or update Oracle E-Business Suite application data to fulfill the integration needs.

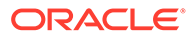

Note:

In addition to Oracle seeded PL/SQL APIs, you can use custom PL/SQL APIs or REST services for your integration needs.

For example, select "Sales Order Services" PL/SQL API in the Web Services page of the Configure Oracle E-Business Suite Adapter Endpoint Wizard. The corresponding interface information is automatically populated. This includes the interface internal name (OE\_INBOUND\_INT) and description.

|                          |                                                       | Help 🔻 Kack Next >                                                           | Cancel | Don | 4 |
|--------------------------|-------------------------------------------------------|------------------------------------------------------------------------------|--------|-----|---|
| Select Ora<br>Select the | acle E-Business Suite So<br>target service which will | rvice<br>e used to perform operation on Oracle E-Business Suite application. |        | ;   | < |
| A Dania Infa             | Des durat Franklin                                    |                                                                              |        | 1   |   |
| Basic Into               | Product Family                                        | Order Management Suite                                                       |        |     |   |
| Web Services             | Product                                               | Order Management                                                             |        |     |   |
| Operations               | Interface Type                                        | PL/SQL V                                                                     |        |     |   |
| Summary                  | * API                                                 | Filter by name                                                               |        |     |   |
|                          |                                                       | Process Order API                                                            |        |     |   |
|                          |                                                       | Purchase Order Acknowledgments Extension Columns API                         |        |     |   |
|                          |                                                       | Purchase Order Change Acknowledgments Extension Columns API                  |        |     |   |
|                          |                                                       | Sales Agreement API                                                          |        |     |   |
|                          |                                                       | Sales Order Services                                                         |        |     |   |
|                          |                                                       | Ship Conformation                                                            |        |     |   |
|                          | Internal Name                                         | OE_INBOUND_INT                                                               |        |     |   |
|                          | Description                                           | This API allows clients to perform various operations on sales orders.       |        |     | , |
|                          |                                                       |                                                                              |        |     |   |

After the selection, if one or more methods contained in the selected interface are deployed as REST service operations, after you click **Next**, the Operations page appears.

In the Operations page of the Configure Oracle E-Business Suite Adapter Endpoint Wizard, the selected interface internal name OE\_INBOUND\_INT is automatically populated.

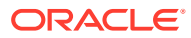

| Configure Oracle E-Busine                                 | ss Suite Adapt                                                  | er Endpoint                                                                                                    | ×                 |
|-----------------------------------------------------------|-----------------------------------------------------------------|----------------------------------------------------------------------------------------------------|-------------------|
|                                                           |                                                                 | · Help ▼                                                                                                    | Cancel Done       |
| Select Operation<br>Operations for se<br>Operation should | n for Oracle E-Bus<br>lected Oracle E-Bu<br>be 'Ready to use' f | iness Suite Service<br>siness Suite Service are listed. Select Operation to perform on Oracle E-Business Suite applicatio<br>o configure the target endpoint for integration.                                                                                                    | x<br>on. Selected |
| ✓ Basic Info                                              | API                                                             | OE_INBOUND_INT                                                                                                    |                   |
| Veb Services                                              | * Methods                                                       | PROCESS_ORDER                                                                                                    |                   |
| Operations                                                |                                                                 |                                                                                                    |                   |
| Summary                                                   |                                                                 |                                                                                                    |                   |
|                                                           | Service Status                                                  | Ready to Use<br>Use this procedure to build Oracle Applications Adapter based web services that create, update<br>or delete Sales Orders in the Order Management system. It is optimized for usage in web service<br>and recommended for this purpose over Process Order API. DO NOT use Process Order API ( |                   |

For more information about using PL/SQL REST services in an integration, refer to:

- For an integration example of using PL/SQL REST services, see An Example of Using a PL/SQL REST Service as an Invoke (Target) Connection in an Integration.
- For troubleshooting information while creating an integration with the Oracle E-Business Suite Adapter as an invoke (target) connection in Oracle Integration, see Troubleshoot the Oracle E-Business Suite Adapter While Using it as an Invoke (Target) in an Integration.

## Invoke Oracle E-Business Suite Concurrent Programs from Oracle Integration

In addition to using PL/SQL REST services as explained earlier, you can access and update Oracle E-Business Suite data through the use of concurrent program REST services.

A concurrent program runs as a concurrent process that executes multiple programs running in the background. To leverage the functionality provided by concurrent programs for Oracle E-Business Suite applications, you can configure the Oracle E-Business Suite Adapter to invoke a desired concurrent program REST service as an outbound integration from Oracle Integration.

#### Note:

Similar to PL/SQL APIs, you can define and use custom concurrent programs in integrations in Oracle Integration.

When adding the Oracle E-Business Suite Adapter as an invoke (target) connection, in the Web Services page of the Configure Oracle E-Business Suite Adapter Endpoint Wizard, you can navigate to a desired product family, such as "Marketing Suite", and select "Trade

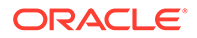

Management" as the product name to locate a concurrent program called "Claim Settlement Fetcher Program" for your integration.

|                        |                                                         |                                                 | 🕑 Help 🔻                | < Back           | Next > | Cancel | Done |
|------------------------|---------------------------------------------------------|-------------------------------------------------|-------------------------|------------------|--------|--------|------|
| Select O<br>Select the | racle E-Business Suite S<br>e target service which will | ervice<br>be used to perform operation on Oracl | e E-Business Suite app  | olication.       |        |        | ×    |
| Basic Info             | Product Family                                          | Marketing Suite                                 | ~                       |                  |        |        | ^    |
| Veb Services           | Product                                                 | Trade Management                                | $\sim$                  |                  |        |        |      |
| Operations             | Interface Type                                          | Concurrent Program                              |                         |                  |        |        |      |
| Summary                | * API                                                   | Filter by name                                  |                         |                  |        |        |      |
|                        |                                                         | Claim Settlement Fetcher Program                |                         |                  |        |        |      |
|                        |                                                         | Claims Aging Populating                         |                         |                  |        |        |      |
|                        |                                                         | Claims Autopay                                  |                         |                  |        |        |      |
|                        |                                                         | Funds Accrual Engine                            |                         |                  |        |        |      |
|                        |                                                         | Generate Party List for Market Qualifie         | rs                      |                  |        |        |      |
|                        |                                                         | Net Accrual Engine                              |                         |                  |        |        |      |
|                        |                                                         | Perform Recalculated Commitment F               | or Offers               |                  |        |        |      |
|                        |                                                         | Refresh Account Manager Dashboard               | i                       |                  |        |        |      |
|                        |                                                         | Refresh Materialized View                       |                         |                  |        |        |      |
|                        | Internal Name                                           | OZFARFETCH                                      |                         |                  |        |        |      |
|                        | Description                                             | This program retrieves transactions of          | created in Oracle Payab | les (check) or O | racle  | ^      | ~    |
|                        | <                                                       |                                                 |                         |                  |        |        | >    |

If one or more methods contained in the selected "Claim Settlement Fetcher Program" interface are deployed as REST service operations, after you click **Next**, the Operations page appears.

In the Operations page of the Configure Oracle E-Business Suite Adapter Endpoint Wizard, you can then select a desired service operation, such as "Process" as the method name for your integration.

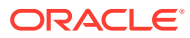

| siness Suite Adapt                                                            | pter End                                                                                                    | dpoint                                                                                                    |                                                                                                    |                                                                                                    |                                                                                                    |                                                                                                    |                                                                                                    |                               |                                                                                                    |                                                                                                    |                                                                                                    |                                                                                                    | >                                                                                                    |
|-------------------------------------------------------------------------------|----------------------------------------------------------------------------------------------------|----------------------------------------------------------------------------------------------------|----------------------------------------------------------------------------------------------------|----------------------------------------------------------------------------------------------------|----------------------------------------------------------------------------------------------------|----------------------------------------------------------------------------------------------------|----------------------------------------------------------------------------------------------------|-------------------------------|----------------------------------------------------------------------------------------------------|----------------------------------------------------------------------------------------------------|----------------------------------------------------------------------------------------------------|----------------------------------------------------------------------------------------------------|----------------------------------------------------------------------------------------------------|
|                                                                               |                                                                                                    |                                                                                                    |                                                                                                    |                                                                                                    |                                                                                                    |                                                                                                    | 0                                                                                                    | Help 🔻                        | •                                                                                                    | < Back                                                                                                    | Next >                                                                                                    | Cancel                                                                                                    | Done                                                                                                    |
| ation for Oracle E-Bus<br>or selected Oracle E-Bu<br>ould be 'Ready to use' t | usiness S<br>Business<br>e' to config                                                                                       | Suite Servi<br>Suite Servio<br>gure the tar                                                                                                    | ice<br>ce are list<br>rget endpo                                                                                                    | ted. Sel<br>oint for i                                                                                                    | lect Ope<br>integrat                                                                                                    | eration t                                                                                                    | o perforn                                                                                                    | n on Oracl                    | e E-Bu                                                                                                    | siness Si                                                                                                    | uite applicat                                                                                                    | ion. Selected                                                                                                    | d                                                                                                    |
| API                                                                           | OZFA                                                                                                    | ARFETCH                                                                                                    |                                                                                                    |                                                                                                    |                                                                                                    |                                                                                                    |                                                                                                    |                               |                                                                                                    |                                                                                                    |                                                                                                    |                                                                                                    |                                                                                                    |
| * Methods                                                                     | Proce                                                                                                    | ess                                                                                                    |                                                                                                    |                                                                                                    |                                                                                                    |                                                                                                    |                                                                                                    |                               |                                                                                                    |                                                                                                    |                                                                                                    |                                                                                                    |                                                                                                    |
|                                                                               |                                                                                                    |                                                                                                    |                                                                                                    |                                                                                                    |                                                                                                    |                                                                                                    |                                                                                                    |                               |                                                                                                    |                                                                                                    |                                                                                                    |                                                                                                    |                                                                                                    |
|                                                                               |                                                                                                    |                                                                                                    |                                                                                                    |                                                                                                    |                                                                                                    |                                                                                                    |                                                                                                    |                               |                                                                                                    |                                                                                                    |                                                                                                    |                                                                                                    |                                                                                                    |
|                                                                               |                                                                                                    |                                                                                                    |                                                                                                    |                                                                                                    |                                                                                                    |                                                                                                    |                                                                                                    |                               |                                                                                                    |                                                                                                    |                                                                                                    |                                                                                                    |                                                                                                    |
|                                                                               |                                                                                                    |                                                                                                    |                                                                                                    |                                                                                                    |                                                                                                    |                                                                                                    |                                                                                                    |                               |                                                                                                    |                                                                                                    |                                                                                                    |                                                                                                    |                                                                                                    |
|                                                                               |                                                                                                    |                                                                                                    |                                                                                                    |                                                                                                    |                                                                                                    |                                                                                                    |                                                                                                    |                               |                                                                                                    |                                                                                                    |                                                                                                    |                                                                                                    |                                                                                                    |
| Service Status                                                                | s Read                                                                                                    | ly to Use                                                                                                    |                                                                                                    |                                                                                                    |                                                                                                    |                                                                                                    |                                                                                                    |                               |                                                                                                    |                                                                                                    |                                                                                                    |                                                                                                    |                                                                                                    |
| Description                                                                   | Trade                                                                                                    | e Managem                                                                                                    | ent - Clair                                                                                                    | ims Sett                                                                                                    | tlement                                                                                                    | Fetcher                                                                                                    |                                                                                                    |                               |                                                                                                    |                                                                                                    |                                                                                                    |                                                                                                    |                                                                                                    |
|                                                                               |                                                                                                    |                                                                                                    |                                                                                                    |                                                                                                    |                                                                                                    |                                                                                                    |                                                                                                    |                               |                                                                                                    |                                                                                                    |                                                                                                    |                                                                                                    |                                                                                                    |
|                                                                               |                                                                                                    |                                                                                                    |                                                                                                    |                                                                                                    |                                                                                                    |                                                                                                    |                                                                                                    |                               |                                                                                                    |                                                                                                    |                                                                                                    |                                                                                                    |                                                                                                    |
|                                                                               |                                                                                                    |                                                                                                    |                                                                                                    |                                                                                                    |                                                                                                    |                                                                                                    |                                                                                                    |                               |                                                                                                    |                                                                                                    |                                                                                                    |                                                                                                    |                                                                                                    |
|                                                                               |                                                                                                    |                                                                                                    |                                                                                                    |                                                                                                    |                                                                                                    |                                                                                                    |                                                                                                    |                               |                                                                                                    |                                                                                                    |                                                                                                    |                                                                                                    |                                                                                                    |
|                                                                               |                                                                                                    |                                                                                                    |                                                                                                    |                                                                                                    |                                                                                                    |                                                                                                    |                                                                                                    |                               |                                                                                                    |                                                                                                    |                                                                                                    |                                                                                                    |                                                                                                    |
|                                                                               |                                                                                                    |                                                                                                    |                                                                                                    |                                                                                                    |                                                                                                    |                                                                                                    |                                                                                                    |                               |                                                                                                    |                                                                                                    |                                                                                                    |                                                                                                    |                                                                                                    |
|                                                                               | ation for Oracle E-B<br>or selected Oracle E-B<br>ould be 'Ready to use<br>API<br>* Methods<br>Service Statu<br>Description | ation for Oracle E-Business<br>or selected Oracle E-Business<br>ould be 'Ready to use' to confi<br>API OZF/<br>* Methods Proce<br>Service Status Read<br>Description Trade | siness Suite Adapter Endpoint<br>ation for Oracle E-Business Suite Servi<br>or selected Oracle E-Business Suite Servi<br>ould be 'Ready to use' to configure the tar<br>API OZFARFETCH<br>* Methods Process<br>Service Status Ready to Use<br>Description Trade Managem | siness Suite Adapter Endpoint ation for Oracle E-Business Suite Service or selected Oracle E-Business Suite Service are lis ould be Ready to use' to configure the target endp API OZFARFETCH * Methods Process Service Status Ready to Use Description Trade Management - Cla | siness Suite Adapter Endpoint ation for Oracle E-Business Suite Service or selected Oracle E-Business Suite Service are listed. Se ould be 'Ready to use' to configure the target endpoint for API OZFARFETCH * Methods Process Service Status Ready to Use Description Trade Management - Claims Set | siness Suite Adapter Endpoint ation for Oracle E-Business Suite Service or selected Oracle E-Business Suite Service are listed. Select Ope ould be Ready to use to configure the target endpoint for integral API OZFARFETCH * Methods Process Service Status Ready to Use Description Trade Management - Claims Settlement | siness Suite Adapter Endpoint ation for Oracle E-Business Suite Service or selected Oracle E-Business Suite Service are listed. Select Operation to ould be Ready to use to configure the target endpoint for integration. API OZFARFETCH * Methods Process Service Status Ready to Use Description Trade Management - Claims Settlement Fetcher | siness Suite Adapter Endpoint | siness Suite Adapter Endpoint  Help  Ation for Oracle E-Business Suite Service are listed. Select Operation to perform on Oracl Ould be Ready to use' to configure the target endpoint for integration.  API OZFARFETCH  Methods Process Service Status Ready to Use Description Trade Management - Claims Settlement Fetcher | siness Suite Adapter Endpoint      Help      Help     Help     He | siness Suite Adapter Endpoint  Help  Alpha Help  Appli  API  OZFARFETCH  Methods Process Service Status Ready to Use Description Trade Management - Claims Settlement Fetcher | siness Suite Adapter Endpoint          Help <ul> <li>Back</li> <li>Next &gt;</li> </ul> ation for Oracle E-Business Suite Service are listed. Select Operation to perform on Oracle E-Business Suite application de Ready to use' to configure the target endpoint for integration.             API       OZFARFETCH         * Methods       Process         Service Status       Ready to Use         Description       Trade Management - Claims Settlement Fetcher | siness Suite Adapter Endpoint          Help           Back Next         Cancel          ation for Oracle E-Business Suite Service or selected Oracle E-Business Suite Service are listed. Select Operation to perform on Oracle E-Business Suite application. Selecter oud be Ready to use to configure the target endpoint for integration.          API       OZFARFETCH          * Methods          Process          Service Status       Ready to Use         Description          Trade Management - Claims Settlement Fetcher |

For more information about using concurrent program REST services in an integration, refer to:

- For more information on configuring the Oracle E-Business Suite Adapter with concurrent program REST services, see Add the Oracle E-Business Suite Adapter as an Invoke (Target) Connection.
- For information about error messages if occur while creating an integration with the Oracle E-Business Suite Adapter as an invoke (target) connection in Oracle Integration, see Troubleshoot the Oracle E-Business Suite Adapter While Using it as an Invoke (Target) in an Integration.

## Invoke Oracle E-Business Suite Open Interfaces from Oracle Integration

This pattern allows you to directly interact with the Oracle E-Business Suite application data stored in a desired open interface table. When you add the Oracle E-Business Suite Adapter as invoke (target) connections, open interface table and open interface view REST services are available for outbound integrations from Oracle Integration.

Depending on the direction of a selected open interface table in an integration, you can perform various actions to manage the data.

- You can use an open interface table with Inbound direction to read, insert, update, or remove data stored in an open interface table.
- You can use an open interface table with Outbound direction to only read the data stored in the table.

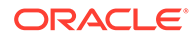

Open interface views are database objects that make data from Oracle E-Business Suite products available for selection. If you use an open interface view in an integration, you can only read the data stored in the selected open interface view.

#### Note:

Custom interface types of open interface tables and open interface views are not supported.

For example, in the Web Services page of the Configure Oracle E-Business Suite Adapter Endpoint Wizard, select "AR Autoinvoice" open interface from the drop-down list. Its internal name is that of the associated concurrent program (such as "RAXMTR"), and the description is the full description of the associated concurrent program as well.

|                         |                                                           | Help v < Back Next > Cancel                                                                                                    | Don |
|-------------------------|-----------------------------------------------------------|----------------------------------------------------------------------------------------------------|-----|
| Select Or<br>Select the | racle E-Business Suite Se<br>target service which will be | rvice<br>used to perform operation on Oracle E-Business Suite application.                                                                                                    | 1   |
| Basic Info              | Product Family                                            | Financial Receivables Suite                                                                                                    |     |
| eb Services             | Product                                                   | Receivables                                                                                                    |     |
| perations               | Interface Type                                            | Open Interface                                                                                                    |     |
| immary                  | * дрі                                                     | Filter by name Filter by name AR Autoinvoice AR Payments Interface OUT: Credit/Debit Memo (812) OUT: Invoice (810/INVOIC) Sales Tax Rate Interface                                                                                               |     |
|                         | Internal Name                                             | RAXMTR                                                                                                    |     |
|                         | Description                                               | Using AutoInvoice, you can import and validate transaction data from other financial systems, and<br>create invoices, debit memos, credit memos, and on-account credits in Oracle Receivables. For<br>more information see online documentation. |     |

In the Operations page of the wizard, a list of tables contained in the selected open interface "RAXMTR" is displayed as the methods, along with the associated concurrent program submission SUBMIT\_CP\_<internal name of the associated concurrent program> (such as SUBMIT\_CP\_RAXMTR) shown in the last entry of the list.

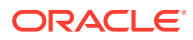

#### Note:

SUBMIT\_CP\_<internal name of the associated concurrent program> is only displayed for an open interface table. This method will not be shown if the selected interface is an open interface view. If the SUBMIT\_CP\_RAXMTR method in this example is selected, then the **Direction** and **CRUD Operation** fields (shown in the screenshot below) are not displayed in this page.

| Configure Oracle E-Bu                        | siness Suite Adapter                                                                    | Endpoint                                                                                             |                                |              |               |               |          |      |
|----------------------------------------------|-----------------------------------------------------------------------------------------|----------------------------------------------------------------------------------------------------|--------------------------------|--------------|---------------|---------------|----------|------|
|                                              |                                                                                         |                                                                                                    | 0                              | Help 🐨       | < Back        | Next >        | Cancel   | Done |
| Select Oper<br>Operations fr<br>Operation sh | ration for Oracle E-Busin<br>or selected Oracle E-Busin<br>would be 'Ready to use' to c | ss Suite Service<br>ss Suite Service are listed. Select O<br>nfigure the target endpoint for integra | peration to perform on<br>ion. | Oracle E-Bu  | isiness Suite | application.  | Selected | ×    |
| 🖋 Basic Info                                 | API                                                                                     | RAXMTR                                                                                               |                                |              |               |               |          |      |
| 🖋 Web Services                               | * Methods                                                                               | RA_INTERFACE_DISTRIBUTIONS_                                                                          | ALL                            |              |               |               |          |      |
| 💙 Operations                                 |                                                                                         | RA_INTERFACE_ERRORS_ALL                                                                              |                                |              |               |               |          |      |
| Summary                                      |                                                                                         | RA_INTERFACE_LINES_ALL                                                                               |                                |              |               |               |          |      |
|                                              |                                                                                         | RA_INTERFACE_SALESCREDITS_                                                                           | ALL.                           |              |               |               |          |      |
|                                              |                                                                                         |                                                                                                    |                                |              |               |               |          |      |
|                                              | Direction                                                                               | INBOUND                                                                                              |                                |              |               |               |          |      |
|                                              | CRUD Operation                                                                          | Create                                                                                               |                                |              |               |               |          |      |
|                                              | Service Status                                                                          | Ready to Use                                                                                         |                                |              |               |               |          |      |
|                                              | Description                                                                             | The RA_INTERFACE_LINES_ALL ta<br>imports into Oracle Receivables.                                    | ble stores interface inf       | ormation for | eachinvoice   | line that Aut | olnvoice |      |
|                                              |                                                                                         |                                                                                                    |                                |              |               |               |          |      |

#### **CRUD** Operation

• If the selected method is an open interface table with Inbound direction, you can select a desired operation (Create, Read, Update, or Delete) for that method.

For information on each CRUD operation, see Oracle E-Business Suite Adapter Operations Page.

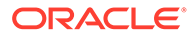

| Note:<br>If you select Read, Update, or Delete as its value, you can optionally<br>create filter conditions for the selected method by clicking Add Filter<br>Conditions link. |
|----------------------------------------------------------------------------------------------------|
| CRUD Operation Read V Add Filter Conditions                                                                                                    |
| See Create Filters in the Add Filter Conditions Page (Optional).                                                                                                    |

- If the selected method is an open interface table or view with Outbound direction, **Read** is the only available operation and is automatically selected by default.
- If the selected method is SUBMIT\_CP\_<internal name of the associated concurrent program>, this field is not shown.

For more information on using open interface tables and open interface views in an integration, refer to:

- For an integration example of using open interface REST services, see An Example of Using an Open Interface REST Service as an Invoke (Target) Connection in an Integration.
- For troubleshooting information while creating an integration with the Oracle E-Business Suite Adapter as an invoke (target) connection in Oracle Integration, see Troubleshoot the Oracle E-Business Suite Adapter While Using it as an Invoke (Target) in an Integration.

#### Create Filters in the Add Filter Conditions Page (Optional)

If the selected CRUD Operation value for an open interface table or view method is **Read**, **Update**, or **Delete**, you can optionally click the **Add Filter Conditions** link to create conditions to filter the endpoint data before it is passed to the associated REST service for your integration at runtime.

Use the Add Filter Conditions page to specify conditions for your integration.

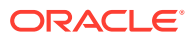

| onfigure Oracle E-E          | usiness Suite Adapter En                                | dpoint                        |                   |                  |              |           |        |      |
|------------------------------|---------------------------------------------------------|-------------------------------|-------------------|------------------|--------------|-----------|--------|------|
|                              |                                                         |                               | Θ                 | Help 💌           | < Back       | Next >    | Cancel | Done |
| Filter the s<br>Filtering is | elected operation<br>optional. You can specify one or r | nore conditions to filter th  | e endpoint data b | oefore it enters | the integrat | ion flow. |        | ×    |
| Basic Info                   | Add Filter Conditions                                   |                               |                   |                  |              |           |        |      |
| Web Services                 | The conditions will be a                                | applied to the operation: R   | A_INTERFACE_L     | LINES_ALL        |              |           |        |      |
| perations                    | Detach 🗕                                                | ×                             |                   |                  |              |           |        |      |
| ummary                       | Element                                                 | Element Operator Value AND/OP |                   |                  |              |           |        |      |
|                              | QUANTITY_ORDER                                          | Greater Than 1                | 1                 | AN               | AND          |           |        |      |
|                              | SALES_ORDER_ ~                                          | Equals 🗸                      | 02-10-2018        |                  |              | $\sim$    |        |      |
|                              |                                                         |                               |                   |                  |              | Clear All |        |      |
|                              |                                                         |                               |                   |                  |              | 0100171   |        |      |
|                              |                                                         |                               |                   |                  |              |           |        |      |
|                              |                                                         |                               |                   |                  |              |           |        |      |
|                              |                                                         |                               |                   |                  |              |           |        |      |
|                              |                                                         |                               |                   |                  |              |           |        |      |
|                              |                                                         |                               |                   |                  |              |           |        |      |
|                              | Cancel Ok                                               |                               |                   |                  |              |           |        |      |
|                              |                                                         |                               |                   |                  |              |           |        |      |

For more information on creating filter conditions, see Oracle E-Business Suite Adapter Operations — Add Filter Conditions Page.

## Invoke Oracle E-Business Suite Java APIs from Oracle Integration

When you use the Oracle E-Business Suite Adapter as invoke connections, Java REST services including Java Bean Services, Application Module Services, and Business Service Object subtypes are available for outbound integrations from Oracle Integration. You can use a Java-based REST service to access Oracle E-Business Suite application data to add new entries or fetch existing records to meet your integration needs.

#### Note:

In addition to Oracle seeded Java APIs, you can use custom Java APIs or REST services for your integration needs.

For example, you can select "Self-Service HR" Java API in the Web Services page of the Configure Oracle E-Business Suite Adapter Endpoint Wizard, and then select "Get Person Absence Type Balances" as the method in the Operations page of the wizard.

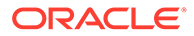

| Configure Oracle E-Business Suite Adapter Endpoint |                                                       |                                                                                                    |                 |      |  |  |  |
|----------------------------------------------------|-------------------------------------------------------|----------------------------------------------------------------------------------------------------|-----------------|------|--|--|--|
|                                                    |                                                       | Help • < Back Next >                                                                                                    | Cancel          | Done |  |  |  |
| Select Ope<br>Operations<br>Operation s            | for selected Oracle E-Bus<br>should be 'Ready to use' | iness Suite Service<br>siness Suite Service are listed. Select Operation to perform on Oracle E-Business Suite applic<br>to configure the target endpoint for integration. | ation. Selected | d    |  |  |  |
| V Basic Info                                       | API                                                   | oracle.apps.per.mobile.server.PerMobSSHRAMImpl                                                                                                    |                 |      |  |  |  |
| Web Services                                       | Services * Methods Calculate Absence Duration         |                                                                                                    |                 |      |  |  |  |
| Operations                                         | Operations Get Assignment Data                        |                                                                                                    |                 |      |  |  |  |
| Summary                                            |                                                       | Get Person Absence Type Balances                                                                                                    |                 |      |  |  |  |
|                                                    |                                                       | Get Person Planned Absences List                                                                                                    |                 |      |  |  |  |
|                                                    |                                                       | Get Person Recent Absences List                                                                                                    |                 |      |  |  |  |
|                                                    |                                                       | Get Oracle SSHR Person Details                                                                                                    |                 |      |  |  |  |
|                                                    |                                                       | Get Person Directs Details                                                                                                    |                 |      |  |  |  |
|                                                    |                                                       | Get Current User Details and Preferences                                                                                                    |                 |      |  |  |  |
|                                                    | Operation                                             | Read -                                                                                                    |                 |      |  |  |  |
|                                                    | Service Status                                        | rvice Status Ready to Use                                                                                                    |                 |      |  |  |  |
|                                                    | Description                                           | Gets absence balance of a person for an absence type or across eligible absence types.                                                                                     |                 |      |  |  |  |
|                                                    |                                                       | ······································                                                                                                    |                 |      |  |  |  |
|                                                    |                                                       |                                                                                                    |                 |      |  |  |  |
|                                                    |                                                       |                                                                                                    |                 |      |  |  |  |
|                                                    |                                                       |                                                                                                    |                 |      |  |  |  |
|                                                    |                                                       |                                                                                                    |                 |      |  |  |  |
|                                                    |                                                       |                                                                                                    |                 | 1    |  |  |  |

Note that the Operation field appears only if the selected interface is a Java API.

Java REST services support **Create** (default) and **Read** operations.

For information on how to use these two operations, see Oracle E-Business Suite Adapter Operations Page.

#### Important:

By default, you cannot perform **Read** (using "GET" HTTP verb) operation on all Java methods when using the Oracle E-Business Suite Adapter. Only if HTTP "GET" is enabled for a desired method first, you can deploy that method with GET option in Oracle E-Business Suite and then can use **Read** operation from the Oracle E-Business Suite Adapter for an integration. Otherwise, you can use the **Create** operation for the same method if it is deployed as a REST operation in Oracle E-Business Suite. For information on deploying a Java API as a REST service with desired HTTP verbs, see:

- Deploying REST Web Services, Oracle E-Business Suite Integrated SOA Gateway Implementation Guide
- "Annotations for Application Module Services" and "Annotations for Java Bean Services" in Java Annotations, Oracle E-Business Suite Integrated SOA Gateway Developer's Guide

For more information on using Java APIs in an integration, refer to:

For integration examples of using Java REST services, see:

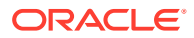

- Use a Java REST Service of Application Module Service Subtype as an Invoke (Target) Connection
- Use a Java REST Service of Business Service Object Subtype as an Invoke (Target) Connection
- For troubleshooting information while creating an integration with the Oracle E-Business Suite Adapter as an invoke (target) connection in Oracle Integration, see Troubleshoot the Oracle E-Business Suite Adapter While Using it as an Invoke (Target) in an Integration.

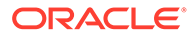

## 6

## **Oracle E-Business Suite Adapter Samples**

This chapter incudes examples of using the Oracle E-Business Suite Adapter in an integration in Oracle Integration.

#### **Topics:**

- An Example of Using a Business Event as a Trigger (Source) in an Integration
- An Example of Using an XML Gateway Message as a Trigger (Source) in an Integration
- An Example of Using a PL/SQL REST Service as an Invoke (Target) Connection in an Integration
- An Example of Using an Open Interface REST Service as an Invoke (Target) Connection in an Integration
- Examples of Using a Java REST Service as an Invoke (Target) Connection in an Integration

## An Example of Using a Business Event as a Trigger (Source) in an Integration

#### Sample Business Scenario

A business event "Event for OIP status update notification"

(oracle.apps.ont.oip.statuschange.update) is used in this example to explain using the Oracle E-Business Suite Adapter to trigger an integration in Oracle Integration.

In this example, when a sales order is booked as part of the business flow, Oracle Order Management raises the event oracle.apps.ont.oip.statuschange.update, and a draft invoice is created in Oracle Accounts Receivables.

At the design time, you need to create an integration called "Order to Invoice" with Oracle E-Business Suite Order Management as a trigger (source) connected through the Oracle E-Business Suite Adapter and Oracle E-Business Suite Accounts Receivables as an invoke (target) connected through a generic REST Adapter. The "Order to Invoice" integration will subscribe to this business event.

During the runtime, when the status of the sales order is changed in the order header, the business event oracle.apps.ont.oip.statuschange.update is raised in Oracle E-Business Suite Order Management which triggers the integration. If the status of the sales order is "Booked", the order details information is fetched from Oracle E-Business Suite Order Management. The Oracle E-Business Suite Adapter prepares and propagates the order details as event payload from Order Management to invoke the integration endpoint in Oracle Integration. As a result, the draft invoice is created in Oracle Accounts Receivables.

#### Assumption

 Assume that REST services are directly accessible from Oracle Integration; therefore, the Oracle Integration connectivity agent is not used in this example.

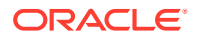

• Oracle E-Business Suite Order Management and Oracle E-Business Suite Accounts Receivables are two different instances used in this example.

Based on the integration scenario, the sample tasks for using an Oracle E-Business Suite business event in an integration are included in the Topics section:

#### **Topics:**

- 1. Prepare the Oracle E-Business Suite Instances
- 2. Establish Oracle E-Businss Suite Connections
- 3. Create an Integration
- 4. Add the Oracle E-Business Suite Adapter (Trigger) and the REST Adapter (Invoke) to the Integration
- 5. Create Mappings
- 6. Assign a Business Identifier for Tracking
- 7. Activate and Test the Integration
- 8. Sample XSD for the Oracle E-Business Suite Adapter as a Trigger with a Business Event Example

#### Prepare the Oracle E-Business Suite Instances

Before adding Oracle E-Business Suite connections, you must prepare the following Oracle E-Business Suite instances to ensure the required setup or configuration is in place.

- Prepare the Order Management Instance
- Prepare the Oracle Accounts Receivables Instance

#### Prepare the Order Management Instance

Perform the following tasks to ensure the required setup and configuration for Oracle E-Business Suite Order Management is ready for integrations in Oracle Integration:

1. Ensure that you perform the required setup tasks to enable the Oracle E-Business Suite Adapter.

These tasks include configuring Oracle E-Business Suite REST services, configuring the access to these services, deploying required REST services in Oracle E-Business Suite, and granting the user privileges to these services.

Specifically, ensure that you deploy the following REST services and have grants for the **operations** user:

- Metadata Provider REST service
  - Deploy the Metadata Provider API with "provider" as the service alias name
  - Deploy the Metadata Provider API with GET HTTP method for all the methods contained in the API
  - Grant the access privileges for all the methods contained in the API to the operations user
- Event Manager REST service

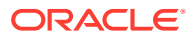

- Deploy the Event Manager API with "subscription" as the service alias name
- Deploy the Event Manager API with **POST** HTTP method for **all** the methods contained in the API
- Grant the access privileges for all the methods contained in the API to the operations user

For detailed instructions on these tasks, see: Setup Tasks for Enabling the Oracle E-Business Suite Adapter.

2. Ensure that you perform the required setup tasks to enable the inbound (trigger or source) integrations.

These tasks include storing the Oracle Integration user credentials in Oracle E-Business Suite FND vault, setting up proxy URLs in Oracle E-Business Suite, and importing TLS certificates to Oracle E-Business Suite. For detailed instructions, see: Setup Tasks for Using the Oracle E-Business Suite Adapter as a Trigger (Source) Connection.

3. Deploy the Order Management API, OE\_ORDER\_PUB (Process Order), as a REST service and grant the method access privileges to the **operations** user.

In this example, only grant the "Get Order" method contained in the API to the **operations** user.

4. Ensure that the profile option "OM: Raise Status Change Business Event" is set to Yes.

#### Prepare the Oracle Accounts Receivables Instance

Perform the following tasks to ensure the required setup and configuration for Oracle E-Business Suite Accounts Receivables is ready to use in an integration in Oracle Integration:

1. Configure Oracle E-Business Suite Integrated SOA Gateway REST services.

Follow the setup tasks as described in My Oracle Support Knowledge Document 556540.1 to configure Oracle E-Business Suite Integrated SOA Gateway Release 12.1.3 and apply the REST service patches to enable the REST service feature. For more information, see step 1, as described in Setup Tasks for Enabling the Oracle E-Business Suite Adapter.

- 2. Deploy the Invoice Creation API as a REST service with the following requirements and grant the desired method access privilege to the operations user:
  - Deploy the Invoice Creation API with "invoice" as the service alias name
  - Deploy the Invoice Creation API with **POST HTTP method only for the** "Create Single Invoice" method contained in the API

**Note:** PL/SQL APIs can be exposed as REST services only with POST HTTP method.

• Grant the access privilege only for the Create Single Invoice method contained in the API to the operations user

For information on deploying REST services, see Deploying REST Web Services, Oracle *E-Business Suite Integrated SOA Gateway Implementation Guide*.

For information on creating security grants for REST services, see Managing Grants for Interfaces with Support for SOAP and REST Web Services, Oracle E-Business Suite Integrated SOA Gateway Implementation Guide.

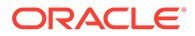

### Establish Oracle E-Business Suite Connections

Before creating an integration, you need to establish the following connections that will be used later in this example:

- Create the Connection for Oracle E-Business Suite Order Management
- Create the Connection for Oracle E-Business Suite Accounts Receivables

#### Create the Connection for Oracle E-Business Suite Order Management

This section describes how to create a connection for the Oracle E-Business Suite Order Management instance by using the Oracle E-Business Suite Adapter. This connection will be added later as a trigger (source) in an integration.

Perform the following steps to establish the connection for Oracle E-Businss Suite Order Management in Oracle Integration:

- 1. In the navigation pane, click Home > Integrations > Connections.
- 2. On the Connections page, click **Create**.
- 3. In the Create Connection Select Adapter dialog appears.

You can locate the Oracle E-Business Suite Adapter by entering a full or partial name to locate "Oracle E-Business Suite" from the dialog.

For example, enter "Oracle E-Business Suite" in the Search field. The Oracle E-Business Suite Adapter is filtered from the list of adapters.

Click the **Select** button for "Oracle E-Business Suite" to use the Oracle E-Business Suite Adapter. The Create Connection dialog appears.

- 4. Enter the following information for the Oracle E-Business Suite Order Management connection:
  - Connection Name: Enter "Order Management".
  - Identifier: Accept the default populated identifier such as, ORDER\_MANAGEMENT".
  - Keywords: Enter "Order Management".
  - Connection Role: Select the "Trigger and Invoke" role for this connection.
  - **Description:** Enter "Create an Oracle E-Business Suite Order Management connection" as the description.

Click Create to create the connection.

- 5. The Connection Details page is displayed for the "Order Management" connection you just created. Enter additional connection details by specifying the following information:
  - In the Connection Properties section, enter a URL (http://<Oracle E-Business Suite host name>:<port>) to connect to an Oracle E-Business Suite Order Management instance.
  - In the Security section, enter **operations** as the user name and its associated password to access the Oracle E-Business Suite

Order Management instance you specified earlier in the Connection Properties section.

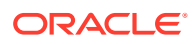

- 6. Click **Test** to test the "Order Management" connection you just specified.
- When complete, click Save and then click

Oracle E-Business Suite connection "Order Management" appears in the Connections page.

#### Create the Connection for Oracle E-Business Suite Accounts Receivables

As described earlier that Oracle E-Business Suite Order Management and Accounts Receivables are two different instances used in this example, you need to create a connection for the Oracle Accounts Receivables instance by using the REST Adapter. This connection will be added later as an invoke (target) to an integration.

- 1. In the navigation pane, click Home > Integrations > Connections.
- 2. On the Connections page, click **Create**.
- 3. In the Create Connection Select Adapter dialog appears.

Enter "REST" in the Search field. The REST Adapter is filtered from the list of adapters.

Click the **Select** button for "REST" to use the REST Adapter. The Create Connection dialog appears.

- 4. Enter the following information for the Oracle E-Business Suite Accounts Receivables connection:
  - Connection Name: Enter "Receivables" as the connection name.
  - Identifier: Accept the default populated identifier such as "RECEIVABLES".
  - Keywords: Enter "Receivables".
  - Connection Role: Select the "Trigger and Invoke" role for this connection.
  - Description: Enter "Create a connection for Oracle E-Business Suite Receivables" as the description.

Click Create to create the connection.

- 5. The Connection Details page is displayed for the "Receivables" connection you just created. Enter additional connection details by specifying the following information:
  - In the Connection Properties section, enter the following information:
    - Connection Type: Select "REST API Base URL".
    - Connection URL: Enter a connection URL (http://<Oracle E-Business Suite host name>:<port>/webservices/rest/invoice) for the Invoice Creation REST service with invoice alias name that you deployed earlier while preparing the Receivables instance.
  - In the Security section, accept the "Basic Authentication" as the default security policy.

Enter **operations** as the user name and its associated password to access the Invoice Creation REST service you specified earlier in the Connection Properties section.

 Click Test to test the connection you just specified for Oracle E-Business Suite Accounts Receivables.

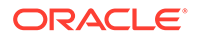

7. When complete, click **Save** and then click

Oracle E-Business Suite connection "Receivables" now appears in the Connections page.

#### Create an Integration

Based on the business scenario described earlier, you need to create an integration called "Order to Invoice" with the Orchestration pattern. This pattern allows you to orchestrate trigger, invoke, and switch activities if required into a process diagram in an integration. You can also add mappings on switch branches later if needed.

This section describes how to create an integration with the Orchestration pattern. Information on adding each activity in the diagram is explained later in this chapter.

Perform the following steps to create an integration:

- 1. In the left navigation pane, click Home > Integrations > Integrations.
- 2. On the Integrations page, click Create.

The Select Integration Style dialog is displayed.

3. Choose the "App Driven Orchestration" integration style for use in this example and click **Select**.

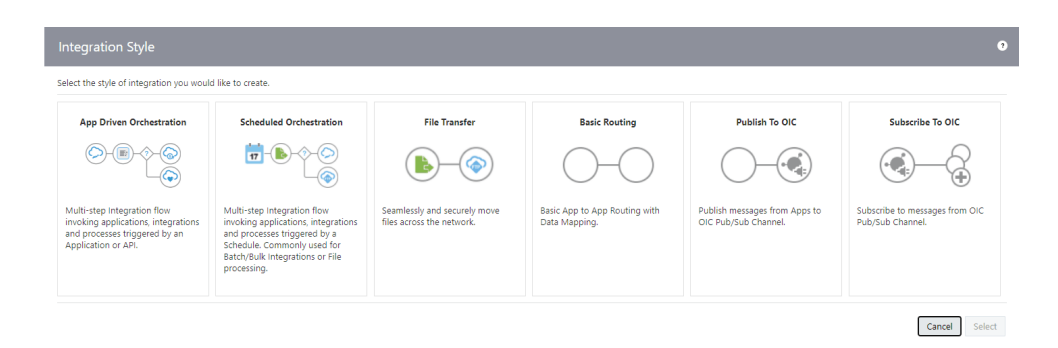

#### Note:

Depending on your integration requirements, when adding the Oracle E-Business Suite Adapter as a trigger (source) connection, you can use it with "App Driven Orchestration" or "Publish To OIC".

- 4. The Create New Integration dialog appears. Enter the following information:
  - What do you want to call your integration? Enter a meaningful name for your integration, such as "Order to Invoice".
  - Identifier: Accept the default identifier value "ORDER\_TO\_INVOICE".
  - Version: Accept the default version number.
  - Documentation URL: Leave this blank.

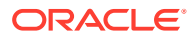

- What does this integration do? Enter "Create an integration for order to invoice" as the description for this integration.
- Which package does this integration belong to? Leave this blank.
- Which keyword defines this integration: Leave this blank.
- 5. Click Create and Save.

To complete the integration, you need to add the following tasks that are described in the next few sections:

• Add the desired connections to the integration you just created.

See: Add the Oracle E-Business Suite Adapter (Trigger) and the REST Adapter (Invoke) to the Integration.

• Add mappings in the integration.

See: Create Mappings.

• Assign business identifiers for tracking.

See: Assign Business Identifier for Tracking.

## Add the Oracle E-Business Suite Adapter (Trigger) and the REST Adapter (Invoke) to the Integration

In this example, the orchestration flow diagram created for this integration includes the following activities:

 The Oracle E-Business Suite Adapter as a trigger activity called "Order\_Status\_Update" for the Oracle E-Business Suite Order Management instance

This trigger activity uses the business event

oracle.apps.ont.oip.statuschange.update through the Oracle E-Business Suite Adapter. When the status of a sales order is updated, Oracle Order Management raises this event.

See: Add the Oracle E-Business Suite Adapter as a Trigger with a Business Event.

- A switch added with two branches
  - The defined branch called "Booked Order" is the major orchestration flow for the integration.
  - The Otherwise branch is not used in this example.

See: Add a Switch with Two Branch Rules.

Mappings defined for "Get\_Order"

It allows you to map and pass the order related parameters to the "Get\_Order" activity to invoke the GET\_ORDER REST Service.

See: Create Mappings.

 The Oracle E-Business Suite Adapter as an invoke activity called "Get\_Order" for the Oracle E-Business Suite Order Management instance.

This invoke activity uses the GET\_ORDER operation of the Process Order (OE\_ORDER\_PUB) REST service when adding the Oracle E-Business Suite Adapter as an invoke. This service retrieves the sales order information.

See: Add the Oracle E-Business Suite Adapter as an Invoke for the "Get\_Order" Activity.

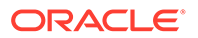

Mappings defined for "Create\_Invoice"

This activity assigns the sales order related elements from the "Get\_Order" activity to the Invoice related elements in the "Create\_Invoice" activity.

See: Create Mappings.

 The REST Adapter as an invoke activity called "Create\_Invoice" for the Oracle E-Business Suite Accounts Receivables instance

This activity configures a request payload using the XML schema file type and then creates an invoice in Oracle Accounts Receivables through the invocation of the CREATE\_SINGLE\_INVOICE REST service.

See: Add the REST Adapter as an Invoke for the "Receivables" Activity.

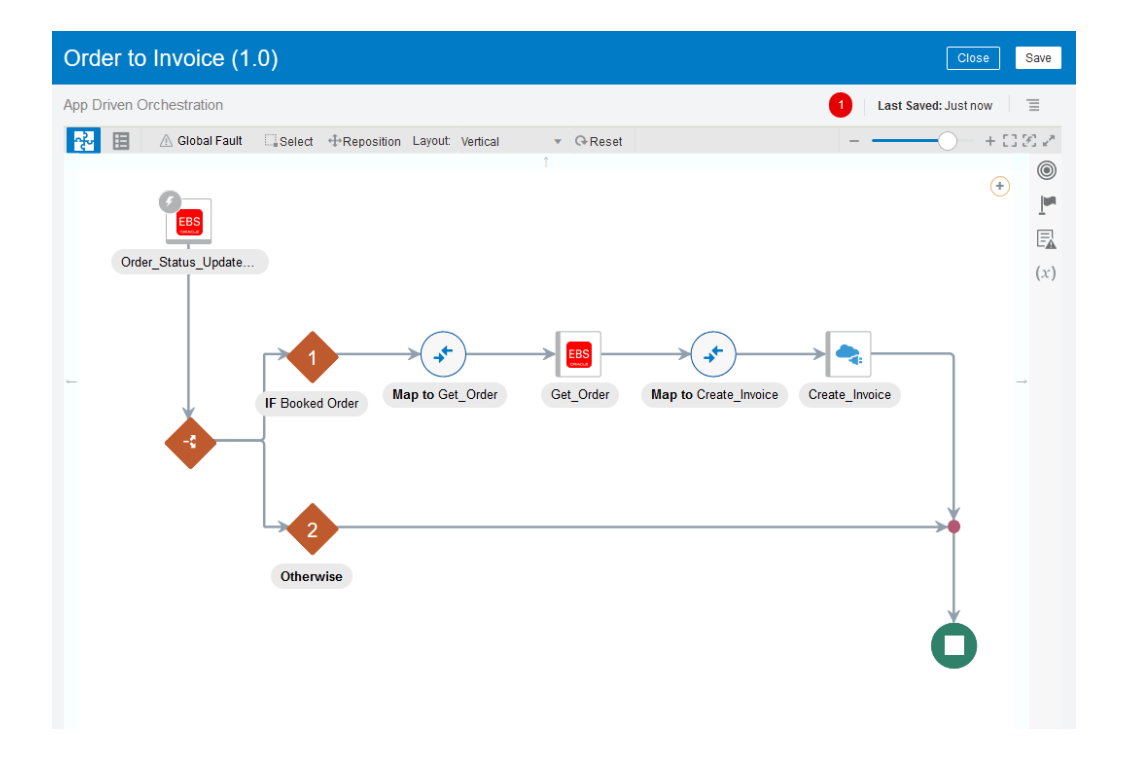

#### **Topics:**

- Add the Oracle E-Business Suite Adapter as a Trigger with a Business Event
- Add a Switch with Two Branch Rules
- Create Mappings
- Add the Oracle E-Business Suite Adapter as an Invoke for the "Get\_Order" Activity
- Add the REST Adapter as an Invoke for the "Receivables" Activity

#### Add the Oracle E-Business Suite Adapter as a Trigger with a Business Event

Perform the following steps to add the first activity called "Order\_Status\_Update" for the Oracle E-Business Suite Order Management connection:

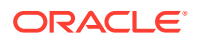

1. In the "Order to Invoice" integration canvas, drag and drop the Oracle E-Business Suite connection called "Order Management" from the Triggers section in the upper right corner to the large + section within the circle in the integration canvas.

The Configure Oracle E-Business Suite Adapter Endpoint wizard appears.

- 2. Enter the following information In the Basic Info page:
  - What do you want to call your endpoint? Enter "Order\_Status\_Update" as the endpoint name.
  - What does this endpoint do? Enter the description of this integration endpoint.
  - What do you want to configure the endpoint for? Select Business Event.

Click **Next** to proceed with the rest of the configuration.

- 3. In the Business Events page, specify the following information for your connection:
  - Product Family: Select "Order Management Suite" from the drop-down list.
  - Product: Select "Order Management" from the drop-down list.
  - Business Event: Select "Event for OIP status update notification" from the populated list.

After you select an event name, the corresponding event information, including internal name (oracle.apps.ont.oip.statuschange.update), event status "Enabled", and description, is automatically populated in this page.

#### Click Next.

4. The Summary page appears with the selected event information.

The Oracle E-Business Suite Adapter Source Endpoint configuration is successfully created with the selected event.

Click Done.

The "Order\_Status\_Update" endpoint now appears as a trigger in the integration flow.

#### Add a Switch with Two Branch Rules

Perform the following steps to add a Switch:

**1.** Drag and drop the "Switch" action from the Actions section on the right to the integration right after the Order\_Status\_Update activity.

This action adds two rules allowing you to define routing expression branches for your integration.

- 2. Click edit on the first rule. The Condition Builder page appears.
- 3. In the Condition Builder, enter the following information to create the condition: All of Name = 'STATUS CODE' and Value = 'BOOKED':
  - Enter "Booked Order" as the Expression Name.
  - In Source section, expand the BusinessEvent\_Input node, then the InputParameters node, then the BusinessEvent node, then the ParameterList node, and then the Parameter node.
    - a. Drag and drop the **Name** element to the right top under the New Condition section.
      - Select = from the drop-down list.

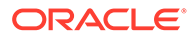

- Enter 'STATUS CODE' in the text box as the condition value.

Click the Add Condition (+) icon.

- **b.** Drag and drop the **Value** element to the right top under the New Condition section.
  - Select = from the drop-down list.
  - Enter 'BOOKED' in the text box as the condition value.

Click the Add Condition (+) icon.

• In the Match field, select "All of" from the list.

| Expression in "Order_Status_Update (1.0)" |                                          | Expression Mode |
|-------------------------------------------|------------------------------------------|-----------------|
| Inputs                                    | Expression Name<br>Booked Order          | 6               |
| Source Find Q                             | Match All of                             |                 |
| *BusinessEvent_Input                      | Name = "STATUS_CODE"<br>Value = "BOOKED" |                 |
| ∡ <> *BusinessEvent                       | New Condition 🕂 () <sub>+</sub> 🔻 着 📢    |                 |
| <> EventName                              | Drag and drop or type here               |                 |
| <> EventData                              |                                          | .a              |
| ⊿ 🐺 Parameter                             | Drag and drop or type here               |                 |
| <> Name 💙                                 |                                          |                 |
| \$tracking_var_1<br>\$tracking_var_2      |                                          |                 |
| \$tracking_var_3                          |                                          |                 |
| View v Detach                             |                                          |                 |
| Components Find Q                         |                                          |                 |
| Im Functions      Im Operators            |                                          |                 |

Save your work. Click Close to return to the integration.

## Add the Oracle E-Business Suite Adapter as an Invoke for the "Get\_Order" Activity

Perform the following steps to add the Oracle E-Business Suite Adapter as an invoke connection:

**1.** Drag and drop the Oracle E-Business Suite connection "Order Management" from the Invokes section on the right to the integration right after the Booked Order rule.

The Configure Oracle E-Business Suite Adapter Endpoint wizard appears.

- 2. In the Basic Info page, enter the following information:
  - What do you want to call your endpoint? Enter "Get\_Order" as the endpoint name.
  - What does this endpoint do? Enter the description of this integration endpoint, such as "Get an order in Oracle E-Business Suite".

Click Next.

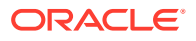
- 3. In the Web Services page, specify the following information for your target connection:
  - Product Family: Select "Order Management Suite" from the drop-down list.
  - Product: Select "Order Management".
  - Interface Type: Select "PL/SQL".
  - **API:** Select "Process Order API" from the populated list for this example.

The corresponding API internal name (OE\_ORDER\_PUB) and description are automatically populated.

Click Next.

4. In the Operations page, select a desired method name contained in the selected API (OE\_ORDER\_PUB). For example, select "GET\_ORDER". The corresponding service status value "Ready to Use" is displayed in this page, along with the description information.

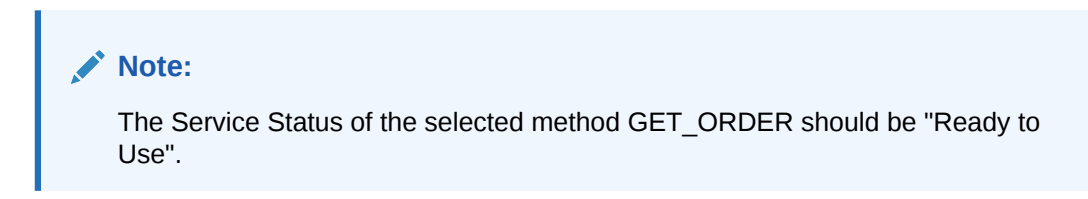

| Configure Oracle E-B                          | usiness Suite Adapt                                                                 | er Endpoint                                                                                                    |                                    |                                      |                      |          | ×    |
|-----------------------------------------------|-------------------------------------------------------------------------------------|----------------------------------------------------------------------------------------------------|------------------------------------|--------------------------------------|----------------------|----------|------|
|                                               |                                                                                     | (                                                                                                    | Help 🔻                             | < Back                               | Next >               | Cancel   | Done |
| Select Operations<br>Operations<br>Operations | eration for Oracle E-Bus<br>for selected Oracle E-Bu<br>should be 'Ready to use' to | Iness Suite Service<br>siness Suite Service are listed. Select Operation to perform<br>configure the target endpoint for integration. | on Oracle E-I                      | Business Suite                       | Application.         | Selected | ×    |
| V Basic Info                                  | API                                                                                 | OE_ORDER_PUB                                                                                                    |                                    |                                      |                      |          |      |
| Veb Services * Methods                        |                                                                                     | DELETE_LINE                                                                                                    |                                    |                                      | *                    |          |      |
| Operations                                    |                                                                                     | DELETE_ORDER                                                                                                    |                                    |                                      |                      |          |      |
| Summary                                       |                                                                                     | GET_ORDER                                                                                                    |                                    |                                      | -                    |          |      |
|                                               |                                                                                     | ID_TO_VALUE                                                                                                    |                                    |                                      |                      |          |      |
|                                               |                                                                                     | LOCK_ORDER                                                                                                    |                                    |                                      |                      |          |      |
|                                               |                                                                                     | PROCESS_HEADER                                                                                                    |                                    |                                      |                      |          |      |
|                                               |                                                                                     | PROCESS_LINE                                                                                                    |                                    |                                      |                      |          |      |
|                                               |                                                                                     | PROCESS_ORDER                                                                                                    |                                    |                                      | *                    |          |      |
|                                               | Service Status                                                                      | Ready to Use                                                                                                    |                                    |                                      |                      |          |      |
|                                               | Description                                                                         | Use this procedure to retrieve the information about a Sal attributes, sales credits, payments, and lot and serial num                | es Order, inclu<br>nber informatio | uding price adj<br>on for return lin | ustments, pr<br>ies. | icing    |      |

#### Click Next.

5. The Summary page displays the selected API information. This includes the selected product family name (Order Management Suite), product name (Order Management), web service name (OE\_ORDER\_PUB), integration pattern (Synchronous), operation name (GET\_ORDER), and the operation status (Ready to Use).

#### Click Done.

The "Get\_Order" activity for Order Management now appears as part of the integration flow, along with the "Get\_Order" map icon where you can define the mapping later. See: Create Mappings.

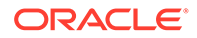

## Add the REST Adapter as an Invoke for the "Receivables" Activity

Perform the following steps to add the REST Adapter as an invoke connection:

1. Drag and drop the Oracle E-Business Suite connection "Receivables" from the INVOKES toolbar on the left to the integration, after the Get\_Order activity in the Booked Order route.

The Configure Oracle REST Endpoint wizard appears. Enter the following information in the Basic Info page:

- What do you want to call your endpoint? Enter the name of this endpoint, such as "Create\_Invoice".
- What does this endpoint do? Enter the usage of this endpoint, such as "Provide REST endpoint with input payload for invoice creation".
- Select to configure multiple resources or verbs (maximum 11)? Leave this field unchecked.

#### Click Next.

- 2. In the Resource Configuration page, enter the following information:
  - What does this operation do? Enter the usage of this operation, such as "Provide REST endpoint with input payload for invoice creation".
  - What is the endpoint's relative resource URI? Enter "/ create\_single\_invoice/".
  - What action do you want to perform on the endpoint? Select "POST" from the drop-down list.
  - **Configure a request payload for this endpoint** Select this check box indicating that a request payload is required in this activity.

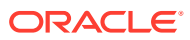

| Ipoint                                                                                                    |                                                                                                    |
|----------------------------------------------------------------------------------------------------|----------------------------------------------------------------------------------------------------|
| Help v < Back Next > Cancel                                                                                | Done                                                                                                    |
| to the REST Endpoint Configuration Wizard<br>rd helps you configure an endpoint using the REST adapter.    |                                                                                                    |
| * Provide an operation name                                                                                |                                                                                                    |
| default                                                                                                    |                                                                                                    |
| What does this operation do?                                                                               |                                                                                                    |
| Provide REST endpoint with input payload for invoice creation                                              |                                                                                                    |
| * What is the endpoint's relative resource URI?                                                            |                                                                                                    |
| /create single invoice/                                                                                    |                                                                                                    |
| * What action do you want to perform on the endpoint?                                                      |                                                                                                    |
| POST ¥                                                                                                    |                                                                                                    |
|                                                                                                    |                                                                                                    |
| Based on your selections, you can add parameters or configure a request and/or response for this endpoint. |                                                                                                    |
| Select any options that you want to configure:                                                             |                                                                                                    |
| Add and review parameters for this endpoint                                                                |                                                                                                    |
| Configure a request payload for this endpoint                                                              |                                                                                                    |
| Configure this endpoint to receive the response                                                            |                                                                                                    |
|                                                                                                    |                                                                                                    |
|                                                                                                    | Ippint     Image: Image: Im |

- 3. In the Request page, perform the following tasks:
  - In the "Select the request payload file" section, select the XML schema radio button.
     Please note that the request payload file type can be either XML schema or JSON format.
  - Browse and select the sample XSD for the Create Invoice REST service.

For the sample XSD information, see Sample XSD for the Oracle E-Business Suite Adapter as a Trigger with a Business Event Example.

- In the Element field, select "CREATE\_SINGLE\_INVOICE\_Input" from the drop-down list.
- In the "Select the type of payload with which you want the endpoint to receive" section, select the **XML** button as the payload type.

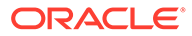

| Configure REST Endpoint              |                                                                         |      |
|--------------------------------------|-------------------------------------------------------------------------|------|
|                                      | Help v < Back Next > Cancel                                             | Done |
| Configure the R<br>Configure the red | equest Payload<br>quest payload details for this endpoint.              | ×    |
| ✓ Basic Info                         | Operation Name: default                                                 |      |
| Resource Configuration               | Resource URI: /create_single_invoice/                                   | - 1  |
| Request Parameters                   | HTTP Method: POST                                                       | - 1  |
| Request                              |                                                                         | - 1  |
| Request Headers                      | Select the multipart attachment processing options                      |      |
| CORS Configuration                   |                                                                         |      |
| Response                             | Multipart request is of type multipart/form-data with HTML form payload | - 1  |
| Response Headers                     | Select the request payload format                                       |      |
| Operations                           |                                                                         | - 1  |
| Summary                              | XML Schema                                                              | - 1  |
|                                      | Schema Location Choose File No file chosen                              |      |
|                                      | * Element CREATE_SINGLE_INVOICE_Input ~                                 | - 1  |
|                                      | What is the media-type of Request Body? (Content-Type Header)           |      |
|                                      | XML                                                                     | - 1  |
|                                      | ○ XML(text)                                                             |      |
|                                      |                                                                         | -    |
|                                      |                                                                         | •    |
|                                      |                                                                         |      |

In this example, we do not need to configure this endpoint to receive Response.

4. Click **Next**. This displays the Summary page with the following REST service information that you specified earlier. Click **Done**.

The Create\_Invoice activity appears in the integration flow, listed as the last activity in the Booked Order rule.

Similar to the "Get\_Order" activity, the "Create\_Invoice" map icon also appears (along with the Create\_Invoice activity) where you can define the mapping later. See: Create Mappings

Save the integration.

At the end of this step, the integration flow contains the activities added in this section.

### Create Mappings

Oracle E-Business Suite Business Event is defined by the WF\_EVENT\_T data structure. After adding the required connections to the integration, you need to create the following mappings to pass the required parameter values to the subsequent REST services:

- Define mappings for Get\_Order
- Define mappings for Create Invoice

#### Create Mappings for Get\_Order

In this example, a sales order Header Id is available as one of the business event parameters. In  $WF\_EVENT\_T$ , event parameters are available as Name-Value pair in repeating Parameter element. To obtain the value of the Header Id parameter and pass it to the subsequent Get\_Order service call, you need to create mappings for Get\_Order.

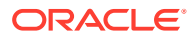

 In the Order\_Status\_Update integration flow, click edit for the Map to Get\_Order icon. The mapper is displayed.

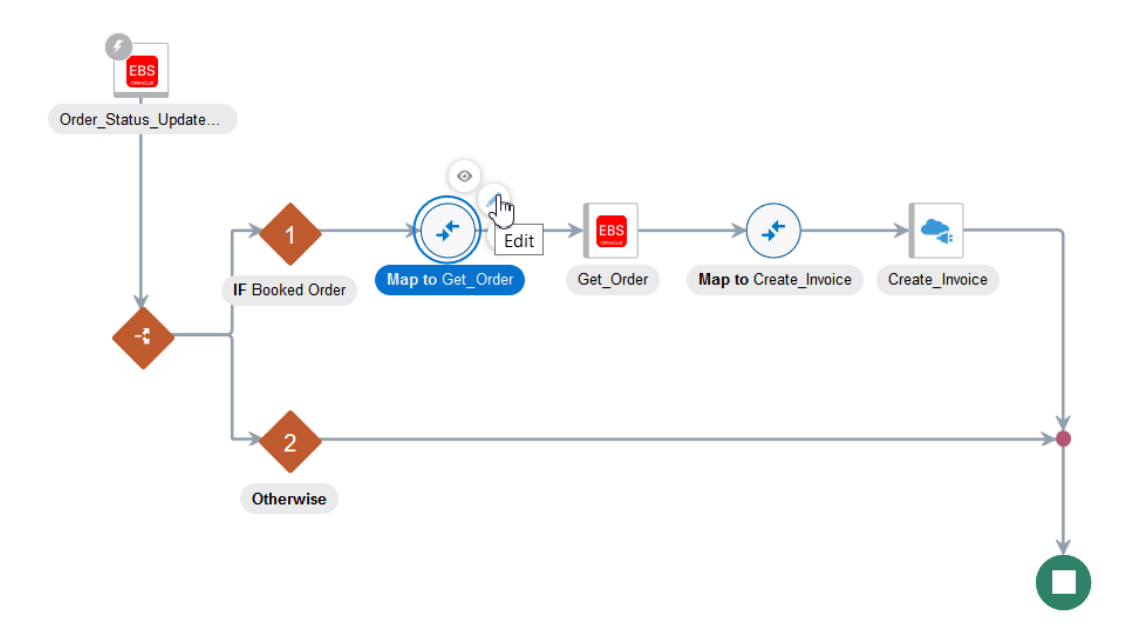

- 2. In the mapper, the business event related elements are displayed in the Source section, whereas the Get\_Order related parameters are listed in the Target area. To obtain the value of the sales order Header Id (P\_HEADER\_ID) included as part of the event parameters and pass it to the subsequent Get\_Order REST service, you need to define the XSL expression for the P\_HEADER\_ID parameter.
- 3. Define the XSL expression for the P\_HEADER\_ID parameter by performing the following tasks:
  - a. In the Target section, expand the GET\_ORDER Request (Oracle E-Business Suite) node, and then the InputParameters node. Click the P\_HEADER\_ID element to open the Build Mappings page.
  - **b.** In the Mapping area of the Build Mappings page, notice that the **P\_HEADER\_ID** element is displayed as the Target element.
  - c. In Source section of the Build Mappings page, expand the BusinessEvent\_Input node, then the InputParameters node, then the BusinessEvent node, then the ParameterList node, and then the Parameter node.
  - d. Drag and drop the **Value** element from the Source section to the Mapping section as the value for the **P\_HEADER\_ID** element.
  - e. Right-click the P\_HEADER\_ID element and select Create Target Node from the

drop-down menu. Click SILT and then . Drag and drop the XSL element "if" to the **P\_HEADER\_ID** element. Drag and drop the **Name** element from the Source section to the if element to define the XSL expression <xsl:if test="nssrcmpr:Name='HEADER ID'">.

f. Similarly, drag and drop the XSL element "for-each" from the Source section to the Target section to define the XSL expression <xsl:for-each select="/ nssrcmpr:BusinessEvent\_Input/nssrcmpr:InputParameters/ nssrcmpr:BusinessEvent/nssrcmpr:ParameterList/nssrcmpr:Parameter">>.

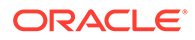

g. Save your work.

Expand the nodes to ensure that the P\_HEADER\_ID parameter is included as part of the structure.

| 🚱 Мар                          |                                  |                                            |                                                     |
|--------------------------------|----------------------------------|--------------------------------------------|-----------------------------------------------------|
| 🕝 Designer 🛛 🔯 Code 🛛 🌞        | Test ★ Recommend                 |                                            | 🌟 Developer 🔤 XSLT View 🔻 🔻 Filter 🍋 🗁 🖉            |
| <ul> <li>D Eventkey</li> </ul> | Q ^                              | Mapping Canvas                             | ^_Order Request (Oracle E-Business Suite) [ I ∩ √ × |
| EventData                      | `                                |                                            | GET_ORDER_Input*                                    |
|                                |                                  |                                            | RESTHeader* O                                       |
| A B Parameter                  |                                  |                                            | InputParameters*                                    |
| - Joil                         |                                  |                                            | P_API_VERSION_NUMBER OL                             |
| A D Name                       |                                  |                                            | P_INIT_MSG_LIST OL 4 Flow Control                   |
| E oll                          |                                  |                                            | P_RETURN_VALUES OL 4 - Choose                       |
| Value                          |                                  |                                            | P_HEADER_ID O                                       |
|                                |                                  |                                            | if -9 × if                                          |
| ntegration Metadata            |                                  |                                            | P_HEADER 💽 🖌 🚺 otherwise                            |
| Franking Variable 1            | × *                              |                                            | nii 🖂 💶 🔺 when                                      |
| Expression for P HEADER ID     |                                  |                                            | × Output                                            |
| » /neercmncBueinneeEvent /     | nnutine eremprinnut Parametere i | neercong Bueineee Eventineercong Parameter | vi ist/sesrcmor.Parameter/sesrcmor.Value            |
| // maarcinpr.buaineaacvencin   | npuensarcinpi.input arameterar   |                                            |                                                     |
|                                |                                  |                                            | T text                                              |
|                                |                                  |                                            | value-of                                            |

- 4. Perform the following tasks to assign constant values to the target elements:
  - a. In the Target section, expand the GET\_ORDER Request (Oracle E-Business Suite) node, and then the RESTHeader node.

Right-click the **Responsibility** element and then select **Create Target Node** from the drop-down menu.

b. In the Expression Builder at the bottom of the page, click the "Switch to Developer View" icon and then enter 'ORDER\_MGMT\_SUPER\_USER' for the Responsibility element. A function icon is added to the Mapping Canvas section for the target Responsibility element node.

Similarly, use the same approach to assign appropriate values to the target elements listed in the following table:

| Path                                                               | Element              | Value      |
|--------------------------------------------------------------------|----------------------|------------|
| GET_ORDER Request<br>(Oracle E-Business Suite)/<br>RESTHeader      | RespApplication      | 'ONT'      |
| GET_ORDER Request<br>(Oracle E-Business Suite)/<br>RESTHeader      | SecurityGroup        | 'STANDARD' |
| GET_ORDER Request<br>(Oracle E-Business Suite)/<br>RESTHeader      | NLSLanguage          | 'AMERICAN' |
| GET_ORDER Request<br>(Oracle E-Business Suite)/<br>RESTHeader      | Org_ld               | '204'      |
| GET_ORDER Request<br>(Oracle E-Business Suite)/<br>InputParameters | P_API_VERSION_NUMBER | '1.0'      |
| GET_ORDER Request<br>(Oracle E-Business Suite)/<br>InputParameters | P_INIT_MSG_LIST      | 'F'        |

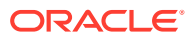

| Path                                                               | Element  | Value |
|--------------------------------------------------------------------|----------|-------|
| GET_ORDER Request<br>(Oracle E-Business Suite)/<br>InputParameters | P_ORG_ID | '204' |

After you complete the mappings for Get\_Order, the function icons should appear in the Mapping Canvas section for the corresponding target element nodes.

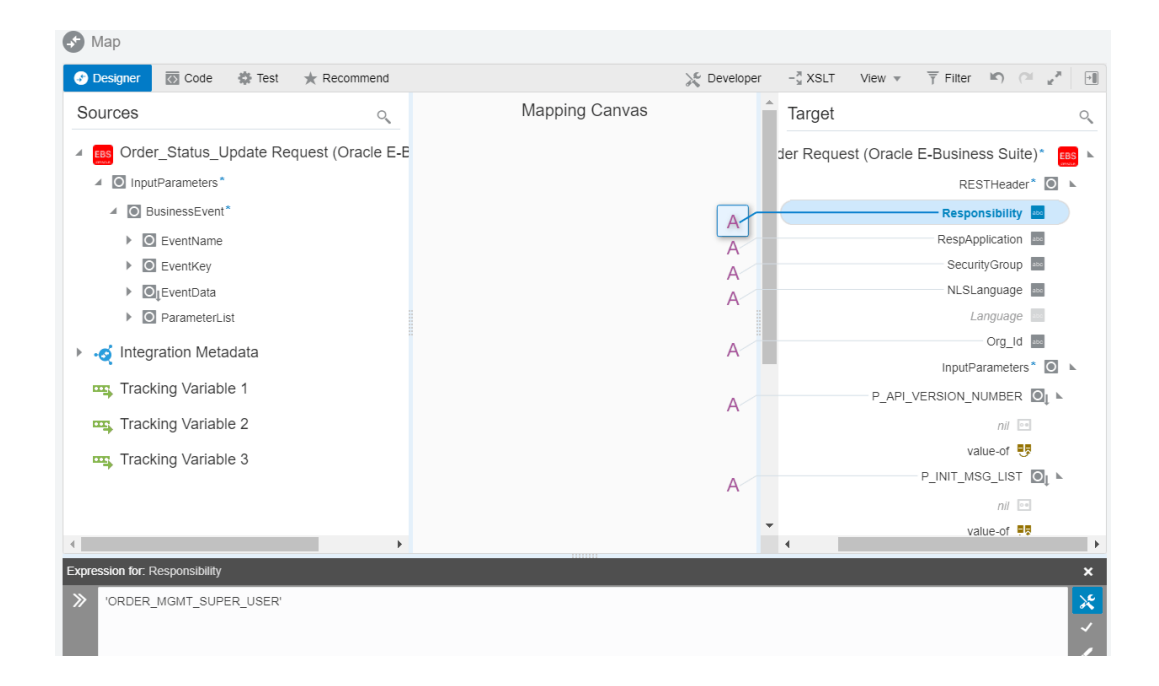

5. Click Validate or Close (which also performs validation) to exit the mapper, then click Save to save your changes when prompted.

#### Create Mappings for Create\_Invoice

Perform the following steps to create the mappings:

1. In the Order\_Status\_Update integration flow, click **edit** for the Map to Create\_Invoice icon.

The mapper appears.

- 2. Assign constant values to the target elements.
  - a. In the Target section, expand the Create\_Invoice Request (REST) node, then the CREATESINGLEINVOICE Input node, and then the RESTHeader node.

Right-click the **Responsibility** element and then select **Create Target Node** from the drop-down menu.

In the Expression Builder at the bottom of the page, click the "Switch to Developer View" icon and then enter 'RECEIVABLES\_VISION\_OPERATIONS' for the Responsibility element.
 A function icon is added to the Mapping Canvas section for the target Responsibility element node.

Similarly, use the same approach to assign appropriate values to the target elements listed in the following table:

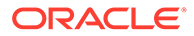

| Path                                                                                                    | Element             | Value      |
|----------------------------------------------------------------------------------------------------|---------------------|------------|
| Create_Invoice Request<br>(REST)/<br>CREATESINGLEINVOICE<br>Input/RESTHeader                                                         | RespApplication     | 'AR'       |
| Create_Invoice Request<br>(REST)/<br>CREATESINGLEINVOICE<br>Input/RESTHeader                                                         | SecurityGroup       | 'STANDARD' |
| Create_Invoice Request<br>(REST)/<br>CREATESINGLEINVOICE<br>Input/RESTHeader                                                         | NLSLanguage         | 'AMERICAN' |
| Create_Invoice Request<br>(REST)/<br>CREATESINGLEINVOICE<br>Input/RESTHeader                                                         | Org_ld              | '204'      |
| Create_Invoice Request<br>(REST)/<br>CREATESINGLEINVOICE                                                                             | P_API_VERSION       | '1.0'      |
| Create_Invoice Request<br>(REST)/<br>CREATESINGLEINVOICE<br>Input/InputParameters                                                    | P_INIT_MSG_LIST     | 'Τ'        |
| Create_Invoice Request<br>(REST)/<br>CREATESINGLEINVOICE<br>Input/InputParameters                                                    | P_COMMIT            | 'Τ'        |
| Create_Invoice Request<br>(REST)/<br>CREATESINGLEINVOICE<br>Input/InputParameters/<br>P_BATCH_SOURCE_REC                             | BATCH_SOURCE_ID     | '1188'     |
| Create_Invoice Request<br>(REST)/<br>CREATESINGLEINVOICE<br>Input/InputParameters/<br>P_TRX_HEADER_TBL/<br>P_TRX_HEADER_TBL_ITE<br>M | TRX_HEADER_ID       | '101'      |
| Create_Invoice Request<br>(REST)/<br>CREATESINGLEINVOICE<br>Input/InputParameters/<br>P_TRX_HEADER_TBL/<br>P_TRX_HEADER_TBL_ITE<br>M | CUST_TRX_TYPE_ID    | '1684'     |
| Create_Invoice Request<br>(REST)/<br>CREATESINGLEINVOICE<br>Input/InputParameters/<br>P_TRX_HEADER_TBL/<br>P_TRX_HEADER_TBL_ITE<br>M | BILL_TO_CUSTOMER_ID | '1290'     |

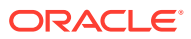

| Path                                                                                                    | Element             | Value                                                                                  |
|----------------------------------------------------------------------------------------------------|---------------------|----------------------------------------------------------------------------------------|
| Create_Invoice Request<br>(REST)/<br>CREATESINGLEINVOICE<br>Input/InputParameters/<br>P_TRX_HEADER_TBL/<br>P_TRX_HEADER_TBL_ITE<br>M | SHIP_TO_CUSTOMER_ID | '1290'                                                                                 |
| Create_Invoice Request<br>(REST)/<br>CREATESINGLEINVOICE<br>Input/InputParameters/<br>P_TRX_HEADER_TBL/<br>P_TRX_HEADER_TBL_ITE<br>M | COMMENTS            | 'Invoice created via ICS<br>integration for booked Sales<br>Order in Order Management' |

After you complete this step, the function icons should appear in the Mapping Canvas section for the corresponding target element nodes.

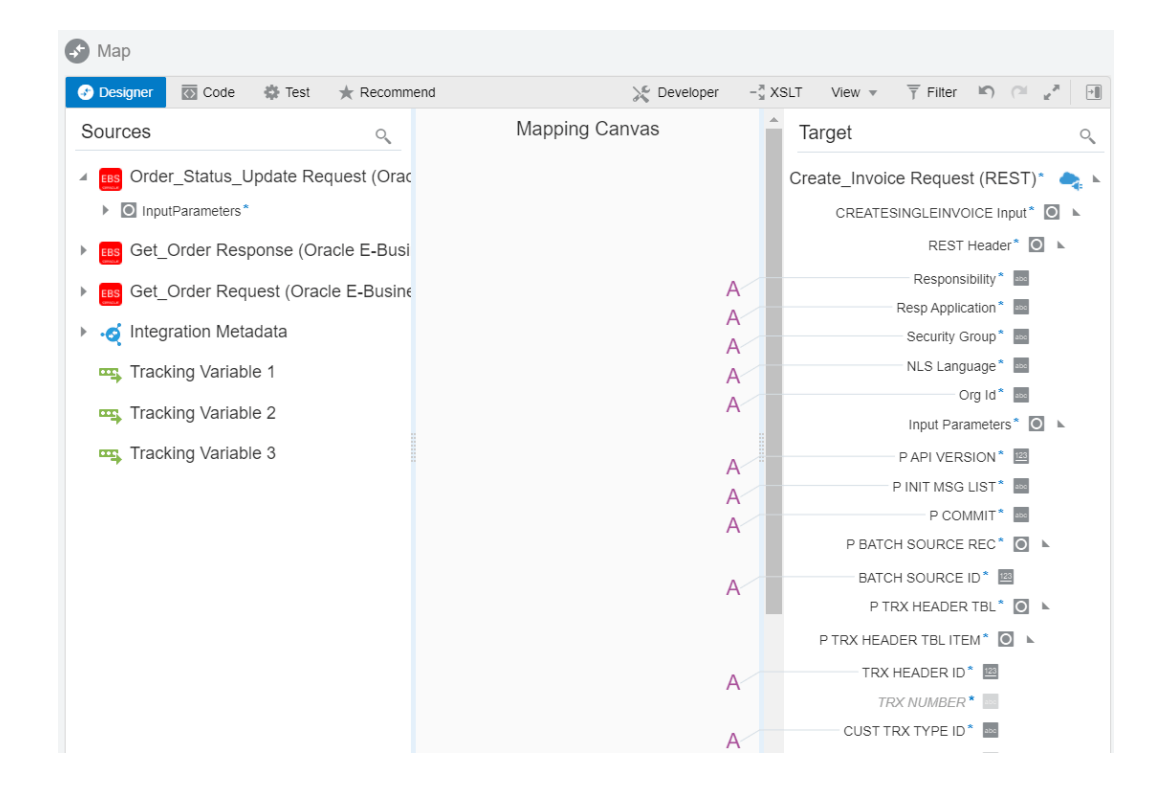

- 3. Add the following mapping for the header:
  - In the Source section, enter "HEADER\_ID" in the Search field to locate this parameter.

Select the **HEADER\_ID** element from the **X\_HEADER\_REC** node.

 In the Target section, expand the Create\_Invoice Request (REST) node, then the CREATESINGLEINVOICE Input node, then the InputParameters node, then the P\_TRX\_HEADER\_TBL node, and then the P\_TRX\_HEADER\_TBL\_ITEM node.

Select the **TRX\_NUMBER** element.

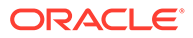

Drag the **HEADER\_ID** element from the Source section to the **TRX\_NUMBER** element in the Target section to map the data.

The mapped source element **HEADER\_ID** and **TRX\_NUMBER** target element are connected in a blue line.

| OIHEADER_ID     OIUNVOICE_TO_CONTACT_ID     OIUNVOICE_TO_ORG_ID     OIUNVOICING_RULE_ID | P TRX HEADER TBL ITEM*                                       |        |
|-----------------------------------------------------------------------------------------|--------------------------------------------------------------|--------|
| Expression for: TRX_NUMBER                                                              |                                                              | ×      |
| \$Get_Order/nsmpr0.GET_ORDERResponse/                                                   | nsmpr1:OutputParameters/nsmpr1:X_HEADER_REC/nsmpr1:HEADER_ID | ×<br>~ |

**4.** Use the same approach, as described in the previous step, to add the following sets of mappings for the line items:

| Source Path                                                                                                    | Source Element       | Target Path                                                                                                    | Target Element        |
|----------------------------------------------------------------------------------------------------|----------------------|----------------------------------------------------------------------------------------------------|-----------------------|
| Get_Order Response<br>(Oracle E-Business<br>Suite) /<br>GET_ORDERRespo<br>nse/<br>OutputParameters/<br>X_LINE_TBL/<br>X_LINE_TBL_ITEM | LINE_NUMBER          | Create_Invoice<br>Request (REST)/<br>CREATESINGLEINV<br>OICE Input/<br>InputParameters/<br>P_TRX_LINES_TBL/<br>P_TRX_LINES_TBL<br>_ITEM | LINE_NUMBER           |
| Get_Order Response<br>(Oracle E-Business<br>Suite) /<br>GET_ORDERRespo<br>nse/<br>OutputParameters/<br>X_LINE_TBL/<br>X_LINE_TBL_ITEM | ORDERED_ITEM         | Create_Invoice<br>Request (REST)/<br>CREATESINGLEINV<br>OICE Input/<br>InputParameters/<br>P_TRX_LINES_TBL/<br>P_TRX_LINES_TBL<br>_ITEM | DESCRIPTION           |
| Get_Order Response<br>(Oracle E-Business<br>Suite) /<br>GET_ORDERRespo<br>nse/<br>OutputParameters/<br>X_LINE_TBL/<br>X_LINE_TBL_ITEM | ORDERED_QUANTI<br>TY | Create_Invoice<br>Request (REST)/<br>CREATESINGLEINV<br>OICE Input/<br>InputParameters/<br>P_TRX_LINES_TBL/<br>P_TRX_LINES_TBL<br>_ITEM | QUANTITY_ORDER<br>ED  |
| Get_Order Response<br>(Oracle E-Business<br>Suite) /<br>GET_ORDERRespo<br>nse/<br>OutputParameters/<br>X_LINE_TBL/<br>X_LINE_TBL_ITEM | ORDERED_QUANTI<br>TY | Create_Invoice<br>Request (REST)/<br>CREATESINGLEINV<br>OICE Input/<br>InputParameters/<br>P_TRX_LINES_TBL/<br>P_TRX_LINES_TBL<br>_ITEM | QUANTITY_INVOIC<br>ED |

| Source Path                                                                                                    | Source Element         | Target Path                                                                                                    | Target Element         |
|----------------------------------------------------------------------------------------------------|------------------------|----------------------------------------------------------------------------------------------------|------------------------|
| Get_Order Response<br>(Oracle E-Business<br>Suite) /<br>GET_ORDERRespo<br>nse/<br>OutputParameters/<br>X_LINE_TBL/<br>X_LINE_TBL_ITEM | UNIT_SELLING_PRI<br>CE | Create_Invoice<br>Request (REST)/<br>CREATESINGLEINV<br>OICE Input/<br>InputParameters/<br>P_TRX_LINES_TBL/<br>P_TRX_LINES_TBL<br>_ITEM | UNIT_SELLING_PRI<br>CE |

- 5. Assign the following values:
  - In the Target section, expand the Create\_Invoice Request (REST) node, then the CREATESINGLEINVOICE Input node, then the InputParameters node, and then the P\_TRX\_DIST\_TBL node.

Right-click the **P\_TRX\_DIST\_TBL\_ITEM** element and select **Create Target Node** from the drop-down menu.

In the Expression Builder at the bottom of the page, click the "Switch to Developer View" icon and then enter '<nsmpr1:P\_TRX\_DIST\_ID/>' for the P\_TRX\_DIST\_TBL\_ITEM element.

A **function** icon is added to the Mapping Canvas section for the target **P\_TRX\_DIST\_TBL\_ITEM** element node.

 In the Target section, expand the Create\_Invoice Request (REST) node, then the CREATESINGLEINVOICE Input node, then the InputParameters node, and then the P\_TRX\_SALESCREDITS\_TBL node.

Right-click the **P\_TRX\_SALESCREDITS\_TBL\_ITEM** element and select **Create Target Node** from the drop-down menu.

In the Expression Builder at the bottom of the page, click the "Switch to Developer View" icon and then enter

'<nsmpr1:P\_TRX\_SALESCREDITS\_ID/>' for the P\_TRX\_SALESCREDITS\_TBL\_ITEM
element.

A **function** icon is added to the Mapping Canvas section for the target **P\_TRX\_SALESCREDITS\_TBL\_ITEM** element node.

Click **Validate** or **Close** (which also performs validation) to exit the mapper, then click **Save** to save your changes when prompted.

## Assign a Business Identifier for Tracking

Perform the following steps to track payload fields in messages during runtime:

1. In the Create Order Integration page, click **Tracking**.

The Business Identifiers For Tracking dialog appears.

2. From the Available Source Fields section, expand the **BusinessEvent\_Input** node, then the **InputParameters** node, and then the **BusinessEvent** node.

Drag and drop the **Event Key** element to the Tracking Field column in the table as the primary Tracking field.

- 3. Click Done.
- 4. Save your work and then click **Exit Integration**.

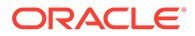

## Activate and Test the Integration

Perform the following steps to activate the integration:

1. On the Integrations page, click

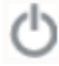

for the "Order to Invoice" integration that you created earlier to activate the integration.

2. The Confirmation dialog appears. Click Activate to confirm this action.

Notice that a status message is displayed in the banner at the top of the Integrations page.

#### Test the Integration at Runtime

- 1. Log in to Oracle E-Business Suite as the operations user who has the Order Management Super User, Vision Operations (USA) responsibility.
- 2. Select **Order, Returns** and then **Sales Order** from the navigation menu to open the Sales Orders form.
- 3. In the Sales Orders form, select the Order Information tab.
- 4. Create a new Sales Order for customer "A.C. Networks" with the following information:
  - Customer: A.C. Networks
  - Operation Unit: Vision Operations
  - Order Type: Mixed
  - Ship To Location: Provo (OPS) 3405 East Bay Blvd. Provo, UT 84606, US
  - Bill To Location: Provo (OPS) 3405 East Bay Blvd. Provo, UT 84606, US
  - Price List: Corporate
  - Currency: USD
- 5. Select the Line Items tab to add the following line item:
  - Ordered Item: AS54888
  - Quantity: 1
  - Item Type: STANDARD
  - UOM: Each
  - Unit Price: Accept the populated unit price.
  - Request Date: Accept the populated date (such as 14-MAY-2016)
- 6. Save this new order.

This order is created with "Entered" status.

7. Click Book Order.

The order status is now updated to "Booked". It internally raises a business event oracle.apps.ont.oip.statuschange.update which will trigger the integration.

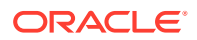

In the design time, the "Order to Invoice" integration created earlier in Oracle Integration will subscribe to this business event. At runtime, since the order status is changed to "Booked", Oracle Order Management will raise the business event which triggers the integration in Oracle Integration. The order details information is fetched from Oracle E-Business Suite Order Management and passed as event payload to create the invoice in Oracle Accounts Receivables.

#### Monitor the Result in Oracle Integration

- 1. Log in to Oracle Integration home page, click Monitoring.
- 2. In the navigation pane, click Tracking.

The Tracking page appears.

- 3. Click the instance created for the "Order to Invoice" integration.
- 4. Click "Event Key" to display the flow diagram of the integration instance.

This page provides the instance tracking information. Notice that the status of this instance is "Completed" indicating that the integration is executed successfully. You can verify if there is any error occurred if desired.

#### Validate the Result in Oracle E-Business Suite Accounts Receivables

Log in to Oracle Accounts Receivables as the operations user who has the Receivables, Vision Operations (USA) responsibility. Select **Transactions** and then **Transactions** from the navigation menu.

Locate the invoice transaction for the "A.C. Networks" customer by selecting **Query for Transaction**. The invoice should be created in Oracle Accounts Receivables.

## Sample XSD for the Oracle E-Business Suite Adapter as a Trigger with a Business Event Example

The following information shows the sample xsd used for the Create Invoice REST service. This service is added through the REST Adapter for the business event example described earlier. For information on how to use this sample xsd in an integration, see: Add the Oracle E-Business Suite Adapter (Trigger) and the REST Adapter (Invoke) to the Integration.

```
<?xml version="1.0" encoding="UTF-8"?>
<xs:schema xmlns:xs="http://www.w3.org/2001/XMLSchema"</pre>
elementFormDefault="qualified" attributeFormDefault="unqualified">
<xs:element name="CREATE SINGLE INVOICE Input">
<xs:complexType>
<xs:sequence>
<xs:element name="RESTHeader">
<xs:complexType>
<xs:sequence>
<xs:element name="Responsibility" type="xs:string"></xs:element>
<xs:element name="RespApplication" type="xs:string"></xs:element>
<xs:element name="SecurityGroup" type="xs:string"></xs:element>
<xs:element name="NLSLanguage" type="xs:string"></xs:element>
<xs:element name="Org Id" type="xs:string"></xs:element>
</xs:sequence>
</xs:complexType>
</xs:element>
```

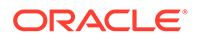

```
<xs:element name="InputParameters">
<xs:complexType>
<xs:sequence>
<xs:element name="P API VERSION" type="xs:int"></xs:element>
<xs:element name="P INIT MSG LIST" type="xs:string"></xs:element>
<xs:element name="P COMMIT" type="xs:string"></xs:element>
<xs:element name="P BATCH SOURCE REC">
<xs:complexType>
<xs:sequence>
<xs:element name="BATCH SOURCE ID" type="xs:int"></xs:element>
</xs:sequence>
</xs:complexType>
</xs:element>
<xs:element name="P TRX HEADER TBL">
<xs:complexType>
<xs:sequence>
<xs:element name="P TRX HEADER TBL ITEM">
<xs:complexType>
<xs:sequence>
<xs:element name="TRX HEADER ID" type="xs:int"></xs:element>
<xs:element name="TRX NUMBER" type="xs:string"></xs:element>
<xs:element name="CUST TRX TYPE ID" type="xs:string"></xs:element>
<xs:element name="BILL TO CUSTOMER ID" type="xs:int"></xs:element>
<xs:element name="SHIP TO CUSTOMER ID" type="xs:string"></xs:element>
<xs:element name="COMMENTS" type="xs:string"></xs:element>
</xs:sequence>
</xs:complexType>
</xs:element>
</xs:sequence>
</xs:complexType>
</xs:element>
<xs:element name="P TRX LINES TBL">
<xs:complexType>
<xs:sequence>
<xs:element name="P TRX LINES TBL ITEM">
<xs:complexType>
<xs:sequence>
<xs:element name="TRX HEADER ID" type="xs:int"></xs:element>
<xs:element name="TRX LINE ID" type="xs:string"></xs:element>
<xs:element name="LINE NUMBER" type="xs:string"></xs:element>
<xs:element name="DESCRIPTION" type="xs:int"></xs:element>
<xs:element name="QUANTITY ORDERED" type="xs:string"></xs:element>
<xs:element name="QUANTITY INVOICED" type="xs:int"></xs:element>
<xs:element name="UNIT SELLING PRICE" type="xs:string"></xs:element>
<xs:element name="LINE TYPE" type="xs:int"></xs:element>
</xs:sequence>
</xs:complexType>
</xs:element>
</xs:sequence>
</xs:complexType>
</xs:element>
<xs:element name="P TRX DIST TBL">
<xs:complexType>
<xs:sequence>
<xs:element name="P TRX DIST TBL ITEM">
```

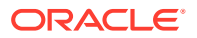

```
<xs:complexType>
<xs:sequence>
<xs:element name="TRX DIST ID"></xs:element>
</xs:sequence>
</xs:complexType>
</xs:element>
</xs:sequence>
</xs:complexType>
</xs:element>
<xs:element name="P TRX SALESCREDITS TBL">
<xs:complexType>
<xs:sequence>
<xs:element name="P TRX SALESCREDITS TBL ITEM">
<xs:complexType>
<xs:sequence>
<xs:element name="TRX SALESCREDIT ID"></xs:element>
</xs:sequence>
</xs:complexType>
</xs:element>
</xs:sequence>
</xs:complexType>
</xs:element>
</xs:sequence>
</xs:complexType>
</xs:element>
</xs:sequence>
</xs:complexType>
</xs:element>
</xs:schema>
```

# An Example of Using an XML Gateway Message as a Trigger (Source) in an Integration

#### Sample Business Scenario

When a purchase order is approved in the Oracle E-Business Suite Purchasing application, a process purchase order XML message should be sent from Oracle E-Business Suite to Oracle Integration.

In this example, an XML Gateway message "Purchase Order XML message" from Oracle Purchasing is used as a trigger (source) to explain using the Oracle E-Business Suite Adapter to trigger an integration in Oracle Integration. The Oracle E-Business Suite Adapter is used to connect to the Oracle Purchasing instance. Additionally, you need to configure the trading partner in Oracle XML Gateway to send the outbound XML message from Oracle E-Business Suite to the integration endpoint in Oracle Integration.

At runtime, when an order is approved, if the supplier or trading partner is configured to receive the outbound XML message for Process Purchase Order, Oracle E-Business Suite Purchasing will trigger the integration and initiate XML Gateway outbound processing to send the process order XML message from Oracle E-Business Suite to Oracle Integration.

Based on the integration scenario, the sample tasks for using an Oracle E-Business Suite XML Gateway message in an integration are included in the Topics section:

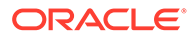

#### **Topics:**

- 1. Prepare the Oracle E-Business Suite Purchasing Instance
- 2. Establish an Oracle E-Businss Suite Connection for Publishing XML Gateway Messages
- 3. Create an Integration
- 4. Add the Oracle E-Business Suite Adapter as a Trigger (Source) Connection
- 5. Assign Business Identifier for Tracking
- 6. Activate the Integration
- 7. Configure Trading Partner Information for Post Integration
- 8. Test and Validate the Integration

## Prepare the Oracle E-Business Suite Purchasing Instance

This example uses the Oracle E-Business Suite Purchasing application to approve a purchase order. Before creating a connection, you must prepare the Oracle E-Business Suite Purchasing instance to ensure the required setup or configuration is in place.

 Configure Oracle E-Business Suite REST services provided through Oracle E-Business Suite Integrated SOA Gateway.

Follow the setup tasks, as described in My Oracle Support Knowledge Document 556540.1, to configure Oracle E-Business Suite Integrated SOA Gateway Release 12.1.3 and apply the REST service patches to enable the REST service feature. For more information, see step 1, as described in Setup Tasks for Enabling the Oracle E-Business Suite Adapter.

 (Optional) Import TLS certificates of Oracle Integration to Oracle E-Business Suite if required.

For information on importing TLS certificates, refer to step 4 as described in Setup Tasks for Using the Oracle E-Business Suite Adapter as a Trigger (Source) Connection.

3. (Optional) Set up proxy URLs in Oracle E-Business Suite if required.

For information on the proxy setup, refer to step 2 as described in Setup Tasks for Using the Oracle E-Business Suite Adapter as a Trigger (Source) Connection.

- 4. Deploy the Metadata Provider API as a REST service with the following requirements and grant the method access privileges to the operations user:
  - Deploy the API with "provider" as the service alias name
  - Deploy the API with GET HTTP verb for all the methods contained in the API
  - Grant the access privileges for **all** the methods contained in the Metadata Provider API to the operations user

For information on deploying REST services, see Deploying REST Web Services, Oracle E-Business Suite Integrated SOA Gateway Implementation Guide.

For information on creating security grants for REST services, see Managing Grants for Interfaces with Support for SOAP and REST Web Services, Oracle E-Business Suite Integrated SOA Gateway Implementation Guide.

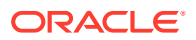

## Establish an Oracle E-Business Suite Connection for Publishing XML Gateway Messages

Perform the following steps to establish the connection for Oracle E-Business Suite in Oracle Integration:

- 1. In the navigation pane, click Home > Integrations > Connections.
- 2. On the Connections page, click **Create**.
- 3. In the Create Connection Select Adapter dialog appears.

You can locate the Oracle E-Business Suite Adapter by entering a full or partial name to locate "Oracle E-Business Suite" from the dialog.

Click the **Select** button for "Oracle E-Business Suite". The Create Connection dialog appears.

- 4. Enter the following information for your connection:
  - Connection Name: Enter "Purchasing" as the connection name.
  - **Identifier:** Accept the default identifier for your Oracle E-Business Suite connection, such as "PURCHASING".
  - **Keywords:** Leave this blank.
  - Connection Role: Select the "Trigger and Invoke" role for this connection.
  - **Description:** Enter description information for your connection, such as "Create an Oracle E-Business Suite Purchasing connection".

Click **Create** to create the connection. The Connection Details page is displayed for the "Purchasing" connection.

- 5. Enter additional connection details by specifying the following information:
  - In the Connection Properties section, enter a URL (http://<Oracle E-Business Suite host name>:<port>) to connect to an Oracle E-Business Suite instance.
  - In the Security section, ensure that "Basic Authentication" is selected as the security policy.

Enter **operations** as the user name and its associated password to access the Oracle E-Business Suite Purchasing instance you specified earlier in the Connection Properties section.

- 6. Click Test to test the "Purchasing" connection you just specified.
- 7. When complete, click Save and then click
  - <

## Create an Integration

This section provides the instructions on creating an integration called "PROCESS PO" with the "Publish To OIC" integration pattern. This pattern allows you to add the Oracle E-Business Suite Purchasing connection specified earlier as a trigger in the integration.

Perform the following steps to create an integration:

1. In the left navigation pane, click **Home > Integrations > Integrations**.

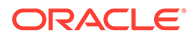

2. On the Integrations page, click **Create**.

The Select Integration Style dialog is displayed.

3. Depending on your integration requirements, when adding the Oracle E-Business Suite Adapter as a trigger (source) connection, you can use it with "App Driven Orchestration" and "Publish To OIC" integration styles.

In this example, choose "Publish To OIC" first, and then click Select.

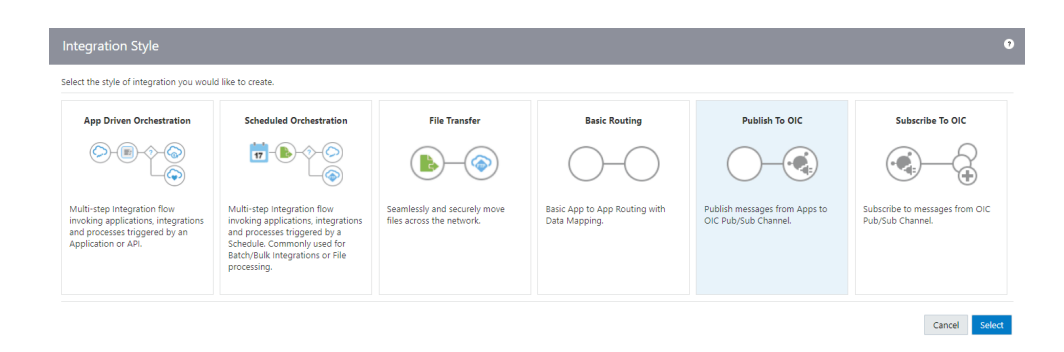

- 4. The Create New Integration dialog appears. Enter the following information:
  - What do you want to call your integration? Enter "PROCESS PO" as the integration name.
  - Identifier: Accept the default identifier value, such as "PROCESS\_PO".
  - **Documentation URL**: Leave this blank.
  - Version: Accept the default version number.
  - What does this integration do? Enter description information for your integration, such as "Create an integration for processing a purchase order in Oracle Purchasing".
  - Which package does this integration belong to? Leave this blank.
  - Which keyword defines this integration Leave this blank.
- 5. Click Create and Save.

To complete the integration, you need to add the following tasks that are described in the next few sections:

• Add the desired connections to the integration you just created.

See: Add the Oracle E-Business Suite Adapter as a Trigger (Source) Connection.

Assign business identifiers for tracking.

See: Assign Business Identifier for Tracking.

## Add the Oracle E-Business Suite Adapter as a Trigger (Source) Connection

Once the "PROCESS PO" integration is created, you can add the "Purchasing" connection that you just created by using the Oracle E-Business Suite Adapter as a trigger (source).

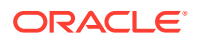

Perform the following steps to add the Oracle E-Business Suite Adapter as a trigger in the integration:

- 1. In the "PROCESS PO" integration canvas, search the "Purchasing" connection that you created earlier from the Connections panel.
- 2. Drag "Purchasing" from the Connections panel on the right to the Trigger (Source) area on the canvas. The Configure Oracle E-Business Suite Adapter Endpoint wizard appears.
- 3. Enter the following information In the Basic Info page:
  - What do you want to call your endpoint? Enter "EBS\_Source" as the endpoint name.
  - What does this endpoint do? Enter "Process a purchase order in Oracle E-Business Suite".
  - What do you want to configure the endpoint for? Select XML Gateway Map.

Click **Next** to proceed with the rest of the configuration for your integration.

- 4. In the XML Gateway Message page, specify the following information for your trigger (source) connection:
  - Product Family: Select "Procurement" from the product family.
  - **Product:** Select "Internet Procurement Enterprise Connector" from the list of product names.
  - XML Gateway Map: Select a desired XML Gateway message name from the dropdown list. For example, select "Purchase Order XML message".

After you select the message map, the corresponding information is automatically populated in this page. This includes the Integration Repository name (PO:PRO), internal name ( $itg_process_po_007_out$ ), integration standard (OAG 7.2) and the message map description.

#### Click Next.

5. The Summary page appears with the selected XML Gateway message information that you specified. This includes the XML Gateway message name itg\_process\_po\_007\_out from the selected "Procurement" product family and the "Internet Procurement Enterprise Connector" product, as well as the "Request Only" interaction pattern.

The Oracle E-Business Suite Adapter Source Endpoint configuration is successfully created with the selected XML Gateway message.

#### Click Done.

The connection for Oracle E-Businses Suite (called "Purchasing" in this example) now appears in the Trigger (Source) area on the canvas.

## Assign a Business Identifier for Tracking

Perform the following steps to track payload fields in messages during runtime:

1. In the "PROCESS PO" integration canvas, click Tracking.

The Business Identifiers For Tracking dialog appears.

 From the Available Source Fields section, expand the XmlGateway\_Input node, then the PROCESS\_PO\_007 node, then the DATAAREA node, then the PROCESS\_PO node, and then the POORDERHDR node.

Drag the POID element to the Tracking Field column in the table.

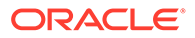

The **POID** is displayed in the Tracking Field with a green check mark next to it in the table.

| View 🔻 | Filter 🕎     | Detach                                                                                                    |      |   | Business in  | dentifiers enable runtime trackir | ng on messages. Specify up to th    | ree tracking fields. A primary io | dentifier is |
|--------|--------------|----------------------------------------------------------------------------------------------------|------|---|--------------|-----------------------------------|-------------------------------------|-----------------------------------|--------------|
| Source | Find         |                                                                                                    | Q    |   | Additional   | business identifier fields are op | tional. At runtime, they are availa | ble for tracking only when this   | integratio   |
|        | mlGateway_In | iput                                                                                                    |      | ~ | flow is sele | ected.                            |                                     |                                   |              |
|        | > *ECX_HEAD  | DER                                                                                                    |      |   | Primary      | Tracking Field                    | Tracking Name                       | Help Text                         |              |
| 4.0    | PROCESS      | _PO_007                                                                                                    |      |   | 0            | POID                              | POID                                | How to track it?                  |              |
|        | ♦ <> *CNTR   | OLAREA                                                                                                    |      |   |              | Drag a trigger field here         | What to call it?                    | How to track it?                  |              |
|        |              | AREA                                                                                                    |      |   |              | Drag a trigger field here         | What to call it?                    | How to track it?                  |              |
|        | 40           | *POORDERHE                                                                                                    | R    |   |              |                                   |                                     |                                   |              |
|        | )            | > CATETIM                                                                                                    |      |   |              |                                   |                                     |                                   |              |
|        | )            | OPERAMINATION OF CONTRACTOR OF CONTRACTOR | r    |   |              |                                   |                                     |                                   |              |
|        |              | <> *POID                                                                                                    | շիդ  |   |              |                                   |                                     |                                   |              |
|        |              | <> *POTYPE                                                                                                    | Ú    |   |              |                                   |                                     |                                   |              |
|        |              | <> ACKREQU                                                                                                    | JEST |   |              |                                   |                                     |                                   |              |
|        |              | <> CONTRAC                                                                                                    | ТВ   |   |              |                                   |                                     |                                   |              |
|        |              | <> CONTRAC                                                                                                    | CTS  |   |              |                                   |                                     |                                   |              |
|        |              | <> DESCRIP                                                                                                    | TN   |   |              |                                   |                                     |                                   |              |
|        | )            | NOTES                                                                                                    |      |   |              |                                   |                                     |                                   |              |
|        |              | <> OPRAMTA                                                                                                    | AUTH |   |              |                                   |                                     |                                   |              |
|        |              |                                                                                                    | SE   | ~ |              |                                   |                                     |                                   |              |

- 3. Click Done.
- 4. Save your work and then click **Exit Integration**.

### Activate the Integration

#### Activate the Integration

After you complete the integration with a desired XML Gateway message, you can activate the integration.

1. On the Integrations page, click

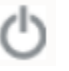

for the "PROCESS PO" integration that you created earlier to activate the integration.

2. The Confirmation dialog appears. Click Activate to confirm the action.

Notice that the status of the "PROCESS PO" integration changes to ACTIVE.

#### **Record the Integration Endpoint in Oracle Integration**

After activating the integration, you need to obtain the integration endpoint URL by clicking the Integration Details icon ("i") for the "PROCESS PO" integration. A pop-up window appears. Record the endpoint URL information.

In this example, the endpoint URL should be like:

https://<Oracle Integration Host>:<Port>/ic/api/integration/v1/flows/ ebusiness/PROCESS PO/1.0/metadata

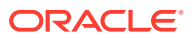

This recorded integration endpoint URL (without the metadata at the end) will be used as the protocol address value when defining a trading partner in the post integration configuration, as described in Configure Trading Partner Information for Post Integration.

## Configure Trading Partner Information for PostiIntegration

After you activate the integration, you must perform manual tasks to configure the trading partner ("Advanced Network Devices" in this example) for the outbound transaction message selected in the integration. This includes specifying the communication protocol and address as well as the user credentials in Oracle E-Business Suite.

Additionally, obtain the integration endpoint URL you recorded earlier, such as https://

Perform the following steps to configure the trading partner in Oracle E-Business Suite:

- 1. Log in to Oracle E-Business Suite as a user (such as sysadmin) who has the XML Gateway responsibility.
- 2. Select the XML Gateway responsibility and then select **Define Trading Partners** from the navigation menu. The Define Trading Partner Setup form appears.
- 3. In the Trading Partner Setup form, search and locate the desired trading partner called "Advanced Network Devices".
- 4. In the Trading Partner Details region, add the following information for the trading partner:
  - Transaction Type: PO
  - Transaction Subtype: PRO
  - Standard Code: OAG
  - External Transaction Type: PO
  - External Transaction Subtype: PROCESS
  - Direction: OUT
  - Map: itg\_process\_po\_007\_out
  - Connection/Hub : DIRECT
  - Protocol: HTTPS
  - Protocol address: https://<Oracle Integration Host>:<Port>/ic/api/ integration/v1/flows/ebusiness/PROCESS\_PO/1.0/

Enter the integration endpoint URL (without metadata at the end) you recorded earlier.

• Username: <Oracle Integration user name>

Enter the Oracle Integration user credentials used to execute integrations in Oracle Integration.

• **Password**: *password* 

Replace *password* with the actual password value of the associated Oracle Integration user.

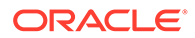

| Irading Partner Setup   |                  |                                 |                                    |           |               |                    |                  |       |
|-------------------------|------------------|---------------------------------|------------------------------------|-----------|---------------|--------------------|------------------|-------|
| Operating Unit          | Vision Op        | erations                        |                                    |           |               |                    |                  |       |
| Trading Partner Type    | Supplier         |                                 |                                    |           |               |                    |                  |       |
| Trading Partner Name    | Advanced         | Network Devi                    | ces                                |           |               |                    |                  |       |
| Trading Partner Site    | 2000 Cen         | tury Way Sar                    | nta Clara CA 9                     | 5613-4565 | 5             |                    |                  |       |
| Company Admin Email     | nobody@          | localhost6.con                  | n                                  |           |               |                    |                  |       |
|                         |                  | (                               | User S                             | etup      | Code C        | onversion          |                  |       |
| Trading Partner Details |                  |                                 |                                    |           |               |                    |                  |       |
| Transaction Transaction | Standard<br>Code | External<br>Transaction<br>Type | External<br>Transaction<br>SubType | Direction | і Мар         | Connection/<br>Hub | Protocol<br>Type |       |
| PO PRO                  | OAG              | PO                              | PROCESS                            | OUT       | itg_process_p | DIRECT             | HTTPS            |       |
|                         |                  |                                 |                                    |           |               |                    |                  |       |
|                         |                  |                                 |                                    |           |               |                    |                  |       |
|                         |                  |                                 |                                    |           |               |                    |                  | i i i |
|                         |                  |                                 |                                    |           |               |                    |                  |       |
|                         |                  |                                 |                                    |           |               |                    |                  | 2     |
|                         |                  |                                 |                                    |           |               |                    |                  |       |
|                         |                  |                                 |                                    |           |               |                    |                  |       |
|                         |                  |                                 |                                    |           |               |                    |                  |       |
| •                       |                  |                                 | 1                                  |           |               |                    |                  | Þ     |

5. Save your work.

## Test and Validate the Integration

Based on the example scenario, once a purchase order is approved in the Oracle E-Business Suite Purchasing application, Oracle Purchasing will initiate XML Gateway outbound processing and publish XML message to Oracle Integration. Therefore, you need to create a purchase order first and then approve the order to trigger the outbound processing from Oracle E-Business Suite.

Perform the following steps to create and approve a new purchase order:

1. Log in to the Oracle E-Business Suite Purchasing instance as the operations user who has the Purchasing, Vision Operations (USA) responsibility.

Select **Purchase Orders** and then **Purchase Orders** from the navigation menu.

- 2. In the Purchase Orders form, create a new purchase order for the configured trading partner or supplier called "Advanced Network Devices" with the following information:
  - Supplier: Advanced Network Devices
  - Type: Standard Purchase Order
  - Site: SANTA CLARA-ERS
  - Ship-To: M1- Seattle Mfg
  - Bill-To: V1- New York City
- 3. In the Line tab, add one line item:
  - Num: 1
  - Item: AS10000
  - Description: 405 Digital Camera

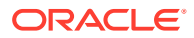

- UOM: Each
- Quantity: 1
- Price: 1
- Freight: Accept the default value
- FOB: Accept the default value
- Promised Date: Enter a desired date
- Need By Date: Enter a desired date

| Operating Unit | Vision Operations | S             |         | Created | 18-MAY-2016 05:23 | 18        |              |         |          |       |            |
|----------------|-------------------|---------------|---------|---------|-------------------|-----------|--------------|---------|----------|-------|------------|
| PO, Rev        | 5949              |               | 0       | Туре    | Standard Purchase | Order     |              | P-Card  |          |       |            |
| Supplier       | Advanced Networ   | rk Devices    |         | Site    | SANTA CLARA-ERS   |           | (            | Contact |          |       |            |
| Ship-To        | M1- Seattle Mfg   |               |         | Bill-To | V1- New York City |           | CL           | urrency | USD      |       |            |
| Buyer          | Stock, Ms. Pat    |               |         | Status  | Incomplete        |           |              | Total   | 1.00     |       |            |
| Description    |                   |               |         |         |                   |           |              |         |          |       |            |
|                |                   |               |         |         |                   |           |              |         |          |       |            |
| Lines          | Price Reference   | Reference Do  | cuments | Mor     | e Agreem          | ent Te    | emporary Lab | oor     |          |       |            |
|                |                   |               |         |         |                   |           |              |         |          |       |            |
| Num            | Item              | Rev           | Job     |         | Category          | Descript  | ion          | UOM     | Quantity | Price | _ <u> </u> |
| 1              | AS10000           |               |         |         | EQUIPMENT.A/V     | 405 Digit | al Camera    | Each    | 1        | 1     |            |
|                |                   | 1             |         |         |                   |           |              |         |          | 1     |            |
|                |                   |               |         |         |                   |           |              |         |          |       |            |
|                |                   |               |         |         |                   |           |              |         |          |       |            |
|                |                   |               |         |         |                   |           |              |         |          |       |            |
|                |                   |               |         |         |                   |           |              |         |          |       |            |
|                |                   |               |         |         |                   |           |              |         |          |       |            |
|                |                   |               |         |         |                   |           |              |         |          |       |            |
|                |                   |               |         |         |                   |           |              |         |          |       |            |
|                |                   |               |         |         |                   |           |              |         |          |       |            |
|                |                   |               |         |         |                   |           |              |         |          |       |            |
|                |                   |               |         |         |                   |           |              |         |          |       |            |
|                |                   | 405 Digital C | Camera  |         |                   |           |              |         |          |       |            |

4. Click Save.

Purchase order is created with "Incomplete" status.

5. Click Approve.

The Approve Document form appears.

6. In the Approval Details tab, select the "Submit for Approval" check box and ensure that the **XML** button is selected in the Transmission Method region.

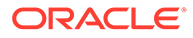

Click OK. The order status is now updated from "Incomplete" to "Approved".

This status change will internally trigger the XML Gateway engine for outbound transactions. Additionally, it will trigger the "PROCESS PO" integration you created in Oracle Integration.

#### Monitor the Result in Oracle Integration

**1.** Log in to Oracle Integration.

In the Oracle Integration home page, select the **Monitoring** option from the navigation pane, and then **Integrations**.

2. Click the instance created for the "PROCESS PO" integration to monitor the result.

# An Example of Using a PL/SQL REST Service as an Invoke (Target) Connection in an Integration

To better understand how to use Oracle E-Business Suite services in Oracle Integration, this chapter describes an integration example through the use of Oracle E-Business Suite Adapter as an invoke (target) connection.

#### Sample Business Scenario

Take a PL/SQL API called Sales Order Services (OE\_INBOUND\_INT) as an example to explain the integration between the Oracle E-Business Suite Adapter and a trigger (source) connection in Oracle Integration.

In this example, the Oracle E-Business Suite Adapter is used as an invoke (target) connection for service invocation, and the REST Adapter is used as a trigger (source) connection to provide a REST request. When the Oracle E-Business Suite Adapter receives the request message with input payload for order creation from the trigger

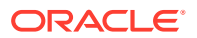

(source) connection, the OE\_INBOUND\_INT REST service in Oracle E-Business Suite is invoked to create the order.

Once the integration is successfully executed at runtime, a sales order will be created in Oracle E-Business Suite.

## Note: Any application adapters can be used as trigger (source) connections to create integrations for your business needs. In this example, the REST Adapter is used as a trigger (source) connection.

Based on the integration scenario, the sample tasks for using an Oracle E-Business Suite PL/SQL REST service in an integration are included in the Topics section:

#### **Topics:**

- 1. Establish the Connections for Oracle E-Business Suite and REST Services
- 2. Create an Integration
- 3. Add the Oracle E-Business Suite Adapter as an Invoke (Target) Connection
- 4. Add the REST Adapter as a Trigger (Source) Connection
- 5. Create Mappings
- 6. Assign Business Identifier for Tracking
- 7. Activate and Test the Integration
- 8. Sample JSON Payloads for the Oracle E-Business Suite Adapter as an Invoke Example for a PL/SQL REST Service

## Establish the Connections for Oracle E-Business Suite and REST Services

Before creating an integration, you need to create the following two connections:

Connection for Oracle E-Business Suite

Once the connection to an Oracle E-Business Suite instance is successfully established, you can add the Oracle E-Business Suite Adapter as an invoke (target) connection later in an integration.

Connection for REST services

Similar to the Oracle E-Business Suite connection using the Oracle E-Business Suite Adapter, once the connection to REST services is established, you can use it as a trigger (source) connection later in an integration.

#### Create an Oracle E-Businss Suite Connection with Oracle E-Business Suite Adapter

Perform the following steps to establish the connection for Oracle E-Businss Suite in Oracle Integration:

- 1. In the navigation pane, click **Home** > **Integrations** > **Connections**.
- 2. On the Connections page, click **Create**.

In the Create Connection - Select Adapter dialog appears. Scroll down and select "Oracle E-Business Suite" from the dialog. You can optionally use the search feature to enter a

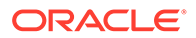

full or partial name to locate the Oracle E-Business Suite Adapter from the dialog. Click the **Select** button for "Oracle E-Business Suite" to create a connection through the Oracle E-Business Suite Adapter.

- **3.** In the Create Connection dialog, enter the following information for your connection:
  - Connection Name: Enter "EBS122".
  - Identifier: Accept the default populated identifier, such as "EBS122".
  - Keywords: Leave this blank.
  - **Connection Role:** Select the "Trigger and Invoke" role for this connection.
  - **Description:** Enter "Use the Oracle E-Business Suite Adapter connection in an integration" as the description.

Click **Create** to create the connection.

- 4. Enter additional connection details by specifying the following information:
  - In the Connection Properties section, enter a URL (http://<Oracle E-Business Suite host name>:<port>) to connect to an Oracle E-Busiess Suite instance.
  - In the Security section, ensure that the Basic Authentication is selected as the security policy.
     Enter operations as the user name and its associated password to access the Oracle E-Business Suite instance you specified earlier in the Connection Properties section.
  - Click **Configure Agents** to display the Select an Agent group dialog. A list of available agent groups is automatically populated for your selection. Select a desired agent group, such as "EBS", and click **Use** to enable the selection.
- 5. Click **Test** to test the connection you just specified for Oracle E-Business Suite.
- 6. When complete, click **Save** and then click ◀

The Oracle E-Business Suite connection "EBS122" now appears in the Connections page.

#### **Create an Connection for REST Services**

Perform the following steps to create an connection for REST APIs:

1. On the Connections page, click **Create**.

The Create Connection - Select Adapter dialog appears.

2. Scroll down and select "REST" from the dialog. You can optionally use the search feature to enter a full or partial name to locate the REST Adapter from the dialog.

Click the **Select** button for "REST" to create an connection through the REST Adapter.

3. The Create Connection dialog appears.

Enter "GenericREST" as the Connection Name. The identifier value, GENERICREST, is automatically populated. Leave the optional Keywords field blank.

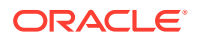

Select "Trigger" as the Connection Role. Enter a meaningful description for this connection, such as "The sample source REST endpoint".

- 4. Click **Create** to create the connection.
- 5. In the Security section, enter "Basic Authentication" as the security policy.
- 6. Click Test to test the connection you just specified for REST services.
- Click Save and then click

The "GenericREST" connection for REST services appears in the Connections page, along with the Oracle E-Business Suite connection "EBS122" that you created earlier.

### Create an Integration

Perform the following steps to create an integration between REST services and Oracle E-Business Suite:

- 1. In the left navigation pane, click **Home > Integrations > Integrations**.
- 2. On the Integrations page, click Create.

The Select Integration Style dialog is displayed.

3. When adding the Oracle E-Business Suite Adapter as an invoke (target) connection, you can use it with "App Driven Orchestration" or "Subscribe To OIC" based on your business needs.

In this example, choose the "App Driven Orchestration" integration pattern and click **Select** to create an integration.

- 4. The Create New Integration dialog appears. Enter the following information:
  - What do you want to call your integration? Enter "Create Order" as the name.
  - Identifier: Accept the default identifier value such as "CREATE ORDER".
  - Version: Accept the default version number.
  - **Documentation URL**: Leave this blank.
  - What does this integration do? Enter description information for your integration, such as "Create a sales order in Oracle E-Business Suite".
  - Which keyword defines this integration: Leave this blank.

To complete the integration, you need to add the following tasks that are described in the next few sections:

Add the desired connections to the integration you just created.

See:

- Add the Oracle E-Business Suite Adapter as an Invoke (Target) Connection.
- Add the REST Adapter as a Trigger (Source) Connection.
- Add mappings to the integration.

See: Create Mappings.

• Assign business identifiers for tracking.

See: Assign Business Identifier for Tracking.

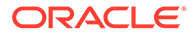

## Add the Oracle E-Business Suite Adapter as an Invoke (Target) Connection

Once the integration is created, add the Oracle E-Business Suite connection "EBS122" that you created earlier as an invoke (target) connection in your integration.

Perform the following steps to add the Oracle E-Business Suite Adapter as an invoke (target) connection:

- 1. In the Create Order integration canvas, search the "EBS122" connection that you created earlier from the Connections panel.
- 2. Drag **EBS122** from the Connections panel on the right to the Target area on the canvas.

The Configure Oracle E-Business Suite Adapter Endpoint wizard appears.

- 3. In the Basic Info page, enter the following information for your endpoint:
  - What do you want to call your endpoint? Enter "EBS\_Reference".
  - What does this endpoint do? Enter "Create a Sales Order in Oracle E-Business Suite".

Click Next.

| Configure Ora | acle E-Bi                             | usiness Suite Adapter Endpoint                                                                                                    |                                                                                          |           |              |               |             | ×    |
|---------------|---------------------------------------|----------------------------------------------------------------------------------------------------|------------------------------------------------------------------------------------------|-----------|--------------|---------------|-------------|------|
|               |                                       |                                                                                                    | 🕑 He                                                                                     | lp 🔻      | < Back       | Next >        | Cancel      | Done |
| V<br>P        | Velcome to<br>his wizard<br>arameters | o Oracle E-Business Suite Adapter Target Endp<br>helps you configure target endpoint using Oracle<br>to integrate and perform a business task in Oracl | coint Configuration Wizard<br>E-Business Suite Adapter connection<br>e E-Business Suite. | n. You w  | ill be asked | to specify co | nfiguration | ×    |
| Basic Info    |                                       | * What do you want to call your endpoint?                                                                                                    | EBS_Reference                                                                            |           |              |               |             |      |
| Web Services  |                                       | What does this endpoint do?                                                                                                    | Create a sales order in Oracle E-Bu                                                      | isiness ( | Suite        |               |             |      |
| Summary       |                                       |                                                                                                    |                                                                                          |           |              |               |             |      |
|               |                                       |                                                                                                    |                                                                                          |           |              |               |             |      |
|               |                                       |                                                                                                    |                                                                                          |           |              |               |             |      |
|               |                                       |                                                                                                    |                                                                                          |           |              |               |             |      |
|               |                                       |                                                                                                    |                                                                                          |           |              |               |             |      |
|               |                                       |                                                                                                    |                                                                                          |           |              |               |             |      |
|               |                                       |                                                                                                    |                                                                                          |           |              |               |             |      |
|               |                                       |                                                                                                    |                                                                                          |           |              |               |             |      |
|               |                                       |                                                                                                    |                                                                                          |           |              |               |             |      |
|               |                                       |                                                                                                    |                                                                                          |           |              |               |             |      |
|               |                                       |                                                                                                    |                                                                                          |           |              |               |             |      |
|               |                                       |                                                                                                    |                                                                                          |           |              |               |             |      |
|               |                                       |                                                                                                    |                                                                                          |           |              |               |             |      |

- **4.** In the Web Services page, specify the following information for your target connection:
  - **Product Family:** Select "Order Management Suite" from the drop-down list.
  - Product: Select "Order Management".

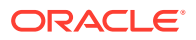

• Interface Type: Select "PL/SQL" from the list.

After you select a desired product family, a product, and an interface type, a list of PL/SQL APIs including Oracle seeded APIs and custom ones contained in the selected product "Order Management" is populated for further selection.

| oningure oracle E-       | Dusiness oute Aua                                     |                                                                                |      |
|--------------------------|-------------------------------------------------------|--------------------------------------------------------------------------------|------|
|                          |                                                       | Help V < Back Next > Cancel                                                    | Done |
| Select Ora<br>Select the | acle E-Business Suite Se<br>target service which will | ervice<br>be used to perform operation on Oracle E-Business Suite application. | >    |
| Basic Info               | Product Family                                        | Order Management Suite                                                         | ^    |
| Veb Services             | Product                                               | Order Management                                                               |      |
| perations                | Interface Type                                        | PL/SQL V                                                                       |      |
| ummary                   | * API                                                 | Filter by name                                                                 |      |
|                          |                                                       | Process Order API                                                              |      |
|                          |                                                       | Purchase Order Acknowledgments Extension Columns API                           |      |
|                          |                                                       | Sales Anreement API                                                            |      |
|                          |                                                       | Sales Order Services                                                           |      |
|                          |                                                       | Ship Conformation                                                              |      |
|                          | Internal Name                                         | OE_INBOUND_INT                                                                 |      |
|                          | Description                                           | This API allows clients to perform various operations on sales orders.         | ,    |
|                          |                                                       |                                                                                |      |

Select a desired API name, such as "Sales Order Services". The corresponding API internal name (OE\_INBOUND\_INT) and description are automatically populated.

#### Click Next.

5. The selected API internal name OE\_INBOUND\_INT appears in the Operations page.

Select a desired method name contained in the selected OE\_INBOUND\_INT API for this invoke (target) connection. For example, select "PROCESS\_ORDER".

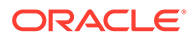

|                                    |                                                                              |                                                                                                    | 0                                         | Heln 🔻       | < Back        | Next >         | Cancel       | Der |
|------------------------------------|------------------------------------------------------------------------------|----------------------------------------------------------------------------------------------------|-------------------------------------------|--------------|---------------|----------------|--------------|-----|
|                                    |                                                                              |                                                                                                    | 0                                         | neip •       | < Dack        | NEXT 2         | Cancer       | DOI |
| Select O<br>Operation<br>Operation | peration for Oracle E<br>ns for selected Oracle I<br>n should be 'Ready to u | Business Suite Service<br>E-Business Suite Service are listed. Se<br>use' to configure the target endpoint for | lect Operation to perform<br>integration. | on Oracle E  | -Business Su  | uite applicati | on. Selected | i   |
| Basic Info                         | API                                                                          | OE_INBOUND_INT                                                                                                 |                                           |              |               |                |              |     |
| Veb Services                       | * Methods                                                                    | PROCESS_ORDER                                                                                                  |                                           |              |               |                |              |     |
| perations                          |                                                                              |                                                                                                    |                                           |              |               |                |              |     |
| ummary                             |                                                                              |                                                                                                    |                                           |              |               |                |              |     |
|                                    |                                                                              |                                                                                                    |                                           |              |               |                |              |     |
|                                    |                                                                              |                                                                                                    |                                           |              |               |                |              |     |
|                                    |                                                                              |                                                                                                    |                                           |              |               |                |              |     |
|                                    |                                                                              |                                                                                                    |                                           |              |               |                |              |     |
|                                    | Service Status                                                               | Ready to Use                                                                                                   |                                           |              |               |                |              |     |
|                                    | Description                                                                  | Les this pressdurs to build Oracle A                                                                           | anliaationa Adaptar basa                  | d web convio | as that areat | o undato       | •            |     |
|                                    | Description                                                                  | or delete Sales Orders in the Order N                                                                          | Anagement system. It is                   | optimized fo | r usage in we | b services     | Ç            |     |
|                                    |                                                                              | and recommended for this purpose of                                                                            | Ver 1 locess Order Ar I.                  | DONOTUS      | e i locess oi | del Al I (     |              |     |
|                                    |                                                                              |                                                                                                    |                                           |              |               |                |              |     |
|                                    |                                                                              |                                                                                                    |                                           |              |               |                |              |     |
|                                    |                                                                              |                                                                                                    |                                           |              |               |                |              |     |
|                                    |                                                                              |                                                                                                    |                                           |              |               |                |              |     |
|                                    |                                                                              |                                                                                                    |                                           |              |               |                |              |     |

#### Click Next.

6. The Summary page displays all the selected interface details. This information includes the selected "PROCESS\_ORDER" operation (with "Ready to Use" status) contained in the "OE\_INBOUND\_INT" web service from the Order Management Suite product family and Order Management product. This page also displays the default interaction pattern "Synchronize" and security policy "Username Token" for the selected service.

The Oracle E-Business Suite Adapter Target Endpoint configuration is successfully created.

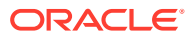

| Configure Oracle E- | Business Suite Adapte                                    | er Endpoint                                                                         |          |        |        |        | ×    |
|---------------------|----------------------------------------------------------|-------------------------------------------------------------------------------------|----------|--------|--------|--------|------|
|                     |                                                          |                                                                                     | 🕑 Help 🔻 | < Back | Next > | Cancel | Done |
| Oracle E-           | -Business Suite Adapter T<br>Business Suite Adapter Targ | Target Endpoint Configuration Summary<br>get Endpoint configuration was successful. |          |        |        | N      | ×    |
|                     |                                                          |                                                                                     |          |        |        | 3      |      |
| 🖋 Basic Info        | Product Family                                           | Order Management Suite                                                              |          |        |        |        |      |
| 🖋 Web Services      | Product                                                  | Order Management                                                                    |          |        |        |        |      |
| Operations          | Web Service                                              | OE_INBOUND_INT                                                                      |          |        |        |        |      |
| Summary             | Interaction Pattern                                      | Synchronous                                                                         |          |        |        |        |      |
|                     | Operation                                                | PROCESS_ORDER                                                                       |          |        |        |        |      |
|                     | Status                                                   | Ready to Use                                                                        |          |        |        |        |      |
|                     | Security Policy                                          | Username Token                                                                      |          |        |        |        |      |
|                     |                                                          |                                                                                     |          |        |        |        |      |
|                     |                                                          |                                                                                     |          |        |        |        |      |
|                     |                                                          |                                                                                     |          |        |        |        |      |
|                     |                                                          |                                                                                     |          |        |        |        |      |
|                     |                                                          |                                                                                     |          |        |        |        |      |
|                     |                                                          |                                                                                     |          |        |        |        |      |
|                     |                                                          |                                                                                     |          |        |        |        |      |
|                     |                                                          |                                                                                     |          |        |        |        |      |
|                     |                                                          |                                                                                     |          |        |        |        |      |

Click Done.

7. Click Save to save your work.

The connection for Oracle E-Businses Suite now appears in the Invoke (Target) area on the canvas.

## Add the REST Adapter as a Trigger (Source) Connection

After adding the Oracle E-Business Suite invoke (target) connection, you need to add a trigger (source) connection in the integration. The trigger (source) connection can be any application adapters suitable for your integrations. In this example, the REST Adapter is used for the integration.

Perform the following steps to add the REST Adapter as a trigger (source) connection:

- 1. In the Create Order integration canvas, locate the "GenericREST" connection that you created earlier by entering "GenericREST" in the Connections field.
- 2. Drag GenericREST from the Connections panel on the right to the Trigger (Source) area on the canvas.

The Configure Oracle REST Endpoint wizard appears.

- 3. Enter the following information in the Basic Info page:
  - What do you want to call your endpoint? Enter the name of this endpoint, such as "Source".
  - What does this endpoint do? Enter the usage of this endpoint, such as "Provide REST endpoint with input payload for sales order creation".

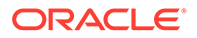

• Select to configure multiple resources or verbs (maximum 11)? - Leave this field unchecked.

#### Click Next.

- 4. In the Resource Configuration page, enter the following information:
  - What does this operation do? Enter the usage of this operation, such as "Provide REST endpoint with input payload for sales order creation".
  - What is the endpoint's relative resource URI? Enter "/process order".
  - What action do you want to perform on the endpoint? Select "POST" from the drop-down list.
  - **Configure a request payload for this endpoint** Select this check box indicating that a request payload is required in this activity.

Ensure that you select the following two check boxes for this trigger (source) connection:

- Configure a request payload for this endpoint
- Configure this endpoint to receive the response

| Configure REST Endpoir                                         | it                                                                                                    |
|----------------------------------------------------------------|----------------------------------------------------------------------------------------------------|
|                                                                | Help v < Back Next > Cancel Done                                                                                                    |
| Welcome to the This wizard hel                                 | e REST Endpoint Configuration Wizard × ps you configure an endpoint using the REST adapter.                                                                                                    |
| <ul> <li>Basic Info</li> <li>Resource Configuration</li> </ul> | * Provide an operation name<br>default                                                                                                    |
| Request Parameters Request                                     | What does this operation do?                                                                                                    |
| Request Headers                                                | Provide REST endpoint with input payload for sales order creation                                                                                                    |
| CORS Configuration                                             | * What is the endpoint's relative resource URI?                                                                                                    |
| Response                                                       | /process_order                                                                                                    |
| Response Headers                                               | * What action do you want to perform on the endpoint?                                                                                                    |
| Operations                                                     |                                                                                                    |
| Summary                                                        |                                                                                                    |
|                                                                | Based on your selections, you can add parameters or configure a request and/or response for this endpoint. Select any options that you want to configure: Add and review parameters for this endpoint Configure a request payload for this endpoint Configure this endpoint to receive the response |
|                                                                | Configure Request Headers? 👔 🗆 Standard 🔞 🗆 Custom                                                                                                    |

#### Click Next.

- 5. In the Request page, perform the following tasks:
  - In the "Select the request payload file" section, select **JSON schema**.

Please note that the request payload file type can be either XML schema or JSON format.

 Click Browse to select a desired request payload file, such as "request.json". Click Open to attach the selected file.

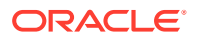

For the sample request payload, see Sample JSON Payloads for the Oracle E-Business Suite Adapter as an Invoke Example for a PL/SQL REST Service.

 In the "What is the media-type as Request Body? (Content-Type Header)" section, select the JSON button as the type.

|                                     |                                                                         | -   |
|-------------------------------------|-------------------------------------------------------------------------|-----|
|                                     | Help V < Back Next > Cancel                                             | Don |
| Configure the R<br>Configure the re | Request Payload<br>quest payload details for this endpoint.             |     |
| ✓ Basic Info                        | Operation Name: default                                                 |     |
| Resource Configuration              | Resource URI: /process_order                                            |     |
| Request Parameters                  | HTTP Method: POST                                                       |     |
| Request                             | Select the multinart attachment processing options                      |     |
| Request Headers                     |                                                                         |     |
| CORS Configuration                  | W □ Request is multipart with payload                                   |     |
| Response                            | Multipart request is of type multipart/form-data with HTML form payload |     |
| Response Headers                    | Select the request payload format                                       |     |
| Operations                          | IPON Cample                                                             |     |
| Summary                             |                                                                         | - 1 |
|                                     | Sample Location Choose File No file chosenOR enter sample JSON <>       |     |
|                                     | * Element request-wrapper 🗸                                             |     |
|                                     | What is the media-type of Request Body? (Content-Type Header)           |     |
|                                     | ⊖ XML                                                                   |     |
|                                     | XML(text)                                                               |     |
|                                     | JSON                                                                    |     |
|                                     |                                                                         |     |

#### Click Next.

6. In the Response page, select **JSON Sample** as the response payload format for this example.

Similar to the request, the response payload type can be either XML schema or JSON format.

Click **Browse** to select a desired request payload file, such as "response.json". Click **Open** to attach the selected file.

For the sample response payload, see Sample JSON Payloads for the Oracle E-Business Suite Adapter as an Invoke Example for a PL/SQL REST Service.

In the "What is the media-type as Request Body? (Content-Type Header)" section, select the **JSON** button as the type.

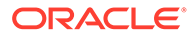

| Configure REST Endpoint              |                                                                             |     |
|--------------------------------------|-----------------------------------------------------------------------------|-----|
|                                      | Help v < Back Next > Cancel Do                                              | one |
| Configure the R<br>Specify the respo | asponse Payload<br>inse payload details for this integration.               | 3   |
| ✓ Basic Info                         | HTTP Method: POST                                                           | 4   |
| 🖋 Resource Configuration             |                                                                             |     |
| Request Parameters                   | Select the multipart attachment processing options                          | ł   |
| 🖋 Request                            | Response is multipart with payload                                          | I   |
| Request Headers                      | Multipart response is of type multipart/form-data with HTML form payload    | I   |
| CORS Configuration                   |                                                                             | -   |
| Response                             | Select the response payload format                                          | I   |
| Response Headers                     | JSON Sample 🗸                                                               | I   |
| Operations                           | Sample Location Choose File No file chosenOR enter sample JSON < inline >>> | I   |
| Summary                              | * Element response-wrapper 🗸                                                |     |
|                                      | What is the media-type of Response Body? (Accept Header)                    | 1   |
|                                      | O XML                                                                       | I   |
|                                      | XML(text)                                                                   |     |
|                                      | JSON                                                                        |     |
|                                      | O Other Media Type                                                          |     |
|                                      | Media Type     For example, application/oracle.cloud+json, applic           | 4   |
|                                      |                                                                             |     |

#### 7. Click Next.

This displays the Summary page with the following REST service information that you specified earlier. Click **Done**.

Click **Save** to save your work. The GenericREST connection now appears in the Trigger (Source) area on the canvas, along with the "EBS1225" displayed in the Invoke (Target) area.

## Create Mappings

This step is to create mappings between the source and target data structures in the integration. It includes the following mappings:

- mappings for EBS\_Reference
- mappings for **Source**

#### Create mappings for EBS\_Reference:

- 1. In the Create Order integration flow, click edit for the Map to EBS\_Reference icon. The mapper is displayed.
- 2. In the mapper, perform the following tasks to create mappings:
  - In the Source section, expand the Source Request (REST) node, then the Request Wrapper node, then the PROCESSORDER Input node, and then the InputParameters node.

Select the **P\_API\_VERSION\_NUMBER** element.

 In the Target section, expand the EBS\_Reference Request (Oracle E-Business Suite) node, and then the InputParameters node.

Select the **P\_API\_VERSION\_NUMBER** element.

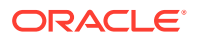

Drag the **P\_API\_VERSION\_NUMBER** element from the Source section to the **P\_API\_VERSION\_NUMBER** element in the Target section to map the data.

Once you complete this step, the mapped source value and the corresponding target element are connected by a blue line.

| 📀 Мар                                         |                |                                               |
|-----------------------------------------------|----------------|-----------------------------------------------|
| 📀 Designer 🛛 🐼 Code 🔹 Test 🔺 Recomm           | end 🔀 Develope | r − <sup>#</sup> XSLT View v T Filter K) (≃ * |
| ✓ I PROCESSORDER Input*                       | Mapping Canvas | Target Q                                      |
| <ul> <li>nil</li> <li>REST Header*</li> </ul> |                | Request (Oracle E-Business Suite)*            |
| 💿 nil                                         |                | RESTHeader* 🖸 🕨                               |
| ▶ D↓Responsibility*                           |                | Responsibility and                            |
| Resp Application*                             |                | RespApplication                               |
| Security Group*                               |                | SecurityGroup 🚥                               |
| INLS Language*                                |                | NLSLanguage 🔤                                 |
| Org Id*                                       |                | Language                                      |
| ◢                                             |                | Org_ld as                                     |
| 💿 nil                                         |                | InputParameters* 💽 🔺                          |
| OIP API VERSION NUMBER*                       |                |                                               |
| ► OLP INIT MSG LIST*                          |                | P_INIT_MSG_LIST <b>□</b> ↓ 4                  |
| P RETURN VALUES*                              |                | P_RETURN_VALUES 🛛 🗐                           |
| ► OLP ACTION COMMIT*                          |                | P_ACTION_COMMIT                               |
| ▶                                             | •              | P HEADER REC                                  |

Similarly, use the same approach to complete the mappings for the elements listed in the following table.

| Source Path                                                                      | Source Element  | Target Path                                                           | Target Element  |
|----------------------------------------------------------------------------------|-----------------|-----------------------------------------------------------------------|-----------------|
| Source Request<br>(REST)/Request<br>Wrapper/<br>PROCESSORDER<br>Input/RESTHeader | Responsibility  | EBS_Reference<br>Request (Oracle E-<br>Business Suite)/<br>RESTHeader | Responsibility  |
| Source Request<br>(REST)/Request<br>Wrapper/<br>PROCESSORDER<br>Input/RESTHeader | RespApplication | EBS_Reference<br>Request (Oracle E-<br>Business Suite)/<br>RESTHeader | RespApplication |
| Source Request<br>(REST)/Request<br>Wrapper/<br>PROCESSORDER<br>Input/RESTHeader | SecurityGroup   | EBS_Reference<br>Request (Oracle E-<br>Business Suite)/<br>RESTHeader | SecurityGroup   |
| Source Request<br>(REST)/Request<br>Wrapper/<br>PROCESSORDER<br>Input/RESTHeader | NLSLanguage     | EBS_Reference<br>Request (Oracle E-<br>Business Suite)/<br>RESTHeader | NLSLanguage     |
| Source Request<br>(REST)/Request<br>Wrapper/<br>PROCESSORDER<br>Input/RESTHeader | Org_ld          | EBS_Reference<br>Request (Oracle E-<br>Business Suite)/<br>RESTHeader | Org_ld          |

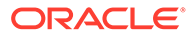

| Source Path                                                                            | Source Element  | Target Path                                                                | Target Element  |
|----------------------------------------------------------------------------------------|-----------------|----------------------------------------------------------------------------|-----------------|
| Source Request<br>(REST)/Request<br>Wrapper/<br>PROCESSORDER<br>Input/Input Parameters | P_INIT_MSG_LIST | EBS_Reference<br>Request (Oracle E-<br>Business Suite)/<br>InputParameters | P_INIT_MSG_LIST |
| Source Request<br>(REST)/Request<br>Wrapper/<br>PROCESSORDER<br>Input/Input Parameters | P_RETURN_VALUES | EBS_Reference<br>Request (Oracle E-<br>Business Suite)/<br>InputParameters | P_RETURN_VALUES |
| Source Request<br>(REST)/Request<br>Wrapper/<br>PROCESSORDER<br>Input/Input Parameters | P_ACTION_COMMIT | EBS_Reference<br>Request (Oracle E-<br>Business Suite)/<br>InputParameters | P_ACTION_COMMIT |

3. Once the mapping is complete, click Validate and Close to save your work.

4. Click Exit Mapper.

Create mappings for Source:

- 1. In the Create Order integration flow, click edit for the Map to Source icon. The mapper is displayed.
- 2. In the mapper, perform the following tasks to create mappings:
  - In the Source section, expand the EBS\_Reference Response (Oracle E-Business Suite) node, then the PROCESS\_ORDERResponse node, and then the OutputParameters node.

Select the **X\_RETURN\_STATUS** element.

 In the Target section, expand the Source Reponse (REST) node, then the Response Wrapper node, and then the Output Parameters node.

Select the X\_RETURN\_STATUS element.

Drag the **X\_RETURN\_STATUS** element from the Source section to the **X\_RETURN\_STATUS** element in the Target section to map the data.

**3.** Use the same approach to complete the mappings for the elements listed in the following table.

| Source Path                                                                                                    | Source Element | Target Path                                                                                              | Target Element |
|----------------------------------------------------------------------------------------------------|----------------|----------------------------------------------------------------------------------------------------|----------------|
| EBS_Reference<br>Response (Oracle E-<br>Business Suite)/<br>PROCESS_ORDER<br>Response/<br>OutputParameters/<br>X_MESSAGES/<br>X_MESSAGES_ITE<br>M | MESSAGE_TEXT   | Source Reponse<br>(REST)/Response<br>Wrapper/<br>OutputParameters/<br>X_MESSAGES/<br>X_MESSAGES_ITE<br>M | MESSAGE_TEXT   |

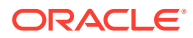
| Source Path                                                                                                    | Source Element | Target Path                                                                        | Target Element |
|----------------------------------------------------------------------------------------------------|----------------|------------------------------------------------------------------------------------|----------------|
| EBS_Reference<br>Response (Oracle E-<br>Business<br>Suite)PROCESS_OR<br>DERResponse/<br>OutputParameters/<br>X HEADER REC | ORDER_NUMBER   | Source Reponse<br>(REST)/Response<br>Wrapper/<br>OutputParameters/<br>X_HEADER_REC | ORDER_NUMBER   |

| 📀 Designer 🛛 🔯 Code 🔹 Test 🔺 Reco                                                                      | ommend         | 🔀 Developer | $-^{\pi}_{_{\mathrm{M}}}$ XSLT | View 🔻   | $\overline{\overline{\gamma}}$ Filter | 19 (°               | e - 1                       |
|----------------------------------------------------------------------------------------------------|----------------|-------------|--------------------------------|----------|---------------------------------------|---------------------|-----------------------------|
| Sources                                                                                                | Mapping Canvas | 5           | Target                         |          |                                       |                     | 0                           |
| <ul> <li>Source Request (REST)*</li> <li>Request Wrapper*</li> <li>Connectivity Properties*</li> </ul> |                |             |                                | Source I | Response<br>Response                  | (REST)*<br>Wrapper* | <ul><li></li><li></li></ul> |
| <ul> <li>EBS_Reference Response (Orac</li> <li>PROCESS_ORDERResponse*</li> </ul>                       | cie I          |             |                                |          | Output Parar                          | neters* 🖸           | •                           |
| <ul> <li>OutputParameters*</li> <li>OutputParameters*</li> </ul>                                       |                |             |                                | X RE     | X MESSAG                              | ES* 🖸 🕨             |                             |
| <ul> <li>X_MESSAGES</li> <li>nil</li> </ul>                                                            |                |             |                                | X MES    | SAGES ITEN                            | /// ⊡<br>//* ⊡ ⊾    |                             |
| <ul> <li>X_MESSAGES_ITEM</li> <li>nil</li> </ul>                                                       |                |             |                                | MESS     | AGE TEXT*                             |                     |                             |
| MESSAGE_TEXT     X_HEADER_REC                                                                          |                |             |                                |          |                                       | nii 💿               |                             |
| <ul> <li>X_HEADER_VAL_REC</li> <li>X_HEADER_ADJ_TBL</li> </ul>                                         |                |             |                                | ORD<br>C | ER NUMBER                             | R" 🔟 🖣              |                             |

Once the mapping is complete, click Validate and Close to save your work.

#### 4. Click Exit Mapper.

Click Save to save your work.

### Assign Business Identifier for Tracking

To effectively track payload fields in messages during runtime, you can specify up to three tracking fields to enable runtime tracking on messages.

1. In the Create Order Integration page, click **Tracking**.

The Business Identifiers For Tracking dialog appears.

2. From the Available Source Fields section, drag the payload field that you want to track to the Tracking Field column.

For example, drag the INVENTORY\_ITEM\_ID element from the Available Source Fields section to the Tracking Field column in the table.

Enter "item" as the Tracking Name for the INVENTORY\_ITEM\_ID element.

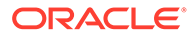

| siness Identifiers I       | For Tracking            |          |                       |                                                |                                                                 |                                          |                                        |                |
|----------------------------|-------------------------|----------|-----------------------|------------------------------------------------|-----------------------------------------------------------------|------------------------------------------|----------------------------------------|----------------|
| Available Source<br>Fields | Find Q                  |          | Business<br>across in | identifiers enable ru<br>tegration flows and i | ntime tracking on messages. Specify u<br>s always available.    | up to three tracking fields. A primary i | identifier is required. It enables you | to track field |
| 🔺 🖒 execute                |                         | <b>^</b> | Additiona             | I business identifier f                        | fields are optional. At runtime, they are                       | available for tracking only when this i  | ntegration flow is selected.           |                |
|                            | rapper                  |          | To enab               | Type a descriptive r                           | name that will be displayed when this                           | ntegration flow messages.                |                                        |                |
| # <> PROC                  | CESS_ORDER_Input        |          | Prima                 | field is used on the<br>messages (for exar     | runtime Tracking page to filter the<br>mple, "Purchase Order"). | Tracking Name                            | Help Text                              |                |
| )⊧ <> R                    | RESTHeader              |          | 0                     |                                                | INVENTORY ITEM ID                                               | item                                     | How to track it?                       | -              |
| ai <> In                   | nputParameters          |          |                       |                                                |                                                                 |                                          |                                        |                |
|                            | <> P_API_VERSION_NUMBER |          |                       |                                                | Drag a source field here                                        | What to call it?                         | How to track it?                       |                |
| •                          | <> P_INIT_MSG_LIST      | =        |                       |                                                | Drag a source field here                                        |                                          |                                        |                |
| •                          | <> P_RETURN_VALUES      | >        |                       |                                                | 12                                                              |                                          |                                        |                |
| 4                          | <> P_ACTION_COMMIT      |          |                       |                                                |                                                                 |                                          |                                        |                |
|                            | <> P_HEADER_REC         |          |                       |                                                |                                                                 |                                          |                                        |                |
| - I.                       | <> P_LINE_TBL           |          |                       |                                                |                                                                 |                                          |                                        |                |
|                            | # <> P_LINE_TBL_ITEM    |          |                       |                                                |                                                                 |                                          |                                        |                |
|                            | NVENTORY_ITEM_          | 1        |                       |                                                |                                                                 |                                          |                                        |                |
|                            | <> LINE_TYPE_ID         |          |                       |                                                |                                                                 |                                          |                                        |                |
|                            | <>> ORDERED_QUANT       | п        |                       |                                                |                                                                 |                                          |                                        |                |
|                            | <> PAYMENT_TERM_I       | D I      |                       |                                                |                                                                 |                                          |                                        |                |
|                            | <> PRICE_LIST_ID        | -        |                       |                                                |                                                                 |                                          |                                        |                |
|                            |                         |          |                       |                                                |                                                                 |                                          |                                        |                |
|                            |                         |          |                       |                                                |                                                                 |                                          | Do                                     | ne Cano        |

3. Click Done.

Save your work and then click Exit Integration.

### Activate and Test the Integration

#### Activate the Integration

After you complete the integration with desired source and target connections and mappings, you can activate the "Create Order" integration.

Perform the following steps to activate the integration:

1. On the Integrations page, click

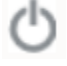

for the "Create Order" integration that you created earlier to activate the integration.

2. The Confirmation dialog appears. Click Activate.

Notice that a status message is displayed in the banner at the top of the Integrations page.

#### **Test the Integration**

To view the activated "Create Order" integration, click the **View** icon. A pop-up dialog appears with the integration details.

You can copy the Endpoint URL (https://<Oracle Integration Host>:<Port>/ic/api/integration/v1/flows/ebusiness/CREATE\_ORDER/1.0/) and open it in any REST client to invoke the REST service for order creation.

For example, an order number 69359 is created successfully after the service invocation and is shown in the Response tab.

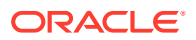

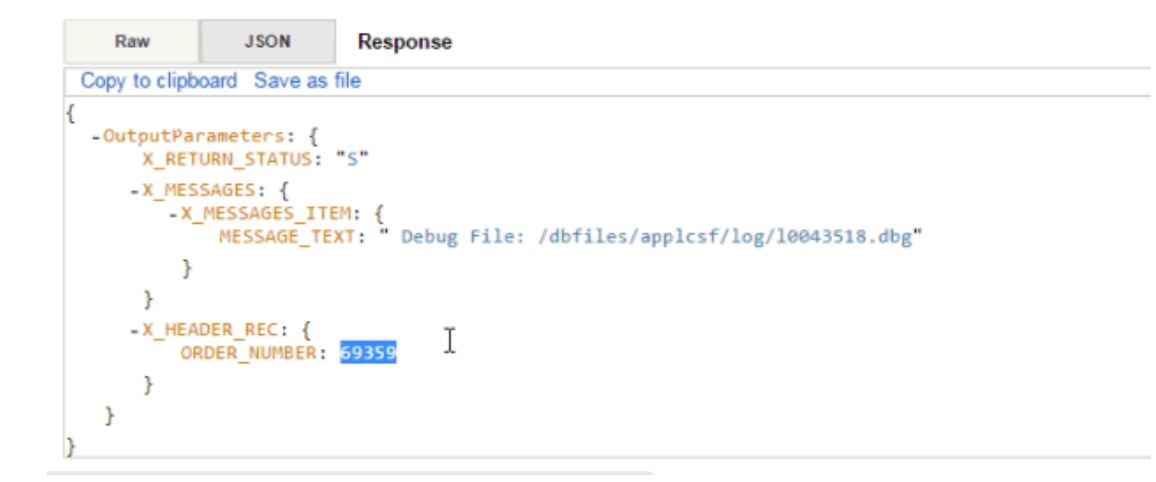

#### Verify Order Creation in Oracle E-Business Suite

Log in to Oracle E-Business Suite as a user who has the Order Management Super User, Vision Operations (USA) responsibility.

Select **Order Returns** and then **Sales Order** from the navigation menu to open the Sales Orders form.

Search for an order by pressing the **F11** key. In the Customer PO field, enter the order ID retrieved from the service invocation. For example, enter 69359 and press the **CTRL+F11** keys to execute the query. You should be able to find the order created in Oracle E-Business Suite.

# Sample JSON Payloads for the Oracle E-Business Suite Adapter as an Invoke Example for a PL/SQL REST Service

This section includes the JSON request and response payloads used in the example of adding the Oracle E-Business Suite Adapter as an invoke (target) connection in an integration.

For information on using these payloads, see: Add the REST Adapter as a Trigger (Source) Connection.

#### Sample Request Payload for the request.json File

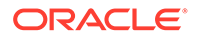

```
"P ACTION COMMIT": "T",
    "P HEADER REC": {
      "BOOKED FLAG": "N",
      "ORDER TYPE ID": "1430",
      "ORG ID": "204",
      "PAYMENT TERM ID": "4",
      "PRICE LIST ID": "1000",
      "SOLD TO ORG ID": "1002",
      "TRANSACTIONAL CURR CODE": "USD",
      "OPERATION": "CREATE"
    },
    "P LINE TBL": {
      "P LINE TBL ITEM": {
        "INVENTORY ITEM ID": "149",
        "LINE TYPE ID": "1427",
        "ORDERED QUANTITY": "1",
        "PAYMENT TERM ID": "4",
        "PRICE LIST ID": "1000",
        "UNIT LIST PRICE": "12.55",
        "UNIT SELLING PRICE": "12.55",
        "OPERATION": "CREATE"
      }
    },
    "P RTRIM DATA": "n"
 }
}
```

Sample Response Payload for the response.json File

# An Example of Using an Open Interface REST Service as an Invoke (Target) Connection in an Integration

#### Sample Business Scenario

}

An open interface "AR Autoinvoice" (RAXMTR) is used to explain how to insert invoice data in Oracle E-Business Suite through the invocation of REST services.

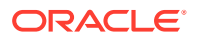

In this example, the REST Adapter is used as a trigger (source) connection and the Oracle E-Business Suite Adapter is used as invoke (target) connections to invoke the REST services contained in the RAXMTR open interface.

At runtime when the integration is triggered, the Oracle E-Business Suite Adapter receives a request with input payload from the trigger (source) connection, invokes the RA\_INTERFACE\_LINES\_ALL REST service to insert data, and invokes the SUBMIT\_CP\_RAXMTR REST service to submit the corresponding concurrent program. Once the integration is executed and completed successfully, invoice line data is inserted into the RA\_INTERFACE\_LINES\_ALL open interface table in Oracle Receivables. Additionally, you will find the log messages as output responses indicating the number of records are inserted into the table and the concurrent request ID. You can then use the request ID to view and verify the report of the RAXMTR concurrent program.

#### **Prerequisites:**

Before creating the integration in Oracle Integration, you need to ensure the following tasks are in place:

 The "AR Autoinvoice" (RAXMTR) open interface is deployed as a REST service with alias autoinvoice. All included service operations or interface tables are selected and deployed as REST service operations.

| Inte<br>Busine       | rnal Name RAXMTR<br>Type Concurrent F<br>Product Receivables<br>ss Entities <u>Credit Memo</u><br>pline Help Importing Tra | Program and<br>, <u>Debit Mem</u><br>nsaction Info | I Open   | Interfac<br><u>ceivable</u><br>n Usino | e<br><u>s Invo</u><br>Autol | ice<br>nvoice. Ora | cle Receivab  | Status<br>Scope | Active<br>Public |                |           |           |
|----------------------|----------------------------------------------------------------------------------------------------|----------------------------------------------------|----------|----------------------------------------|-----------------------------|--------------------|---------------|-----------------|------------------|----------------|-----------|-----------|
|                      |                                                                                                    |                                                    |          |                                        |                             |                    |               |                 |                  |                |           |           |
| REST Se<br>Service ( | operations                                                                                                    | iew WADL                                           |          |                                        |                             |                    |               |                 |                  |                |           |           |
| Name                 |                                                                                                    | Direction                                          | GET      | POST                                   | PUT                         | DELETE             | Grant         |                 |                  |                |           |           |
| AR Autoinv           | oice                                                                                                    |                                                    |          |                                        |                             |                    | _             |                 |                  |                |           |           |
| RA INTERF            | ACE DISTRIBUTIONS                                                                                                    | Inbound                                            | 1        | ~                                      | ~                           | ~                  |               |                 |                  |                |           |           |
| RA INTERF            | ACE SALESCREDITS                                                                                                    | Inbound                                            | 1        | 1                                      | ~                           | 1                  |               |                 |                  |                |           |           |
| RA INTERF            | ACE ERRORS ALL                                                                                                    | Inbound                                            | 1        | 1                                      | 1                           | ×                  |               |                 |                  |                |           |           |
| RA INTERF            | ACE LINES ALL                                                                                                    | Inbound                                            | 1        | 1                                      | 1                           | ×                  |               |                 |                  |                |           |           |
| SUBMIT CF            | RAXMTR                                                                                                    |                                                    |          | 1                                      |                             |                    |               |                 |                  |                |           |           |
| GTIP To a            | apply any changes in Oper                                                                                                  | ation, Unde                                        | ploy the | e servic                               | e.<br>n at H                | TTP Trans          | nort level. S | nd either of    | the following    | in "Authorizat | ion" head | er as ner |

Record the following REST service endpoint from the WADL:

https://<host>:<port>/webservices/rest/<alias>/RA INTERFACE LINES ALL/

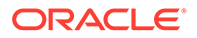

Replace <alias> with autoinvoice in this example. You will use this service endpoint later when you create a REST connection in Oracle Integration.

• Security grants are created for the operations user.

Based on the integration scenario, the sample tasks for using an Oracle E-Business Suite Open Interface REST service in an integration are included in the Topics section:

**Topics:** 

- 1. Establish the Connections for Oracle E-Business Suite and REST Services
- 2. Create an Integration with App Driven Orchestration
- 3. Add the REST Adapter (Trigger) and the Oracle E-Business Suite Adapter (Invoke) to the Integration
- 4. Create Mappings
- 5. Assign Business Identifier for Tracking
- 6. Activate and Test the Integration
- 7. Sample XSD for the Oracle E-Business Suite Adapter as an Invoke Example for an Open Interface REST Service

# Establish the Connections for Oracle E-Business Suite and REST Services

In this integration example, you need to create the following two connections:

Connection for Oracle E-Business Suite

Once the connection to an Oracle E-Business Suite instance is successfully established, you can add the Oracle E-Business Suite Adapter as invoke (target) connections later in an integration.

Connection for REST services

You need to establish the connection for REST services. You can add this REST connection as a trigger (source) connection later in an integration.

## Create an Oracle E-Businss Suite Connection with Oracle E-Business Suite Adapter

Perform the following steps to establish the connection for Oracle E-Businss Suite in Oracle Integration:

- 1. In the navigation pane, click **Home** > **Integrations** > **Connections**.
- 2. On the Connections page, click Create.

In the Create Connection - Select Adapter dialog appears. Scroll down and select "Oracle E-Business Suite" from the dialog. You can optionally use the search feature to enter a full or partial name to locate the Oracle E-Business Suite Adapter from the dialog. Click the **Select** button for "Oracle E-Business Suite" to create a connection through the Oracle E-Business Suite Adapter.

- **3.** In the Create Connection dialog, enter the following information for your connection:
  - Connection Name: Enter "EBSDemo".

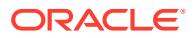

- Identifier: Accept the default populated identifier, such as "EBSDEMO".
- Keywords: Leave this blank.
- Connection Role: Select the "Trigger and Invoke" role for this connection.
- **Description:** Enter "Use the Oracle E-Business Suite Adapter connection in an integration" as the description.

Click Create to create the connection.

- 4. Enter additional connection details by specifying the following information:
  - In the Connection Properties dialog, enter a URL (http://<Oracle E-Business Suite host name>:<port>) to connect to an Oracle E-Busiess Suite instance.
  - In the Security section, ensure that the Basic Authentication is selected as the security policy.

Enter operations as the user name and its associated password to access the Oracle E-Business Suite instance you specified earlier in the Connection Properties section.

• Click **Configure Agents** to display the Select an Agent group dialog. A list of available agent groups is automatically populated for your selection.

Select a desired agent group, such as "EBS", and click **Use** to enable the selection.

After you specify the connection information for "EBSDemo", the connection details page is displayed.

- 5. Click **Test** to test the connection you just specified for Oracle E-Business Suite.
- 6. Click **Save** and then click

The Oracle E-Business Suite connection "EBSDemo" now appears in the Connections page.

#### Create an Connection for REST Services in This Example

Perform the following steps to create an connection for REST APIs:

1. On the Connections page, click Create.

The Create Connection - Select Adapter dialog appears.

2. Scroll down and select "REST" from the dialog. You can optionally use the search feature to enter a full or partial name to locate the REST Adapter from the dialog.

Click the **Select** button for "REST" to create an connection through the REST Adapter.

3. The Create Connection dialog appears.

Enter "RESTSample" as the Connection Name. The identifier value, GENERICREST, is automatically populated. Leave the optional Keywords field blank.

Select "Trigger" as the Connection Role. Enter a meaningful description for this connection, such as "The sample source REST endpoint".

- 4. Click Create to create the connection.
- 5. In the Security section, enter "Basic Authentication" as the security policy.
- 6. Click Test to test the connection you just specified for REST services.

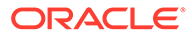

7. Click **Save** and then click

The "RESTSample" connection for REST services appears in the Connections page, along with the Oracle E-Business Suite connection "EBSDemo" that you created earlier.

## Create an Integration with App Driven Orchestration

Perform the following steps to create an integration between REST services and Oracle E-Business Suite:

- 1. In the left navigation pane, click Home > Integrations > Integrations.
- 2. On the Integrations page, click **Create**. The Select Integration Style dialog is displayed.
- 3. In this example, choose the "App Driven Orchestration" integration style and click **Select** to create an integration.

The Create New Integration dialog appears. Enter the following information:

- What do you want to call your integration? Enter "EBS OIT Demo" as the name.
- Identifier: Accept the default identifier value such as "EBS\_OIT\_DEMO".
- Version: Accept the default version number.
- **Documentation URL**: Leave this blank.
- What does this integration do? Enter description information for your integration, such as "Inserting records in an Open Interface Table".
- Which keyword defines this integration: Leave this blank.
- 4. Click Create and Save.

An empty canvas is displayed.

To complete the integration, you need to add the following tasks that are described in the next few sections:

Add the desired connections to the integration you just created.

See: Add the REST Adapter (Trigger) and the Oracle E-Business Suite Adapter (Invoke) to the Integration.

• Add mappings to the integration.

See: Create Mappings.

• Assign business identifiers for tracking.

See: Assign Business Identifier for Tracking.

# Add the REST Adapter (Trigger) and the Oracle E-Business Suite Adapter (Invoke) to the Integration

After creating an integration with "App Driven Orchestration" pattern, you need to orchestrate desired activities for the integration.

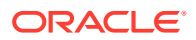

In this example, the "EBS OIT Demo" orchestration flow diagram created for this integration includes the following activities:

The REST Adapter as a trigger connection "REST"

This activity provides the invoice line information as an input payload for invocation of the RA\_INTERFACE\_LINES\_ALL REST service through the Oracle E-Business Suite Adapter.

See: Add the REST Adapter as a Trigger Connection.

Mapping defined for "RA\_Interface\_Lines"

This activity allows you to map and pass the invoice related parameters to the "RA\_Interface\_Lines" activity to invoke the RA\_INTERFACE\_LINES\_ALL REST service contained in the "AR Autoinvoice" (RAXMTR) open interface.

See: Create Mappings.

 The Oracle E-Business Suite Adapter as an invoke connection (called RA Interface Lines) for inserting invoice line data

This activity invokes the RA\_INTERFACE\_LINES\_ALL REST service when adding the Oracle E-Business Suite Adapter as an invoke connection. This activity will insert multiple invoice line records into the RA\_INTERFACE\_LINES\_ALL open interface table in Oracle Receivables when the service is invoked successfully.

See: Add the Oracle E-Business Suite Adapter as an Invoke Connection for Inserting Records.

The first logger called "Interface"

This activity allows you to log message about the "Success Count" information after the successful invocation of the RA\_INTERFACE\_LINES\_ALL REST service.

Mapping defined for "Submit\_RAXMTR"

This activity provides the parameter values to the "Submit\_RAXMTR" activity in order for the concurrent program to run successfully.

See: Create Mappings.

• The Oracle E-Business Suite Adapter as an invoke connection (called "Submit RAXMTR") for submitting associated concurrent program

This activity invokes the "SUBMIT\_CP\_RAXMTR" REST service to submit the RAXMTR (Autoinvoice Master Program) concurrent program. When the request of running the concurrent program is processed or executed, validation is performed on the corresponding open interface.

See: Add the Oracle E-Business Suite Adapter as an Invoke Connection for Submitting a Concurrent Program.

The second logger called "CPSubmitResponse"

Once the concurrent request is successfully processed, use this activity to log message about the concurrent request ID. You can view the associated report through the concurrent request ID for validation.

See: Add the Loggers.

#### **Topics:**

- Add the REST Adapter as a Trigger Connection
- Add the Oracle E-Business Suite Adapter as an Invoke Connection for Inserting Records

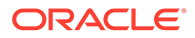

- Create Mappings
- Add the Oracle E-Business Suite Adapter as an Invoke Connection for Submitting a Concurrent Program
- Add the Loggers

### Add the REST Adapter as a Trigger Connection

The REST Adapter is used in this example to provide invoice information as an input to the RA\_INTERFACE\_LINES\_ALL REST service invocation through the Oracle E-Business Suite Adapter.

Perform the following steps to add the REST Adapter as a trigger (source) connection:

1. In the "EBS OIT Demo" integration canvas, drag and drop the REST Adapter connection called "RESTSample" from the Triggers section in the upper right corner to the large + section within the circle in the integration canvas.

The Configure REST Endpoint wizard appears.

- 2. Enter the following information:
  - What do you want to call your endpoint? Enter the name of this endpoint, such as "REST".
  - What does this endpoint do? Enter the usage of this endpoint, such as "Provide REST endpoint with input payload".
  - What is the endpoint's relative resource URI? Enter / RA\_INTERFACE\_LINES\_ALL/.
  - What action does the endpoint perform? Select "POST" from the dropdown list.

Ensure that you select the following check box for this trigger (source) connection:

Configure a request payload for this endpoint

#### Click Next.

- 3. In the Request page, perform the following tasks:
  - In the "Select the request payload file" section, select the XML schema button.

Please note that the request payload file type can be either XML schema or JSON format.

• Click **Browse** to select a desired request payload file, such as "input.xsd". Click **Open** to attach the selected file. System will parse the schema and display the root element (RA\_INTERFACE\_LINES\_ALL\_input) in the Element field.

For the sample request payload, see Sample XSD for the Oracle E-Business Suite Adapter as an Invoke Example for an Open Interface REST Service.

• In the "Select the type of payload with which you want the endpoint to receive" section, select the **XML** button as the payload type.

#### Click Next.

4. This displays the Summary page with the following REST service information that you specified earlier:

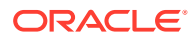

- **REST Service URI**: /RA\_INTERFACE\_LINES\_ALL/
- Method: POST
- Request Media Type: application/xml

Click Done.

Click Save to save your work.

The "REST" endpoint now appears as a trigger in the integration flow.

# Add the Oracle E-Business Suite Adapter as an Invoke Connection for Inserting Records

After adding the REST Adapter as a trigger connection, you can add the Oracle E-Business Suite connection that you created earlier as an invoke (target) connection in your integration. This allows you to invoke an open interface table REST service to insert invoice line data into the open interface table RA INTERFACE LINES ALL in Oracle Receivables.

Perform the following steps to add the Oracle E-Business Suite Adapter in the orchestration flow:

1. In the "EBS OIT Demo" integration canvas, drag and drop the "EBSDemo" connection from the Invokes toolbar on the right to the integration, right after the "REST" activity you created earlier.

The Configure Oracle E-Business Suite Adapter Endpoint wizard appears.

- 2. In the Basic Info page, enter the following information for your endpoint:
  - What do you want to call your endpoint? Enter "RA\_Interface\_Lines".
  - What does this endpoint do? Enter "Insert invoice data in Oracle Receivables".

Click Next.

- 3. In the Web Services page, specify the following information for your target connection:
  - **Product Family:** Select "Financial Receivables Suite" from the drop-down list.
  - Product: Select "Receivables".
  - Interface Type: Select "Open Interface" from the list.
  - **API:** Select "AR Autoinvoice" for this example.

The corresponding API internal name (RAXMTR) and description are automatically populated.

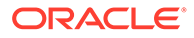

| Configure Oracle E-Busines                | ss Suite Adapte                           | er Endpoint                                                                                                    |     |
|-------------------------------------------|-------------------------------------------|----------------------------------------------------------------------------------------------------|-----|
|                                           |                                           | Help w < Back Next > Cancel                                                                                                    | Don |
| Select Oracle E-I<br>Select the target se | Business Suite Se<br>ervice which will be | rvice<br>used to perform operation on Oracle E-Business Suite application.                                                                                                    | )   |
| Sasic Info                                | Product Family                            | Financial Receivables Suite                                                                                                    | ŀ   |
| Web Services                              | Product                                   | Receivables                                                                                                    |     |
| Operations                                | Interface Type                            | Open Interface                                                                                                    |     |
| Summary                                   | * API                                     | Filter by name AR Autoinvoice AR Payments Interface OUT: Credit/Debit Memo (812) OUT: Invoice (810/INVOIC) Sales Tax Rate Interface                                                                                                    | Ξ   |
|                                           | Internal Name                             | RAXMTR                                                                                                    |     |
|                                           | Description                               | Using AutoInvoice, you can import and validate transaction data from other financial systems, and<br>create invoices, debit memos, credit memos, and on-account credits in Oracle Receivables. For<br>more information see online documentation. |     |

#### Click Next.

4. In the Operations page, select a desired method name contained in the selected API (RAXMTR) for this invoke (target) connection.

For example, select "RA\_INTERFACE\_LINES\_ALL".

In the CRUD Operation field, select "Create" from the drop-down list.

| Configure Oracle E-Busi               | iness Suite Adapter                                                              | Endpoint                                                                                                    |          |
|---------------------------------------|----------------------------------------------------------------------------------|----------------------------------------------------------------------------------------------------|----------|
|                                       |                                                                                  | Help v < Back Next > Can                                                                                                    | cel Done |
| Select Operations for Operations show | tion for Oracle E-Busin<br>selected Oracle E-Busin<br>uld be 'Ready to use' to c | ess Suite Service<br>ess Suite Service are listed. Select Operation to perform on Oracle E-Business Suite application. Select<br>onfigure the target endpoint for integration. | ed       |
| 🖋 Basic Info                          | API                                                                              | RAXMTR                                                                                                    |          |
| Veb Services                          | * Methods                                                                        | RA_INTERFACE_DISTRIBUTIONS_ALL                                                                                                    |          |
| 🎸 Operations                          |                                                                                  | RA_INTERFACE_ERRORS_ALL                                                                                                    |          |
| Summary                               |                                                                                  | RA_INTERFACE_LINES_ALL                                                                                                    |          |
|                                       |                                                                                  | RA_INTERFACE_SALESCREDITS_ALL                                                                                                    |          |
|                                       |                                                                                  |                                                                                                    |          |
|                                       | Direction                                                                        | NBOUND                                                                                                    |          |
|                                       | CRUD Operation                                                                   | Create                                                                                                    |          |
|                                       | Service Status                                                                   | Ready to Use                                                                                                    |          |
|                                       | Description                                                                      | The RA_INTERFACE_LINES_ALL table stores interface information for eachinvoice line that AutoInvoice<br>imports into Oracle Receivables.                                        | a        |
|                                       |                                                                                  |                                                                                                    |          |

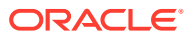

Click Next.

5. The Summary page displays all the selected interface details. This information includes the selected "RA\_INTERFACE\_LINES\_ALL" operation (with CRUD "Create" operation) contained in the "RAXMTR" web service from the Financial Receivables Suite product family and Receivables product. This page also displays the default interaction pattern "Synchronize" for the selected service.

| onfigure Oracle E-Bu       | siness Suite Adapter E                                        | ndpoint                                                                     |          |        |               |      |
|----------------------------|---------------------------------------------------------------|-----------------------------------------------------------------------------|----------|--------|---------------|------|
|                            |                                                               |                                                                             | 🕑 Help 🔻 | < Back | Next > Cancel | Done |
| Oracle E-Bu<br>Oracle E-Bu | usiness Suite Adapter Targe<br>Isiness Suite Adapter Target E | et Endpoint Configuration Summary<br>indpoint configuration was successful. |          |        |               | >    |
| Basic Info                 | EBS RA_Interface                                              | Lines                                                                       |          |        |               |      |
| Operations                 | Description                                                   |                                                                             |          |        |               |      |
| ummary                     | Product Family<br>Product<br>Web Service                      | Financial Receivables Suite<br>Receivables<br>RAXMTR                        |          |        |               |      |
|                            | Operation<br>Direction<br>CRUD Operation                      | RA_INTERFACE_LINES_ALL<br>INBOUND<br>Create                                 |          |        |               |      |
|                            | Status<br>Interaction Pattern                                 | Ready to Use<br>Synchronous                                                 |          |        |               |      |
|                            |                                                               |                                                                             |          |        |               |      |

The Oracle E-Business Suite Adapter Target Endpoint configuration is successfully created.

Click Done.

6. Click **Save** to save your work.

The connection for Oracle E-Business Suite called "RA\_Interface\_lines" now appears as part of the orchestration flow.

# Add the Oracle E-Business Suite Adapter as an Invoke Connection for Submitting a Concurrent Program

After adding the Oracle E-Business Suite Adapter as an invoke connection (RA\_Interface\_lines) to invoke the RA\_INTERFACE\_LINES\_ALL REST service, you can add the second invoke connection in the flow to invoke the SUBMIT\_CP\_RAXMTR REST service to submit the RAXMTR (Autoinvoice Master Program) concurrent program.

Perform the following steps to add the Oracle E-Business Suite Adapter as an invoke (target) connection for concurrent program submission:

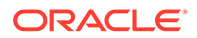

1. In the "EBS OIT Demo" integration canvas, drag and drop the "EBSDemo" connection from the Invokes toolbar on the right to the integration, right after the "RA\_Interface\_lines" activity you just created in Step 2.

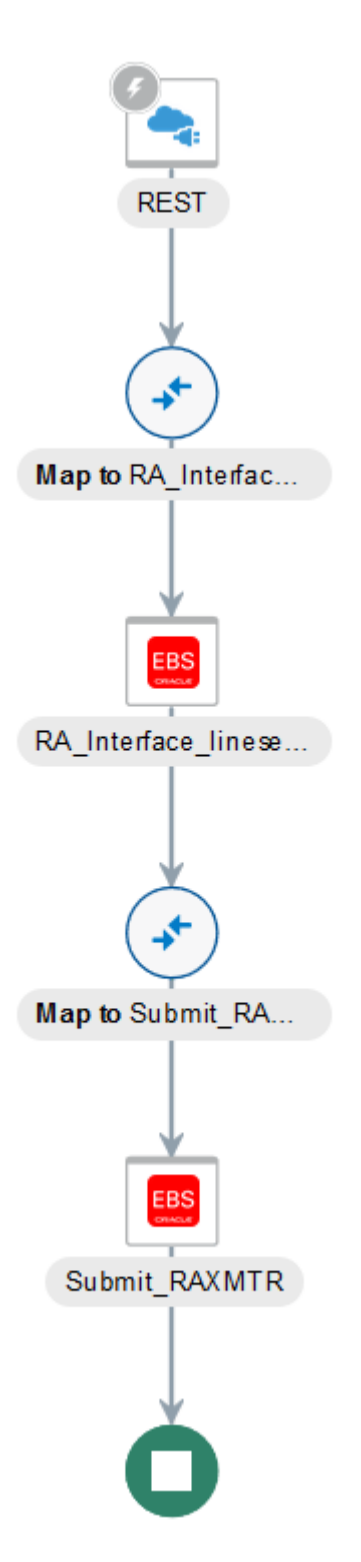

The Configure Oracle E-Business Suite Adapter Endpoint wizard appears.

2. In the Basic Info page, enter the following information for your endpoint:

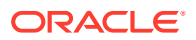

- What do you want to call your endpoint? Enter "Submit\_RAXMTR".
- What does this endpoint do? Enter "Submit the concurrent program for RAXMTR".

Click Next.

- 3. In the Web Services page, specify the following information for your target connection:
  - **Product Family:** Select "Financial Receivables Suite" from the drop-down list.
  - Product: Select "Receivables".
  - Interface Type: Select "Open Interface" from the list.
  - API: Select "AR Autoinvoice".

The corresponding API internal name (RAXMTR) and description are automatically populated.

Click Next.

4. In the Operations page, select a desired method name contained in the API (RAXMTR) for this invoke (target) connection. In this example, select "SUBMIT\_CP\_RAXMTR".

|                                                |                                                                                      |                                                                                                    | 🕑 Help           | • < Back         | Next >       | Cancel   | Don |
|------------------------------------------------|--------------------------------------------------------------------------------------|----------------------------------------------------------------------------------------------------|------------------|------------------|--------------|----------|-----|
| Select Operations<br>Operations<br>Operation s | for selected Oracle E-Bus<br>for selected Oracle E-Bus<br>hould be 'Ready to use' to | iness Suite Service<br>iness Suite Service are listed. Select Operation to p<br>configure the target endpoint for integration. | erform on Oracle | E-Business Suite | application. | Selected | 3   |
| Basic Info                                     | API                                                                                  | RAXMTR                                                                                                    |                  |                  |              |          |     |
| Web Services                                   | * Methods                                                                            | RA_INTERFACE_DISTRIBUTIONS_ALL                                                                                                 |                  |                  |              |          |     |
| Operations                                     |                                                                                      | RA_INTERFACE_ERRORS_ALL                                                                                                    |                  |                  |              |          |     |
| Summary                                        |                                                                                      | RA_INTERFACE_LINES_ALL                                                                                                    |                  |                  |              |          |     |
|                                                |                                                                                      | RA_INTERFACE_SALESCREDITS_ALL                                                                                                  |                  |                  |              |          |     |
|                                                |                                                                                      | SUBMIT_CP_RAXMTR                                                                                                    |                  |                  |              |          |     |
|                                                | Service Status<br>Description                                                        | Ready to Use<br>Interface your transactions to Oracle Receivables                                                              |                  |                  |              |          |     |
|                                                |                                                                                      |                                                                                                    |                  |                  |              |          |     |

#### Click Next.

5. The Summary page displays all the selected interface details. This information includes the selected "SUBMIT\_CP\_RAXMTR" operation contained in the "RAXMTR" REST service from the Financial Receivables Suite product family and Receivables product. This page also displays the default interaction pattern "Synchronize" for the selected service.

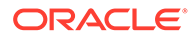

The Oracle E-Business Suite Adapter Target Endpoint configuration is successfully created.

Click Done.

6. Click Save to save your work.

### Add the Loggers

After adding both the trigger and invoke connections in the canvas, you can add the logger to log messages. In this example, you need to add the following two loggers in the orchestration flow:

Add the first logger after "RA\_Interface\_Lines"

This activity is to log message about the "Success Count" information after the successful invocation of the RA\_INTERFACE\_LINES\_ALL REST service.

Add the second logger after "Submit\_RAXMTR"

Once the concurrent program is successfully processed, use this activity to log message about the concurrent request ID. You can then view the associated report through the concurrent request ID for validation.

Perform the following steps to add loggers:

#### 1. Add the First Logger "Interface" for Success Count

In the "EBS OIT Demo" integration page, from Actions section on right side of canvas, drag and drop the **Logger** activity to the canvas, right after "RA\_Interface\_Lines" and before "Submit\_RAXMTR".

The Create Action page appears.

2. Enter "Interface" as the Name field in the Create Action page.

| Logger Ac     | tion                                        |
|---------------|---------------------------------------------|
| Please give a | unique name and description to this action. |
| * Name        | Interface                                   |
| Description   | Enter description                           |
|               |                                             |

#### Click Create.

The logger "Interface" is created successfully.

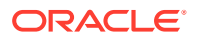

3. In the Logger Action page, perform the following tasks:

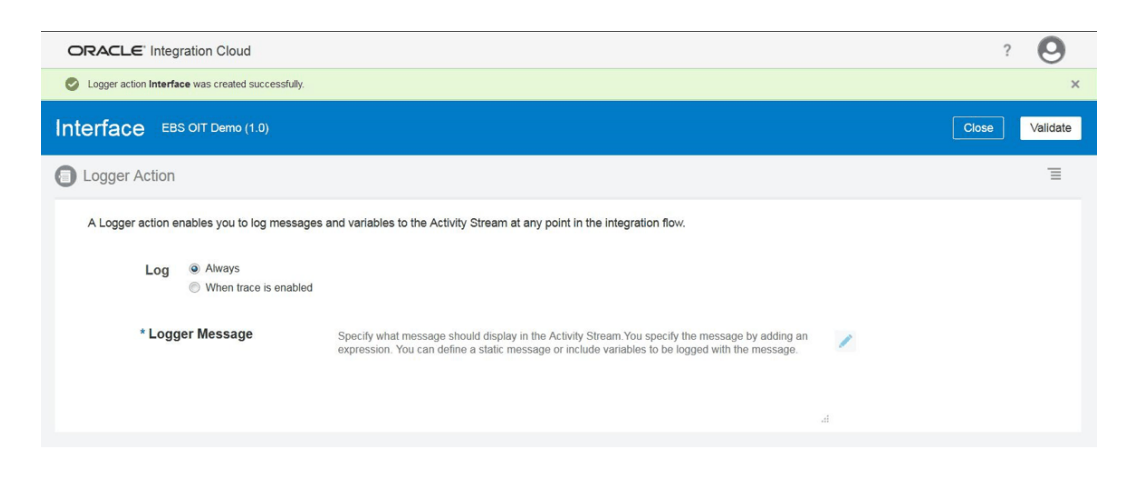

- In the Log field, select the **Always** button.
- In the Logger Message field, click the **Pencil** icon to provide the logger message in the Log Message page.

Use the String Concat function as Expression to display Success Count.

In the Source section, expand the **RA\_INTERFACE\_LINES\_ALLResponse** node, then the **OutputParameters** node, and then the **Summary** node.

Select the **SuccessCount** element and click **I** to move the element to the right top under the Expression section. Click **Validate** and then **Close**.

| Log Message                                     | Close                                                                                                    | Validate |
|-------------------------------------------------|----------------------------------------------------------------------------------------------------|----------|
| Expression in "Interface - EBS OIT Demo (1.0)"  |                                                                                                    |          |
| Inputs                                          | Expression                                                                                                    | 0        |
| View • Filter Er Detach                         | \$RA_Interface_lineseference/ins1RA_INTERFACE_LINES_ALLResponse<br>/nssrcmpr.OutputParameters/nssrcmpr.Summary/nssrcmpr.SuccessCour | t        |
| <pre>////////////////////////////////////</pre> | A Expression Summary ()                                                                                                    | :        |
| ∡ <> *Summary                                   |                                                                                                    | .4       |
| SuccessCount                                    |                                                                                                    |          |
| ► <> "Result                                    |                                                                                                    |          |
| View 💌 🛗 Detach                                 |                                                                                                    |          |
| Components Find Q                               |                                                                                                    |          |
| Gperators                                       |                                                                                                    |          |
|                                                 |                                                                                                    |          |

4. Add the Second Logger "CPSubmitResponse" for Concurrent Program Submit ID

In the "EBS OIT Demo" integration page, from Actions section on right side of canvas, drag and drop the **Logger** activity to the canvas, right after "Submit\_RAXMTR".

The Create Action page appears.

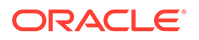

- Enter "CPSubmitResponse" as the Name field in the Create Action page. Click Create.
- 6. In the Logger Action page, select the **Always** button.

Click the **Pencil** icon to provide log message in the Log Message page.

Use the String Concat function as Expression to display CP Submit ID.

In the Source section, expand the **Submit\_RAXMTR** node, then the **RAXMTRResponse** node, and then the **OutputParameters** node.

Drag and drop the **CP\_Submit** element to the right top under the Expression section. Click **Validate** and then **Close**.

### **Create Mappings**

After orchestrated the required activities in this example, you need to create the following mappings to ensure the source and target data between activities can be processed successfully for the integration:

- Create mappings for "RA\_Interface\_Lines"
- Create mappings for "Submit\_RAXMTR"

#### Create Mappings for the RA\_Interface\_Lines Map

- In the "EBS OIT Demo" integration page, click the Edit icon for the Map to RA\_Interface\_Lines icon.
- 2. Perform the following tasks to creating mapping:

In this example, you need to map all the elements under the RA\_INTERFACE\_LINES\_ALL\_Input node from the Source section to the corresponding elements in the RA\_INTERFACE\_LINES Request (Oracle E-Business Suite) node under the Target section.

For example, create the first mapping using the following steps:

 In the Source section, expand the RA\_INTERFACE\_LINES Request (Oracle E-Business Suite) node, then the RA\_INTERFACE\_LINES\_ALL\_Input note, and then the RESTHeader node.

Select the Responsibility element from the RESTHeader node.

• In the Target section, expand the **RA\_INTERFACE\_LINES Request (Oracle E-Business Suite)** node, and then the **RESTHeader** node.

Select the Responsibility element.

Drag and drop the **Responsibility** element from the Source section to the **Responsibility** element in the Target section to map the data.

- 3. Use the same mapping mechanism described above to map all the elements under the RA\_INTERFACE\_LINES\_ALL\_Input node from the Source section to the corresponding elements in the RA\_INTERFACE\_LINES Request (Oracle E-Business Suite) node under the Target section. Specifically, you need to creating mappings for the following elements:
  - All elements under the **RESTHeader** node from the Source section to the corresponding elements in the Target section
  - The **Select** element from the Source section to the **Select** element in the Target section

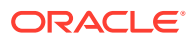

- All elements under the **InputParameters** node from the Source section to the corresponding elements in the **InputParameters** node in the **Target** section
- Click Validate or Close to exit the mapper, then click Save to save your changes when prompted.

#### Create Mappings for the Submit\_RAXMTR Map

- 1. In the "EBS OIT Demo" integration page, click the **Edit** icon for the Map to Submit\_RAXMTR icon.
- 2. In the Mapper page, assign constant values to the target elements.
  - a. In the Target section, expand the Submit RAXMTR (Oracle E-Business Suite) node, and then the RESTHeader node.
  - **b.** Click the **Toggle functions** icon 🔝 to launch the **Components** panel.
  - c. Right-click the **Responsibility** element and select **Create Target Node** from the drop-down menu.
  - In the Expression Builder at the bottom of the page, click the "Switch to Developer View" icon and then enter 'RECEIVABLES\_VISION\_OPERATIONS' for the Responsibility element.
     A function icon is added to the Mapping Canvas section for the target Responsibility element node. This icon indicates that a function is used in this mapping.

Similarly, use the same approach to assign appropriate values to the target elements listed in the following table:

| Path                                                            | Element           | Value      |
|-----------------------------------------------------------------|-------------------|------------|
| Submit RAXMTR (Oracle E-<br>Business Suite)/RESTHeader          | RespApplication   | 'AR'       |
| Submit RAXMTR (Oracle E-<br>Business Suite)/RESTHeader          | SecurityGroup     | 'STANDARD' |
| Submit RAXMTR (Oracle E-<br>Business Suite)/RESTHeader          | NLSLanguage       | 'AMERICAN' |
| Submit RAXMTR (Oracle E-<br>Business Suite)/RESTHeader          | Org_ld            | '204'      |
| Submit RAXMTR (Oracle E-<br>Business Suite)/<br>InputParameters | APPLICATION       | 'AR'       |
| Submit RAXMTR (Oracle E-<br>Business Suite)/<br>InputParameters | PROGRAM           | 'RAXMTR'   |
| Submit RAXMTR (Oracle E-<br>Business Suite)/<br>InputParameters | SUB_REQUEST       | '0'        |
| Submit RAXMTR (Oracle E-<br>Business Suite)/<br>InputParameters | NumberofInstances | '1'        |
| Submit RAXMTR (Oracle E-<br>Business Suite)/<br>InputParameters | Organization      | '204'      |
| Submit RAXMTR (Oracle E-<br>Business Suite)/<br>InputParameters | BatchSourceId     | '20'       |

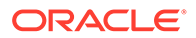

| Path                                                            | Flement              | Value               |
|-----------------------------------------------------------------|----------------------|---------------------|
| 1 a                                                             | Liement              | value               |
| Submit RAXMTR (Oracle E-<br>Business Suite)/<br>InputParameters | BatchSourceName      | 'PROJECTS INVOICES' |
| Submit RAXMTR (Oracle E-<br>Business Suite)/<br>InputParameters | BaseDueDateonTrxDate | Ϋ́                  |

After you complete this step, function icons are added in the Mapping Canvas section for the corresponding target elements listed in the table above.

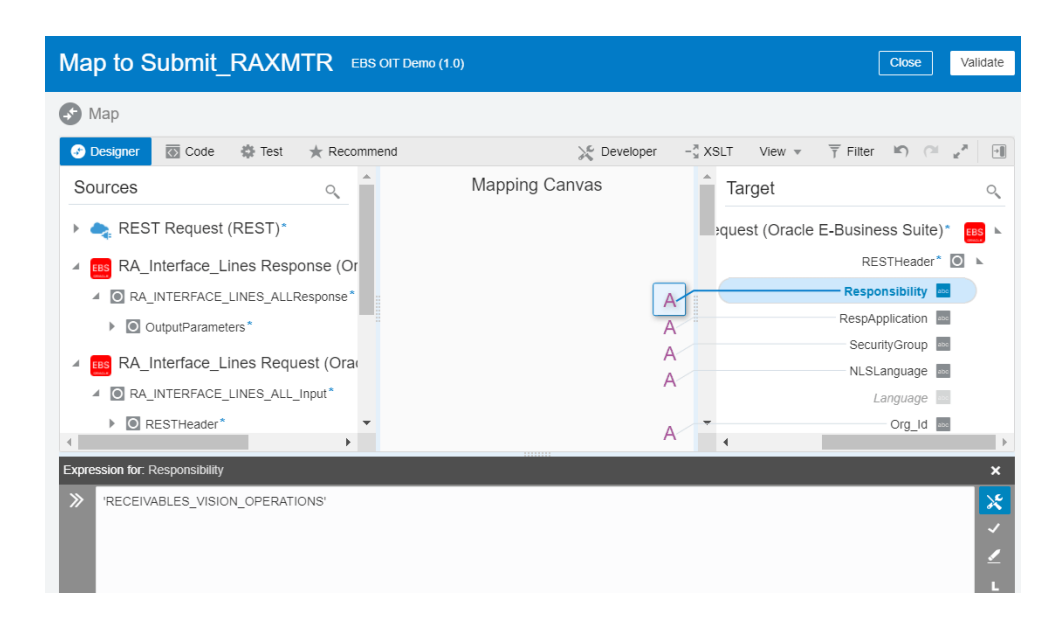

3. Click Validate or Close (which also performs validation) to exit the mapper, then click Save to save your work.

### Assign Business Identifier for Tracking

Perform the following steps to provide identifiers for tracking during runtime:

1. In the 'EBS OIT Demo" Integration page, click Tracking.

The Business Identifiers For Tracking dialog appears.

2. From the Available Source Fields section, expand the RA\_INTERFACE\_LINES\_ALL\_Input node and then the RESTHeader node.

Drag and drop the **Org\_Id** element to the Tracking Field column in the table as the primary Tracking field.

- 3. Click Done.
- 4. Save your work and then click **Close**.

### Activate and Test the Integration

Perform the following steps to activate the integration:

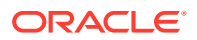

1. On the Integrations page, click

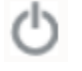

for the "EBS OIT Demo" integration that you created earlier to activate the integration.

2. The Confirmation dialog appears. Click Activate to confirm this action.

Notice that a status message is displayed in the banner at the top of the Integrations page.

When this integration is activated, the endpoint to trigger the integration is displayed on top of the page, along with a link to the Tracking page to track instances.

The REST endpoint URL may be as: https://<host>:<port>/ic/api/integration/v1/ flows/rest/EBS OIT DEMO/1.0/metadata

#### Test the Integration at Runtime

- 1. Open a REST client.
- 2. Post the following HTTP request:

```
<?xml version="1.0" encoding="utf-8"?>
<RA INTERFACE LINES ALL Input>
 <RESTHeader>
  <Responsibility>RECEIVABLES VISION OPERATIONS</Responsibility>
  <RespApplication>AR</RespApplication>
  <SecurityGroup>STANDARD</SecurityGroup>
  <NLSLanguage>AMERICAN</NLSLanguage>
  <Org Id>204</Org Id>
 </RESTHeader>
<Select>QUANTITY,TRX NUMBER,BATCH SOURCE NAME</Select>
<InputParameters>
<RA INTERFACE LINES ALL REC>
 <INTERFACE LINE ATTRIBUTE9>1</INTERFACE LINE ATTRIBUTE9>
 <INTERFACE LINE ATTRIBUTE11>1</INTERFACE LINE ATTRIBUTE11>
 <INTERFACE LINE ATTRIBUTE10>1</INTERFACE LINE ATTRIBUTE10>
 <ORG ID>204</ORG ID>
 <COMMENTS>Created by Service</COMMENTS>
 <QUANTITY>10</QUANTITY>
 <TRX NUMBER>Demo-Rec1</TRX NUMBER>
 <CONVERSION RATE>1</CONVERSION RATE>
 <CONVERSION DATE>2018-08-18</CONVERSION DATE>
 <CONVERSION TYPE>User</CONVERSION TYPE>
 <ORIG SYSTEM SHIP ADDRESS ID>1030</ORIG SYSTEM SHIP ADDRESS ID>
 <ORIG SYSTEM SHIP CUSTOMER ID>1004</ORIG SYSTEM SHIP CUSTOMER ID>
 <ORIG SYSTEM BILL ADDRESS ID>1030</ORIG SYSTEM BILL ADDRESS ID>
 <ORIG SYSTEM BILL CUSTOMER ID>1004</ORIG SYSTEM BILL CUSTOMER ID>
 <TERM ID>4</TERM ID>
 <TERM NAME>30 Net</TERM NAME>
 <CUST TRX TYPE ID>1</CUST TRX TYPE ID>
 <CUST TRX TYPE NAME>Invoice</CUST TRX TYPE NAME>
 <AMOUNT>1000.00</AMOUNT>
 <CURRENCY CODE>USD</CURRENCY CODE>
 <DESCRIPTION>Project Invoices</DESCRIPTION>
 <LINE TYPE>LINE</LINE TYPE>
```

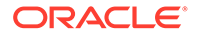

```
<SET OF BOOKS ID>1</SET OF BOOKS ID>
 <BATCH SOURCE NAME>PROJECTS INVOICES</BATCH SOURCE NAME>
 <INTERFACE LINE ATTRIBUTE7>Line</INTERFACE LINE ATTRIBUTE7>
 <INTERFACE LINE ATTRIBUTE6>1</INTERFACE LINE ATTRIBUTE6>
 <INTERFACE LINE ATTRIBUTE5>Sole, Mr. Samuel</
INTERFACE LINE ATTRIBUTE5>
 <INTERFACE LINE ATTRIBUTE4>Vision Operations</
INTERFACE LINE ATTRIBUTE4>
 <INTERFACE LINE ATTRIBUTE3>Services 01</INTERFACE LINE ATTRIBUTE3>
 <INTERFACE LINE ATTRIBUTE2>31</INTERFACE LINE ATTRIBUTE2>
 <INTERFACE LINE ATTRIBUTE1>ATZ Services</INTERFACE LINE ATTRIBUTE1>
 <INTERFACE LINE CONTEXT>PROJECTS INVOICES</INTERFACE LINE CONTEXT>
</RA INTERFACE LINES ALL REC>
<RA INTERFACE LINES ALL REC>
 <INTERFACE LINE ATTRIBUTE9>1</INTERFACE LINE ATTRIBUTE9>
 <INTERFACE LINE ATTRIBUTE11>1</INTERFACE LINE ATTRIBUTE11>
 <INTERFACE LINE ATTRIBUTE10>1</INTERFACE LINE ATTRIBUTE10>
 <ORG ID>204</ORG ID>
 <COMMENTS>Created by Service</COMMENTS>
 <QUANTITY>20</QUANTITY>
 <TRX NUMBER>Demo-Rec2</TRX NUMBER>
 <CONVERSION RATE>1</CONVERSION RATE>
 <CONVERSION DATE>2018-08-18</CONVERSION DATE>
 <CONVERSION TYPE>User</CONVERSION TYPE>
 <ORIG SYSTEM SHIP ADDRESS ID>1030</ORIG SYSTEM SHIP ADDRESS ID>
 <ORIG SYSTEM SHIP CUSTOMER ID>1004</ORIG SYSTEM SHIP CUSTOMER ID>
 <ORIG SYSTEM BILL ADDRESS ID>1030</ORIG SYSTEM BILL ADDRESS ID>
 <ORIG SYSTEM BILL CUSTOMER ID>1004</ORIG SYSTEM BILL CUSTOMER ID>
 <TERM ID>4</TERM ID>
 <TERM NAME>30 Net</TERM NAME>
 <CUST TRX TYPE ID>1</CUST TRX TYPE ID>
 <CUST TRX TYPE NAME>Invoice</CUST TRX TYPE NAME>
 <AMOUNT>1000.00</AMOUNT>
 <CURRENCY CODE>USD</CURRENCY CODE>
 <DESCRIPTION>Project Invoices</DESCRIPTION>
 <LINE TYPE>LINE</LINE TYPE>
 <SET OF BOOKS ID>1</SET OF BOOKS ID>
 <BATCH SOURCE NAME>PROJECTS INVOICES</BATCH SOURCE NAME>
 <INTERFACE LINE ATTRIBUTE7>Line</INTERFACE LINE ATTRIBUTE7>
 <INTERFACE LINE ATTRIBUTE6>1</INTERFACE LINE ATTRIBUTE6>
 <INTERFACE LINE ATTRIBUTE5>Sole, Mr. Samuel</
INTERFACE LINE ATTRIBUTE5>
 <INTERFACE LINE ATTRIBUTE4>Vision Operations</
INTERFACE LINE ATTRIBUTE4>
 <INTERFACE LINE ATTRIBUTE3>Services 01</INTERFACE LINE ATTRIBUTE3>
 <INTERFACE LINE ATTRIBUTE2>33</INTERFACE LINE ATTRIBUTE2>
 <INTERFACE LINE ATTRIBUTE1>ATZ Services</INTERFACE LINE ATTRIBUTE1>
 <INTERFACE LINE CONTEXT>PROJECTS INVOICES</INTERFACE LINE CONTEXT>
</RA INTERFACE LINES ALL REC>
</InputParameters>
</RA INTERFACE LINES ALL Input>
```

3. Click the Tracking page link mentioned earlier to display the Tracking Instances page.

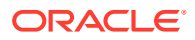

- Click the business identifier (such as Org\_Id: 204) to display the orchestration flow diagram of the integration instance.
- From the menu, select View Activity Stream to view log messages about Success Count from the Interface step and the log message about concurrent program Submit ID from the 'CPSubmitReponse'' step.

Log messages can be like:

- a. LogActivity -<Date Time>- Success Count <no. of records in payload that was successfully inserted to RA INTERFACE LINES ALL> - Interface
- b. LogActivity -<Date Time>- CP Submit ID <Request ID returned by CP Submit> - CPSubmitResponse
- 6. Use the Submit ID to track the status of the associated concurrent program in Oracle E-Business Suite. Once the execution of the concurrent program is completed, you can view the report for the result of this concurrent program.

# Sample XSD for the Oracle E-Business Suite Adapter as an Invoke Example for an Open Interface REST Service

This section includes the XML request payload used in the example of using an open interface table REST service as an invoke connection in an integration.

For information on using this payload in the Configure REST Endpoint wizard page, see: An Example of Using an Open Interface Table REST Service as an Invoke (Target) Connection in an Integration.

#### Sample Request Payload for the input.xsd File

```
<xs:schema attributeFormDefault="unqualified" elementFormDefault="qualified"</pre>
xmlns:xs="http://www.w3.org/2001/XMLSchema">
 <xs:element name="RA INTERFACE LINES ALL Input">
  <xs:complexType>
   <xs:sequence>
    <xs:element name="RESTHeader">
     <xs:complexType>
      <xs:sequence>
       <xs:element type="xs:string" name="Responsibility"/>
       <xs:element type="xs:string" name="RespApplication"/>
       <xs:element type="xs:string" name="SecurityGroup"/>
       <xs:element type="xs:string" name="NLSLanguage"/>
       <xs:element type="xs:string" name="Org Id"/>
      </xs:sequence>
     </xs:complexType>
   </xs:element>
   <xs:element type="xs:string" name="Select"/>
   <xs:element name="InputParameters">
    <xs:complexType>
     <xs:sequence>
      <xs:element name="RA INTERFACE LINES ALL REC" maxOccurs="unbounded"</pre>
minOccurs="0">
      <xs:element type="xs:string" name="INTERFACE LINE ATTRIBUTE11"/>
      <xs:element type="xs:string" name="INTERFACE LINE ATTRIBUTE10"/>
      <xs:element type="xs:decimal" name="ORG ID"/>
```

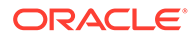

```
<xs:element type="xs:string" name="COMMENTS"/>
      <xs:element type="xs:decimal" name="QUANTITY"/>
      <xs:element type="xs:string" name="TRX NUMBER"/>
      <xs:element type="xs:decimal" name="CONVERSION RATE"/>
      <xs:element type="xs:date" name="CONVERSION DATE"/>
      <xs:element type="xs:string" name="CONVERSION TYPE"/>
      <xs:element type="xs:decimal"</pre>
name="ORIG SYSTEM SHIP ADDRESS ID"/>
      <xs:element type="xs:decimal"</pre>
name="ORIG SYSTEM SHIP CUSTOMER ID"/>
      <xs:element type="xs:decimal"</pre>
name="ORIG SYSTEM BILL ADDRESS ID"/>
      <xs:element type="xs:decimal"</pre>
name="ORIG SYSTEM BILL CUSTOMER ID"/>
      <xs:element type="xs:decimal" name="TERM ID"/>
      <xs:element type="xs:string" name="TERM NAME"/>
      <xs:element type="xs:decimal" name="CUST TRX TYPE ID"/>
      <xs:element type="xs:string" name="CUST TRX TYPE NAME"/>
      <xs:element type="xs:decimal" name="AMOUNT"/>
      <xs:element type="xs:string" name="CURRENCY CODE"/>
      <xs:element type="xs:string" name="DESCRIPTION"/>
      <xs:element type="xs:string" name="LINE TYPE"/>
      <xs:element type="xs:decimal" name="SET OF BOOKS ID"/>
      <xs:element type="xs:string" name="BATCH SOURCE NAME"/>
      <xs:element type="xs:string" name="INTERFACE LINE ATTRIBUTE7"/>
      <xs:element type="xs:string" name="INTERFACE LINE ATTRIBUTE6"/>
      <xs:element type="xs:string" name="INTERFACE LINE ATTRIBUTE5"/>
      <xs:element type="xs:string" name="INTERFACE LINE ATTRIBUTE4"/>
      <xs:element type="xs:string" name="INTERFACE LINE ATTRIBUTE3"/>
      <xs:element type="xs:string" name="INTERFACE LINE ATTRIBUTE2"/>
      <xs:element type="xs:string" name="INTERFACE LINE ATTRIBUTE1"/>
      <xs:element type="xs:string" name="INTERFACE LINE CONTEXT"/>
     </xs:sequence>
    </xs:complexType>
   </xs:element>
  </xs:sequence>
  </xs:complexType>
 </xs:element>
 </xs:sequence>
</xs:complexType>
</xs:element>
</xs:schema>
```

# Examples of Using a Java REST Service as an Invoke (Target) Connection in an Integration

Oracle E-Business Suite Adapter supports the Java-based REST services as invoke connections in integrations. To better understand how to use Java REST services to fetch and use application data in integrations, this section includes integration examples of using various Java subtypes of REST services as invoke connections.

#### **Topics:**

- Use a Java REST Service of Application Module Service Subtype as an Invoke (Target) Connection
- Use a Java REST Service of Business Service Object Subtype as an Invoke (Target) Connection

# Use a Java REST Service of Application Module Service Subtype as an Invoke (Target) Connection

#### Sample Business Scenario

An Application Module Service, a subtype of Java interface, called "Self-Service HR" is used to explain how to obtain available absence details from Oracle E-Business Suite through the invocation of a Java REST service.

In this example, the REST Adapter is used as a trigger (source) connection and the Oracle E-Business Suite Adapter is used as an invoke (target) connections to invoke the "Get Person Absence Type Balances" (getPersonAbsenceBalanceDtls) REST service operation contained in the "Self-Service HR" Java API.

At runtime when the integration is triggered, the Oracle E-Business Suite Adapter receives a request with input payload from the trigger (source) connection, invokes the getPersonAbsenceBalanceDtls REST service operation to obtain data. Once the integration is executed and completed successfully, the available person absence data is retrieved and returned as part of the JSON response message.

#### **Prerequisites:**

Before creating the integration in Oracle Integration, you need to ensure the following tasks are in place:

• The "Self-Service HR" is deployed as a REST service with alias sshr. All included service operations are selected and deployed as REST service operations.

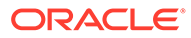

|                                                                                                    |                                                                                                    | Home                                                                                               | *<br>Favorites                                                                                                    | Setting                                                                                                    | v Worklist ↓ | Logged in As SYSADMIN  | ?<br>Help | <u>ل</u> م |
|----------------------------------------------------------------------------------------------------|----------------------------------------------------------------------------------------------------|----------------------------------------------------------------------------------------------------|----------------------------------------------------------------------------------------------------|----------------------------------------------------------------------------------------------------|--------------|------------------------|-----------|------------|
| gration Repository Administration                                                                                                    |                                                                                                    |                                                                                                    |                                                                                                    |                                                                                                    |              |                        |           |            |
| agration Repository > ava Details : Self-Service HR                                                                                                    |                                                                                                    |                                                                                                    |                                                                                                    |                                                                                                    |              | Browse Search          | Printab   | le Page    |
|                                                                                                    |                                                                                                    |                                                                                                    |                                                                                                    |                                                                                                    |              | Log Configuration Disa | bled Ce   | onfigure   |
| Internal Name oracle.apps.per.mobile.server.Per<br>Type Java<br>Product Human Resources<br>Status Active<br>Business Entities HR Person(1). Mobile Optimized / | MoloSBHRAMImpi<br>NPI                                                                                                    | Scope<br>Interface Source<br>Interface Subtype                                                     | Public<br>Oracle<br>Applicatio                                                                                                    | n Module Serv                                                                                                    | ices         |                        |           |            |
| REST Web Service         Grants           Service Allas         sshr                                                                                           |                                                                                                    |                                                                                                    |                                                                                                    |                                                                                                    |              |                        |           |            |
| REST Service Status Deployed   <u>View WADL</u>                                                                                                    |                                                                                                    |                                                                                                    |                                                                                                    |                                                                                                    |              |                        |           |            |
| REST Service Status Deployed   <u>Mew WADL</u><br>Service Operations                                                                                           |                                                                                                    |                                                                                                    |                                                                                                    |                                                                                                    |              |                        |           |            |
| REST Service Status Deployed   <u>Mew WADL</u><br>Service Operations                                                                                           |                                                                                                    |                                                                                                    |                                                                                                    |                                                                                                    |              |                        |           |            |
| EST Service Status Deployed   <u>Mew WAD</u> .<br>Service Operations                                                                                           | Internal Name                                                                                                    | GET                                                                                                | POST                                                                                                    | Grant                                                                                                    |              |                        |           |            |
| HEST Service Status Deployed   <u>Mew WADL</u><br>Service Operations<br>(중 ☆ マ 때<br>Expand AI Cottapte AI<br>Display Name<br>@ Self-Service HR                 | Internal Name<br>oracle.apps.per.mobile.server.PerMobSSHRAMimp                                                                                                    | GET                                                                                                | POST                                                                                                    | Grant                                                                                                    |              |                        |           |            |
| HEBT Service Status Deployed   <u>West WKDL</u><br>Service Operations                                                                                          | Internal Name<br>oracia apps.psr.mobile.server.PerMobSSHRAMimp<br>catoulateAbsenceDuration                                                                                                    | GET<br>N                                                                                           | POST                                                                                                    | Grant                                                                                                    |              |                        |           |            |
| EEST Service Status Deployed   <u>Mex WADL</u><br>Ervice Operations                                                                                            | Internal Name<br>oracia apps.per.mobile.server.PerMobSSHRAMimp<br>cator/ats/basinceDutation<br>gerAssignmentData                                                                                                    | GET                                                                                                | POST                                                                                                    | Grant<br>2                                                                                                    |              |                        |           |            |
| HEST Service Status Deployed   <u>Mex.WAD</u> ,<br>Service Operations                                                                                          | Internal Name<br>oracia apos, permobie, server PerMobSSHRAMImp<br>calculark/steencobunition<br>gerKsermertData<br>gerUserDetails                                                                                                    | 0ET                                                                                                | POST<br>✓<br>✓<br>✓                                                                                                    | Grant<br>IIII<br>IIII<br>IIII                                                                                                    |              |                        |           |            |
| EEST Service Status Deployed   <u>Wex WADL</u><br>Service Operations                                                                                           | Internal Name<br>oracia apas permobils server PerMobSSHRAMing<br>caloulate/beencoEuration<br>getAssignmentData<br>getSsHRPersonData                                                                                                    | GET                                                                                                | POST<br>✓<br>✓<br>✓<br>✓<br>✓                                                                                                    | Grant<br>III<br>III<br>III<br>III<br>III<br>III<br>III<br>III<br>III                                                                                                    |              |                        |           |            |
| EEST Service Status Deployed   <u>Mex WKDL</u><br>Eervice Operations                                                                                           | Internal Name<br>oracie apps.perrobie.server.PerMobSSHRAMinp<br>catoutsAbenceDuration<br>getAssignmen/Data<br>getUser/Datals<br>getSter/Details<br>getSter/Details<br>getPersonAbsenceBalanceDris                                                                                                    | <mark>کی کی کی کی کی کی کی کی کی کی کی کی کی ک</mark>                                              | POST<br>✓<br>✓<br>✓<br>✓<br>✓<br>✓<br>✓                                                                                                    | Grant<br>33<br>33<br>33<br>33<br>33<br>33                                                                                                    |              |                        |           |            |
| HEST Service Status Deployed   <u>Mex WADI</u> ,<br>Service Operations                                                                                         | Internal Name<br>oracia apop per mobile server PerMooSSHRAMIng<br>calculateAbsenceDuration<br>gerKsummData<br>gerUserDetails<br>gerESHRPersoData<br>gerESHRPersoData<br>gerESHRPersoData                                                                                                    | GET<br>3<br>3<br>4<br>3<br>4<br>3<br>4<br>3<br>4<br>4<br>3<br>4<br>3<br>4<br>3<br>4<br>3<br>4<br>3 | POST           ✓           ✓           ✓           ✓           ✓           ✓           ✓           ✓           ✓           ✓           ✓           ✓           ✓           ✓           ✓           ✓           ✓           ✓           ✓           ✓ | Grant<br>                                                                                                    |              |                        |           |            |
| REST Service Status Deployed   Mex.WADL<br>Service Operations                                                                                                  | Internal Name           oracia appa permobile server PerModSSHRAMIng<br>calculate/beencolluation           gerAssignmentData           gerIsterDetails           gerIsterDetails | aer<br>a<br>a<br>a<br>a<br>a<br>a<br>a<br>a<br>a<br>a<br>a<br>a<br>a                               | POST                                                                                                    | Grant<br>Called<br>Called |              |                        |           |            |

Record the following REST service endpoint from the WADL:

```
https://<host>:<port>/webservices/rest/<alias>/
getPersonAbsenceBalanceDtls/
```

Replace <alias> with sshr in this example. You will use this service endpoint later when you create a REST connection in Oracle Integration.

• Security grants are created for the bpalmer user.

Based on the integration scenario, the sample tasks for using an Oracle E-Business Suite Java REST service of Appication Module Service subtype in an integration are included in the Topics section:

#### **Topics:**

- 1. Establish the Connections for Oracle E-Business Suite and REST Services
- 2. Create an Integration
- 3. Add the REST Adapter as a Trigger (Source) Connection
- 4. Add the Oracle E-Business Suite Adapter as an Invoke (Target) Connection
- 5. Create Mappings
- 6. Assign Business Identifier for Tracking
- 7. Activate and Test the Integration

### Establish the Connections for Oracle E-Business Suite and REST Services

In this integration example, you need to create the following two connections:

Connection for Oracle E-Business Suite

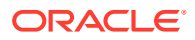

Once the connection to an Oracle E-Business Suite instance is successfully established, you can add the Oracle E-Business Suite Adapter as invoke (target) connections later in an integration.

Connection for REST services

You need to establish the connection for REST services. You can add this REST connection as a trigger (source) connection later in an integration.

#### Create an Oracle E-Businss Suite Connection with Oracle E-Business Suite Adapter

Perform the following steps to establish the connection for Oracle E-Businss Suite in Oracle Integration:

- 1. In the navigation pane, click Home > Integrations > Connections.
- 2. On the Connections page, click **Create**.

In the Create Connection - Select Adapter dialog appears. Scroll down and select "Oracle E-Business Suite" from the dialog. You can optionally use the search feature to enter a full or partial name to locate the Oracle E-Business Suite Adapter from the dialog. Click the **Select** button for "Oracle E-Business Suite" to create a connection through the Oracle E-Business Suite Adapter.

- 3. In the Create Connection dialog, enter the following information for your connection:
  - Connection Name: Enter "EBSDemo".
  - Identifier: Accept the default populated identifier, such as "EBSDEMO".
  - Keywords: Leave this blank.
  - **Connection Role:** Select the "Trigger and Invoke" role for this connection.
  - **Description:** Enter "Use the Oracle E-Business Suite Adapter connection in an integration" as the description.

Click Create to create the connection.

- 4. Enter additional connection details:
  - In the Connection Properties section, enter a URL (http://<Oracle E-Business Suite host name>:<port>) to connect to an Oracle E-Busiess Suite instance.
  - In the Security section, ensure that the Basic Authentication is selected as the security policy.
     Enter bpalmer as the user name and its associated password to access the Oracle E-Business Suite instance you specified earlier in the Connection Properties section.
  - Click Configure Agents to display the Select an Agent group dialog. A list of available agent groups is automatically populated for your selection.

Select a desired agent group, such as "EBS", and click **Use** to enable the selection.

After you specify the connection information for "EBSDemo", the connection details page is displayed.

- 5. Click **Test** to test the connection you just specified for Oracle E-Business Suite.
- 6. Click **Save** and then click

<

The Oracle E-Business Suite connection "EBSDemo" now appears in the Connections page.

Create an Connection for REST Services in This Example

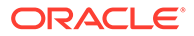

Perform the following steps to create an connection for REST APIs:

**1.** On the Connections page, click **Create**.

The Create Connection - Select Adapter dialog appears.

2. Scroll down and select "REST" from the dialog. You can optionally use the search feature to enter a full or partial name to locate the REST Adapter from the dialog.

Click the **Select** button for "REST" to create an connection through the REST Adapter.

3. The Create Connection dialog appears.

Enter "RESTSample" as the Connection Name. The identifier value, GENERICREST, is automatically populated. Leave the optional Keywords field blank.

Select "Trigger" as the Connection Role. Enter a meaningful description for this connection, such as "The sample source REST endpoint".

- 4. Click **Create** to create the connection.
- 5. Enter the following connection details:
  - In the Connection Properties section, enter the following information:
    - Connection Type: Select "REST API Base URL".
    - Connection URL: Enter a connection URL (

```
http://<Oracle E-Business
    Suite host name>:<port>/webservices/rest/
sshr
```

) for the "Self-Service HR" REST service with

sshr

alias name that you deployed earlier.

 In the Security section, accept the default "Basic Authentication" as the security policy.

Enter sshr as the user name and its associated password to access the "Self-Service HR" REST service you specified earlier in the Connection Properties section.

- 6. Click Test to test the connection you just specified for REST services.
- 7. Click Save and then click

The "RESTSample" connection for REST services appears in the Connections page, along with the Oracle E-Business Suite connection "EBSDemo" that you created earlier.

#### Create an Integration

Perform the following steps to create an integration for invoking a Java REST service:

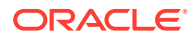

- 1. In the left navigation pane, click **Home > Integrations > Integrations**.
- 2. On the Integrations page, click **Create**.

The Select Integration Style dialog is displayed.

3. When adding the Oracle E-Business Suite Adapter as an invoke (target) connection, you can use it with "App Driven Orchestration" or "Subscribe To OIC" based on your business needs.

In this example, choose the "App Driven Orchestration" integration style and click **Select** to create an integration with a blank source and target.

- 4. The Create New Integration dialog appears. Enter the following information:
  - What do you want to call your integration? Enter "EBS Java Service Demo" as the name.
  - Identifier: Accept the default identifier value such as "EBS\_JAVA\_SERVICE\_DEMO".
  - Version: Accept the default version number.
  - **Documentation URL**: Leave this blank.
  - What does this integration do? Enter description information for your integration.
  - Which package does this integration belong to? Leave this blank.
  - Which keyword defines this integration: Leave this blank.

To complete the integration, you need to add the following tasks that are described in the next few sections:

• Add the desired connections to the integration you just created.

See:

- Add the REST Adapter as a Trigger (Source) Connection.
- Add the Oracle E-Business Suite Adapter as an Invoke (Target) Connection.
- Add mappings to the integration.

See: Create Mappings.

• Assign business identifiers for tracking.

See: Assign Business Identifier for Tracking.

# Add the REST Adapter (Trigger) and Oracle E-Business Suite Adapter (Invoke) to the Integration

In this example, the orchestration flow diagram created for this integration includes the following activities:

 The REST Adapter as a trigger activity called "REST" for the "RESTSample" connection created earlier.

This trigger activity uses the endpoint's relative resource URI / getPersonAbsenceBalanceDtls/ through the REST Adapter.

See: Add the REST Adapter as a Trigger (Source) Connection.

Mappings defined for "EBS\_Reference"

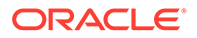

It allows you to map and pass the trigger parameters to the "EBS\_Reference" activity to invoke the "Get Person Absence Type Balances" Oracle E-Business Suite REST service.

See: Create Mappings.

 The Oracle E-Business Suite Adapter as an invoke activity called "EBS\_Reference" for "EBSDemo" connection that you created earlier.

This invoke activity uses the "Get Person Absence Type Balances" method with the "read"operation from the "Self-Service HR" REST service when adding the Oracle E-Business Suite Adapter as an invoke. This service retrieves the available absence details from Oracle Human Resources Suite.

See: Add the Oracle E-Business Suite Adapter as an Invoke (Target) Connection.

• Mappings defined for "REST"

This activity assigns the available absence related elements from the "EBS\_Reference" activity to the corresponding elements in the "REST" activity.

See: Create Mappings.

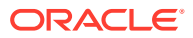

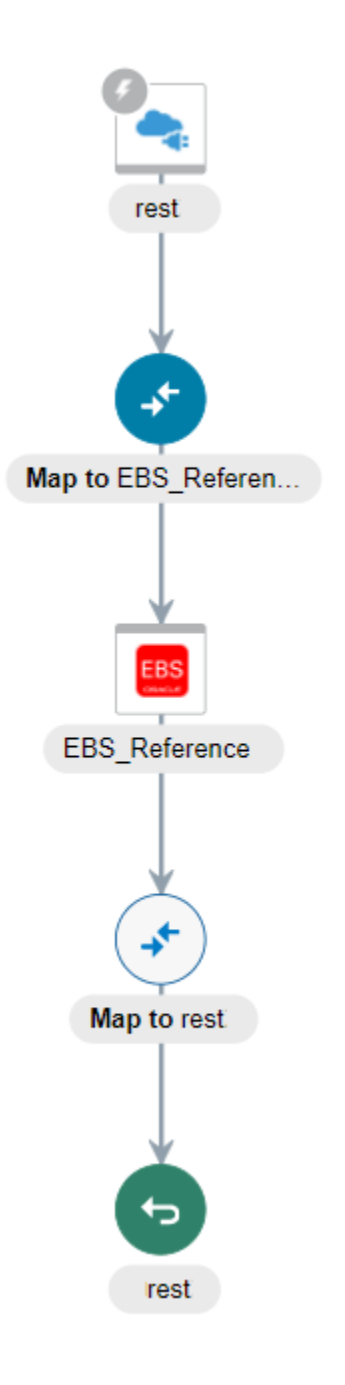

#### **Topics:**

- Add the REST Adapter as a Trigger (Source) Connection
- Add the Oracle E-Business Suite Adapter as an Invoke (Target) Connection
- Create Mappings

### Add the REST Adapter as a Trigger (Source) Connection

After creating an integration "EBS Java Service Demo", you need to add a trigger (source) connection in the integration. The trigger (source) connection can be any application adapters suitable for your integrations. In this example, the REST Adapter is used for the integration.

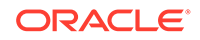

Perform the following steps to add the REST Adapter as a trigger (source) connection:

- 1. In the Create Order integration canvas, locate the "RESTSample" connection that you created earlier by entering "RESTSample" in the Connections field.
- 2. Drag **RESTSample** from the Connections panel on the right to the Trigger (Source) area on the canvas.

The Configure REST Endpoint wizard appears.

- 3. Enter the following information in the Basic Info page:
  - What do you want to call your endpoint? Enter the name of this endpoint, such as "REST".
  - What does this endpoint do? Enter the usage of this endpoint, such as "Provide REST endpoint with input payload to obtain person absence details".
  - Select to configure multiple resources or verbs (maximum 11) Leave this box unchecked.

Click Next.

- 4. Enter the following information in the Resource Configuation page:
  - What does this operation do? Enter the usage of this operation, such as "Provide REST endpoint with input payload to obtain person absence details".
  - What is the endpoint's relative resource URI? Enter "/ getPersonAbsenceBalanceDtls/".
  - What action does the endpoint perform? Select "GET" from the dropdown list.

Ensure that you select the following two check boxes for this trigger (source) connection:

- Add and review parameters for this endpoint
- · Configure this endpoint to receive the response

Click Next.

5. In the Request Parameters page, perform the following tasks:

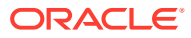

| Configure REST Endpoint              |                                                                                                    |                                        |                                    |           |
|--------------------------------------|----------------------------------------------------------------------------------------------------|----------------------------------------|------------------------------------|-----------|
|                                      |                                                                                                    | 🕑 Help 🔻                               | < Back Next > Cancel               | Done      |
| Configure the R<br>Configure the red | equest Query Parameters<br>uuest query parameters for this endpoint.                                      |                                        |                                    | 3         |
| Sasic Info                           | Operation Name: default                                                                                   |                                        |                                    |           |
| Resource Configuration               | Resource IIRI: /netPersonAbsenceBa                                                                        | anceDtis/                              |                                    |           |
| Request Parameters                   | nesource on                                                                                               |                                        |                                    |           |
| Request                              | HITP Method: GET                                                                                          |                                        |                                    |           |
| Request Headers                      | Specify Query Decemptore                                                                                  |                                        |                                    |           |
| CORS Configuration                   | specity query Parameters                                                                                  |                                        |                                    |           |
| Response                             | 📄 Detach 🕂 🗙                                                                                              |                                        |                                    |           |
| Response Headers                     | Name                                                                                                    | Data Type                              |                                    |           |
| Operations                           | personid                                                                                                  | integer                                | ~                                  |           |
| Summary                              |                                                                                                    |                                        |                                    |           |
|                                      | Template Parameters<br>Displays the template parameters in the<br>on the Basic Info page and cannot be ed | relative resource URI. Template parame | ters are determined by details you | specified |
|                                      |                                                                                                    |                                        |                                    |           |
|                                      |                                                                                                    |                                        |                                    |           |

- The Resource URI field displays the "/getPersonAbsenceBalanceDtls/" information you entered earlier.
- In the "Specify Query Parameters" region, click the **Add (+)** icon to enter the following information in a new row:
  - Name: Enter "personid".
  - Data Type: Select "Integer" from the list.

Click Next.

6. In the Response page, select the JSON Sample button for this example.

Click <<inline>> to enter the following JSON payload:

```
{
  "getPersonAbsenceBalanceDtls" : {
  "OutputParameters" : {
    "Output" : {
    "PerAbsenceBalanceDataBean" : [ {
        "Personid" : 1,
        "BusinessGroupId" : 2,
        "AbsenceAttendanceTypeId" : 3,
        "AbsenceTypeName" : "string",
        "Total" : 0.0,
        "Available" : 0.0,
        "Taken" : 0.0,
        "Planned" : 0.0
        }
    ]
    }
}
```

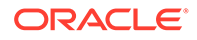

} } }

Click Next.

7. This displays the Summary page of the REST service information that you specified earlier. Click **Done**.

Click **Save** to save your work. The RESTSample connection now appears in the Trigger (Source) area on the canvas in the Invoke (Target) area.

Add the Oracle E-Business Suite Adapter as an Invoke (Target) Connection

After adding the source connection in the integration "EBS Java Service Demo", you can add the Oracle E-Business Suite connection "EBSDemo" as an invoke (target) connection in the integration.

Perform the following steps to add the Oracle E-Business Suite Adapter as an invoke (target) connection:

- **1.** In the Create Order integration canvas, search the "EBSDemo" connection that you created earlier from the Connections panel.
- 2. Drag **EBSDemo** from the Connections panel on the right to the Target area on the canvas.

The Configure Oracle E-Business Suite Adapter Endpoint wizard appears.

- 3. In the Basic Info page, enter the following information for your endpoint:
  - What do you want to call your endpoint? Enter "EBS\_Reference".
  - What does this endpoint do? Enter "Get person absence details".

Click Next.

**4.** In the Web Services page, specify the following information for your target connection:

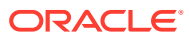

|                                  | mess Suite Adapte                                   | rEndpoint                                                                                                    |
|----------------------------------|-----------------------------------------------------|----------------------------------------------------------------------------------------------------|
|                                  |                                                     | Help <b>v</b> < Back Next > Cancel D                                                                                                    |
| Select Oracle<br>Select the targ | e E-Business Suite Ser<br>get service which will be | vice<br>e used to perform operation on Oracle E-Business Suite application.                                                                                                    |
| Basic Info                       | Product Family                                      | Human Resources Suite                                                                                                    |
| Veb Services                     | Product                                             | Human Resources                                                                                                    |
| perations                        | Interface Type                                      | Java 🗸                                                                                                    |
| Aufinitiar y                     | * API                                               | Filter by name Person Directory Self-Service HR                                                                                                    |
|                                  | Internal Name<br>Description                        | oracle.apps.per.mobile.server.PerMobSSHRAMImpl<br>Provides services that can be invoked by a client application to retrieve Oracle SSHR Person<br>details such as absences and assignment. Absence details include information about absences<br>availed and absence balance. Assignment details include information about job, position, |

- Product Family: Select "Human Resources Suite" from the drop-down list.
- Product: Select "Human Resources".
- Interface Type: Select "Java" from the list.

After you select a desired product family, a product, and an interface type, a list of Java APIs including Oracle seeded APIs and custom ones contained in the selected product "Human Resources" is populated for further selection.

Select a desired Java API name, such as "Self-Service HR". The corresponding API internal name and description are automatically populated.

#### Click Next.

5. The selected API internal name appears in the Operations page.

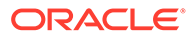

|                                         |                                                                                   | Help v < Back Next >                                                                                                    | Cancel          | Don    |
|-----------------------------------------|-----------------------------------------------------------------------------------|----------------------------------------------------------------------------------------------------|-----------------|--------|
| Select Ope<br>Operations<br>Operation s | Fration for Oracle E-Bus<br>for selected Oracle E-Bus<br>should be 'Ready to use' | iness Suite Service<br>siness Suite Service are listed. Select Operation to perform on Oracle E-Business Suite applica<br>to configure the target endpoint for integration. | ation. Selected | t<br>t |
| Basic Info                              | API                                                                               | oracle.apps.per.mobile.server.PerMobSSHRAMImpl                                                                                                    |                 |        |
| Web Services                            | * Methods                                                                         | Calculate Absence Duration                                                                                                    |                 |        |
| Operations                              |                                                                                   | Get Assignment Data                                                                                                    |                 |        |
| Summary                                 |                                                                                   | Get Person Absence Type Balances                                                                                                    |                 |        |
|                                         |                                                                                   | Get Person Planned Absences List                                                                                                    |                 |        |
|                                         |                                                                                   | Get Person Recent Absences List                                                                                                    |                 |        |
|                                         |                                                                                   | Get Oracle SSHR Person Details                                                                                                    |                 |        |
|                                         |                                                                                   | Get Person Directs Details                                                                                                    |                 |        |
|                                         |                                                                                   |                                                                                                    |                 |        |
|                                         | Operation                                                                         | Read •                                                                                                    |                 |        |
|                                         | Service Status                                                                    | Ready to Use                                                                                                    |                 |        |
|                                         | Description                                                                       | Gets absence balance of a person for an absence type or across eligible absence types.                                                                                      |                 |        |
|                                         |                                                                                   |                                                                                                    |                 |        |
|                                         |                                                                                   |                                                                                                    |                 |        |
|                                         |                                                                                   |                                                                                                    |                 |        |
|                                         |                                                                                   |                                                                                                    |                 |        |

- **Method:** Select a desired method name contained in the selected "Self-Service HR" API for this invoke (target) connection. For example, select "Get Person Absence Type Balances".
- Operation: Select "Read" as the value from the drop-down list.

#### Click Next.

6. The Summary page displays all the selected interface details. This information includes the selected "getPersonAbsenceBalanceDtls" Method and Operation "Read" (with "Ready to Use" status) contained in the selected Java REST web service from the Human Resources Suite product family and Human Resources product. This page also displays the default interaction pattern "Synchronize" for the selected service operation.

The Oracle E-Business Suite Adapter Target Endpoint configuration is successfully created.

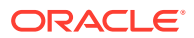
| onfigure Oracle E-Busine | ess Suite Adapter Er                                 | ndpoint                                                                             |          |        |               |      |
|--------------------------|------------------------------------------------------|-------------------------------------------------------------------------------------|----------|--------|---------------|------|
|                          |                                                      |                                                                                     | 🕑 Help 🔻 | < Back | Next > Cancel | Done |
| Oracle E-Busine          | ess Suite Adapter Targe<br>ss Suite Adapter Target B | t Endpoint Configuration Summary<br>indpoint configuration was successful.          |          |        |               | >    |
| Basic Info               | EBS Absence                                          |                                                                                     |          |        |               |      |
| Operations               | Description                                          |                                                                                     |          |        |               |      |
| ummary                   | Product Family<br>Product<br>Web Service             | Human Resources Suite<br>Human Resources<br>oracie.apps.per.mobile.server.PerMobSSH | IRAMImpl |        |               |      |
|                          | Method<br>Operation<br>Status<br>Interaction Pattern | getPersonAbsenceBalanceDtls<br>Read<br>Ready to Use<br>Synchronous                  |          |        |               |      |
|                          |                                                      |                                                                                     |          |        |               |      |

Click Done.

7. Click Save to save your work.

The connection for Oracle E-Businses Suite now appears in the Invoke (Target) area on the canvas.

#### **Create Mappings**

After adding the trigger (source) connection and invoke (target) connection in your integration, you can create the following mappings to pass the required parameter values to the subsequent REST services:

- Define mappings for EBS\_Reference
- Define mappings for REST

#### Create mappings for EBS\_Reference:

- 1. In the 'EBS Java Service Demo' integration flow, click edit for the EBS Reference icon.
- 2. Perform the following tasks to assign constant values to the target elements:
  - In the Target section, expand the **Request (Oracle E-Business Suite)** node, and then the **RESTHeader** node.

Right-click the **ctx\_responsibility** element and select **Create Target Node** from the drop-down menu.

• In the Expression Builder at the bottom of the page, click the "Switch to Developer View" icon and then enter 'EMPLOYEE\_DIRECT\_ACCESS\_V4.0' for the ctx\_responsibility element.

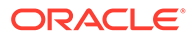

A **function** icon is added to the Mapping Canvas section for the target **ctx\_responsibility** element node.

Similarly, use the same approach to assign values to the target elements listed in the following table:

| Path                                                  | Element                 | Value      |
|-------------------------------------------------------|-------------------------|------------|
| Request (Oracle E-Business<br>Suite)/RESTHeader       | ctx_respapplication     | 'PER'      |
| Request (Oracle E-Business<br>Suite)/RESTHeader       | ctx_securitygroup       | 'STANDARD' |
| Request (Oracle E-Business<br>Suite)/FilterParameters | businessGroupId         | '202'      |
| Request (Oracle E-Business<br>Suite)/FilterParameters | absenceAttendanceTypeId | '12'       |

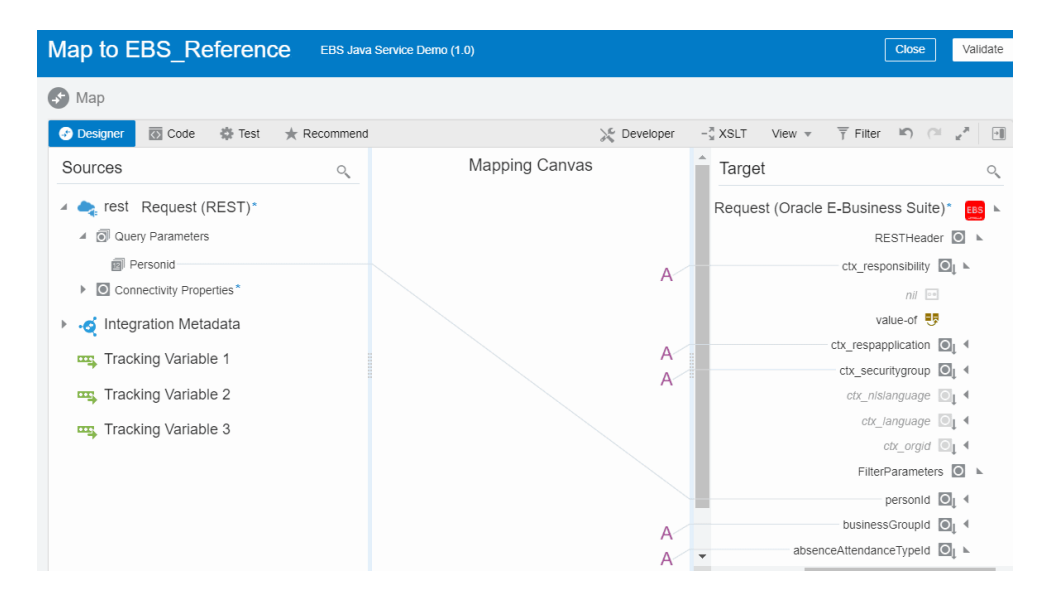

After you complete this step, the function icons should appear in the Mapping Canvas section for the corresponding target element nodes.

- 3. Create the mappings between the source and target elements:
  - In the Source section, expand the **execute** node, then the **QueryParameters** node.

Select the **personid** element.

• In the Target section, expand the **Request (Oracle E-Business Suite)** node, and then the **FilterParameters** node.

Select the personid element.

Drag the **personid** element from the Source section to the **personid** element in the Target section to map the data.

Once you complete this step, the mapped source value and the corresponding target element are marked with green checks.

4. Click Validate and then Close to exit the Mapper. Click Save to save work.

Create mappings for REST:

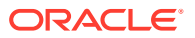

- **1.** In the middle of the integration, click **edit** for the **REST** icon.
- 2. Create mappings to map the source and target elements.
  - In the Source section, expand the EBS\_Reference Response (Oracle E-Business Suite) node, then the getPersonAbsenceBalanceDtlsResponse node, then the getPersonAbsenceBalanceDtls\_Output node, then the OutputParameters node, then the Output node, and then the PerAbsenceBalanceDataBean node.

Select the Personid element.

 In the Target section, expand the REST Response (REST) node, then the Response Wrapper node, then the Get Person Absence Balance Dtls node, then the OutputParameters node, then the Output node, and then the Per Absence Balance Data Bean node.

Select the **Personid** element.

Drag the **Personid** element from the Source section to the **Personid** element in the Target section to map the data.

**3.** Use the same approach to complete the mappings for the elements listed in the following table.

| Source Path                                                                                                    | Source Element              | Target Path                                                                                                    | Target Element              |
|----------------------------------------------------------------------------------------------------|-----------------------------|----------------------------------------------------------------------------------------------------|-----------------------------|
| EBS_Reference<br>Response (Oracle E-<br>Business Suite)/<br>getPersonAbsenceBala<br>nceDtlsResponse/<br>getPersonAbsenceBala<br>nceDtls_Output/<br>OutputParameters/<br>Output/<br>PerAbsenceBalanceDa<br>taBean | BusinessGroupId             | REST Response<br>(REST)/REST<br>Response/get Person<br>Absence Balance Dtls/<br>OutputParameters/<br>Output/Per Absence<br>Balance Data Bean | BusinessGroupId             |
| EBS_Reference<br>Response (Oracle E-<br>Business Suite)/<br>getPersonAbsenceBala<br>nceDtlsResponse/<br>getPersonAbsenceBala<br>nceDtls_Output/<br>OutputParameters/<br>Output/<br>PerAbsenceBalanceDa<br>taBean | AbsenceAttendanceTy<br>peld | REST Response<br>(REST)/REST<br>Response/get Person<br>Absence Balance Dtls/<br>OutputParameters/<br>Output/Per Absence<br>Balance Data Bean | AbsenceAttendanceTy<br>peld |
| EBS_Reference<br>Response (Oracle E-<br>Business Suite)/<br>getPersonAbsenceBala<br>nceDtlsResponse/<br>getPersonAbsenceBala<br>nceDtls_Output/<br>OutputParameters/<br>Output/<br>PerAbsenceBalanceDa<br>taBean | AbsenceTypeName             | REST Response<br>(REST)/REST<br>Response/get Person<br>Absence Balance Dtls/<br>OutputParameters/<br>Output/Per Absence<br>Balance Data Bean | AbsenceTypeName             |

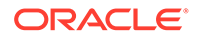

| Source Path                                                                                                    | Source Element | Target Path                                                                                                    | Target Element |
|----------------------------------------------------------------------------------------------------|----------------|----------------------------------------------------------------------------------------------------|----------------|
| EBS_Reference<br>Response (Oracle E-<br>Business Suite)/<br>getPersonAbsenceBala<br>nceDtlsResponse/<br>getPersonAbsenceBala<br>nceDtls_Output/<br>OutputParameters/<br>Output/<br>PerAbsenceBalanceDa<br>taBean | Total          | REST Response<br>(REST)/REST<br>Response/get Person<br>Absence Balance Dtls/<br>OutputParameters/<br>Output/Per Absence<br>Balance Data Bean | Total          |
| EBS_Reference<br>Response (Oracle E-<br>Business Suite)/<br>getPersonAbsenceBala<br>nceDtlsResponse/<br>getPersonAbsenceBala<br>nceDtls_Output/<br>OutputParameters/<br>Output/<br>PerAbsenceBalanceDa<br>taBean | Taken          | REST Response<br>(REST)/REST<br>Response/get Person<br>Absence Balance Dtls/<br>OutputParameters/<br>Output/Per Absence<br>Balance Data Bean | Taken          |
| EBS_Reference<br>Response (Oracle E-<br>Business Suite)/<br>getPersonAbsenceBala<br>nceDtlsResponse/<br>getPersonAbsenceBala<br>nceDtls_Output/<br>OutputParameters/<br>Output/<br>PerAbsenceBalanceDa<br>taBean | Planned        | REST Response<br>(REST)/REST<br>Response/get Person<br>Absence Balance Dtls/<br>OutputParameters/<br>Output/Per Absence<br>Balance Data Bean | Planned        |

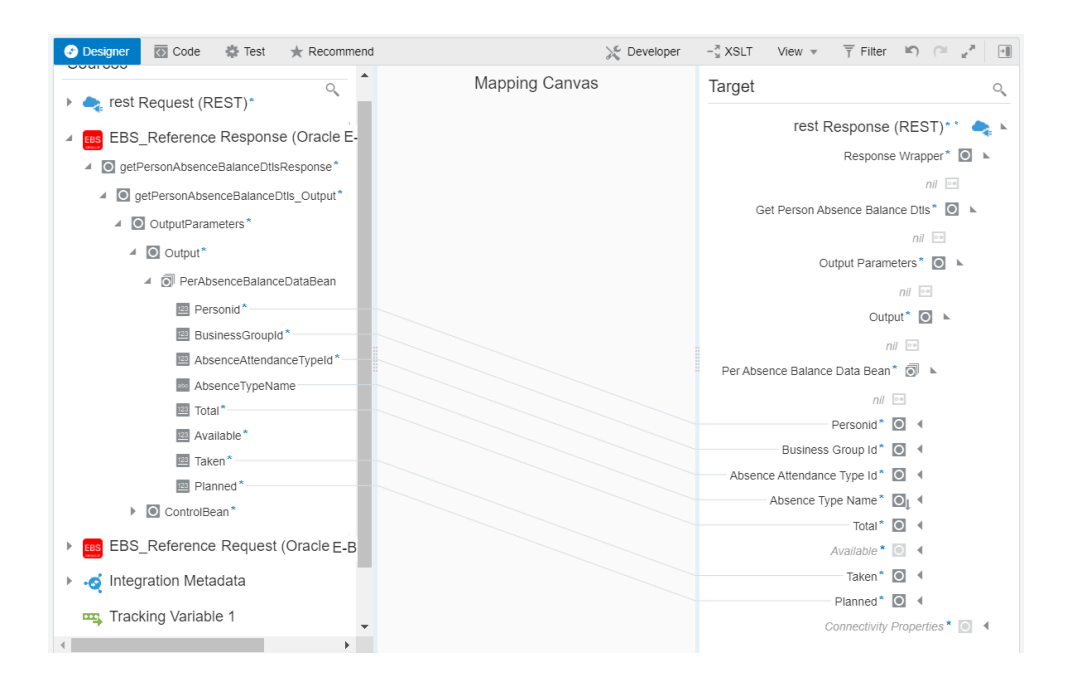

Once you complete this step, the mapped source value and the corresponding target element are connected by a line.

Click Validate and then click Close to save your changes when prompted.

The two mappings are all created successfully.

Click Save to save your work.

### Assign Business Identifier for Tracking

Perform the following steps to track payload fields in messages during runtime:

1. In the "EBS Java Service Demo" Integration page, click Tracking.

The Business Identifiers For Tracking dialog appears.

2. From the Available Source Fields section, expand the QueryParameters node.

Drag the **personid** element to the Tracking Field column in the table as the primary Tracking field.

- 3. Click Done.
- 4. Save your work and then click **Close**.

### Activate and Test the Integration

#### Activate the Integration

After you complete the integration with desired source and target connections and mappings, you can activate the "EBS Java Service Demo" integration.

Perform the following steps to activate the integration:

1. On the Integrations page, click

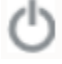

for the "EBS Java Service Demo" integration that you created earlier to activate the integration.

2. The Confirmation dialog appears. Click Activate.

Notice that a status message is displayed in the banner at the top of the Integrations page.

3. Click the displayed URL in the banner: https://<Oracle Integratoin Host>:<Port>/ic/api/integration/v1/flows/rest/EBS\_JAVA\_SERVICE\_DEMO/1.0/ metadata.

#### Test the Integration

Perform the following steps to test the integration:

- 1. Copy the Endpoint URL (https://<Oracle Integratoin Host>:<Port>/ic/api/ integration/v1/flows/rest/EBS\_JAVA\_SERVICE\_DEMO/1.0/ getPersonAbsenceBalanceDtls/?personid=[personid-value]).
- 2. Paste the URL address in a web browser and replace the value of [personid-value] with "125".

Press "Enter".

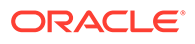

**3.** When prompted, provide Oracle Integration user name and password for authentication.

The absence information for the person whose Id 125 is displayed.

| JSON    | Raw Data     | Headers             |            |
|---------|--------------|---------------------|------------|
| Save Co | ору          |                     |            |
| getPer  | sonAbsenceBa | alanceDtls:         |            |
| 🔻 Outp  | outParameter | s:                  |            |
| ₹0      | utput:       |                     |            |
|         | PerAbsence   | BalanceDataBean:    |            |
|         | ▼0:          |                     |            |
|         | Persor       | nid:                | 125        |
|         | Busine       | essGroupId:         | 202        |
|         | Absen        | ceAttendanceTypeId: | 12         |
|         | Absen        | ceTypeName:         | "Vacation" |
|         | Total        |                     | 50         |
|         | Availa       | able:               | 50         |
|         | Taken        |                     | 0          |
|         | Planne       | ed:                 | 0          |

# Use a Java REST Service of Business Service Object Subtype as an Invoke (Target) Connection

#### Sample Business Scenario

In this example, a Business Service Object, a subtype of Java interface, called "Site Services" is used to create a site in Oracle E-Business Suite Site Hub.

Similar to the example of using a Java Application Module Service, the REST Adapter is used as a trigger (source) connection and the Oracle E-Business Suite Adapter is used as an invoke (target) connection. In this example, the "Create Site" REST service operation contained in the "Site Services" Java API will be invoked to create a site.

At runtime, the Oracle E-Business Suite Adapter receives a request with input payload from the trigger (source) connection, and thus invokes the "Create Site (createSite)" REST service operation to create a site. Once the integration is executed and completed successfully, a JSON response message is returned with a site number indicating that a new site is successfully created in Oracle E-Business Suite Site Hub.

#### Prerequisites:

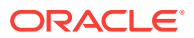

Before creating the integration in Oracle Integration, you need to ensure the following tasks are in place:

• The "Create Site" operation contained in the "Site Services" Business Service Object is deployed as a REST service operation with alias named site.

| Answerstein Report     Answerstein Report     Answerstein Report     Status     Answerstein Report     Answerstein Report     Status     Answerstein Report     Status     Answerstein Report     Status     Status     Status     Status     Status     Status     Status     Status     Status     Status     Status     Status     Status     Status     Status     Status        Status        Status <th></th> <th>ory</th> <th></th> <th></th> <th></th> <th>G<br/>Home</th> <th>★<br/>Favorites</th> <th>Settings</th> <th>Worklist</th> <th>Contact Admin</th> <th>Logged in As SYSADMIN</th> <th>?<br/>Help</th> <th>ل<br/>Logout</th>                                                                                                    |                                                                                                    | ory                                         |        |               |              | G<br>Home     | ★<br>Favorites                    | Settings                   | Worklist     | Contact Admin | Logged in As SYSADMIN | ?<br>Help  | ل<br>Logout |
|----------------------------------------------------------------------------------------------------|----------------------------------------------------------------------------------------------------|---------------------------------------------|--------|---------------|--------------|---------------|-----------------------------------|----------------------------|--------------|---------------|-----------------------|------------|-------------|
| representation of the service State State Active State State Active State State Active State State Active State State State State State Active State State S | Integration Repository Administration                                                                                                    |                                             |        |               |              |               |                                   |                            |              |               |                       |            |             |
| generalized marrier of conception production between the section of the section of the section                                 | Integration Repository ><br>Business Service Object : Site Ser                                                                                                    | vices                                       |        |               |              |               |                                   |                            |              |               | Browse Search         | Printabi   | e Page      |
| REST Service Status         Image: Status         Image: Status                                                                                                    | Qualified Name / oracle/apps/ms/life/servi<br>Interface oracle.apps.ms.life.servic<br>Estands oracle.apps.ms.life.servic<br>Product Oracle Site Hub<br>Overview SOAP Web Service REST Web Servic<br>* Service Allas Site | ice/SiteService<br>e.SiteService<br>Grants  |        |               |              | In            | Status<br>Scope<br>terface Source | Active<br>Public<br>Oracle |              | Desig         | n Time Log Disabled   | Configure  |             |
| Image       Internal Name       OET       POST         Site Sarvices       add Site To Cuater       add Site To Cuater       add Site To Cuater         add Site To Cuater       add Site To Cuater       add Site To Cuater       add Site To Cuater         add Site To Cuater       add Site To Cuater       add Site To Cuater       add Site To Cuater         add Site To Cuater       add Site To Cuater       add Site To Cuater       add Site To Cuater         add Site To Cuater       add Site To Cuater       add Site To Cuater       add Site To Cuater         add Site To Cuater       add Site To Cuater       add Site To Cuater       add Site To Cuater         add Site To Cuater       add Site To Cuater       add Site To Cuater       add Site To Cuater         update Site Header And Address       update Site Header And Address       add add Site Purpose       add add Site Purpose         of The To apply any changes in Operation, Undeploy the service.       To To apply any changes in Operation, Undeploy the service.       To To apply any changes in Operation, Undeploy the service.         To Diagnostice       EST Service Is security PHTP Basic Authentication at HTTP Transport level. Send either of the following in "Authorization" header as per HTTP Basic scheme:       - Usermame Fragescord         - Usersame Fragescord       - Usersame Fragescord       - Usersame Fragescord                                                                                                    | REST Service Status Deployed View WADL Service Operations                                                                                                    |                                             |        |               |              |               |                                   |                            |              |               |                       |            |             |
| Name       Internal Name       GET       POST       Grant         Site Services       add Site To Liver       add Site To Liver       add Site T                                                                                                    |                                                                                                    |                                             |        |               |              |               |                                   |                            |              |               |                       |            |             |
| Site Services       oread Site         add Site To Claster       oread Site         oread Site To Claster       oread Site         oread Site To Claster       oread Site         oread Site To Claster       oread Site         oread Site To Claster       oread Site         oread Site To Claster       oread Site         oread Site To Claster       oread Site         oread Site To Claster       oread Site         oread Site To Claster       oread Site         oread Site To Claster       oread Site         oread Site To Claster       oread Site         oread Site To Claster       oread Site         oread Site To Claster       oread Site To Claster         oread Site To Claster       oread Site To Claster         oread Site To Claster       oread Site To Claster         oread Site To Claster       oread Site To Claster         oread Site To Claster       oread Site To Claster         oread Site To Claster       oread Site To Claster         oread Site To Claster       oread Site To Claster         oread Site To Claster       oread Site To Claster         oread Site To Claster       oread Site To Claster         oread Site To Claster       oread Site To Claster         oread Site To Claster                                                                                                    | Name                                                                                                    | Internal Name                               | GET    | POST          | Grant        |               |                                   |                            |              |               |                       |            |             |
| add Sile To Cluster       add Sile To Cluster       image: Cluster         create Sile       create Sile       image: Cluster       image: Cluster         add Sile To Cluster       add Sile To Cluster       image: Cluster       image: Cluster         add Sile To Cluster       add Sile To Cluster       image: Cluster       image: Cluster         add Sile To Cluster       add Sile To Cluster       image: Cluster       image: Cluster         add Sile To Cluster       add Sile To Cluster       image: Cluster       image: Cluster         update Sile Meader And Address       updateSile Meader And Address       image: Cluster       image: Cluster         add Sile Purpose       add Sile Purpose       image: Cluster       image: Cluster         of The To apply any changes in Operation, Undeploy the service.       image: Cluster       image: Cluster         To Elst Service is secured by HTTP Basic AuthentScation at HTTP Transport level. Send either of the following in "Authorization" header as per HTTP Basic scheme:       image: Cluster         - Usersmane Passenord       - Usersmane Passenord       - Usersmane Passenord       - Usersmane Passenord         - Usersmane Passenord       - Usersmane Passenord       - Usersmane Passenord       - Usersmane Passenord       - Usersmane Passenord         - Usersmane Passenord       - Usersmane Passenord       - Usersmane Passenord <td>Site Services</td> <td></td> <td></td> <td></td> <td></td> <td></td> <td></td> <td></td> <td></td> <td></td> <td></td> <td></td> <td></td>                                                                                                    | Site Services                                                                                                    |                                             |        |               |              |               |                                   |                            |              |               |                       |            |             |
| create Site       create Site       create Site       create Site         add Site To Henarchy       add Site To Henarchy       i       i         associate Site With Trade Area Group       associate Site With Trade Area Group       i       i         update Site Hender And Addess       updateSiteHender And Addess       i       i       i         update Site Hender And Addess       updateSiteHender And Addess       i       i       i         update Site Hender And Addess       updateSiteHender And Addess       i       i       i         update Site Hender And Addess       updateSiteHender And Addess       updateSiteHender And Addess       i       i         update Site Hender And Addess       updateSiteHender And Addess       updateSiteHender And Addess       i       i         update Site Hender And Addess       updateSiteHender And Addess       i       i       i       i         update Site Hender And Addess       updateSiteHender And Addess       i       i       i       i         of The Top top the and Addess in Operation, Underjoint the service.       i       i       i       i         Bits Diagnostice       REST Web Service is secured by HTTP Basic Authentication at HTTP Transport level. Send either of the following in "Authorization" header as per HTTP Basic scheme:       i       Disome Secure Ond                                                                                                    | add Site To Cluster                                                                                                    | addSiteToCluster                            |        |               |              |               |                                   |                            |              |               |                       |            |             |
| add Sile To Herrarchy       add Sile To Herrarchy       add Sile To Herrarchy         associate Sile With Trade Area Group       associate Sile With Trade Area Group       associate Sile With Trade Area Group         associate Sile With Trade Area Group       associate Sile With Trade Area Group       associate Sile With Trade Area Group         update Sile Header And Address       updateSile Header And Address       image         add Sile Purpose       add Sile Purpose       image         dift To tapply any changes in Operation, Undeploy the service.       image         Table Diagnosticis       EST Wob Service is secured by HTTP Basic Authentication at HTTP Transport level. Send either of the following in "Authorization" header as per HTTP Basic scheme:       -         - Username Preserved       -       -       -         - Username Preserved       -       -       -         - Username Preserved       -       -       -         - Username Preserved       -       -       -         - Username Preserved       -       -       -         - Username Preserved       -       -       -         - Username Preserved       -       -       -         - Username Preserved       -       -       -         - Username Preserved       -       -       -                                                                                                    | create Site                                                                                                    | createSite                                  |        | 1             |              |               |                                   |                            |              |               |                       |            |             |
| associate Site With Trade Area Group       associate Site With Trade Area Group       associate Site With Trade Area Group <td>add Site To Hierarchy</td> <td>addSiteToHierarchy</td> <td></td> <td></td> <td>100</td> <td></td> <td></td> <td></td> <td></td> <td></td> <td></td> <td></td> <td></td>                                                                                                    | add Site To Hierarchy                                                                                                    | addSiteToHierarchy                          |        |               | 100          |               |                                   |                            |              |               |                       |            |             |
| update Site Header And Address       update Site Header And Address       update Site Header And Address         add Site Purpose       addSite Purpose       update Site Header And Address         add Site Purpose       addSite Purpose       update Site Header And Address         of The To apply any changes in Operation, Undeploy the service.       Table Diagnestics         REST Service Security         Restrict is secured by HTTP Basic Authentication at HTTP Transport level. Send either of the following in "Authorization" header as per HTTP Basic scheme:         - Userment Pressnord         - Security Token.         - User colspan="2">- Diagnostic concole         - Diagnostic Concole         - Diagnostic Concole                                                                                                    | associate Site With Trade Area Group                                                                                                    | associateSiteWithTradeAreaGroup             |        |               |              |               |                                   |                            |              |               |                       |            |             |
| add Site Purpose       Image: Comparison (Comparison)         of The To apply any changes in Operation, Undeploy the service.       The To apply any changes in Operation, Undeploy the service.         Table Diagnostics       REST Service Security         REST Which Service is secured by HTTP Basic Authentication at HTTP Transport level. Send either of the following in "Authorization" header as per HTTP Basic scheme:         - Username Plasmod         - Security Token.         Thr: Use Login Service to obtain Security Token for given user credentiats.         Undeploy                                                                                                    | update Site Header And Address                                                                                                    | updateSiteHeaderAndAddress                  |        |               | 1            |               |                                   |                            |              |               |                       |            |             |
| Console     Console     C      | add Site Purpose                                                                                                    | addSitePurpose                              |        |               |              |               |                                   |                            |              |               |                       |            |             |
| Username Password     Username Password     Username Password     Security Token     Security Token for given user credentials.     Undeploy     Diagnostic Console     Browse Search Printable Page                                                                                                    | IP To apply any changes in Operation, Undep         Table Diagnostics         REST Service Security         DEST Wah Sender In secure by MTTD Basis A                                                                    | icy the service.                            | aither | of the follow | inudine in 1 | Authorization | ion <sup>e</sup> booder on        | DOT HTTP B                 | usia schoma: |               |                       |            |             |
| Diagnostic Consolt<br>Browse Search Printable Page                                                                                                    | REST Web Service is secured by HTTP Basic A<br>- Username:Password<br>- Security Token.<br>Tip: Use Login Service to obtain Security Toker<br>Undeptoy                                                                   | uthentication at HTTP Transport level. Send | either | of the foll   | owing in '   | 'Authoriza'   | ion" header as                    | per HTTP B                 | isic scheme: |               |                       |            |             |
| Browse Search Printable Page                                                                                                    |                                                                                                    |                                             |        |               |              |               |                                   |                            |              |               | D                     | agnostic C | onsole      |
|                                                                                                    |                                                                                                    |                                             |        |               |              |               |                                   |                            |              |               | Browse Search         | Printabl   | e Page      |

Record the following REST service endpoint from the WADL:

https://<host>:<port>/webservices/rest/<alias>/createSite/

Replace <alias> with site in this example. You will use this service endpoint later when you create a REST connection in Oracle Integration.

• Security grants are created for the plmmgr user.

Based on the integration scenario, the sample tasks for using an Oracle E-Business Suite Java REST service of Business Service Object subtype in an integration are included in the Topics section:

**Topics:** 

- 1. Establish the Connections for Oracle E-Business Suite and REST Services
- 2. Create an Integration
- 3. Add the REST Adapter (Trigger) and Oracle E-Business Suite Adapter (Invoke) to the Integration
- 4. Create Mappings
- 5. Activate and Test the Integration

### Establish the Connections for Oracle E-Business Suite and REST Services

In this integration example, you need to create the following two connections:

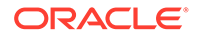

Connection for Oracle E-Business Suite

Once the connection to an Oracle E-Business Suite instance is successfully established, you can add the Oracle E-Business Suite Adapter as invoke (target) connections later in an integration.

Connection for REST services

You need to establish the connection for REST services. You can add this REST connection as a trigger (source) connection later in an integration.

## Create an Oracle E-Businss Suite Connection with Oracle E-Business Suite Adapter

Perform the following steps to establish the connection for Oracle E-Businss Suite in Oracle Integration:

- 1. In the navigation pane, click **Home** > **Integrations** > **Connections**.
- 2. On the Connections page, click **Create**.

In the Create Connection - Select Adapter dialog appears. Scroll down and select "Oracle E-Business Suite" from the dialog. You can optionally use the search feature to enter a full or partial name to locate the Oracle E-Business Suite Adapter from the dialog. Click the **Select** button for "Oracle E-Business Suite" to create a connection through the Oracle E-Business Suite Adapter.

- **3.** In the Create Connection dialog, enter the following information for your connection:
  - Connection Name: Enter "EBS".
  - Identifier: Accept the default populated identifier, such as "EBS".
  - Keywords: Leave this blank.
  - **Connection Role:** Select the "Trigger and Invoke" role for this connection.
  - **Description:** Enter "Use the Oracle E-Business Suite Adapter connection in an integration" as the description.

Click **Create** to create the connection.

- 4. Enter additional connection details:
  - In the Connection Properties section, enter a URL (http://<Oracle E-Business Suite host name>:<port>) to connect to an Oracle E-Busiess Suite instance.
  - In the Security section, ensure that the Basic Authentication is selected as the security policy.

Enter plmmgr as the user name and its associated password to access the Oracle E-Business Suite instance you specified earlier in the Connection Properties section.

• Click **Configure Agents** if required to display the Select an Agent group dialog. A list of available agent groups is automatically populated for your selection.

Select a desired agent group, such as "EBS", and click **Use** to enable the selection.

After you specify the connection information for "EBS", the connection details page is displayed.

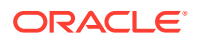

- 5. Click **Test** to test the connection you just specified for Oracle E-Business Suite.
- 6. Click **Save** and then click

The Oracle E-Business Suite connection "EBS" now appears in the Connections page.

#### Create an Connection for REST Services in This Example

Perform the following steps to create an connection for REST APIs:

1. On the Connections page, click Create.

The Create Connection - Select Adapter dialog appears.

2. Scroll down and select "REST" from the dialog. You can optionally use the search feature to enter a full or partial name to locate the REST Adapter from the dialog.

Click the Select button for "REST" to create an connection through the REST Adapter.

3. The Create Connection dialog appears.

Enter "RESTSample" as the Connection Name. The identifier value, RESTSAMPLE, is automatically populated. Leave the optional Keywords field blank.

Select "Trigger" as the Connection Role. Enter a meaningful description for this connection, such as "The sample source REST endpoint".

- 4. Click Create to create the connection.
- 5. In the Security section, enter "Basic Authentication" as the security policy.
- 6. Click **Test** to test the connection you just specified for REST services.
- 7. Click Save and then click

The "RESTSample" connection for REST services appears in the Connections page, along with the Oracle E-Business Suite connection "EBS" that you created earlier.

#### Create an Integration

Perform the following steps to create an integration for invoking a Java REST service of Business Service Object subtype:

- 1. In the left navigation pane, click **Home** > **Integrations** > **Integrations**.
- 2. On the Integrations page, click Create.

The Select Integration Style dialog is displayed.

3. When adding the Oracle E-Business Suite Adapter as an invoke (target) connection, select the "App Driven Orchestration" integration style.

Click Select to create an integration with a blank source and target.

- 4. The Create New Integration dialog appears. Enter the following information:
  - Name: Enter "BSO Site" as the name.
  - Identifier: Accept the default identifier value such as "BSO\_SITE".
  - Version: Accept the default version number.
  - Documentation URL: Leave this blank.

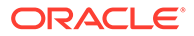

- **Keywords**: Leave this blank.
- **Package**: Leave this blank.
- **Description**: Enter appropriate description for this integration.

To complete the integration, you need to add the following tasks that are described in the next few sections:

• Add the desired connections to the integration you just created.

See:

- Add the REST Adapter as a Trigger (Source) Connection.
- Add the Oracle E-Business Suite Adapter as an Invoke (Target) Connection.
- Add mappings to the integration.

See: Create Mappings.

# Add the REST Adapter (Trigger) and Oracle E-Business Suite Adapter (Invoke) to the Integration

In this example, the orchestration flow diagram created for this integration includes the following activities:

• The REST Adapter as a trigger activity called "RESTSample" for the "RESTSample" connection created earlier.

This trigger activity uses the endpoint's relative resource URI /createSite/ through the REST Adapter.

See: Add the REST Adapter as a Trigger (Source) Connection.

Mappings defined for "EBS\_Site"

It allows you to map and pass the trigger parameters to the "EBS\_Site" activity to invoke the "Create Site" Oracle E-Business Suite REST service.

See: Create Mappings.

• The Oracle E-Business Suite Adapter as an invoke activity called "EBS\_Site" for "EBS" connection that you created earlier.

This invoke activity uses the "Create Site" method with the "create" operation from the "Site Services" REST service when adding the Oracle E-Business Suite Adapter as an invoke connection. This service creates a site in Oracle E-Business Suite Site Hub.

See: Add the Oracle E-Business Suite Adapter as an Invoke (Target) Connection.

Mappings defined for "RESTSample"

This activity assigns the site information elements from the "EBS\_Site" activity to the corresponding elements in the "RESTSample" activity.

See: Create Mappings.

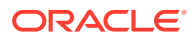

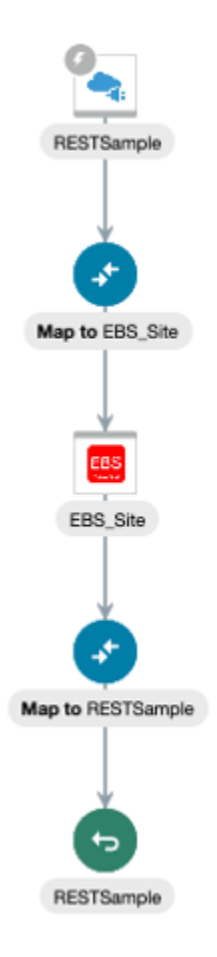

#### **Topics:**

- Add the REST Adapter as a Trigger (Source) Connection
- Add the Oracle E-Business Suite Adapter as an Invoke (Target) Connection
- Create Mappings

#### Add the REST Adapter as a Trigger (Source) Connection

After creating an integration "EBS Site", you need to add a trigger (source) connection in the integration. The trigger (source) connection can be any application adapters suitable for your integrations. In this example, the REST Adapter is used for the integration.

Perform the following steps to add the REST Adapter as a trigger (source) connection:

- 1. In the Create Order integration canvas, locate the "RESTSample" connection that you created earlier by entering "RESTSample" in the Connections field.
- 2. Drag **RESTSample** from the Connections panel on the right to the Trigger (Source) area on the canvas.

The Configure REST Endpoint wizard appears.

- 3. Enter the following information in the Basic Info page:
  - What do you want to call your endpoint? Enter the name of this endpoint, such as "RESTSample".

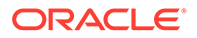

- What does this endpoint do? Enter the usage of this endpoint, such as "Provide REST endpoint with input payload to create a site".
- Select to configure multiple resources or verbs (maximum 11) Leave this box unchecked.

Click Next.

- 4. Enter the following information in the Resource Configuation page:
  - What does this operation do? Enter the usage of this operation, such as "Provide REST endpoint with input payload to create a site".
  - What is the endpoint's relative resource URI? Enter "/site/".
  - What action does the endpoint perform? Select "POST" from the dropdown list.

Ensure that you select the following two check boxes for this trigger (source) connection:

- Configure a request payload for this endpoint
- Configure this endpoint to receive the response

Click Next.

- 5. In the Request page, perform the following tasks:
  - In the "Select the request payload format" section, select JSON Sample.
  - Click <<inline>> to enter the following JSON information as the Request Sample JSON payload:

```
{
  "site":{
   "SiteNumber":"123",
   "SiteName":"site",
   "SiteType":"type",
   "SiteStatus":"status",
   "BrandName":"brand",
   "Country":"United States",
   "Address1":"a1"
  }
}
```

- Click OK.
- In the "What is the media-type as Request Body? (Content-Type Header)" section, select the **JSON** button as the type.

Click Next.

- 6. In the Response page, perform the following tasks:
  - Select JSON Sample as the response payload format for this example.
  - Click <<inline>> to enter the following JSON information as the Response Sample JSON payload:

```
{
   "message":"Status message"
}
```

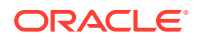

- Click OK.
- In the "What is the media-type as Response Body? (Content-Type Header)" section, select the **JSON** button as the type.

Click Next to display the Summary page and review the information you have entered.

7. Click **Done** and click **Save** to save your work. The RESTSample connection now appears in the Trigger (Source) area on the canvas in the Invoke (Target) area.

#### Add the Oracle E-Business Suite Adapter as an Invoke (Target) Connection

After adding the source connection in the integration "EBS\_Site", you can add the Oracle E-Business Suite connection "EBS" as an invoke (target) connection in the integration.

Perform the following steps to add the Oracle E-Business Suite Adapter as an invoke (target) connection:

- **1.** In the Create Order integration canvas, search the "EBS" connection that you created earlier from the Connections panel.
- 2. Drag **EBS** from the Connections panel on the right to the Target area on the canvas.

The Configure Oracle E-Business Suite Adapter Endpoint wizard appears.

- 3. In the Basic Info page, enter the following information for your endpoint:
  - What do you want to call your endpoint? Enter "EBS\_Site".
  - What does this endpoint do? Enter "Create a site".

Click Next.

4. In the Web Services page, specify the following information for your target connection:

| Configure Oracle E-I    | Business Suite Adapte                                                           | r Endpoint                                                                                                    |
|-------------------------|---------------------------------------------------------------------------------|----------------------------------------------------------------------------------------------------|
|                         |                                                                                 | Help v < Back Next > Cancel Do                                                                                                    |
| Select Or<br>Select the | racle E-Business Suite Se<br>a target service which will b                      | rvice<br>e used to perform operation on Oracle E-Business Suite application.                                                                                                    |
| Pasic Info              | Product Family                                                                  | Oracle Supply Chain Management Family                                                                                                    |
| Web Services            | Product                                                                         | Oracle Site Hub                                                                                                    |
| Operations              | Interface Type                                                                  | Java                                                                                                    |
| Summary                 | * API                                                                           | Filter by name                                                                                                    |
|                         | Create Update Hierarchy Service<br>Get Hierarchy Service<br>Process UDA Service |                                                                                                    |
|                         |                                                                                 | Site Services                                                                                                    |
|                         |                                                                                 |                                                                                                    |
|                         |                                                                                 |                                                                                                    |
|                         |                                                                                 |                                                                                                    |
|                         | Internal Name                                                                   | /oracle/apps/rrs/site/service/SiteService                                                                                                    |
|                         | Description                                                                     | Creates a Site. The method accepts a Site object which holds the fields for the Site. The Site<br>object can contain the Site header details and data for one address, one purpose, one cluster,<br>one hierarchy and hierarchy node, and one trade area group. Additional purposes, clusters,<br>hierarchies and trade area groups can be specified using subsequent add methods. The Site |
|                         |                                                                                 |                                                                                                    |

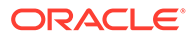

- Product Family: Select "Oracle Supply Chain Management Family" from the drop-down list.
- Product: Select "Oracle Site Hub".
- Interface Type: Select "Java" from the list.

After you select a desired product family, a product, and an interface type, a list of Java APIs including Oracle seeded APIs and custom ones contained in the selected product "Oracle Site Hub" is populated for further selection.

Select a desired Java API name, such as "Site Services". The corresponding API internal name and description are automatically populated.

Click Next.

5. The selected API internal name appears in the Operations page.

|                                 |                                                                                    | Help v < Back Next > Cancel Do                                                                                                    |
|---------------------------------|------------------------------------------------------------------------------------|----------------------------------------------------------------------------------------------------|
| Select Operations<br>Operations | eration for Oracle E-Bus<br>s for selected Oracle E-Bu<br>should be 'Ready to use' | iness Suite Service<br>siness Suite Service are listed. Select Operation to perform on Oracle E-Business Suite application. Selected<br>to configure the target endpoint for integration.                                                                                                    |
| Basic Info                      | API                                                                                | /oracle/apps/rrs/site/service/SiteService                                                                                                    |
| Web Services                    | * Methods                                                                          | add Site Purpose                                                                                                    |
| perations                       |                                                                                    | add Site To Cluster                                                                                                    |
| ummary                          |                                                                                    | add Site To Hierarchy                                                                                                    |
|                                 |                                                                                    | associate Site With Trade Area Group                                                                                                    |
|                                 |                                                                                    | create Site                                                                                                    |
|                                 |                                                                                    |                                                                                                    |
|                                 | Operation                                                                          | Create •                                                                                                    |
|                                 | Service Status                                                                     | Ready to Use                                                                                                    |
|                                 | Deservatives                                                                       | Constant a City, The method accepts a City philost which holds the fields for the City. The City philost                                                                                                    |
|                                 | Description                                                                        | Creates a site. The method accepts a site object which holds the helds for the site. The site object<br>can contain the Site header details and data for one address, one purposes, one cluster, one<br>hierarchy and hierarchy node, and one trade area group. Additional purposes, clusters, hierarchies |

- Method: Select a method name called "create Site" in this example.
- **Operation:** Select "create" as the value from the drop-down list.

#### Click Next.

6. The Summary page displays all the selected interface details. This information includes the selected "createSite" Method and Operation "create" (with "Ready to Use" status) contained in the selected Java REST web service from the Oracle Supply Chain Management Family product family and Oracle Site Hub product. This page also displays the default interaction pattern "Synchronize" for the selected service operation.

The Oracle E-Business Suite Adapter Target Endpoint configuration is successfully created.

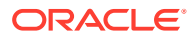

Click Done.

7. Click **Save** to save your work.

The connection for Oracle E-Businses Suite now appears in the Invoke (Target) area on the canvas.

#### **Create Mappings**

After adding the trigger (source) connection and invoke (target) connection in your integration, you can create the following mappings to pass the required parameter values to the subsequent REST services:

- Define mappings for EBS\_Site request
- Define mappings for RESTSample response

#### Create mappings for EBS\_Site request:

- 1. In the 'EBS Site' integration flow, click edit for the EBS Site icon.
- 2. Perform the following tasks to create mappings between elements:
  - In the Source section, expand the **RESTSample Request (REST)** node, then the **Request Wrapper** node, and then the **Site** node.

Select the Site Number element.

 In the Target section, expand the EBS\_Site Request (Oracle E-Business Suite) node, then the InputParameters node, and then the site node. Select the SiteNumber element.

Drag the **Site Number** element from the Source section to the **SiteNumber** element in the Target section to map the data.

Similarly, use the same approach to map the elements from the same Source location to the same Target location listed in the following table:

| Source Element | Target Element |
|----------------|----------------|
| Site Name      | SiteName       |
| Site Type      | SiteType       |
| Site Status    | SiteStatus     |
| Brand Name     | BrandName      |
| Country        | Country        |
| Address1       | Address1       |

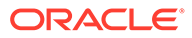

|                                                                          |                |                                           | ?                    | 0        |
|--------------------------------------------------------------------------|----------------|-------------------------------------------|----------------------|----------|
| Map to EBS_Site BSO Ste (1.0)                                            |                |                                           | Close                | Validate |
| 🚱 Мар                                                                    |                |                                           |                      |          |
| 📀 Designer 🛛 🔯 Code 🚔 Test 🌟 Recommend                                   |                | $\gtrsim$ Developer $-\frac{\pi}{2}$ XSLT | View v T Filter In 🕾 |          |
| <ul> <li>RESTSample Request (REST)*</li> <li>Request Wrapper*</li> </ul> | Mapping Canvas |                                           | site                 | °,       |
| - nii                                                                    |                |                                           | SiteNumber           | 4        |
| ⊿                                                                        |                |                                           | SiteName             | ۰        |
| · nii                                                                    |                |                                           | SiteType             | ۹        |
| Site Number*                                                             |                |                                           | SiteStatus           | ۰.       |
| Site Name*                                                               |                |                                           | BrandName            | ۰        |
| Site Type*                                                               |                |                                           | CalendarName 💽       | ۰        |
| Site Status*                                                             |                |                                           | LegalEntity 💽        | ۰        |
| Brand Name*                                                              |                |                                           | ExternalParty 💽      | ۰        |
| Country*                                                                 |                |                                           | Country 📵            | ۰        |
| Address 1*                                                               |                |                                           | Address1 🧕           | ۰        |
| Connectivity Properties*                                                 |                |                                           | Address2 💽           | •        |
| Integration Metadata                                                     |                |                                           | Address3 💽           | •        |
| - ·····                                                                  |                |                                           | Address4 💽           | •        |
| Tracking Variable 1                                                      |                |                                           | City 💽               | ۰.       |
| ITTACKING Variable 2                                                     |                |                                           | County 💽             | 4        |

- 3. Perform the following tasks to assign constant values to the target elements:
  - In the Target section, expand the EBS\_Site Request (Oracle E-Business Suite) node, and then the RESTHeader node.

Right-click the **Responsibility** element and select **Create Target Node** from the drop-down menu.

• In the Expression Builder at the bottom of the page, click the "Switch to Developer View" icon and then enter 'RRS\_USER' for the Responsibility element.

A **function** icon is added to the Mapping Canvas section for the target **Responsibility** element node.

Similarly, use the same approach to assign constant values to the target elements listed in the following table:

| Path                                                         | Element         | Value      |
|--------------------------------------------------------------|-----------------|------------|
| EBS_Site Request (Oracle<br>E-Business Suite)/<br>RESTHeader | RespApplication | 'RRS'      |
| EBS_Site Request (Oracle<br>E-Business Suite)/<br>RESTHeader | NLSLanguage     | 'AMERICAN' |

|                                        |                | ? 🙆                                                                                                    |
|----------------------------------------|----------------|----------------------------------------------------------------------------------------------------|
| Map to EBS_Site BSO Site (1.0)         |                | Close Validate                                                                                                    |
| 🚱 Мар                                  |                |                                                                                                    |
| 📀 Designer 🛛 🔯 Code 🐇 Test 🔺 Recommend | *              | Developer $-\frac{\pi}{2}$ XSLT View $=$ $\overline{\gamma}$ Filter $\stackrel{_{\mathcal{H}}}{=}$ $\stackrel{_{\mathcal{H}}}{\longrightarrow}$ $\stackrel{_{\mathcal{H}}}{=}$ |
| RESTSample Request (REST)*             | Mapping Canvas | Target Q                                                                                                    |
| A Sequest Wrapper*                     |                | EBS Site Deguest (Orgale E Business Suite)                                                                                                    |
| \cdots nil                             |                | EBS_Site Request (Oracle E-Business Suite)                                                                                                    |
| ⊿                                      |                | InputParameters* 🔘 🕨                                                                                                    |
| : nil                                  |                | site                                                                                                    |
| Site Number*                           |                | RESTHeader* 💽 🕨                                                                                                    |
| Site Name*                             | ٨              | Responsibility                                                                                                    |
| Site Type*                             | A              | RespApplication                                                                                                    |
| Site Status*                           | ^              | SecurityGroup                                                                                                    |
| Image: Brand Name*                     | ٨              | NLSLanguage                                                                                                    |
| Country*                               | ^              | Language                                                                                                    |
| Address 1*                             |                | Org_ld                                                                                                    |
| Connectivity Properties*               |                |                                                                                                    |
| Integration Metadata                   |                |                                                                                                    |
| Tracking Variable 1                    |                |                                                                                                    |
| Tracking Variable 2                    |                |                                                                                                    |

After you complete this step, the function icons should appear in the Mapping Canvas section for the corresponding target elements.

4. Click Validate and then Close to exit the Mapper. Click Save to save work.

#### Create mappings for RESTSample response:

- 1. In the middle of the integration, click edit for the RESTSample icon.
- 2. Create mappings to map the source and target elements.
  - In the Source section, expand the EBS\_Site Response (Oracle E-Business Suite) node, then the createSiteResponse node, then the createSite\_Output node, and then the OutputParameters node.

Select the **string** element.

• In the Target section, expand the **RESTSample Response (REST)** node, and then the **Response Wrapper** node.

Select the **Message** element.

Drag the **string** element from the Source section to the **Message** element in the Target section to map the data.

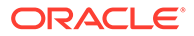

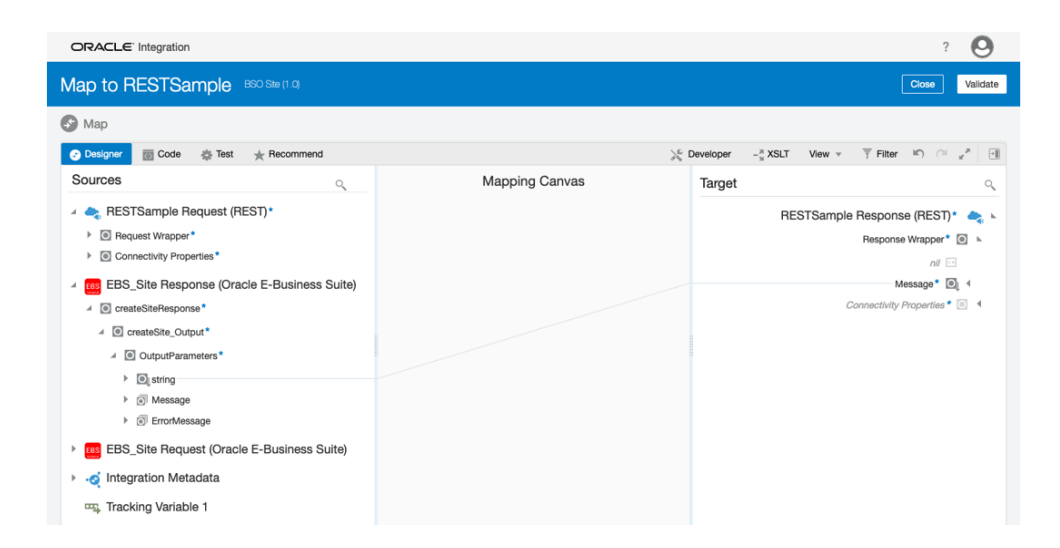

3. Click Validate and then Close to exit the Mapper. Click Save to save work.

### Activate and Test the Integration

#### Activate the Integration

Perform the following steps to activate the "EBS Site" integration you just created:

1. On the Integrations page, click

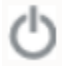

for the "EBS Site" integration that you created earlier to activate the integration.

2. The Confirmation dialog appears. Click Activate.

Notice that a status message is displayed in the banner at the top of the Integrations page.

#### **Test the Integration**

Perform the following steps to test the integration:

1. Click

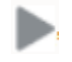

, then click Test on the message that is displayed.

2. In the Request section of the Test page, select Body tab and then enter the following information in the Body field:

```
{
  "site":{
   "SiteNumber":"Site1",
   "SiteName":"Demo Site",
   "SiteType":"Internal",
   "SiteStatus":"Active",
   "BrandName":"Brand A",
   "Country":"United States",
   "Address1":"100 A1"
```

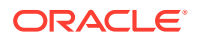

|                                                                                                    | <b>#</b> ? | SA   |
|----------------------------------------------------------------------------------------------------|------------|------|
| < BSO Site (1.0.0)                                                                                                    |            |      |
| Configure request properties, then Test your endpoint and verify the response.<br>Track Instances   Show Endpoint Metadata   ②                                                                                                    |            |      |
| POST /lc/api/integration/v1/flows/rest/BSO_SITE/1.0/site/                                                                                                    |            | Test |
| ⊿ Request                                                                                                    |            |      |
| URI Parameters Headers Body cURL Integration Properties                                                                                                    |            |      |
| <pre>Text  File<br/>1  {<br/>2  * "site": {<br/>3  * "SiteNumber": "Sitel",<br/>4  * "SiteNumber": "Demon Site",<br/>5  * "SiteType": "Internal",<br/>6  * "SiteStatus": "Active",<br/>7  * "BrandName": "Active",<br/>8  * "Country": "United States",<br/>9  * "Address1: "100 A1"<br/>10  }<br/>11  }</pre> |            |      |
| ▶ Response                                                                                                    |            |      |

3. Click **Test** to invoke the integration.

} }

In the Response section, you will find the following response message indicating that this integration is successfully invoked. The new site called "Demo Site" with site number <code>Site1</code> is created in Oracle E-Business Suite Site Hub.

```
{
"message": "SUCCESS. Site Number=Site1"
}
```

7

# Troubleshoot the Oracle E-Business Suite Adapter and Related Error Messages

This chapter describes troubleshooting information and error messages if occur at the design time while testing an Oracle E-Business Suite connection and while creating an integration with an Oracle E-Business Suite Adapter connection in Oracle Integration. The possible resolutions are also included.

#### **Topics:**

- Error Messages While Testing an Oracle E-Business Suite Connection
- Troubleshoot the Oracle E-Business Suite Adapter While Using it as a Trigger (Source) in an Integration
- Troubleshoot the Oracle E-Business Suite Adapter While Using it as an Invoke (Target) in an Integration

For additional information on managing errors, see Manage Errors in Using Integrations in Oracle Integration Generation 2.

# Error Messages While Testing an Oracle E-Business Suite Connection

The following table describes error messages if occur while testing an Oracle E-Business Suite connection with Oracle E-Business Suite Adapter from Oracle Integration:

| Error Code | Error Message                                                                                                    | Resolution                                                                                                    |
|------------|----------------------------------------------------------------------------------------------------|----------------------------------------------------------------------------------------------------|
| CASDK-0002 | Verify Integrated SOA Gateway<br>setup on Oracle E-Business<br>Suite. For details, refer to Setup<br>chapter in Using the Oracle E-<br>Business Suite Adapter guide. | Ensure to complete the setup<br>tasks for Oracle E-Business<br>Suite Integrated SOA Gateway<br>(ISG), as described in Setup<br>Tasks for Enabling the Oracle E-<br>Business Suite Adapter. |
| CASDK-0004 | Invalid user name or password.                                                                                                    | Provide valid Oracle E-Business<br>Suite user name and password<br>combination.                                                                                                    |

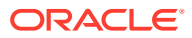

| Error Code | Error Message                                                                                                    | Resolution                                                                                                    |
|------------|----------------------------------------------------------------------------------------------------|----------------------------------------------------------------------------------------------------|
| CASDK-0005 | User is not authorized to execute<br>the service. Please check the<br>user grants.                                                                                                    | All methods of the Metadata<br>Provider service do not have<br>required grants created. Grant<br>the required user privileges to<br>Metadata Provider service, as<br>described in step 4, Setup Tasks<br>for Enabling the Oracle E-<br>Business Suite Adapter.<br>Alternatively, this error could also<br>occur if the access to Oracle E-<br>Business Suite instance is<br>forbidden or blocked from Oracle<br>Integration. Ensure that Oracle<br>Integration is able to access the<br>Oracle E-Business Suite<br>instance.                                                                                               |
| CASDK-0005 | Verify if Metadata Provider<br>service is deployed with alias<br>'provider'. Ensure that all its<br>methods are deployed with GET<br>verb.                                                         | <ul> <li>This error occurs due to either of the following reasons:</li> <li>The Metadata Provider API is not deployed as a REST service.</li> <li>All the methods of the API are not deployed with GET verb.</li> <li>The API is deployed with GET verb but with a service alias other than "provider".</li> <li>To resolve the issue, ensure to deploy all the methods in the Metadata Provider API with GET verb and with service alias</li> <li>"provider". For information on deploying Metadata Provider service, see step 3, as described in Setup Tasks for Enabling the Oracle E-Business Suite Adapter</li> </ul> |
| CASDK-0005 | Error connecting to the Oracle E-<br>Business Suite: <url></url>                                                                                                    | Provide valid Oracle E-Business<br>Suite host and port information<br>(http(s):// <oracle e-<br="">Business Suite host<br/>name&gt;:<port>) where Oracle E-<br/>Business Suite is configured for<br/>ISG REST services.</port></oracle>                                                                                                    |
| CASDK-0005 | A connector specific exception<br>was raised by the application.<br>The connection URL should be<br>of the format: http:// <oracle<br>E-Business Suite host<br/>name&gt;:<port></port></oracle<br> | This error occurs due to invalid<br>URL format. To resolve the issue,<br>remove any trailing slash in the<br>URL. Ensure that the Oracle E-<br>Business Suite connection URL<br>is of the format: http(s)://<br><oracle e-business="" suite<br="">host name&gt;:<port></port></oracle>                                                                                                    |

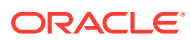

| Error Code | Error Message                                                                                                    | Resolution                                                                                                    |
|------------|----------------------------------------------------------------------------------------------------|----------------------------------------------------------------------------------------------------|
| CASDK-0005 | Connection URL should be of the format: http:// <host<br>name&gt;:<port></port></host<br>                                                                                                    | This issue occurs because of<br>protocol error. To resolve the<br>issue, the connection URL<br>should be of the format:<br>http(Oracle E-Business<br>Suite host name>: <port></port>                                                                                                    |
| CASDK-0007 | Unable to establish a secure<br>connection to example.com.<br>SSL protocol related exception<br>occurred<br>sun.security.validator.ValidatorEx<br>ception: PKIX path building<br>failed:sun.security.provider<br>.certpath.SunCertPathBuil<br>derException: unable to<br>find valid certification<br>path to requested target-<br>PKIX path building failed:<br>sun.security.provider.cer<br>tpath.SunCertPathBuilderE<br>xception: unable to find<br>valid certification path<br>to requested target - unable<br>to find valid certification path to<br>requested target - unable | This error occurs because of<br>TLS certificate issues. If Oracle<br>E-Business Suite requires a<br>specific TLS certificate, ensure<br>that you import or upload the<br>Oracle E-Business Suite TLS<br>certificate to Oracle Integration.<br>See: Setup Tasks for a TLS-<br>Enabled Oracle E-Business<br>Suite Environment. |

# Troubleshoot the Oracle E-Business Suite Adapter While Using it as a Trigger (Source) in an Integration

The following table describes troubleshooting information while using the Oracle E-Business Suite Adapter as a trigger (source) connection in an integration:

| Issue                                                                                                    | Resolution                                                                                                    |
|----------------------------------------------------------------------------------------------------|----------------------------------------------------------------------------------------------------|
| If there is no XML Gateway map selected in the<br>XML Gateway Message page, after you click Next,<br>the following error may occur:<br>Please select a XML Gateway Map to<br>proceed. If no maps are listed, select<br>another Product / Product family. | Ensure that you select a desired XML Gateway<br>message from the populated list based on your<br>selected product and product family before clicking<br><b>Next</b> . For information on configuring the endpoint<br>for XML Gateway message maps, see Oracle E-<br>Business Suite Adapter XML Gateway Message<br>Page. |
| If there is no business event selected in the<br>Business Events page, after you click Next, the<br>following error may occur:<br>Please select a Business Event to<br>proceed. If no events are listed,<br>select another Product / Product<br>family.  | Ensure that you select a desired business event<br>from the populated list based on your selected<br>product and product family before clicking <b>Next</b> .<br>For information on configuring the endpoint for<br>business events, see Oracle E-Business Suite<br>Adapter Business Event Page.                        |

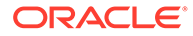

| Issue                                                                                                    | Resolution                                                                                                    |
|----------------------------------------------------------------------------------------------------|----------------------------------------------------------------------------------------------------|
| When you attempt to edit an integration endpoint<br>with Oracle E-Business Suite connection that has<br>been successfully executed, the API used in the<br>integration is not selected and an error occurs.                                                                                                    | The cause of this issue could be due to product<br>name change of the API used in the integration. To<br>resolve the issue, you must reselect the product<br>name of that API in the Web Services page of the<br>Configure Oracle E-Business Suite Adapter<br>Endpoint Wizard.                     |
| If you select a business event with "Disabled"<br>status in the Business Events page of the<br>Configure Oracle E-Business Suite Adapter<br>Endpoint Wizard, then the following error occurs:<br>Business Event is disabled in Oracle E-<br>Business Suite. To use this Business<br>Event, enable it from Oracle E-Business | If a business event is not "Enabled" in Oracle<br>Workflow Business Event System, you will not be<br>able to use it in an integration when adding the<br>Oracle E-Business Suite Adapter as a trigger<br>connection.<br>To resolve this issue, perform the following steps<br>to enable the event: |
| Suite. Contact Oracle E-Business Suite<br>Integration Administrator.<br>(See Disabled Event Error Message)                                                                                                    | 1. Log in to Oracle E-Business Suite as a user who has the Workflow Administrator Web Applications responsibility.                                                                                                    |
|                                                                                                    | 2. Select the Workflow Administrator Web<br>Applications responsibility, then<br>Administrator Workflow, and then Business<br>Events from the navigation menu.                                                                                                    |
|                                                                                                    | 3. Search for your desired business event.                                                                                                    |
|                                                                                                    | <ol> <li>Notice that the Event Status is displayed in<br/>the Events Results table.</li> </ol>                                                                                                    |
|                                                                                                    | 5. If the event is disabled, click the <b>Update</b> icon from the table. Select " <b>Enabled</b> " and save the changes.                                                                                                    |
|                                                                                                    | Once the business event is enabled in Oracle E-<br>Business Suite, perform the following tasks:                                                                                                    |
|                                                                                                    | 1. Log in to Oracle Integration and click <b>Connections</b> .                                                                                                    |
|                                                                                                    | 2. On the Connections page, locate the Oracle E-Business Suite connection.                                                                                                    |
|                                                                                                    | 3. From the Actions menu icon, click Refresh Metadata.                                                                                                    |
|                                                                                                    | The business event you just enabled will be available for use in Oracle Integration.                                                                                                    |

## Disabled Event Error Message

If a selected business event is not enabled in Oracle Workflow Business Event System, then "Disabled" is shown as the Status field value, along with an error indicating that you need to enable it enable first before using it in an integration.

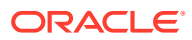

| Configure Oracle E-Busines                                   | ss Suite Adapter                                                       | Endpoint                                                                                               |                               |                                |                             |                            |        |
|--------------------------------------------------------------|------------------------------------------------------------------------|----------------------------------------------------------------------------------------------------|-------------------------------|--------------------------------|-----------------------------|----------------------------|--------|
|                                                              |                                                                        |                                                                                                    | 🕑 Help 🔻                      | < Back                         | Next >                      | Cancel                     | Done   |
| Select Oracle E-I<br>Select the Businer<br>Suite, associated | Business Suite Busin<br>ss Event which will be<br>event data and paran | ness Event<br>e used to trigger this integration flow. Wheneve<br>neters are sent to this integration. | er the selected busines:      | s event occu                   | rs in Oracle                | E-Business                 | ×      |
| Sasic Info                                                   | Product Family                                                         | Human Resources Suite                                                                                  | 😣 Error:                      |                                |                             |                            |        |
| Business Events                                              | Product                                                                | Human Resources                                                                                        | Business Eve<br>Suite. To use | nt is disable<br>this Busines  | d in Oracle<br>s Event, ena | E-Business<br>able it from |        |
| Summary                                                      | * Business Event                                                       | Filter by name                                                                                         | Oracle E-Bus<br>E-Business S  | iness Suite.<br>Suite Integrat | Contact Ora<br>ion Adminis  | acie<br>trator.            |        |
|                                                              | 1                                                                      | Accept Applicant Assignment                                                                            | manud                         |                                |                             |                            |        |
|                                                              |                                                                        | Activate Applicant Assignment                                                                          |                               |                                |                             |                            |        |
|                                                              |                                                                        | Activate Contingent Worker Assignment                                                                  |                               |                                |                             |                            |        |
|                                                              |                                                                        | Activate Employee Assignment                                                                           |                               |                                |                             |                            |        |
|                                                              |                                                                        | Actual Termination of Contingent Worker Ass                                                            | signment                      |                                |                             |                            |        |
|                                                              |                                                                        | Actual Termination of Employee                                                                         |                               |                                |                             |                            |        |
|                                                              |                                                                        | Cancel Hire                                                                                            |                               |                                |                             |                            |        |
|                                                              |                                                                        | Convert To Applicant                                                                                   |                               |                                |                             |                            |        |
|                                                              |                                                                        | Convert To Contingent Worker                                                                           |                               |                                |                             |                            |        |
|                                                              |                                                                        | Copy Competencies                                                                                      |                               |                                |                             |                            |        |
|                                                              | Internal Name                                                          | oracle.apps.per.api.assignment.accept_apl_                                                             | asg                           |                                |                             |                            |        |
|                                                              | Status                                                                 | Disabled                                                                                               |                               |                                |                             |                            |        |
|                                                              | A Business Even                                                        | t is not ready for use. To use this Business                                                           | Event, enable it from         | Oracle E-Bu                    | siness Suit                 | te. Contact                | Oracle |
|                                                              | Description                                                            | This event is raised when the assignment sta                                                           | atus of an applicant is c     | hanged to A                    | ccepted.                    |                            |        |
|                                                              |                                                                        |                                                                                                    |                               |                                |                             |                            |        |

# Troubleshoot the Oracle E-Business Suite Adapter While Using it as an Invoke (Target) in an Integration

The following table describes troubleshooting information while using the Oracle E-Business Suite Adapter as an invoke (target) connection in an integration:

| Issue                                                                                                    | Resolution                                                                                                    |
|----------------------------------------------------------------------------------------------------|----------------------------------------------------------------------------------------------------|
| When the Metadata Provider API in Oracle E-<br>Business Suite only has the "isActive" method<br>deployed, but the rest of all methods in the API are<br>not deployed, then the following error may occur:<br>Empty set of values appear in the drop<br>down during the Product Family<br>selection.                                                                           | To resolve the issue, ensure to deploy all the<br>methods in the Metadata Provider API with GET<br>verb and with service alias " <b>provider</b> ".<br>For information on deploying the Metadata<br>Provider service, see step 3, as described in<br>Setup Tasks for Enabling the Oracle E-Business<br>Suite Adapter. |
| When any of the Metadata Provider API methods<br>(such as getInterfaces, getMethods, getProducts)<br>except the "isActive" method are deployed but do<br>not have grants created, the following error may<br>occur:<br>The application has encountered an<br>unexpected error. Please check the<br>application connection details and<br>credentials, and retry your request. | To resolve the issue, in addition to deploying all<br>the methods in the Metadata Provider API with<br>GET verb, ensure that you grant the required user<br>privileges to the Metadata Provider service, as<br>described in step 4, Setup Tasks for Enabling the<br>Oracle E-Business Suite Adapter.                  |

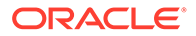

| Issue                                                                                                    | Resolution                                                                                                    |
|----------------------------------------------------------------------------------------------------|----------------------------------------------------------------------------------------------------|
| When you attempt to edit an integration endpoint<br>with Oracle E-Business Suite connection that has<br>been successfully executed, the API used in the<br>integration is not selected and an error occurs.                                                                                                    | The cause of this issue could be due to product<br>name change of the API used in the integration. To<br>resolve the issue, you must reselect the product<br>name of that API in the Web Services page of the<br>Configure Oracle E-Business Suite Adapter<br>Endpoint Wizard.                                                                                                    |
| If you select an interface that is not deployed as a<br>REST service in the Web Services page of the<br>Configure Oracle E-Business Suite Adapter<br>Endpoint Wizard, the following error occurs:<br>Service is not deployed as REST in<br>Oracle E-Business Suite. To use this<br>service, deploy it from Integration<br>Repository of Oracle E-Business Suite.<br>Contact Oracle E-Business Suite<br>Integration Administrator. | This error occurs because none of the methods<br>within the selected interface is deployed as a<br>REST service operation. To resolve this issue,<br>ensure that you deploy the selected interface as a<br>REST service first before using it in an integration.<br>For information on deploying an interface as a<br>REST service, see step 3 as described in Setup<br>Tasks for Enabling the Oracle E-Business Suite<br>Adapter. |

(See Undeployed REST Service Error Message)

| Issue                                                                                                    | Resolution                                                                                                    |  |  |  |  |
|----------------------------------------------------------------------------------------------------|----------------------------------------------------------------------------------------------------|--|--|--|--|
| If you select a method or operation that is not<br>deployed as a REST service operation in the<br>Operations page of the Configure Oracle E-<br>Business Suite Adapter Endpoint Wizard, then<br>"Not Deployed" is shown as the Service Status<br>field, along with the following error: | Ensure that you deploy the selected method as<br>REST service operation first by using the follow<br>steps:                                                                                                    |  |  |  |  |
|                                                                                                    | <ol> <li>Log in to Oracle E-Business Suite as a user<br/>who has the Integration Administrator<br/>privileges.</li> </ol>                                                                                                    |  |  |  |  |
| Oracle E-Business Suite. To use this<br>service, deploy it from Integration<br>Repository of Oracle E-Business Suite.                                                                                                    | 2. Navigate to the Integrated SOA Gateway responsibility and then select Integration Repository from the navigation menu.                                                                                                    |  |  |  |  |
| Integration Administrator.<br>(See Method with "Not Deployed" Status Error<br>Message)                                                                                                    | 3. Search for the desired API. It can be an interface type of PL/SQL, Java, concurrent program, or open interface table or view.                                                                                                    |  |  |  |  |
|                                                                                                    | Note:                                                                                                    |  |  |  |  |
|                                                                                                    | <ul> <li>To locate a Java API of business service object, select "Business Service Object" as the interface type in the Search page. To locate other Java APIs, ensure that you select the following fields after clicking Show More Search Options in the Search page:</li> <li>Category: Interface Subtype</li> <li>Category Value: "Java Bean Services" or "Application Module Services"</li> </ul> |  |  |  |  |
|                                                                                                    | <ul> <li>Ensure that you select the desired method or<br/>operation that you want to use in an<br/>integration before deploying it as a REST<br/>service operation.</li> </ul>                                                                                                    |  |  |  |  |
|                                                                                                    | See: Deploying REST Web Services, Oracle<br>E-Business Suite Integrated SOA Gateway<br>Implementation Guide.                                                                                                    |  |  |  |  |
|                                                                                                    | 5. Log in to Oracle Integration.                                                                                                    |  |  |  |  |
|                                                                                                    | <ol> <li>Navigate to an Oracle E-Business Suite<br/>connection that you want to use in your<br/>integration.</li> </ol>                                                                                                    |  |  |  |  |
|                                                                                                    | 7. From the Actions menu, click Refresh Metadata.                                                                                                    |  |  |  |  |
|                                                                                                    | The deployed interface should be available for use in Oracle Integration.                                                                                                    |  |  |  |  |

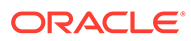

| Issue                                                                                                    | Resolution                                                                                                    |
|----------------------------------------------------------------------------------------------------|----------------------------------------------------------------------------------------------------|
| When attempting to select the <b>Read</b> operation for<br>a Java method in the Operations page of the<br>Configure Oracle E-Business Suite Adapter<br>Endpoint Wizard, you cannot find it displayed for<br>selection. | The <b>Read</b> operation performs the <b>GET</b> HTTP verb<br>for a Java method. When it is not available for<br>selection in the Operations page of the Configure<br>Oracle E-Business Suite Adapter Endpoint<br>Wizard, this indicates that the Java method does<br>not have <b>GET</b> selected during the REST service<br>deployment in Oracle E-Business Suite.<br>To use this operation for a Java method in an<br>integration, perform the following tasks: |
|                                                                                                    | <ol> <li>Ensure the GET check box for the Java<br/>method that you want to use is selected<br/>before service deployment. Otherwise, you<br/>can only use the default "Create" operation<br/>that performs the HTTP "POST" action for that<br/>Java method in an integration.</li> <li>See: Deploying REST Web Services. Oracle</li> </ol>                                                                                                    |
|                                                                                                    | E-Business Suite Integrated SOA Gateway<br>Implementation Guide.                                                                                                    |
|                                                                                                    | <ol> <li>Select the Read operation for that Java<br/>method in the Operations page of the<br/>Configure Oracle E-Business Suite Adapter<br/>Endpoint Wizard when adding the Oracle E-<br/>Business Suite Adapter as an invoke<br/>connection.</li> <li>See: Invoke Oracle E-Business Suite Java</li> </ol>                                                                                                    |

## Undeployed REST Service Error Message

If none of the methods within the selected interface is deployed as a REST service operation, then an error message is shown indicating that the associated REST service is not available. You must deploy the selected interface as a REST service in Oracle E-Business Suite first.

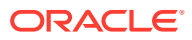

| Select the   | target service which will | be used to perform operation on Orac | de E-Busine             | ss Suite app         | lication.                       |                                 |                               | ^          |
|--------------|---------------------------|--------------------------------------|-------------------------|----------------------|---------------------------------|---------------------------------|-------------------------------|------------|
| Basic Info   | Product Family            | Order Management Suite               |                         |                      |                                 |                                 |                               | ^          |
| Veb Services | Product                   | Order Management                     |                         | Service              | is not deploy                   | ed as REST                      | in Oracle                     |            |
| Operations   | Interface Type            | Open Interface                       |                         | E-Busir<br>from Ini  | ness Suite. To<br>regration Rep | o use this se<br>ository of Ora | rvice, deploy<br>acle E-Busin | it<br>iess |
| Summary      | * API                     | Filter by name                       |                         | Suite. C<br>Integrat | contact Oracle<br>ion Administr | e E-Busines:<br>rator.          | s Suite                       |            |
|              |                           | INBOUND: Grocery Purchase Orders     | (875/ORDE               | RS) Concur           | rent Program                    | 1                               |                               |            |
|              |                           | INBOUND: Purchase Order Change       | s (860/ORD)             | CHG) Concu           | rrent Program                   | n                               |                               |            |
|              |                           | Order Import Concurrent Program      |                         |                      |                                 |                                 |                               |            |
|              |                           | OUTBOUND: Purchase Order Ackno       | wledgment (             | (855/ORDRS           | SP) Concurrer                   | nt Program                      |                               |            |
|              |                           | Sales Order Header Acknowledgme      | je Acknowie<br>nts View | agment (86:          | (URDRSP) C                      | concurrent Pi                   | rogram                        |            |
|              |                           | Sales Order Line Acknowledgments     | View                    |                      |                                 |                                 |                               |            |
|              |                           |                                      |                         |                      |                                 |                                 |                               |            |
|              | Internal Name             | ECEPOCI                              |                         |                      |                                 |                                 |                               | _          |
|              | Description               | This concurrent program allows use   | rs to run the           | inbound Ch           | ange Purcha                     | se Orders El                    |                               |            |

## Method with "Not Deployed" Status Error Message

If a selected method is not deployed as a REST service operation, then "Not Deployed" is shown as the Service Status field value, along with an error indicating that you need to deploy the selected method first before using it in an integration.

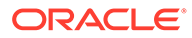

| Configure Oracle E-E                 | Business Suite Adap                                                                                                    | ter Endpoint                                                                                              |                                      |               |               |                |              | ×    |
|--------------------------------------|----------------------------------------------------------------------------------------------------|----------------------------------------------------------------------------------------------------|--------------------------------------|---------------|---------------|----------------|--------------|------|
|                                      |                                                                                                    |                                                                                                    | (                                    | 🕑 Help 🔻      | < Back        | Next >         | Cancel       | Done |
| Select Op<br>Operations<br>Operation | eration for Oracle E-Bu<br>s for selected Oracle E-B<br>should be 'Ready to use'                                                                                                    | siness Suite Service<br>usiness Suite Service are listed. Sele<br>to configure the target endpoint for ir | ect Operation to perf<br>ntegration. | orm on Oracle | E-Business St | uite applicati | on. Selected | ×    |
| 🖋 Basic Info                         | API                                                                                                    | FND_USER_PKG                                                                                              |                                      |               |               |                |              |      |
| Veb Services                         | * Methods                                                                                                    | CHANGE_USER_NAME                                                                                          | N                                    |               |               |                |              |      |
| Operations                           |                                                                                                    | DERIVE_PERSON_PARTY_ID                                                                                    | 1                                    |               |               |                |              |      |
| Summary                              |                                                                                                    | FORM_LDAP_WRAPPER_UPDAT                                                                                   | TE_USER                              |               |               |                |              |      |
|                                      |                                                                                                    | LDAP_WRAPPER_CHANGE_USER_NAME                                                                             |                                      |               |               |                |              |      |
|                                      |                                                                                                    | LDAP_WRAPPER_CREATE_USE                                                                                   | R                                    |               |               |                |              |      |
|                                      |                                                                                                    | LDAP_WRAPPER_UPDATE_USE                                                                                   | R                                    |               |               |                |              |      |
|                                      |                                                                                                    | LDAP_WRP_UPDATE_USER_LO                                                                                   | ADER                                 |               |               |                |              |      |
|                                      |                                                                                                    | LOAD_ROW                                                                                                  |                                      |               |               | •              |              |      |
|                                      | Service Status                                                                                                    | Not Deployed                                                                                              |                                      |               |               |                |              |      |
|                                      | Service operation is not deployed in Oracle E-Business Suite. To use this service, deploy it from Integration Repository of Oracle E-Business Suite. Contact Oracle E-Business Suite Integration Administrator. Description This api changes username, deals with encryption changes and update foreign keysthat were using the old username. PLEASE NOTE THAT x_change_source IS PRIVATE ARGUMENT ONLY USED BY SSO!! |                                                                                                    |                                      |               |               |                |              |      |
|                                      |                                                                                                    |                                                                                                    |                                      |               |               |                |              |      |

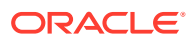